# **BAB III**

# PELAKSANAAN KERJA MAGANG

#### 3.1 Kedudukan dan Koordinasi

Proses pelaksanaan kerja magang di lakukan di Kantor Akuntan Publik Heliantono dan Rekan yang berlokasi di Menara Palma lantai 10 unit 02, Jalan H.R. Rasuna Said Blok X-2 Kav. 6, Jakarta Selatan. Selama kerja magang berlangsung, penulis ditempatkan pada project - *taxation* sebagai *Junior Tax Consultant*. Dalam menyelesaikan tugas yang diberikan, penulis mendapat bimbingan dan arahan dari Elin Danastri selaku *Associate Manager*, Ade Nofriyanti dan Aghnia Layalia Santoso selaku *Senior Consultant*.

### 3.2 Tugas yang Dilakukan

Tugas-tugas yang dilakukan selama magang adalah sebagai berikut:

#### 1. Rekapitulasi SPT Masa PPN periode 2019-2021

SPT Masa PPN adalah formulir digunakan oleh Wajib Pajak Badan untuk melaporkan penghitungan jumlah pajak baik untuk melapor Pajak Pertambahan Nilai (PPN) maupun Pajak Penjualan Barang Mewah (PPnBM) yang terhutang. Batas waktu pembayaran PPN adalah pada akhir bulan berikutnya setelah berakhirnya masa pajak dan sebelum SPT Masa PPN disampaikan. Sedangkan, untuk batas waktu pelaporan adalah pada akhir bulan berikutnya setelah berakhirnya masa pajak yang bersangkutan. Contohnya untuk masa pajak Januari 2021, batas waktu pembayarannya adalah akhir bulan Februari 2021 sebelum SPT Masa PPN disampaikan dan untuk batas waktu

pelaporan yaitu akhir bulan Februari 2021. Tujuan dari melakukan rekapitulasi SPT Masa PPN adalah untuk mengetahui besarnya PPN kurang atau (lebih) bayar atas Badan yang telah dilaporkan dan mencari selisih perhitungan antara data yang diinput berdasarkan SPT Masa PPN.

Dokumen yang diperlukan untuk merekapitulasi SPT Masa PPN adalah Bukti Penerimaan Elektronik (BPE) SPT Masa PPN, SPT Masa PPN dalam bentuk *pdf* dan *softcopy* format Rekap PPN dalam *Ms. Excel.* Langkah-langkah yang dilakukan adalah:

- Memperoleh BPE (Bukti Penerimaan Elektronik) SPT Masa PPN, SPT Masa PPN dalam bentuk *pdf* dan *softcopy* format Rekap PPN dalam *Ms*. *Excel*.
- 2) Membuka softcopy format Rekap PPN dalam bentuk Ms. Excel, kemudian melakukan input pada kolom "Tanggal Lapor" sesuai dengan tanggal pada BPE SPT Masa PPN, kolom "Tanggal Penandatanganan" sesuai dengan tanggal pada SPT Masa PPN, kolom "Masa Pajak" sesuai dengan Masa PPN, kolom "Tahun Pajak" sesuai dengan tahun pajak PPN, kolom "Jenis SPT" diisi dengan "SPT PPN dan PPnBM 1111", kolom "Pembetulan ke-" dan "Status SPT" sesuai dengan yang tertera pada SPT Masa PPN.
- Jika terdapat SPT Masa PPN yang melewati batas waktu pelaporan, maka pada kolom "Remarks" akan diberikan keterangan telat lapor.
- 4) FORMULIR 1111

### I. Penyerahan Barang dan Jasa

Mengisi DPP pada bagian "Ekspor", "Penyerahan yang PPN-nya harus dipungut sendiri" dan "Penyerahan yang PPN-nya dipungut sendiri oleh pemungut PPN" sesuai dengan yang tertera pada SPT Masa PPN. Kemudian, menghitung PPN untuk "Penyerahan yang PPN-nya harus dipungut sendiri" dan "Penyerahan yang PPN-nya dipungut sendiri oleh pemungut PPN" dengan cara mengalikan jumlah DPP dengan 10%.

#### II. Perhitungan PPN Kurang Bayar/ Lebih Bayar

Mengisi DPP pada bagian "Pajak Keluaran yang harus dipungut sendiri", "PPN disetor dimuka dalam Masa Pajak yang sama" dan "Pajak Masukan yang dapat diperhitungkan" sesuai dengan yang tertera pada SPT Masa PPN. Kemudian, menghitung "PPN Kurang atau (Lebih) Bayar" dengan mengurangi jumlah pada kolom "Pajak Keluaran yang harus dipungut sendiri", "PPN disetor dimuka dalam Masa Pajak yang sama" dan "Pajak Masukan yang dapat diperhitungkan".

## 5) FORMULIR 1111 AB

### I. Rekapitulasi Penyerahan

Mengisi DPP pada bagian "Ekspor BKP Berwujud/ BKP Tidak Berwujud/ JKP", "Penyerahan Dalam Negeri dengan Faktur Pajak yang Tidak Digunggung", "Penyerahan Dalam Negeri dengan Faktur Pajak yang Digunggung", "Penyerahan yang PPN-nya harus dipungut sendiri" dan "Penyerahan yang PPN-nya dipungut oleh Pemungut PPN". Kemudian, menghitung PPN untuk "Penyerahan Dalam Negeri dengan Faktur Pajak yang Tidak Digunggung", "Penyerahan yang PPN-nya harus dipungut sendiri" dan "Penyerahan yang PPN-nya dipungut oleh Pemungut PPN" dengan cara mengalikan jumlah DPP pada bagian tersebut dengan 10%.

### II. Rekapitulasi Perolehan

Mengisi DPP pada bagian "Perolehan BKP/ JKP dari Dalam Negeri yang PM-nya Dapat Dikreditkan" dan "Impor atau perolehan yang PM-nya tidak dapat dikreditkan dan/ atau impor atau perolehan yang mendapatkan fasilitas". Kemudian, menghitung PPN dengan cara mengalikan angka pada bagian tersebut dengan 10%. Lalu, menghitung DPP "Jumlah Perolehan" dengan menjumlahkan "Impor BKP, Pemanfaatan BKP Tidak Berwujud dari Luar Daerah Pabean, dan Pemanfaatan JKP dari Luar Daerah Pabean Yang PM-nya Dapat Dikreditkan", "Perolehan BKP/ JKP dari Dalam Negeri yang PM-nya Dapat Dikreditkan" dan "Impor atau perolehan yang PM-nya tidak dapat dikreditkan dan/ atau impor atau perolehan yang mendapatkan fasilitas". Kemudian, menghitung PPN "Jumlah Perolehan yang PM-nya tidak dapat dikreditkan dan/ atau impor atau perolehan yang mendapatkan fasilitas". Kemudian, menghitung PPN "Jumlah Perolehan" dengan mengalikan DPP Jumlah Perolehan dengan 10%.

#### III. Perhitungan PM Yang Dapat Dikreditkan

Mengisi bagian "Pajak Masukan atas Perolehan yang Dapat Dikreditkan" dengan menjumlahkan angka PPN pada bagian "Impor BKP, Pemanfaatan BKP Tidak Berwujud dari Luar Daerah Pabean dan Pemanfaatan JKP dari Luar Daerah Pabean Yang PM-nya Dapat Dikreditkan" dan "Perolehan BKP/ JKP dari Dalam Negeri yang PM-nya Dapat Dikreditkan". Lalu, mengisi bagian "Pajak Masukan Lainnya" yang terdiri dari "Kompensasi kelebihan PPN Masa Pajak Sebelumnya", "Kompensasi kelebihan PPN

karena pembetulan SPT PPN Masa, dan "Hasil Penghitungan Kembali Pajak Masukan yang telah dikreditkan sebagai penambah (pengurang) Pajak Masukan". Kemudian, "Jumlah Pajak Masukan yang Dapat Diperhitungkan" diperoleh dengan menjumlahkan angka pada "Pajak Masukan atas Perolehan yang Dapat Dikreditkan" dengan "Jumlah pada Pajak Masukan Lainnya".

Hasil rekapitulasi PPN yang telah dikerjakan disimpan pada dropbox.
 Pekerjaan ini dilakukan pada PT MI dan PT NR.

# 2. Rekonsiliasi PPN yang terdapat pada *general ledger* dengan faktur pajak dan SPT Masa PPN periode 2019-2021

Pajak Pertambahan Nilai (PPN) adalah pungutan yang dibebankan atas transaksi jual-beli barang dan jasa yang dilakukan oleh Wajib Pajak Badan yang telah menjadi Pengusaha Kena Pajak (PKP). Faktur pajak adalah bukti pungutan pajak yang dibuat oleh PKP yang melakukan penyerahan Barang Kena Pajak (BKP) atau penyerahan Jasa Kena Pajak (JKP) (UU Nomor 42 Tahun 2009).

Berdasarkan UU Nomor 42 Tahun 2009, Pajak Masukan (PM) adalah PPN yang seharusnya sudah dibayar oleh PKP karena perolehan BKP dan/atau JKP dan/atau pemanfaatan BKP Tidak Berwujud dari luar daerah pabean dan/atau pemanfaatan JKP dari luar daerah pabean dan/atau impor BKP. Sedangkan, Pajak Keluaran (PK) adalah PPN terutang yang wajib dipungut oleh PKP yang melakukan penyerahan BKP, penyerahan JKP, ekspor BKP Berwujud, ekspor BKP Tidak Berwujud dan/atau ekspor JKP. Rekonsiliasi

PPN adalah proses mencocokkan data pada *general ledger* dengan SPT Masa PPN.

Tujuan dari pekerjaan ini adalah untuk memastikan kesesuaian data PPN pada *general ledger* dengan faktur pajak dan SPT Masa PPN. Dokumen yang diperlukan adalah data faktur pajak dalam bentuk CSV, *general ledger* dan rekapitulasi SPT Masa PPN dalam bentuk *Ms. Excel.* Langkah-langkah yang dilakukan sebagai berikut:

- Memperoleh rekap faktur pajak dalam bentuk CSV, *general ledger* periode
   2019-2021 dan rekapitulasi SPT Masa PPN dalam *Ms. Excel.*
- Mengubah dokumen rekap faktur pajak dalam bentuk CSV ke dalam Ms. Excel.
- 3) Membuka Ms. Excel kemudian menggabungkan general ledger periode 2019-2021 dan faktur pajak masukan dan keluaran yang sudah dirapikan dalam 1 file. Lalu, melakukan filter pada akun PPN Masukan dan PPN Keluaran pada kolom "Akun Desc" di general ledger.
- 4) Mencocokkan kolom "Assignment", "Tanggal" dan "PPN (PM atau PK)" pada general ledger dengan kolom "Nama", "Masa Pajak", "Tahun Pajak", "Tanggal Faktur" dan "PPN" pada faktur pajak (FM atau FK).
- 5) Menginput Dasar Pengenaan Pajak (DPP) dan menghitung Pajak Pertambahan Nilai (PPN) yang dikenakan sesuai faktur pajak pada kolom "DPP" dan "PPN" pada general ledger.
- Menginput nomor faktur pajak pada kolom "FM" untuk faktur masukan dan "FK" untuk faktur keluaran pada *general ledger*.

- Menginput No Reff yang terdapat pada *general ledger* ke kolom "No Reff" pada faktur masukan dalam faktur pajak.
- Memberikan keterangan di kolom "Remarks" pada faktur pajak apabila diperlukan (seperti jika tidak terdapat transaksi atau No Reff pada *general ledger*).
- 9) Mencocokkan saldo akhir PPN Masukan perbulan dengan Pajak Masukan atas perolehan yang dapat dikreditkan dan saldo akhir PPN Keluaran perbulan dengan Pajak Keluaran yang harus dipungut sendiri yang terdapat pada SPT Masa PPN. Apabila sesuai maka pada kolom "Check" diberikan keterangan sesuai. Apabila tidak, maka diberikan keterangan tidak sesuai dan perbedaannya.
- 10) Melaporkan hasil dan temuan kepada *senior*, kemudian hasil pekerjaan disimpan pada dropbox.

Pekerjaan ini dilakukan pada PT MI.

# 3. Rekapitulasi *general ledger* periode Januari-Juni 2021 dari lampiran Accurate

*General ledger* atau buku besar adalah kelompok akun yang digunakan dalam menjurnal, menyediakan saldo akhir dari setiap akun serta untuk melacak setiap perubahan yang terjadi pada akun tersebut. Tujuan dari pekerjaan ini adalah untuk memastikan pencatatan dan perhitungan yang dilakukan setiap bulannya sudah dicatat secara tepat dan akurat. Dokumen yang diperlukan adalah lampiran rincian *general ledger* per bulan dari *Accurate* dan *softcopy*  format *general ledger* dalam *Ms. Excel.* Langkah-langkah yang dilakukan sebagai berikut:

- Memperoleh rincian *general ledger* per bulan dari lampiran *Accurate* dan softcopy format *general ledger* dalam *Ms. Excel.*
- Merekapitulasi general ledger periode Januari-Juni 2021 berdasarkan lampiran rincian general ledger ke dalam format general ledger dalam Ms. Excel.
- Menghitung saldo akhir pada setiap akun dengan cara menjumlahkan saldo awal dengan jumlah pada debit dan dikurangkan dengan jumlah pada kredit.
- Setelah pekerjaan selesai, hasil pekerjaan disimpan pada dropbox.
   Pekerjaan ini dilakukan pada PT MI.

# 4. Rekapitulasi faktur pajak keluaran dan memeriksa faktur pajak keluaran pengganti periode 2019-2021

Faktur Pajak Keluaran adalah faktur pajak yang dibuat oleh Pengusaha Kena Pajak (PKP) saat melakukan penyerahan Barang/Jasa Kena Pajak (BPK/ JKP) atau BKP yang masuk dalam golongan barang mewah. Faktur Pajak Keluaran Pengganti adalah faktur pajak keluaran yang diterbitkan atas revisi faktur pajak yang sudah diterbitkan sebelumnya dalam transaksi yang sama dikarenakan ada kesalahan pengisian. Pekerjaan ini dilakukan dengan tujuan untuk mempermudah saat menentukan besarnya PPN dan faktur pajak yang merupakan faktur pajak pengganti. Dokumen yang diperlukan adalah data rekap faktur pajak keluaran dalam *Ms. Excel.* Langkah-langkah yang dilakukan adalah sebagai berikut :

- 1) Memperoleh data rekap faktur pajak keluaran dalam *Ms. Excel.*
- Membuka *Ms. Excel* dan membuat tabel dengan format FK, NPWP, KD Jenis Transaksi, FG Pengganti, Nomor Faktur, Nama, Masa Pajak, Tahun Pajak, Nomor, Tanggal Faktur, NPWP, DPP, PPN, Nama dan Reff.
- 3) Merekapitulasi faktur pajak keluaran pada file *Ms. Excel* yang telah dibuat.
- 4) Memberikan *highlight* warna *orange* pada baris yang merupakan faktur pajak pengganti yang dilihat dari kolom "Nomor Faktur" yang sama dan kolom "FG Pengganti" yang berisi angka 0 dan 1.
- Hasil rekapitulasi faktur pajak keluaran di simpan pada dropbox.
   Pekerjaan ini dilakukan pada PT MI.

# 5. *Tracing* atas faktur pajak keluaran dengan akun pendapatan periode 2019-2021

Menurut UU Nomor 42 Tahun 2009, PPN Keluaran merupakan Pajak Pertambahan Nilai (PPN) yang wajib dipungut oleh PKP yang melakukan penyerahan BKP/JKP di dalam negeri, ekspor BKP berwujud dan BKP tidak berwujud serta ekspor JKP. Pendapatan adalah peningkatan bruto dalam ekuitas yang dihasilkan dari aktivitas bisnis yang dilakukan dengan tujuan memperoleh penghasilan (Weygandt *et al.*, 2019). Mekanisme pemungutan PPN Keluaran yang dilakukan oleh PKP adalah dengan menerbitkan faktur pajak keluaran, yang merupakan faktur atas data penyerahan BKP/JKP.

*Tracing* adalah suatu kegiatan yang merupakan kebalikan dari *vouching*. *Tracing* dimulai dari memperoleh dokumen sumber kemudian melakukan penelusuran ke dalam catatan akuntansi seperti jurnal. Pekerjaan

ini bertujuan untuk memastikan seluruh penyerahan BKP/JKP di dalam negeri, ekspor BKP berwujud dan BKP tidak berwujud serta ekspor JKP sudah dipungut PPN dan menghitung besarnya PPN Keluaran yang belum dipungut oleh PKP. Dokumen yang diperlukan untuk pekerjaan ini adalah *softcopy* laporan keuangan dan rekapitulasi faktur pajak keluaran dalam *Ms. Excel.* Langkah-langkah yang dilakukan adalah sebagai berikut:

- Memperoleh *softcopy* laporan keuangan dan rekapitulasi faktur pajak keluaran dalam *Ms. Excel.*
- Membuka *Ms. Excel* dan membuat tabel *detail of income statement* pendapatan dengan format Code, Description dan YTD YY.
- Membuka *softcopy* laporan keuangan *detail of income statement* periode Dec YY bagian pendapatan. Kemudian, melakukan *input* pada bagian pendapatan tersebut ke dalam tabel yang telah dibuat.
- Membuat tabel rekapitulasi rincian pendapatan dengan format Akun Code, Akun Desc, Assignment, Tanggal, No Reff, Description, Credit, FK dan Remarks.
- Melakukan filter akun pendapatan pada kolom "Akun Desc" pada *softcopy* laporan keuangan - jurnal dan melakukan rekapitulasi rincian pendapatan pada tabel baru yang telah dibuat.
- 6) Melakukan *tracing* faktur pajak keluaran dengan pendapatan, apabila sesuai maka kolom "FK" diisi dengan Nomor Faktur berdasarkan faktur pajak keluaran. Apabila terdapat transaksi yang pada faktur pajak merupakan faktur pajak pengganti maka diberikan keterangan pengganti pada kolom

"Remarks". Sedangkan apabila tidak dapat di-*tracing*, maka kolom "Remarks" diisi dengan keterangan tidak dapat di-*tracing* di FK.

- 7) Menghitung besarnya PPN yang belum dipungut oleh PKP.
- Menjumlahkan besarnya PPN yang belum dipungut oleh PKP selama seluruh periode.
- Menginformasikan hasil pekerjaan kepada *senior* dan menyimpannya dalam dropbox.

Pekerjaan ini dilakukan pada PT MI.

# 6. Melakukan *summary* rekonsiliasi hutang PPh Pasal 4 ayat (2) periode 2018-2021

PPh Pasal 4 ayat (2) merupakan pajak atas penghasilan berupa bunga deposito, tabungan, hadiah undian, transaksi saham, pengalihan harta, dan penghasilan lainnya seperti penyewaan tanah dan/atau bangunan. Tujuan dari pekerjaan ini adalah untuk merekapitulasi potensial akun hutang PPh Pasal 4 ayat (2) dan menghitung nilai hutang PPh Pasal 4 ayat (2) yang harus dicatat pada *general ledger*. Dokumen yang diperlukan adalah *softcopy general ledger*, *softcopy trial balance* dan template *summary* rekonsiliasi hutang PPh Pasal 4 ayat (2) dalam *Ms. Excel*. Langkah-langkah yang dilakukan adalah sebagai berikut:

- Memperoleh softcopy general ledger, softcopy trial balance dan template summary rekonsiliasi hutang PPh Pasal 4 ayat (2) dalam Ms. Excel.
- Membuka *template summary* rekonsiliasi hutang PPh Pasal 4 ayat (2) dalam *Ms. Excel* dan memasukkan *sheet general ledger* berdasarkan

*softcopy general ledger* ke dalam *file template summary* rekonsiliasi hutang PPh Pasal 4 ayat (2).

- Menentukan transaksi yang berpotensi terkena PPh Pasal 4 ayat (2) dengan memberikan keterangan potensi hutang PPh 4 (2) pada kolom "Remarks".
- 4) Menghitung PPh 4 (2) pada kolom "PPh 4 (2)" untuk transaksi yang berpotensi terkena PPh Pasal 4 ayat (2).
- 5) Mengecek dan mengisi kolom "Check Hutang PPh 4 (2)" sesuai dengan jumlah yang tercatat pada *softcopy trial balance*.
- 6) Menginput nomor GL, potensial akun Hutang 4 (2), dan nilai total pada tabel "Summary of Potential Account (Hutang 4 (2))" berdasarkan softcopy trial balance. Kemudian, menginput nomor GL, potensial akun biaya, dan nilai total pada tabel "Summary of Potential Account (Biaya)" berdasarkan general ledger yang telah ditentukan terdapat potensi PPh 4 (2).
- 7) Menginput DPP dan PPh 4 (2) pada tabel "Summary of SPT PPh 4 (2)" berdasarkan SPT PPh 4 (2).
- 8) Melakukan *breakdown of difference* pada tabel:
  - A. "Ada pada GL tidak ditemukan pada SPT (Harus dikenakan PPh 4 (2))"
  - B. "Ada pada *GL* tidak ditemukan pada SPT (Tidak dikenakan PPh 4 (2))"
  - C. "Ada pada SPT tidak ditemukan pada GL"
- Menghitung selisih antara Nilai Total PPh 4 (2) pada SPT dengan Nilai Total Hutang PPh 4 (2) pada *trial balance*.
- 10) Menghitung selisih antara Nilai Total Akun Potensi Biaya 4 (2) pada *trial* balance dengan Nilai Total DPP PPh 4 (2) pada SPT.

- 11) Menghitung *Control* Selisih yang diperoleh dari hasil perhitungan selisih antara Nilai Total Akun Potensi Biaya 4 (2) pada *trial balance* dengan Nilai Total DPP PPh 4 (2) pada SPT dengan Diff tabel A, B dan C.
- 12) Menghitung Hutang 4 (2) yang harus dicatat pada GL dengan cara mengurangi total PPh 4 (2) pada tabel Summary of SPT PPh 4 (2) dengan total PPN pada Breakdown of Diff tabel C, lalu ditambah dengan Total Potential PPh 4 (2) pada Breakdown of Diff tabel A.
- 13) Setelah pekerjaan selesai dilakukan, hasil *summary* rekonsiliasi hutang PPh
  4 (2) disimpan pada dropbox dan di-*review* oleh *senior*.
  Pekerjaan ini dilakukan pada PT MI, PT NR, dan PT AI.

5 1 7 7

# Menghitung kurs tengah BI untuk translasi mata uang asing tahun 2001-2021

Kurs tengah BI adalah kurs yang digunakan saat penutupan pembukuan akuntansi bagi perusahaan-perusahaan yang menggunakan mata uang asing yang beroperasi di Indonesia. Kurs tengah BI diperoleh dengan menjumlahkan kurs jual dan kurs beli lalu dibagi dua. Tujuan dari pekerjaan ini adalah untuk memperoleh kurs tengah BI yang akan digunakan untuk melakukan translasi mata uang asing. Dokumen yang dibutuhkan adalah *softcopy* kurs transaksi USD periode 2001-2021 dalam bentuk *Ms. Excel.* Langkah-langkah yang dilakukan adalah sebagai berikut:

 Memperoleh *softcopy* kurs transaksi USD periode 2001-2021 dalam bentuk *Ms. Excel.*

- Menghitung kurs tengah dengan menjumlahkan kurs jual dan kurs beli lalu dibagi dua.
- Memisahkan tanggal perolehan kurs menjadi "Date", "Month", dan "Year", kemudian menggunakan rumus =DATE(year;month;day). agar dapat menggunakan fitur *filter* yang akan mempermudah saat melakukan translasi.
- 4) Setelah pekerjaan selesai, kurs tengah BI dalam bentuk *Ms. Excel* disimpan pada dropbox.

Pekerjaan ini dilakukan pada PT IM.

# 8. Melakukan translasi mata uang asing untuk *fixed asset-structure*, *vehicle* dan *machinery*

Translasi mata uang asing adalah proses penyajian ulang informasi keuangan dari satu mata uang ke mata uang lainnya. Translasi mata uang asing untuk *fixed asset* berarti terjadi perubahan satuan unit moneter pada *fixed asset*, contohnya aset yang dinyatakan dalam US dolar disajikan ulang ke dalam nilai ekuivalen Rupiah. Kurs yang digunakan untuk mentranslasikan *fixed asset* dari mata uang US dolar ke dalam rupiah adalah kurs historis yaitu kurs nilai tukar pada saat aset dalam mata uang asing pertama kali diperoleh. Pekerjaan ini dilakukan dengan tujuan untuk memperoleh nilai perolehan, akumulasi depresiasi, dan nilai buku untuk *fixed asset-structure, vehicle* dan *machinery* per tahun 2020 setelah dilakukan translasi mata uang asing. Dalam melakukan pekerjaan ini, dokumen yang dibutuhkan yaitu *softcopy* List FA-Structure,

*softcopy* List FA-Vehicle, List FA-Machinery, dan softcopy Kurs Tengah BI dalam Ms. Excel. Langkah-langkah yang dilakukan adalah sebagai berikut:

- Memperoleh softcopy List FA-Structure, softcopy List FA-Vehicle, List FA-Machinery, dan softcopy Kurs Tengah BI dalam Ms. Excel.
- Membuka softcopy List FA-Structure, kemudian meng-copy sheet Kurs Tengah BI pada softcopy Kurs Tengah BI dalam Ms. Excel.
- 3) Melakukan *input* pada kolom "Kurs Tengah BI" sesuai dengan kurs tengah BI pada tanggal perolehan aset. Jika tidak terdapat kurs tengah BI pada tanggal perolehan aset, maka dapat menggunakan kurs tengah BI pada tanggal terdekat dengan tanggal perolehan aset tersebut dan diberikan keterangan pada kolom "Remarks".
- 4) Menghitung Acquisition Value, Accumulated Depreciation, dan Book Value per tahun 2020 setelah translasi mata uang asing dengan mengalikan nilai pada Acquisition Value, Accumulated Depreciation, dan Book Value per tahun 2020 dengan kurs tengah BI sesuai dengan tanggal perolehan aset.
- 5) Setelah pekerjaan selesai, kurs tengah BI dalam bentuk *Ms. Excel* disimpan pada dropbox.

Langkah-langkah diatas dilakukan juga untuk *softcopy* List FA-*Vehicle* dan List FA-*Machinery*. Pekerjaan ini dilakukan pada PT IM.

### 9. Rekapitulasi neraca saldo dan laporan laba/(rugi) periode 2019-2020

Neraca saldo adalah daftar dari akun beserta saldonya dalam suatu periode tertentu. Laporan laba/(rugi) adalah laporan keuangan yang menyajikan

pendapatan dan beban dan menghasilkan laba bersih atau rugi bersih perusahaan untuk periode waktu tertentu (Weygandt *et al.*, 2019). Tujuan dari pekerjaan ini adalah untuk memperoleh neraca saldo dan laporan laba/(rugi) per tahun. Dokumen yang dibutuhkan adalah *softcopy* neraca saldo dan laporan laba/(rugi) per *semiannual* dalam bentuk *pdf*. Langkah-langkah yang dilakukan adalah sebagai berikut:

- Memperoleh *softcopy* neraca saldo dan laporan laba/(rugi) per *semiannual* periode 2019-2020 dalam bentuk *pdf*.
- Merekapitulasi akun dan saldo pada neraca saldo dan laporan laba/(rugi) per *semiannual* periode 2019-2020 ke dalam *Ms. Excel.*
- Merekapitulasi akun dan menjumlahkan saldo pada laporan laba/(rugi) per annual periode 2019-2020 ke dalam Ms. Excel.
- Setelah pekerjaan selesai, hasil rekapitulasi neraca saldo dan laporan laba/(rugi) disimpan pada dropbox.

Pekerjaan ini dilakukan pada PT AK.

# 10. Rekapitulasi *request list* dan memeriksa kelengkapan data untuk *Tax Due Diligence*

*Tax Due Diligence* adalah proses yang dilakukan untuk mengetahui *track record* kewajiban perpajakan, potensi ataupun risiko mengenai perpajakan Wajib Pajak Badan yang akan melakukan penggabungan atau peleburan. Tujuan dari pekerjaan ini adalah untuk memeriksa kelengkapan data yang telah diterima dan yang belum diterima (*pending*) dari klien untuk melakukan *Tax Due Diligence*. Dokumen yang diperlukan adalah sebagai berikut:

- a. Softcopy format request list untuk Tax Due Diligence dalam bentuk Ms. Excel.
- b. Dokumen Penetapan Perpajakan seperti NPWP, dan SPPKP (jika ada)
- c. SPT PPh Badan
- d. SPT PPh 21, 22, 23/26, 4 (2) bulanan
- e. SPT PPN
- f. Salinan semua korespondensi dengan Kantor Pajak, Surat Tagihan Pajak (STP) dan Bukti Pembayaran, (Surat Keberatan Pajak, Putusannya, dan Bukti Pembayaran), (Surat Banding Pajak, Keputusannya, dan Bukti Pembayaran), dan fasilitas Perpajakan yang dimiliki oleh Perusahaan (jika ada)
- g. Salinan setiap ketetapan pajak yang dikeluarkan dan semua penyelesaian untuk setiap ketetapan pajak yang dikeluarkan oleh kantor pajak (slip pembayaran pajak atau dokumen / bukti pemindahbukuan) dari tanggal dikukuhkan NPWPnya
- h. Salinan SPHP (Surat Pemberitahuan Hasil Pemeriksaan) dan BAHP (Berita Acara Hasil Pemeriksaan) untuk tahun pajak yang telah diaudit oleh Kantor Pajak dari tanggal dikukuhkan NPWPnya
- i. Surat Keputusan Tax Amnesty dan korespondensi terkait (jika ada)Langkah-langkah yang dilakukan adalah sebagai berikut:
- Memperoleh *softcopy* format *request list* untuk *Tax Due Diligence* dalam bentuk *Ms. Excel*, NPWP, SKT, SPPKP, SPT PPh Badan, SPT PPh 21, 4
   (2) atas peredaran bruto tertentu dalam bentuk *pdf*.

- 2) Memeriksa kelengkapan data setiap dokumen yang telah diterima.
- 3) Melakukan *input* pada kolom "Tanggal Permintaan" sesuai dengan tanggal permintaan data kepada klien, "Tanggal Penerimaan" sesuai dengan tanggal dokumen tersebut diterima dan kolom "Status" dengan *Done* jika dokumen yang dibutuhkan sudah diterima, dengan *Partial* jika dokumen yang dibutuhkan baru diterima sebagian, dan dengan *Pending* jika dokumen yang dibutuhkan belum diterima.
- Pada kolom "Keterangan" diisikan dengan rincian dokumen yang telah diterima dan yang masih *pending*.
- Menginformasikan hasil pekerjaan kepada *senior* untuk dilakukan *follow up* kepada klien atas dokumen yang belum diterima/ *pending* dan menyimpannya dalam dropbox.

Pekerjaan ini dilakukan pada PT AK.

#### 11. Rekapitulasi SPT Masa PPh Pasal 4 ayat (2) periode 2016-2020

SPT Masa PPh Pasal 4 ayat (2) merupakan formulir yang digunakan untuk melaporkan pemotongan/pemungutan pajak penghasilan final Pasal 4 ayat (2). Batas waktu pembayaran/ penyetoran SPT Masa PPh Pasal 4 ayat (2) yaitu paling lama 10 hari setelah masa pajak berakhir. Sedangkan, untuk batas waktu pelaporan yaitu paling lama 20 hari setelah masa pajak berakhir. Tujuan dari pekerjaan ini adalah untuk mengetahui besarnya PPh Pasal 4 ayat (2) atas badan yang telah dilaporkan. Dokumen yang dibutuhkan adalah *softcopy* SPT Masa PPh Pasal 4 ayat (2) dalam bentuk *pdf* dan *softcopy* format rekapitulasi SPT

Masa PPh Pasal 4 ayat (2) dalam bentuk *Ms. Excel.* Langkah-langkah yang dilakukan adalah sebagai berikut:

- Memperoleh *softcopy* SPT Masa PPh Pasal 4 ayat (2) dalam bentuk *pdf* dan *softcopy* format rekapitulasi SPT Masa PPh Pasal 4 ayat (2) dalam bentuk *Ms. Excel.*
- 2) Membuka *softcopy* format rekapitulasi SPT Masa PPh Pasal 4 ayat (2) dalam bentuk *Ms. Excel*, kemudian melakukan *input* pada kolom "Tanggal Bayar" sesuai dengan tanggal pada BPN (Bukti Penerimaan Negara), dan kolom "Tanggal Lapor" sesuai dengan tanggal pada BPE (Bukti Penerimaan Elektronik).
- Melakukan *input* pada kolom "Tanggal Penandatangan", "Masa Pajak", "Uraian", "KAP/KJS", "Nilai Obyek Pajak", "Tarif", dan "PPh yang dipotong/dipungut/disetor sendiri" sesuai dengan yang tertera pada SPT Masa PPh Pasal 4 ayat (2).
- 4) Jika terdapat SPT Masa PPh Pasal 4 ayat (2) yang melewati batas waktu penyetoran atau pelaporan, maka pada kolom "Remarks" akan diberikan keterangan berpotensi terlambat setor atau berpotensi terlambat lapor.
- Menghitung total Nilai Obyek Pajak dan PPh yang dipotong/dipungut/disetor sendiri.
- Setelah pekerjaan selesai, hasil rekapitulasi SPT Masa PPh Pasal 4 ayat (2) disimpan pada dropbox.

Pekerjaan ini dilakukan pada PT AK dan PT AS.

# 12. Rekapitulasi PPh Pasal 4 ayat (2) atas Peredaran Bruto Tertentu periode 2019-2020

PPh Pasal 4 ayat (2) atas Peredaran Bruto Tertentu dimaksudkan untuk memberi kemudahan bagi Wajib Pajak yang memiliki penghasilan usaha dengan peredaran bruto tertentu, yaitu yang tidak melebihi Rp4,8 miliar dalam setahun. Batas waktu pembayaran/ penyetoran PPh bersifat final 0,5% yaitu paling lambat tanggal 15 bulan berikutnya setelah masa pajak berakhir. Tujuan dari pekerjaan ini adalah untuk mengetahui besarnya PPh Pasal 4 ayat (2) atas Peredaran Bruto Tertentu yang telah dilaporkan. Dokumen yang dibutuhkan adalah *softcopy e*-Billing dan BPN (Bukti Penerimaan Negara) dalam bentuk *pdf* dan *softcopy* format rekapitulasi PPh 4 ayat 2 dalam bentuk *Ms. Excel.* Langkah-langkah yang dilakukan adalah sebagai berikut:

- Memperoleh *softcopy e-Billing* dan BPN dalam bentuk *pdf* dan *softcopy* format rekapitulasi PPh Pasal 4 ayat (2) atas Peredaran Bruto Tertentu dalam bentuk *Ms. Excel.*
- 2) Membuka softcopy format rekapitulasi PPh Pasal 4 ayat (2) atas Peredaran Bruto Tertentu dalam bentuk Ms. Excel, kemudian melakukan input pada kolom "Tanggal Bayar" sesuai dengan tanggal pada BPN (Bukti Penerimaan Negara), "Masa Pajak", "Uraian", "KAP/KJS, dan "PPh yang disetor sendiri" sesuai dengan yang tertera pada e-Billing.
- Menghitung Nilai Obyek Pajak dengan cara 100% dibagi dengan tarifnya
   0,5% lalu dikalikan PPh yang telah disetor.
- 4) Menjumlahkan seluruh Nilai Obyek Pajak dan PPh yang disetor sendiri.

 Setelah pekerjaan selesai, hasil rekapitulasi PPh Pasal 4 ayat (2) atas Peredaran Bruto Tertentu disimpan pada dropbox.

Pekerjaan ini dilakukan pada PT AK.

### 13. Rekapitulasi SPT Masa PPh Pasal 23 periode 2016-2019

SPT Masa PPh Pasal 23 merupakan formulir yang digunakan untuk melaporkan pemotongan Pajak Penghasilan Pasal 23 yang dilakukan oleh pihak ketiga sehubungan dengan penghasilan tertentu seperti dividen, bunga, royalti, sewa, dan jasa yang diterima oleh Wajib Pajak Badan dalam negeri, dan Bentuk Usaha Tetap (BUT). Batas waktu pembayaran/ penyetoran SPT Masa PPh Pasal 23 yaitu paling lama 10 hari setelah masa pajak berakhir. Sedangkan, untuk batas waktu pelaporan yaitu paling lama 20 hari setelah masa pajak berakhir. Tujuan dari pekerjaan ini adalah untuk mengetahui besarnya PPh Pasal 23 atas badan yang telah dilaporkan. Dokumen yang dibutuhkan adalah *softcopy* SPT Masa PPh Pasal 23 dalam bentuk *pdf* dan *softcopy* format rekapitulasi SPT Masa PPh Pasal 23 dalam bentuk *Ms. Excel.* Langkah-langkah yang dilakukan adalah sebagai berikut:

- Memperoleh softcopy SPT Masa PPh Pasal 23 dalam bentuk pdf dan softcopy format rekapitulasi SPT Masa PPh Pasal 23 dalam bentuk Ms. Excel.
- Membuka *softcopy* format rekapitulasi SPT Masa PPh Pasal 23 dalam bentuk *Ms. Excel*, kemudian melakukan input pada kolom "Masa", "Jenis SPT", "Tanggal Lapor", dan kolom "Status" sesuai dengan yang tertera

pada BPS (Bukti Penerimaan Surat). Untuk kolom "Tanggal Setor" diinput sesuai dengan tanggal pada BPN (Bukti Penerimaan Negara).

- Melakukan *input* pada kolom "Jenis PPh", "Nama Vendor", "No. BP PPh 23", "Tanggal BP PPh 23", "Bruto", "Tarif" dan "PPh 23" sesuai dengan yang tertera pada SPT Masa PPh Pasal 23.
- 4) Menjumlahkan seluruh Dasar Pengenaan Pajak (DPP) dan PPh Pasal 23.
- 5) Jika terdapat SPT Masa PPh Pasal 23 yang melewati batas waktu penyetoran atau pelaporan, maka pada kolom "Remarks" akan diberikan keterangan berpotensi terlambat setor atau berpotensi terlambat lapor.
- Setelah pekerjaan selesai, hasil rekapitulasi SPT Masa PPh Pasal 23 disimpan pada dropbox.

Pekerjaan ini dilakukan untuk PT AS dan PT AM.

## 3.3 Uraian Pelaksanaan Kerja Magang

### 3.3.1 Proses Pelaksanaan

Proses pelaksanaan kerja magang dilakukan selama 9 minggu, dimulai pada tanggal 14 Juni 2021 sampai dengan 13 Agustus 2021. Selama proses pelaksanaan kerja magang, jumlah perusahaan yang ditangani adalah sebanyak 7 (tujuh) perusahaan yaitu PT MI, PT NR, PT AI, PT IM, PT AK, PT AS dan PT AM. Rincian tugas yang dilakukan untuk masing-masing perusahaan adalah sebagai berikut:

### 1. PT MI

Dalam pelaksanaan kerja magang, tugas yang dilakukan untuk PT MI adalah:

a. Rekapitulasi SPT Masa PPN periode 2019-2021

Data SPT Masa PPN PT MI yang direkap terdiri dari masa pajak September 2019 hingga Mei 2021. Berikut merupakan langkah-langkah yang dilakukan:

- Memperoleh BPE (Bukti Penerimaan Elektronik) SPT Masa PPN, SPT Masa PPN dalam bentuk *pdf* dan *softcopy* format Rekap PPN dalam *Ms*. *Excel*.
- 2) Membuka *softcopy* format Rekap PPN dalam bentuk *Ms. Excel*, kemudian melakukan *input* pada kolom "Tanggal Lapor" sesuai dengan tanggal pada BPE SPT Masa PPN, kolom "Tanggal Penandatanganan" sesuai dengan tanggal pada SPT Masa PPN, kolom "Masa Pajak" sesuai dengan Masa PPN, kolom "Tahun Pajak" sesuai dengan tahun pajak PPN, kolom "Jenis SPT" diisi dengan "SPT PPN dan PPnBM 1111", kolom "Pembetulan ke-" dan "Status SPT" sesuai dengan yang tertera pada SPT Masa PPN. Untuk lebih jelasnya dapat dilihat pada Gambar 3.1 dan Gambar 3.2.

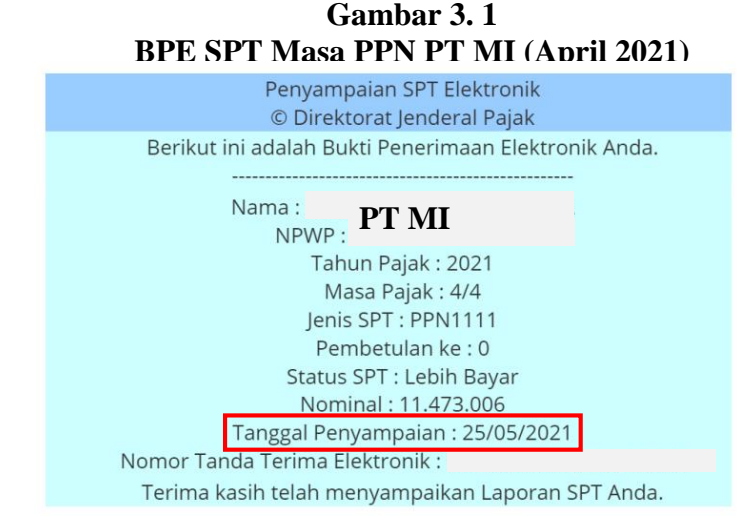

(Sumber: Dokumentasi Perusahaan)

Pada Gambar 3.1, diketahui BPE tersebut adalah Bukti Penerimaan Elektronik untuk SPT Masa PPN masa pajak April tahun 2021. SPT tersebut dilaporkan/ disampaikan kepada Direktorat Jenderal Pajak (DJP) pada tanggal 25/05/2021. Sehingga pada kolom "Tanggal Lapor" diisi dengan 25/05/2021 (Gambar 3.3).

| ARE                   | EA STAPLES AREA STAPLES                      | REA STAPLES AREA STAPLES AR                                           | EA STAPLES AREA ST    | PLES AREA STAPLES AREA STAP   | LES AREA STAPU       | ES AREA STAPLES AREA STAPLES                                 |
|-----------------------|----------------------------------------------|-----------------------------------------------------------------------|-----------------------|-------------------------------|----------------------|--------------------------------------------------------------|
|                       | 1                                            | Surat Pemberita                                                       | ahuan Masa<br>(SPT MA | a Pajak Pertamba<br>SA PPN)   | FORMULIR <b>1111</b> |                                                              |
| KEMEN                 | NTERIAN KEUANGAN RI<br>(TORAT JENDERAL PAJAK | Bacalah terlebih dahulu Buku Pe                                       | tunjuk Pengisian SPT  | Masa PPN. Beri tanda X. dalam | yang sesuai          | Jumish Lampiran)<br>(Temasuk Lampiran)<br>Dilei oleh Petugas |
| NAMA PKP              | DEMI                                         |                                                                       |                       | NPWP: 86520533                | 0                    | - 014 . 000                                                  |
| ALAMAT                | PT MI                                        |                                                                       |                       | MASA : 04 === 04              | -2021                | Thribulu: 1 and 12                                           |
| TELEPON               | 🚽 Jalan Me                                   | elati No.1                                                            |                       | Pembetulan Ke: ()             | (nol                 | ) Waiib PPnBM                                                |
|                       | I. PENYERAHAN BAR                            | ANG DAN JASA                                                          |                       | DBB                           |                      |                                                              |
|                       | A. Terutang PPN:                             |                                                                       | 0.1                   | 0                             | 20                   |                                                              |
| akar                  | 1. Ekspor                                    |                                                                       | A.1) Rp               | 149 494 898                   | <u> </u>             | 14 949 490 00                                                |
| di la                 | 2. Penyerahan yang P                         | PN-nya harus dipungut sendiri                                         | 1) Rp                 | 145.454.050,                  | 0 Rp                 | 14.545.450,00                                                |
| 5                     | 3. Penyerahan yang P                         | PN-itya dipungut oleh Perrungut P                                     | PN [2] Rp             | 0,                            | 0 Rp                 | 0,00                                                         |
| Saud                  | 4. Penyarahan yang P                         | PN-nya bdak dipungul                                                  | [3] HQ                | 0,                            | 00 Rp                | 0.00                                                         |
| 6ue                   | 5. Penyerahan yang d                         | bebaskan dari pengenaan PPN                                           | [4] Rp                | 149 494 898                   | 0 Rp                 | 14 949 490 00                                                |
| (ase                  | Jumah (LA.1 + LA.2 +                         | LA3+LA4+LA5)                                                          | нф                    | 140.404.000,                  | 10 Rp                | 14.040.400,00                                                |
| PTN                   | B. Hoak lenstang PPM                         |                                                                       | нф                    | 140 404 808                   | 0                    |                                                              |
| ola S                 | C. Jumiah Seluruh Penye                      | ranan (LA + LB)                                                       | Rp                    | 145.454.050,                  | <u></u>              |                                                              |
| ada                   | II. PENGHITUNGAN P                           | PN KURANG BAYAR/LEBI                                                  | BAYAR                 |                               |                      | 14 949 490 00                                                |
| 50 CB                 | B. PBN direter direter d                     | alos openget senon (Jornan PPA                                        | pada DA.2)            |                               |                      | 0.00                                                         |
| nuta                  | C. Palak Masukan yang d                      | anatri masai Papak yang satha<br>anat dinorhihunokan                  |                       |                               | 5 m                  | 26,422,496.00                                                |
| 16 T<br>disar         | D. PPN Intrano alou (labil                   | i) havar (II A., II B., II C)                                         |                       |                               | Ro.                  | -11 473 006 00                                               |
| omor<br>5dak          | E. PPN kurang atau (labil                    | i) bayar naria SPT yang dibabukar                                     |                       |                               | Ro.                  |                                                              |
| N NN                  | E. PPN kurang atau (labil                    | i) bayar kasana nembetulan (ILD -                                     | 1.6                   |                               | Bo                   |                                                              |
| dan                   | G PPN kurang bawar ditu                      | nasi tanggal                                                          |                       | (dd-mm-www) NTPN :            |                      |                                                              |
| r der                 | H. PPN lebih bayar pada                      |                                                                       |                       |                               |                      |                                                              |
| TSa                   | 1.1 X Butir II.D (Di                         | si dalam hal SPT bukan Pembetula                                      | in) 1.2 Butir         | II.D atau Buti                | II.F (Diisi dalar    | n hal SPT Pembetulan)                                        |
| a Sp                  | Oleh                                         | : 2.1 PKP Pasal 9 ayat (4b                                            | PPN                   | atau 2.2 🗙 Sela               | in PKP Pasal 9 ay    | val (4b) PPN                                                 |
| ubi.                  | climinta untuk                               | : 3.1 X Dikompensasikan ke                                            | Masa Pajak berikutnya | atau 🗌 Diko                   | mpensasikan ke l     | llasa Pajak                                                  |
| pican ka              |                                              | 3.2 Dikembalikan (Restit.                                             | s) /                  |                               |                      | (mm-9999)                                                    |
| diteta                |                                              | Khusus Restitusi untuk PKR                                            | 2:                    |                               | _                    |                                                              |
| at he                 |                                              | Pasal 17C KUP                                                         | dilakukan dengan :    | Prosedur Biasa atau           | Pengembal            | an Pendahuluan                                               |
| ta tel                |                                              | alau Pasai 170 KuP                                                    | dilakukan cengan :    | Prosedur biasa alau           | Pengemba             | an Pendahuluan                                               |
| doku                  |                                              | atau Pasal 9 ayat (4c                                                 | ) PPN dilakukan deng  | an Pengembalian Pendahuluan   |                      |                                                              |
| latau                 | III. PPN TERUTANG A                          | TAS KEGIATAN MEMBANG                                                  | UN SENDIRI            | 0.00                          |                      |                                                              |
| a83 s<br>dan          | A. Jumlah Dasar Pengen                       | aan Pajak : Rp                                                        |                       | 0,00                          |                      |                                                              |
| 1 un 1                | B. PPN Terutang                              | : Hqt                                                                 |                       | 0,00                          |                      |                                                              |
| 6 Tah<br>setora       | C. Diunas langga                             | :<br>NDALL DA LAK MARLIKAN I                                          | ACI PKP CACAL         | BERRRODUKSI                   |                      |                                                              |
| npiri                 | A, PPN yang waib dibaya                      | r kembali : Rp.                                                       | DAGI FIGE GAGAI       | 0,00                          |                      |                                                              |
| diar N                | B. Dilunasi Tanopal                          |                                                                       |                       | idd-mm-www NTPN :             |                      |                                                              |
| (L) I                 | V. PAJAK PENJUALA                            | N ATAS BARANG MEWAH                                                   |                       |                               |                      |                                                              |
| 3 aya                 | A. PPnBM yang harus dip                      | ungut sendiri                                                         |                       |                               | 1) Rp                | 0,00                                                         |
| asal<br>tak p         | B. PPnBM disetor dimula                      | i dalam Masa Pajak yang sama                                          |                       |                               | Rp                   | 0,00                                                         |
| an P                  | C. PPnBM kurang atau (k                      | bih) bayar (V.A - V.B)                                                |                       |                               | Rp                   | 0,00                                                         |
| ani a                 | D. PPnBM kurang atau ()                      | ibih) bayar pada SPT yang dibetul<br>dibi bayar pada SPT yang dibetul | san                   |                               | Rp                   |                                                              |
| atan k                | E. PPriBM Kurang acau (K                     | ton) bayar karena peribetulan (ko                                     | 5 * ¥.07              | bittoni -                     | нф                   |                                                              |
| den :<br>tand         | P. PPilow kurang bayar (                     | nunasi dilgja                                                         |                       | (001003)()) NIPN :            |                      |                                                              |
| erha<br>esua<br>dak d | T Formate 1111 AD                            | K Formule 1111 A2                                                     | Formulir 1111 B2      | SSP PPN lawbar                | Sust for             | asa Khusus                                                   |
| a. 00 #               | Formulir 1111 A1                             | Formular 1111 B1                                                      | Formulir 1111 B3      | SSP PPnBM jewhar              |                      | lambar                                                       |
| $\vdash$              |                                              | 2 K                                                                   |                       |                               |                      | 1                                                            |
|                       |                                              |                                                                       | _                     | KOTA ADM.                     | 25                   | -U5-2021 (dd-mm-yyyy)                                        |
| DENO                  | RNYATAAN :<br>GAN MENYADARI SEPENLI          | HNYA AKAN SEGALA AKIRATN                                              | YA                    | Tanda tangan :                | 2 ong                | an sea i sanseall                                            |
| SAY/                  | A MENYATAKAN BAHW                            | A APA YANG TELAH SA                                                   | YA X PKP              | Nama Jalas                    |                      |                                                              |
| ADAL                  | LAH BENAR, LENGKAP, J                        | ELAS DAN TIDAK BERSYAR                                                | AT. Kusen             | Jabatan DIREK                 | TUR                  |                                                              |
|                       |                                              |                                                                       |                       | Cap Perusahaan :              |                      |                                                              |
| E1 2 32 0             | 04                                           |                                                                       |                       |                               |                      |                                                              |

Gambar 3. 2 SPT Masa PPN PT MI - Formulir 1111 (April 2021)

#### (Sumber: Dokumentasi Perusahaan)

Pada Gambar 3.2 *outline* merah, diketahui SPT tersebut ditandatangani pada 25/05/2021, untuk masa pajak bulan April, tahun pajak 2021, jenis SPT PPN dan PPnBM 1111, pembetulan ke-0 dan dengan status Lebih Bayar. Sehingga pada kolom "Tanggal Penandatanganan" diisi dengan 25/05/2021, untuk kolom "Masa Pajak" diisi dengan bulan April, untuk kolom "Tahun Pajak" diisi dengan tahun 2021, untuk kolom "Jenis SPT" diisi dengan SPT PPN dan PPnBM 1111, untuk kolom "Pembetulan ke-" diisi dengan 0 (nol), dan untuk kolom "Status SPT" diisi dengan Lebih Bayar (Gambar 3.3).

Gambar 3. 3 Rekapitulasi PPN PT MI (April 2021)

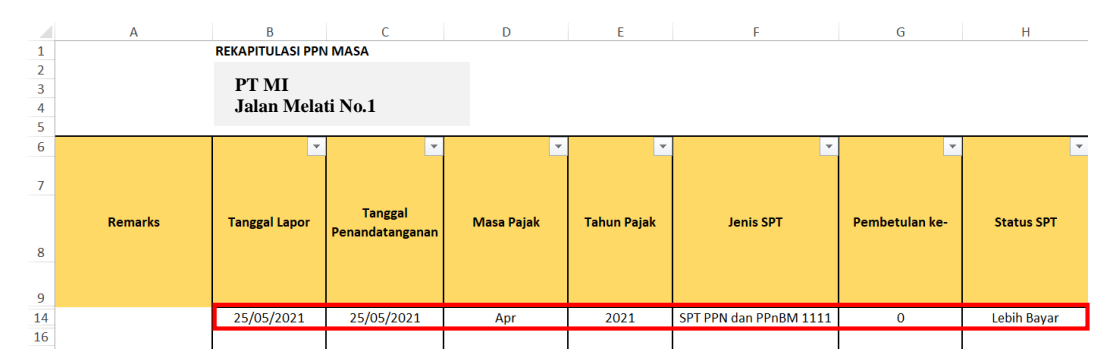

(Sumber: Dokumentasi Perusahaan)

3) Jika terdapat SPT Masa PPN yang melewati batas waktu pelaporan, maka pada kolom "Remarks" akan diberikan keterangan telat lapor. Pada Gambar 3.1, diketahui SPT tersebut dilaporkan/ disampaikan kepada Direktorat Jenderal Pajak (DJP) pada tanggal 25/05/2021. Sehingga pada kolom "Remarks" tidak perlu diberi keterangan karena SPT tersebut telah dilaporkan/ disampaikan sebelum batas waktu lapor.

# 4) FORMULIR 1111

I. Penyerahan Barang dan Jasa

Mengisi DPP pada bagian "Ekspor", "Penyerahan yang PPN-nya harus dipungut sendiri" dan "Penyerahan yang PPN-nya dipungut sendiri oleh pemungut PPN" sesuai dengan yang tertera pada SPT Masa PPN (Gambar 3.2 *outline* kuning).

Kemudian, menghitung PPN untuk "Penyerahan yang PPN-nya harus dipungut sendiri" dan "Penyerahan yang PPN-nya dipungut sendiri oleh pemungut PPN" dengan cara mengalikan jumlah DPP dengan 10% (Gambar 3.4).

Gambar 3. 4 Rekapitulasi PPN PT MI – Penyerahan Barang dan Jasa (April 2021)

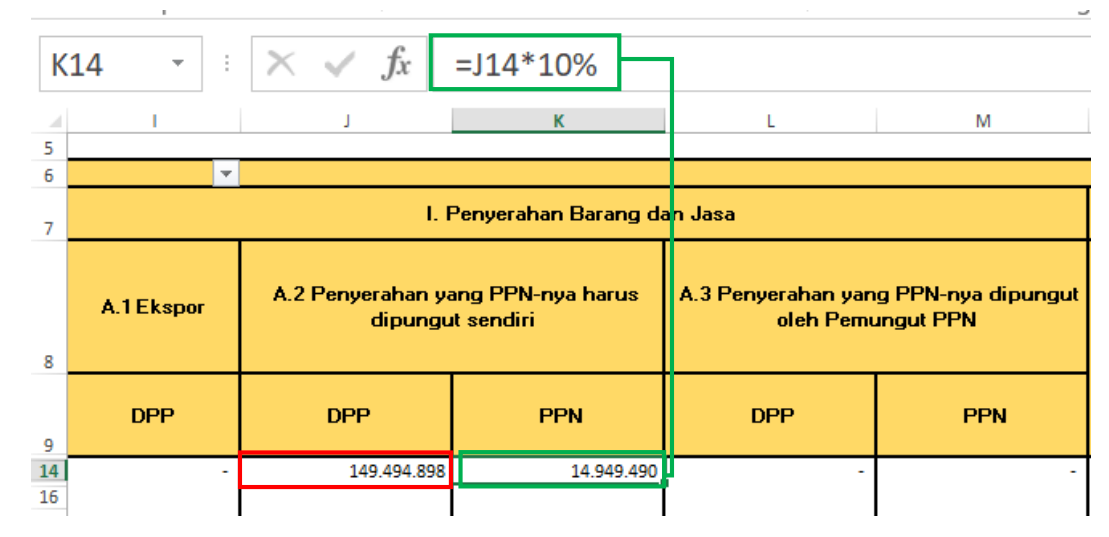

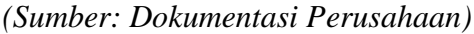

Pada Gambar 3.4, diketahui PPN untuk "Penyerahan yang PPN-nya harus dipungut sendiri" sebesar Rp14.949.490 dan "Penyerahan yang PPN-nya dipungut oleh pemungut PPN" sebesar Rp0.

### II. Perhitungan PPN Kurang Bayar/ Lebih Bayar

Mengisi DPP pada bagian "Pajak Keluaran yang harus dipungut sendiri", "PPN disetor dimuka dalam Masa Pajak yang sama" dan "Pajak Masukan yang dapat diperhitungkan" sesuai dengan yang tertera pada SPT Masa PPN (Gambar 3.2 *outline* hijau).

Kemudian, menghitung "PPN Kurang atau (Lebih) Bayar" dengan mengurangi jumlah pada kolom "Pajak Keluaran yang harus dipungut sendiri", "PPN disetor dimuka dalam Masa Pajak yang sama" dan "Pajak Masukan yang dapat diperhitungkan" (Gambar 3.5).

Gambar 3. 5 Rekapitulasi PPN PT MI – PPN Kurang/Lebih Bayar (April 2021)

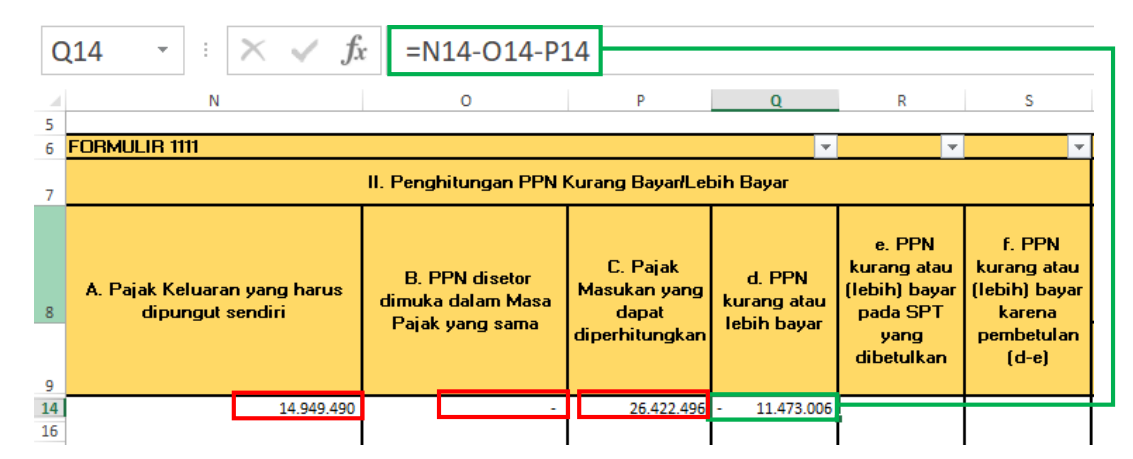

(Sumber: Dokumentasi Perusahaan)

Pada Gambar 3.5, diketahui jumlah pada kolom "Pajak Keluaran yang harus dipungut sendiri" sebesar Rp14.949.490, sedangkan jumlah pada "PPN disetor dimuka dalam Masa Pajak yang sama" sebesar Rp0 dan "Pajak Masukan yang dapat diperhitungkan" sebesar Rp26.422.496. Sehingga apabila dikurangkan maka menghasilkan PPN Lebih Bayar sebesar Rp11.473.006.

# 5) FORMULIR 1111 AB

I. Rekapitulasi Penyerahan

Mengisi DPP pada bagian "Ekspor BKP Berwujud/ BKP Tidak Berwujud/ JKP", "Penyerahan Dalam Negeri dengan Faktur Pajak yang Tidak Digunggung", "Penyerahan Dalam Negeri dengan Faktur Pajak yang Digunggung", "Penyerahan yang PPN-nya harus dipungut sendiri" dan "Penyerahan yang PPN-nya dipungut oleh Pemungut PPN" (Gambar 3.6 *outline* merah).

Gambar 3. 6 SPT Masa PPN PT MI – Formulir 1111 AB (April 2021)

|             |       | REKAPITULASI PENYERAHAN D                                                                                                    | AN I          | PEROLEHAN                      | FORMULIR 11<br>(Bila tidak ada transaksi tidak pe | 11 AB<br>erlu dilampirkan) |
|-------------|-------|----------------------------------------------------------------------------------------------------|---------------|--------------------------------|---------------------------------------------------|----------------------------|
| AREA STAPLE | NAM   | APKP : <b>PT MI</b>                                                                                                    |               | MASA : 04<br>Pembetulan Ke : 0 | <sup>sd</sup> 04 <sup>-</sup> 2021 (mm-           | тт-уууу)                   |
| LES         |       | URAIAN                                                                                                    |               | DPP (Rupiah)                   | PPN (Rupiah)                                      | PPnBM (Rupiah)             |
| I.          | Re    | kapitulasi Penyerahan                                                                                                    |               |                                |                                                   |                            |
| .ES A       | Α.    | Ekspor BKP Berwujud/BKP Tidak Berwujud/JKP                                                                                                    |               |                                |                                                   |                            |
| ASIAP       | В.    | Penyerahan Dalam Negeri                                                                                                    |               |                                |                                                   |                            |
| S ARE       |       | 1. Penyerahan Dalam Negeri dengan Faktur Pajak yang Tidak Digunggung                                                                                          | A2            | 149.494.898,00                 | 14.949.490,00                                     | 0,00                       |
| STAPLE      |       | 2. Penyerahan Dalam Negeri dengan Faktur Pajak yang Digunggung                                                                                                |               | 0,00                           | 0,00                                              | 0,00                       |
| AREAS       | C.    | Rincian Penyerahan Dalam Negeri                                                                                                    |               |                                |                                                   |                            |
| DLES        |       | <ol> <li>Penyerahan yang PPN atau PPN dan PPnBM-nya harus dipungut sendiri<br/>(Jumlah LB,1 dengan Faktur Pajak Kode 01,04,06 dan 09 diambah LB.2)</li> </ol> | 1             | 149.494.898,00                 | 14.949.490,00                                     | 0,00                       |
| REA STJ     |       | 2. Penyerahan yang PPN atau PPN dan PPnBM-nya dipungut oleh Pemungut PPN<br>(Jumlah 18.1 dengan Faktur Pajak Kode 02 dan 03)                                  | 2             | 0,00                           | 0,00                                              | 0,00                       |
| LES A       |       | <ol> <li>Penyerahan yang PPN atau PPN dan PPnBM-nya tidak dipungut<br/>(Jumlah LB,1 dengan Faktur Pajak Kode 07)</li> </ol>                                   | 3             | 0,00                           | 0,00                                              | 0,00                       |
| SIAP        |       | 4. Penyerahan yang dibebaskan dari pengenaan PPN atau PPN dan PPnBM                                                                                           | 4             | 0.00                           | 0,00                                              | 0,00                       |
| *  II.      | . Re  | kapitulasi Perolehan                                                                                                    |               |                                |                                                   | •                          |
| STAPLE      | Α.    | Impor BKP, Pemanfaatan BKP Tidak Berwujud dari Luar Daerah Pabean, dan Pemanfaatan JKP<br>dari Luar Daerah Pabean Yang PM-nya Dapat Dikredilkan               | B.1           | 0,00                           | 0,00                                              | 0,00                       |
| AREA        | В.    | Perolehan BKP/JKP dari Dalam Negeri Yang PM-nya Dapat Dikreditkan                                                                                             | B.2>          | 46.493.787,00                  | 4.649.378,00                                      | 0,00                       |
| APLES       | C.    | Impor atau Perolehan Yang PM-nya Tidak Dapat Dikreditkan dan/atau Impor atau Perolehan Yang<br>Mendapat Fasilitas                                             | B.3           | 0,00                           | 0,00                                              | 0,00                       |
| REAS        | D.    | Jumlah Perolehan (II.A + II.B + II.C)                                                                                                    |               | 46.493.787,00                  | 4.649.378,00                                      | 0,00                       |
| Si III      | I. Pe | enghitungan PM Yang Dapat Dikreditkan                                                                                                    |               |                                |                                                   |                            |
| EA STA      | A.    | Pajak Masukan atas Perolehan yang Dapat Dikreditkan ( II.A + II.B )                                                                                           |               |                                | 4.649.378,00                                      |                            |
| ES AN       | В.    | Pajak Masukan Lainnya                                                                                                    |               |                                |                                                   |                            |
| A STAPL     |       | 1. Kompensasi kelebihan PPN Masa Pajak sebelumnya                                                                                                    | 21.773.118,00 |                                |                                                   |                            |
| ARE         |       | 2. Kompensasi kelebihan PPN karena pembetulan SPT PPN Masa Pajak null                                                                                         | (mm-yyyy)     | 0,00                           |                                                   |                            |
| INPLES      |       | 3. Hasil Penghitungan Kembali Pajak Masukan yang telah dikreditkan sebagai penan                                                                              | nbah (pe      | ngurang) Pajak Masukan         | 0,00                                              |                            |
| AREA S      |       | 4. Jumlah (III.B.1 + III.B.2 + III.B.3)                                                                                                    |               |                                | 21.773.118,00                                     |                            |
|             | c.    | Jumlah Pajak Masukan yang Dapat Diperhitungkan (III.A + III.B.4)                                                                                              |               | 5                              | 26.422.496,00                                     |                            |

### (Sumber: Dokumentasi Perusahaan)

Kemudian, menghitung PPN untuk "Penyerahan Dalam Negeri dengan Faktur Pajak yang Tidak Digunggung", "Penyerahan yang PPN-nya harus dipungut sendiri" dan "Penyerahan yang PPN-nya dipungut oleh

Pemungut PPN" dengan cara mengalikan jumlah DPP pada bagian tersebut dengan 10% (Gambar 3.7).

Gambar 3. 7 Rekapitulasi PPN PT MI – Rekapitulasi Penyerahan (April 2021)

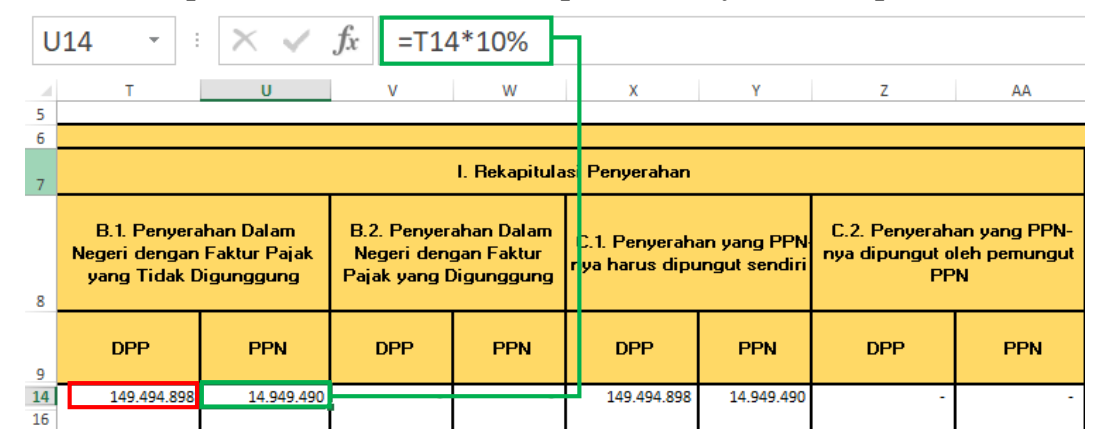

(Sumber: Dokumentasi Perusahaan)

Pada Gambar 3.7, diketahui PPN untuk "Penyerahan Dalam Negeri dengan Faktur Pajak yang Tidak Digunggung" sebesar Rp14.949.490, "Penyerahan Dalam Negeri dengan Faktur Pajak yang Digunggung" sebesar Rp0, "Penyerahan yang PPN-nya harus dipungut sendiri" sebesar Rp14.949.490 dan "Penyerahan yang PPN-nya dipungut oleh Pemungut PPN" sebesar Rp0.

### II. Rekapitulasi Perolehan

Mengisi DPP pada bagian "Perolehan BKP/ JKP dari Dalam Negeri yang PM-nya Dapat Dikreditkan" dan "Impor atau perolehan yang PMnya tidak dapat dikreditkan dan/ atau impor atau perolehan yang mendapatkan fasilitas" (Gambar 3.6 *outline* kuning).

Kemudian, menghitung PPN dengan cara mengalikan angka pada bagian tersebut dengan 10%. Lalu, menghitung DPP "Jumlah Perolehan" dengan menjumlahkan "Impor BKP, Pemanfaatan BKP Tidak Berwujud dari Luar Daerah Pabean, dan Pemanfaatan JKP dari Luar Daerah Pabean Yang PM-nya Dapat Dikreditkan", "Perolehan BKP/ JKP dari Dalam Negeri yang PM-nya Dapat Dikreditkan" dan "Impor atau perolehan yang PM-nya tidak dapat dikreditkan dan/ atau impor atau perolehan yang mendapatkan fasilitas". Kemudian, menghitung PPN "Jumlah Perolehan" dengan mengalikan DPP Jumlah Perolehan dengan 10%.

Gambar 3. 8 Rekapitulasi PPN PT MI – Rekapitulasi Perolehan (April 2021)

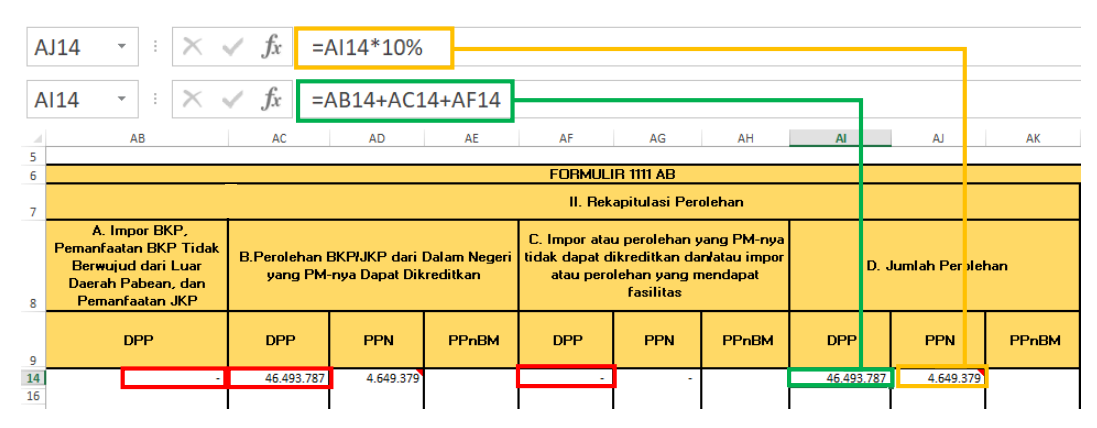

(Sumber: Dokumentasi Perusahaan)

Pada Gambar 3.8, diketahui PPN untuk "Perolehan BKP/ JKP dari Dalam Negeri yang PM-nya Dapat Dikreditkan" sebesar Rp4.649.379 dan "Impor atau perolehan yang PM-nya tidak dapat dikreditkan dan/ atau impor atau perolehan yang mendapatkan fasilitas" sebesar Rp0. Pada kolom DPP "Jumlah Perolehan" didapat angka Rp46.493.787 dengan cara menjumlahkan Rp 0,

Rp46.493.787, dan Rp0. Sehingga apabila dikalikan 10% menghasilkan PPN untuk "Jumlah Perolehan" sebesar Rp4.649.379.

# III. Perhitungan PM Yang Dapat Dikreditkan

Mengisi bagian "Pajak Masukan atas Perolehan yang Dapat Dikreditkan" dengan menjumlahkan angka PPN pada bagian "Impor BKP, Pemanfaatan BKP Tidak Berwujud dari Luar Daerah Pabean dan Pemanfaatan JKP dari Luar Daerah Pabean Yang PM-nya Dapat Dikreditkan" dan "Perolehan BKP/ JKP dari Dalam Negeri yang PM-nya Dapat Dikreditkan". Lalu, mengisi bagian "Pajak Masukan Lainnya" yang terdiri dari "Kompensasi kelebihan PPN Masa Pajak Sebelumnya", "Kompensasi kelebihan PPN karena pembetulan SPT PPN Masa, dan "Hasil Penghitungan Kembali Pajak Masukan yang telah dikreditkan sebagai penambah (pengurang) Pajak Masukan" (Gambar 3.6 *outline* hijau).

Kemudian, "Jumlah Pajak Masukan yang Dapat Diperhitungkan" diperoleh dengan menjumlahkan angka pada "Pajak Masukan atas Perolehan yang Dapat Dikreditkan" dengan "Jumlah pada Pajak Masukan Lainnya" (Gambar 3.9).

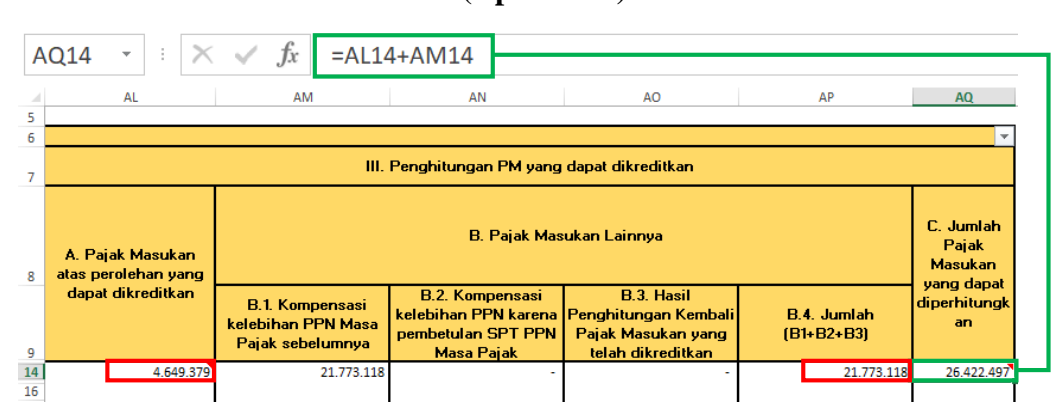

Gambar 3. 9 Rekapitulasi PPN PT MI – PM yang dapat dikreditkan (April 2021)

(Sumber: Dokumentasi Perusahaan)

Pada Gambar 3.9, diketahui Jumlah PM yang dapat diperhitungkan adalah sebesar Rp26.422.497, angka tersebut diperoleh dengan menjumlahkan angka pada kolom "Pajak Masukan atas perolehan yang dapat dikreditkan" yaitu sebesar Rp4.649.379 dengan jumlah kolom "Pajak Masukan Lainnya" yaitu sebesar Rp21.773.118 yang di dapat dari menjumlahkan "Kompensasi kelebihan PPN Masa Pajak sebelumnya", "Kompensasi kelebihan PPN karena pembetulan SPT PPN Masa Pajak", dan "Hasil Penghitungan Kembali PM yang telah dikreditkan".

- Hasil rekapitulasi PPN yang telah dikerjakan disimpan pada dropbox.
   Selama magang penulis melakukan rekapitulasi SPT Masa PPN PT MI periode Januari sampai dengan Desember sebanyak 23 SPT.
- b. Rekonsiliasi PPN yang terdapat pada *general ledger* dengan faktur pajak dan SPT Masa PPN periode 2019-2021

Tugas lain yang dilakukan untuk PT MI adalah rekonsiliasi PPN yang terdapat pada *general ledger* dengan faktur pajak dan SPT Masa PPN periode 2019-2021. Berikut langkah-langkah yang dilakukan:

1) Memperoleh rekap faktur pajak dalam bentuk CSV, general ledger

periode 2019-2021 dan rekapitulasi SPT Masa PPN dalam Ms. Excel.

Gambar 3. 10 Rekap Faktur Pajak Masukan dalam bentuk CSV

| FM,"KD_JENIS_TRANSAKSI","FG_PENGGANTI","NOMOR_FA       | NKTUR","MASA_PAJAK","TAHUN_PAJAK","TANGGAL_FAKTUR","NPWP","NAMA","ALAMAT_LENGKAP' |
|--------------------------------------------------------|-----------------------------------------------------------------------------------|
| FM,"01","0","0061998152405","12","2019","26/11/2019",  | I,","15000000","1500000","0","1"                                                  |
| FM,"01","0","0061998152404","12","2019","26/11/2019",  | I",,"110000000","11000000","0","1"                                                |
| FM,"01","0","0032046228105","1","2020","28/01/2020","( | '10000000","1000000","0","1"                                                      |
| FM,"01","0","0032046228106","1","2020","28/01/2020","( | '5000000","500000","0","1"                                                        |
| FM,"01","0","0051924450706","1","2020","05/11/2019","  | ",,"36470589","3647059","0","1"                                                   |
| FM,"01","0","0031910125978","1","2020","26/12/2019","( | <b>"</b> "50000000","5000000","0","1"                                             |
| FM,"01","1","0042006810494","4","2020","06/04/2020","( | ."3000000","300000","0","1"                                                       |
| FM,"01","0","0042006810493","4","2020","06/04/2020","( | ."5000000","500000","0","1"                                                       |
| FM,"01","0","0032008850060","4","2020","07/04/2020",": | "60000000", "6000000", "0", "1"                                                   |
| FM,"01","0","0032008850061","4","2020","07/04/2020",": | ."60000000","6000000","0","1"                                                     |
| FM,"01","0","0032008850059","4","2020","07/04/2020","; | ."60000000","6000000","0","1"                                                     |
| FM,"01","0","0052068855126","5","2020","15/05/2020","( | ',,"6000000","600000","0","1"                                                     |
| FM,"01","0","0032026708686","9","2020","01/09/2020","( | <b>"</b> "19314500","1931450","0","1"                                             |
| FM,"01","0","0072016933746","9","2020","16/09/2020","( | ",,"20588235","2058824","0","1"                                                   |
| FM,"01","0","0062053586608","9","2020","14/09/2020","( | ",,"5882353","588235","0","1"                                                     |
| FM,"01","0","0032031230425","10","2020","26/10/2020",  | \",,"50000000","5000000","0","1"                                                  |
| FM,"01","0","0032045673775","10","2020","27/10/2020",  | ',,"62500000","6250000","0","1"                                                   |
| FM,"01","0","0032045673774","10","2020","26/10/2020",  | ',,"17000000","1700000","0","1"                                                   |
| FM,"01","0","0032045673773","10","2020","23/10/2020",  | ',,"62500000","6250000","0","1"                                                   |
| FM,"01","0","0032031230430","11","2020","27/11/2020",  | ',,"42727272","4272728","0","1"                                                   |
| FM,"01","0","0022060253421","11","2020","30/11/2020",  | ",,"17857143","1785714","0","1"                                                   |

(Sumber: Dokumentasi Perusahaan)

### Gambar 3. 11 Rekap Faktur Pajak Keluaran dalam bentuk CSV

| FK."KD JENIS TRANSAKSI"."FG PENGGANTI      | ."NOMOR FAKTUR"."MASA PAJAK"."TAHUN PAJAK"."TANGGAL FAKTUR"."NPWP"."NAMA"."ALAMAT LENGKAP"."JUMLAH DPP"."JUMLAH |
|--------------------------------------------|----------------------------------------------------------------------------------------------------|
| LT."NPWP"."NAMA"."JALAN"."BLOK"."NOMO      | R" "RT" "RW" "KECAMATAN" "KELURAHAN" "KABUPATEN" "PROPINSI" "KODE POS" "NOMOR TELEPON"                          |
| OF. "KODE OBJEK". "NAMA". "HARGA SATUA     | N"."JUMLAH BARANG"."HARGA TOTAL"."DISKON"."DPP"."PPN"."TARIF PPNBM"."PPNBM"                                     |
| FK."01"."0"."0071958995723"."12"."2019"."1 | 8/12/2019"                                                                                                    |
| FAPR."                                     | • • • • · · · ·                                                                                                 |
| OF."37"."DP 50% EVENT                      | '."204081633", "1.0", "204081633", "0.0", "204081633", "20408163.3", "0", "0.0"                                 |
| FK."01"."0"."0071958995724"."12"."2019"."2 | 0/12/2019"                                                                                                    |
| FAPR."I                                    |                                                                                                    |
| OF, "38", "BY PRODUKSI VIDEO CLIP "        | ","22500000","1.0","22500000","0.0","22500000","2250000.0","0","0.0"                                            |
| FK,"01","0","0071958995725","12","2019","2 | 0/12/2019"                                                                                                    |
| FAPR,"                                     |                                                                                                    |
| OF, "39", "BY PRODUKSI VIDEO CLIP "        | ","22500000","1.0","22500000","0.0","22500000","2250000.0","0","0.0"                                            |
| FK,"01","0","0071958995726","12","2019","2 | 0/12/2019"                                                                                                    |
| FAPR,"                                     |                                                                                                    |
| OF,"40","BY PRODUKSI VIDEO CLIP            | ""","50000000","1.0","50000000","0.0","50000000","5000000.0","0.0"                                              |
| OF, "040", "BY PRODUKSI MUSIC "            | ""","20000000","1.0","20000000","0.0","20000000","2000000.0","0","0.0"                                          |
| FK,"01","0","0032074210539","1","2020","06 | /01/2020","                                                                                                    |
| FAPR,"                                     |                                                                                                    |
| OF,"001","BY PRODUKSI ""                   | "","24304250","1.0","24304250","0.0","2430425.0","2430425.0","0","0.0"                                          |
| FK,"01","0","0032074210540","1","2020","20 | /01/2020","                                                                                                    |
| FAPR,"                                     |                                                                                                    |
| OF,"MNL","EVENT                            | ","1.0","3825539157","0.0","3825539157","382553915.7","0","0.0"                                                 |
| FK,"01","0","0032074210541","1","2020","27 | /01/2020",'                                                                                                    |
| FAPR,"                                     |                                                                                                    |
| OF,"03","TERM II                           | '102040816","1.0","102040816","0.0","102040816","10204081.6","0","0.0"                                          |
|                                            |                                                                                                    |

(Sumber: Dokumentasi Perusahaan)

Pada Gambar 3.10 dan Gambar 3.11, dapat dilihat data rekap faktur pajak masukan dan keluaran yang diperoleh dalam bentuk CSV. Untuk

faktur pajak masukan diperoleh dari masa pajak Desember 2019 sampai dengan Mei 2021. Sedangkan, untuk faktur pajak keluaran diperoleh dari masa pajak Desember 2019 sampai dengan Juni 2021.

 Mengubah dokumen rekap faktur pajak dalam bentuk CSV ke dalam Ms. Excel.

Dokumen rekap faktur pajak masukan dan keluaran dalam CSV yang diperoleh akan diubah ke dalam *Ms. Excel* dengan menggunakan fitur *text to columns*. Sebagai contoh untuk faktur pajak masukan dengan cara memilih kolom A, lalu "*Data*", "*Text to Columns*", "*Delimited*", kemudian Next (Gambar 3.12). Selanjutnya, mencentang "*Tab*", "*Semicolon*" dan "*Comma*" pada bagian *Delimiters*, kemudian *Finish* (Gambar 3.13).

Gambar 3. 12 Mengubah Rekap Faktur Pajak Masukan dalam CSV ke *Ms. Excel* 1

| F  | ILE HOME INSERT PAGE LA                                                 | OUT FORMULAS DATA                                      | REVIEW VIEW                                                   |                                                            |                                          |                                             | 9          |            |
|----|-------------------------------------------------------------------------|--------------------------------------------------------|---------------------------------------------------------------|------------------------------------------------------------|------------------------------------------|---------------------------------------------|------------|------------|
|    | From Access<br>From Web<br>From Other<br>Sources -<br>Get External Data | s Connections Properties All - Connections             | Sort Filter                                                   | Text to<br>Columns                                         | <b>B</b> →■ Consol<br><b>What-I</b><br>■ | lidate<br>f Analysis <del>-</del><br>nships | Group Ung  | group<br>• |
| A1 |                                                                         | JENIS TRANSAKSI","FG PE                                | NGGANTI","NOMOR FAKTU                                         | R","MASA PAJAK","TAHUN P.                                  | ΑЈΑΚ","ΤΑ                                | NGGAL FA                                    | KTUR","NF  | PWP"       |
|    | A B C                                                                   | /<br>Convert Text to Columns Wizar                     | d - Step 1 of 3                                               | ?                                                          | ×                                        |                                             | Ň          |            |
| 1  | FM. "KD JENIS TRANSAKSI". "FG                                           | The True Minered has descentioned ab                   |                                                               |                                                            | VF                                       | "."NAMA".                                   | "ALAMAT    | LENG       |
| 2  | FM,"01","0","0061998152405","1                                          | The Text Wizard has determined th                      | hat your data is Delimited.                                   |                                                            | )''                                      | "0","1"                                     |            | _          |
| 3  | FM,"01","0","0061998152404","1                                          | If this is correct, choose Next, or ch                 | noose the data type that best describe                        | s your data.                                               | 00                                       | 0","0","1"                                  |            |            |
| 4  | FM,"01","0","0032046228105","1                                          | D''                                                    | ,"1"                                                          |                                                            |                                          |                                             |            |            |
| 5  | FM,"01","0","0032046228106","1                                          | Choose the file type that best de                      | scribes your data:                                            |                                                            | "1                                       | "                                           |            |            |
| 6  | FM,"01","0","0051924450706","1                                          | Delimited     Character                                | rs such as commas or tabs separate e                          | ach field.                                                 | 64                                       | 647059","0","1"                             |            |            |
| 7  | FM,"01","0","0031910125978","1                                          | 00                                                     | 00000","0","1"                                                |                                                            |                                          |                                             |            |            |
| 8  | FM,"01","1","0042006810494","4                                          |                                                        |                                                               |                                                            | )0(                                      | 0","0","1"                                  |            |            |
| 9  | FM,"01","0","0042006810493","4                                          |                                                        |                                                               |                                                            | )0(                                      | 0","0","1"                                  |            |            |
| 10 | FM,"01","0","0032008850060","4                                          |                                                        |                                                               |                                                            | )0(                                      | 000","0","1                                 |            |            |
| 11 | FM,"01","0","0032008850061","4                                          |                                                        |                                                               |                                                            | )0(                                      | 000","0","1                                 | "          |            |
| 12 | FM,"01","0","0032008850059","4                                          |                                                        |                                                               |                                                            | )0(                                      | 000","0","1                                 |            |            |
| 13 | FM,"01","0","0052068855126","5                                          | Preview of selected data:                              |                                                               |                                                            | )",                                      | ,"1"                                        |            |            |
| 14 | FM,"01","0","0032026708686","9                                          | 1 FM, "KD_JENIS_TRANSAK                                | SI", "FG_PENGGANTI", "NOMOR_<br>152405", "12", "2019", "26/11 | FAKTUR", "MASA_PAJAK", "TAHU                               | N_ ^ 31                                  | 1450","0","                                 | 1"         |            |
| 15 | FM,"01","0","0072016933746","9                                          | 3 FM, "01", "0", "0061998                              | 152404", "12", "2019", "26/11                                 | /2019","019625086415000","                                 | PT 05                                    | 8824","0",                                  | "1"        |            |
| 16 | FM,"01","0","0062053586608","9                                          | 4 FM, "01", "0", "0032046<br>5 FM, "01", "0", "0032046 | 228105","1","2020","28/01/<br>228106","1","2020","28/01/      | '2020","013155742062000","P<br>'2020","013155742062000","P |                                          | "588235","(                                 | D","1"     |            |
| 17 | FM,"01","0","0032031230425","1                                          | 6 FM, "01", "0", "0051924                              | 450706","1","2020","05/11/                                    | 2019","016542375074000","P                                 | 1 00                                     | ","5000000                                  | ","0","1"  |            |
| 18 | FM,"01","0","0032045673775","1                                          | < <                                                    | 123570 , 1 , 2020 , 20/12/                                    | 2015 , 021415002010000 , P.                                | > 10                                     | ","0","1"                                   |            |            |
| 19 | FM,"01","0","0032045673774","1                                          |                                                        |                                                               |                                                            | 0                                        | ","0","1"                                   |            |            |
| 20 | FM,"01","0","0032045673773","1                                          |                                                        | Cancel < Bac                                                  | k Next > Fini                                              | ish 10'                                  | ","0","1"                                   |            |            |
| 21 | FM,"01","0","0032031230430","1                                          |                                                        |                                                               |                                                            | 72                                       | ","4272728                                  | ","0","1"  |            |
| 22 | FM,"01","0","0022060253421","1                                          | 1","2020","30/11/2020"                                 |                                                               | ",,                                                        | 17857143                                 | 3","1785714                                 | 4","0","1" |            |

(Sumber: Dokumentasi Perusahaan)

# Gambar 3. 13 Mengubah Rekap Faktur Pajak Masukan dalam CSV ke *Ms. Excel* 2

| FILE HOME INSERT PAGE LA                                                                                                    | YOUT FORMULAS DATA F                                                                         | REVIEW VIEW                                                                                                  |                                                                                                    |                                                                                                    |                                                         |
|----------------------------------------------------------------------------------------------------|----------------------------------------------------------------------------------------------|----------------------------------------------------------------------------------------------------|----------------------------------------------------------------------------------------------------|----------------------------------------------------------------------------------------------------|---------------------------------------------------------|
| From Veb<br>From Other<br>From Text<br>Sources *                                                                                                    | Refresh<br>All - Edit Links                                                                  | Sort Filter                                                                                                  | Text to<br>Columns Data Validation ~                                                                                                    | ➡ Consolidate ➡ What-If Analysis ▼ ■ Relationships                                                                                                    | Group Ungroup                                           |
| Get External Data                                                                                                    | Connections                                                                                  | Sort & Filter                                                                                                | Data Tools                                                                                                    | 5                                                                                                    | Outline                                                 |
| A1 → : × ✓ ƒx FM,"KD                                                                                                    | _JENIS_TRANSAKSI","FG_PENG                                                                   | GANTI","NOMOR_FAKTUR                                                                                         | ","MASA_PAJAK","TAHUN_P                                                                                                    | AJAK","TANGGAL_FA                                                                                                    | AKTUR","NPWP"                                           |
| АВС                                                                                                    | Convert Text to Columns Wizard -                                                             | Step 2 of 3                                                                                                  | ?                                                                                                    | × M                                                                                                    | N C                                                     |
| <ol> <li>FM, "KD_JENIS_TRANSAKSI", "FG.</li> <li>FM, "01", "0", "0061998152404","</li> <li>FM, "01", "0", "0061998152404","</li> <li>FM, "01", "0", "0032046228106","</li> <li>FM, "01", "0", "0032046228106","</li> <li>FM, "01", "0", "0031910125978","</li> <li>FM, "01", "0", "003204620810494","</li> <li>FM, "01", "0", "003204810494","</li> <li>FM, "01", "0", "0032008810494","</li> <li>FM, "01", "0", "0032008810494","</li> <li>FM, "01", "0", "0032008850060","</li> <li>FM, "01", "0", "0032008850060","</li> <li>FM, "01", "0", "0032008850050","</li> <li>FM, "01", "0", "0032008850050","</li> <li>FM, "01", "0", "0032008850050","</li> <li>FM, "01", "0", "003208850508","</li> <li>FM, "01", "0", "003208850508","</li> </ol> | This screen lets you set the delimiters Delimiters Semicolon Comma Space Qther: Data preview | your data contains. You can see ho<br>nsecutive delimiters as one<br>m • • • • • • • • • • • • • • • • • • • | w your text is affected in the preview                                                                                                    | v below:<br>v pelow:<br>v pelow:<br>v ro", "1"<br>oo", "0", "1"<br>oo", "0", "1"<br>i"<br>647059", "0"<br>oo000", "0", "1"<br>oo000", "0", "1"<br>oo00", "0", "1"<br>oo00", "0", "1"<br>oo000", "0", "1"<br>oo000", "0", "1"<br>oo00", "0", "1"<br>oo00", "0"<br>oo00", "0", "1"<br>oo00", "0"<br>oo00", "0"<br>oo00", "0"<br>oo00", "0"<br>oo00", "0"<br>oo00", "0"<br>oo00", "0"<br>oo00", "0"<br>oo00", "0"<br>oo00", "0"<br>oo00", "0"<br>oo00", "0"<br>oo00", "0"<br>oo00", "0"<br>oo00", "0"<br>oo00", "0"<br>oo00", "0"<br>oo00", "0"<br>oo00", "0"<br>oo00", "0"<br>oo0", "0"<br>oo00", "0"<br>oo0", "0"<br>oo0", "0" | "1" "1" "1" "1" "1" "1" "1"                             |
| 15 FM,"01","0","0072016933746","<br>16 FM,"01","0","0062053286608","<br>17 FM,"01","0","0032031230425","<br>18 FM,"01","0","0032045673775","<br>19 FM,"01","0","0032045673774","<br>20 FM,"01","0","0032045673773","<br>21 FM,"01","0","0032031230430","<br>22 FM,"01","0","0022060253421","                                                                                                    | FM 01 00<br>FM 01 00<br>FM 01 00<br>FM 01 00<br>FM 01 00<br>FM 01 00<br>FM 10 00             | Cancel                                                                                                    | 12         2019           15         1         2020           16         2020         16           17         2020         16           18         2020         16           19         2020         16           10         2020         16           10         2020         16           10         2020         16           10         2020         16           10         2020         16           10         2020         16           10         2020         16           10         2020         16           11         2020         16           12         2020         16           13         2020         16           14         2020         16           15         2020         16           16         2020         16           17         2020         16           18         2020         16           19         2020         16           10         2020         16 | 26<br>27<br>28<br>28<br>29<br>29<br>20<br>20<br>20<br>20<br>20<br>20<br>20<br>20<br>20<br>20                                                                                                    | "1"<br>0","1"<br>)","0","1"<br>B","0","1"<br>4","0","1" |

(Sumber: Dokumentasi Perusahaan)

Gambar 3. 14 Tampilan Rekap Faktur Pajak Masukan setelah diubah dalam *Ms. Excel* 

| FM | KD JENIS<br>TRANSAK<br>SI | FG<br>PENGGA<br>NTI | NOMOR<br>FAKTUR | MASA<br>PAJAK | TAHUN<br>PAJAK | TANGGAL<br>FAKTUR | NPWP | NAMA | ALAMAT<br>LENGKAP | JUMLAH<br>DPP | JUMLAH<br>PPN | jumlah<br>Ppnbm | IS<br>CREDITA<br>BLE |
|----|---------------------------|---------------------|-----------------|---------------|----------------|-------------------|------|------|-------------------|---------------|---------------|-----------------|----------------------|
| FM | 1                         | 0                   | 61998152405     | 12            | 2019           | 26/11/2019        |      |      |                   | 7.500.000     | 750.000       | -               | 1                    |
| FM | 1                         | 0                   | 61998152404     | 12            | 2019           | 26/11/2019        |      |      |                   | 55.000.000    | 5.500.000     | -               | 1                    |
| FM | 1                         | 0                   | 32046228105     | 1             | 2020           | 28/01/2020        |      |      |                   | 5.000.000     | 500.000       | -               | 1                    |
| FM | 1                         | 0                   | 32046228106     | 1             | 2020           | 28/01/2020        |      |      |                   | 2.500.000     | 250.000       | -               | 1                    |
| FM | 1                         | 0                   | 51924450706     | 1             | 2020           | 05/11/2019        |      |      |                   | 18.235.295    | 1.823.529     | -               | 1                    |
| FM | 1                         | 0                   | 31910125978     | 1             | 2020           | 26/12/2019        |      |      |                   | 25.000.000    | 2.500.000     | -               | 1                    |
| FM | 1                         | 1                   | 42006810494     | 4             | 2020           | 06/04/2020        |      |      |                   | 1.500.000     | 150.000       | -               | 1                    |
| FM | 1                         | 0                   | 42006810493     | 4             | 2020           | 06/04/2020        |      |      |                   | 2.500.000     | 250.000       | -               | 1                    |
| FM | 1                         | 0                   | 32008850060     | 4             | 2020           | 07/04/2020        |      |      |                   | 30.000.000    | 3.000.000     | -               | 1                    |
| FM | 1                         | 0                   | 32008850061     | 4             | 2020           | 07/04/2020        |      |      |                   | 30.000.000    | 3.000.000     | -               | 1                    |
| FM | 1                         | 0                   | 32008850059     | 4             | 2020           | 07/04/2020        |      |      |                   | 30.000.000    | 3.000.000     | -               | 1                    |
| FM | 1                         | 0                   | 52068855126     | 5             | 2020           | 15/05/2020        |      |      |                   | 3.000.000     | 300.000       | -               | 1                    |
| FM | 1                         | 0                   | 32026708686     | 9             | 2020           | 01/09/2020        |      |      |                   | 9.657.250     | 965.725       | -               | 1                    |
| FM | 1                         | 0                   | 72016933746     | 9             | 2020           | 16/09/2020        |      |      |                   | 10.294.118    | 1.029.412     | -               | 1                    |
| FM | 1                         | 0                   | 62053586608     | 9             | 2020           | 14/09/2020        |      |      |                   | 2.941.177     | 294.118       | -               | 1                    |
| FM | 1                         | 0                   | 32031230425     | 10            | 2020           | 26/10/2020        |      |      |                   | 25.000.000    | 2.500.000     | -               | 1                    |
| FM | 1                         | 0                   | 32045673775     | 10            | 2020           | 27/10/2020        |      |      |                   | 31.250.000    | 3.125.000     | -               | 1                    |
| FM | 1                         | 0                   | 32045673774     | 10            | 2020           | 26/10/2020        |      |      |                   | 8.500.000     | 850.000       | -               | 1                    |
| FM | 1                         | 0                   | 32045673773     | 10            | 2020           | 23/10/2020        |      |      |                   | 31.250.000    | 3.125.000     | -               | 1                    |
| FM | 1                         | 0                   | 32031230430     | 11            | 2020           | 27/11/2020        |      |      |                   | 21.363.636    | 2.136.364     | -               | 1                    |
| FM | 1                         | 0                   | 22060253421     | 11            | 2020           | 30/11/2020        |      |      |                   | 8.928.572     | 892.857       | -               | 1                    |
| FM | 1                         | 0                   | 32031230427     | 11            | 2020           | 09/11/2020        |      |      |                   | 18.863.636    | 1.886.364     | -               | 1                    |
| FM | 1                         | 0                   | 82031163138     | 11            | 2020           | 04/11/2020        |      |      |                   | 40.000.000    | 4.000.000     | -               | 1                    |

(Sumber: Dokumentasi Perusahaan)

Pada Gambar 3.14, merupakan tampilan rekap faktur pajak masukan setelah diubah dalam *Ms. Excel* yang berisikan data dengan format FM, KD Jenis Transaksi, FG Pengganti, Nomor Faktur, Masa Pajak, Tahun Pajak, Tanggal Faktur, NPWP, Nama, Alamat Lengkap, Jumlah DPP, Jumlah PPN, Jumlah PPNBM dan IS Creditable.

Gambar 3. 15 Tampilan Rekap Faktur Pajak Keluaran setelah diubah dalam *Ms. Excel* 

| FK   | KD JENES TRANSAKSI | FG PENGGANTI | NOMOR FAKTUR | MASA PAIAK      | TAHUN      | PAIAK                                   | TANGGAL FAXTUR            | NPWP          | NAMA      | ALAMAT LENGKAP | JUMLAH DPP      | JUMLAH PPN            | JUMLAH PPNSM        | REPERENSI                |
|------|--------------------|--------------|--------------|-----------------|------------|-----------------------------------------|---------------------------|---------------|-----------|----------------|-----------------|-----------------------|---------------------|--------------------------|
| Ω.   | NPWP               | MAMA         | IALAN        | BLOK            | NO         | MOR                                     | KT .                      | RW            | KECAMATAN | KELURAHAN      | KABUPATEN       | PROPINSI              | KODE POS            |                          |
| OF   | KODE_ONEK          | MAMA         | HARGA_SATUAN | JUMLAH_BARANG   | HARGA      | TOTAL                                   | DISKON                    | DPP           | PPN       | TARIF_PPNIM    | PPNBM           |                       |                     |                          |
| FK   | 1                  |              | 71958995     | 23              | 12         | 2019                                    | 18/12/2019                |               |           |                | 1 204085        | 533 20408163          |                     | 0 037/IN/INV/31/2019     |
| FAPR |                    |              |              | JAKARTA SELATAN | 2015       | 91218125520 MI                          | CLAY/KoZhwcNAQcCollCHT    |               |           |                | yOCBuzEbMBkGA1U | EAwwSc2lnbmVyLmFwcCS  | ZmFrdHWyMSQwigYDVC  | QLD8I/d69yaX8hcy8T2U0aW  |
| OF   | 37                 |              | 204083       | 33 1.0          |            | 204081633 0.0                           |                           | 204081633 20  | 408163.3  |                | 0.0.0           |                       |                     |                          |
| FK   | 1                  |              | 71958995     | 724             | 12         | 2019                                    | 20/12/2019                |               |           |                | 22500           | 2250000               |                     | 0 038/INE/INV/XI/2019    |
| FAPR |                    |              |              | JAKARTA SELATAN | 2015       | 91223095227 MI                          | CLAY/KoZhveNAQcCollCHT    |               |           |                | yDCBuzEbMBiGA1U | EAww5c2lnbmVyLmFwcC5  | ZmTrdi WyMSQwigYDV0 | CLD8tPdG9yaX8hcy8TZUCaW  |
| OF   | 38                 |              | 22500        | 00 1.0          |            | 22500000 0.0                            |                           | 22500000 22   | 50000.0   |                | 0.0.0           |                       |                     |                          |
| FK   | 1                  |              | 71958995     | 725             | 12         | 2019                                    | 20/12/2019                |               |           |                | 22500           | 2250000               |                     | 0 039/INE/INV/XII/2019   |
| FAPR |                    |              |              | JAKARTA SELATAN | 2015       | 91223123914 MI                          | CLAY/Ko2hveNAQcCollCHT-   |               |           |                | vOCBurEbMBiGA1U | EAwwSc2lnbmWrLmFwcCS  | ZmFrdHWyMSQwlgYDV0  | CLDBtFdG9yaXRhcv8TZXOaW  |
| OF   | 39                 |              | 22500        | 00 1.0          |            | 22500000 0.0                            |                           | 22500000 22   | 50000.0   |                | 0.0.0           |                       |                     |                          |
| FK   | 1                  |              | 71958995     | 25              | 12         | 2019                                    | 20/12/2019                |               |           |                | 70000           | 200 700000            |                     | 0 040/INE/INV/XII/2019   |
| FAPR |                    |              |              | JAKARTA SELATAN | 2015       | 91223123850 MI                          | CLAY KoZhweNAGeCollCHT-   |               |           |                | VOCBuzEbMBkGA1U | EAwwSc2lnbmWyUmFwcC5  | ZmFrdHWyMSQwigYDVC  | CLD8tPd69ya3Rhcv8T2UCaW  |
| OF   | 40                 |              | 5000         | 00 1.0          |            | 50000000 0.0                            |                           | 50000000 50   | 00000.0   |                | 0.0.0           |                       |                     |                          |
| OF   | 40                 |              | 20000        | XIO 1.0         |            | 200000000000000000000000000000000000000 |                           | 2000000 20    | 0.0000.0  |                | 0.0.0           |                       |                     |                          |
| FK   | 1                  |              | 32074210     | 39              | 1          | 2020                                    | 06/01/2020                |               |           |                | ( 24304         | 250 2430425           |                     | 0.001/MSC/INV/1/2020     |
| FAPR |                    |              |              | JAKARTA SELATAN | 2020       | 00105215054 MI                          | CLAY KoZhweNAGeCollCHT    |               |           |                | VOCBUTEbMBkGA1U | EAwwSc2lnbmWyUmFwcC5  | ZmFrdHWyMSQwigYDVC  | CLD8tPdG9ya3Rhcy8T2UCaW  |
| OF   | 1                  |              | 1 24304      | 150 1.0         |            | 24304250 0.0                            |                           | 24304250 24   | 30425.0   |                | 0.0.0           |                       |                     |                          |
| FK   | 1                  |              | 32074210     | CAN DATE        | 1          | 2020                                    | 20/01/2020                |               |           |                | 3825539         | 157 382553915         |                     | 0 002/MLN/INV///2020     |
| FAPR |                    |              |              | JAKARTA SELATAN |            |                                         |                           |               |           |                |                 |                       |                     |                          |
| OF   |                    |              | 3825539      | 157 1.0         |            | 3825539157 0.0                          |                           | 3825539157 38 | 2553915.7 |                | 0.0.0           |                       |                     |                          |
| FK   | 1                  |              | 32074210     | 41              | 1          | 2020                                    | 27/01/2020                |               |           |                | 102040          | 10204081              |                     | 0 03/1N/INV/1/2020       |
| FAPR |                    |              |              | JAKARTA SELATAN | 2020       | 00128101213 MI                          | CLAY3Ko2IhveNAQcCollCHTC  |               |           |                | OCBUZEbMBkGA1U  | EAwwSc2lnbmVyLmFwcCS  | ZmFrdHVyMSQwlgYDV0  | OLDBIF469yaX8hcy8T200aW  |
| OF   | 3                  |              | 102040       | 16 1.0          |            | 102040616 0.0                           |                           | 102040816 10  | 204081.6  |                | 0.0.0           |                       |                     |                          |
| FK   | 1                  |              | 32074210     | 11              | 1          | 2020                                    | 27/01/2020                |               |           |                | 100000          | 000 10000000          |                     | 0.03/1N/INV/1/2020       |
| FAPR |                    |              |              | JAKARTA SELATAN | 2020       | 00203141421 MI                          | CLAY/KoZhwtNAQcCollCHTC   |               |           |                | OCBUTEMBRGATU   | EAwwijc2lnbmWyUmFwcC5 | ZmFrdHVyMSQwIgYDVC  | CLD89469ya30hcy8120CaW   |
| OF   | 3                  |              | 100000       | 00 1.0          |            | 10000000 0.0                            |                           | 10000000      | 10000000  |                | 0.0.0           |                       |                     |                          |
| FK   | 1                  |              | 32074210     | 642             | 2          | 2020                                    | 06/02/2020                |               |           |                | 39341           | 270 3934127           |                     | 0 004/MLN/INV/II/2020    |
| FAPR |                    |              |              | JAKARTA SELATAN | 2020       | 00207094909 MI                          | CLAVING/ThreeNAQ:CollCHTC |               |           |                | OCRUFE/MRIGATU  | EAwwSe2InbmWyLmFweCS  | ZmFrdHVyMSQwlgYDV0  | CI DRF-RG9patRheyRT2XKwW |
| OF   |                    |              | 39341        | 10 1.0          |            | 39341270 0.0                            |                           | 39341270 35   | 94127.0   |                | 0.0 0           |                       |                     |                          |
| FK   | 1                  |              | 32074210     | 43              | 2          | 2020                                    | 07/02/2020                |               |           |                | 6456            | 223 645622            |                     | 0 005/MLN/INV/I/2020     |
| FAPR |                    |              |              | JAKARTA SELATAN | 2020       | 00207110649 MI                          | CLAY/KoZhwcNAQcCollCHTC   |               |           |                | DCBuzEbMBkGA1U  | EAwwSc2lnbmWyLmFwcCS  | ZmFrdHWyMSQwigYDV0  | QLD8IFd69yaXRhcy8TZXXGaW |
| 00   |                    |              |              |                 | C47(2323.0 | 0.0                                     |                           |               | C         |                | 0.00            |                       |                     |                          |

(Sumber: Dokumentasi Perusahaan)

Pada Gambar 3.15, merupakan tampilan rekap faktur pajak keluaran setelah diubah dalam *Ms. Excel* yang berisikan data dengan format FK, KD Jenis Transaksi, FG Pengganti, Nomor Faktur, Masa Pajak, Tahun Pajak, Tanggal Faktur, NPWP, Nama, Alamat Lengkap, Jumlah DPP, Jumlah PPN, Jumlah PPNBM dan Referensi.

3) Membuka Ms. Excel kemudian menggabungkan general ledger periode 2019-2021 dan faktur pajak masukan dan keluaran yang sudah dirapikan dalam 1 *file*. Lalu, melakukan filter akun PPN Masukan dan PPN Keluaran pada kolom "Akun Desc" di general ledger (Gambar 3.16).
Gambar 3. 16 Melakukan filter akun PPN Masukan dan Keluaran pada *general ledger* 

| 1             | kun<br>Coc 🚽                                                    | Akun De                                                                  | sc     | <b>,T</b> |  |
|---------------|-----------------------------------------------------------------|--------------------------------------------------------------------------|--------|-----------|--|
| ↓ <u>S</u> o  | rt A to Z                                                       |                                                                          |        |           |  |
| ↓ S <u>o</u>  | rt Z to A                                                       |                                                                          |        |           |  |
| So            | r <u>t</u> by Color                                             |                                                                          |        | •         |  |
| 🖌 <u>C</u> le | ar Filter Fro                                                   | om "Akun Desc                                                            |        |           |  |
| Filt          | er by Colo                                                      | r                                                                        |        |           |  |
| Tex           | ct <u>F</u> ilters                                              |                                                                          |        | •         |  |
| pp            | n                                                               |                                                                          |        | x         |  |
|               | (Select Al     Add curre     Hutang P     PPN Kelu     PPN Masi | l Search Results)<br>ent selection to filt<br>PN Masukan<br>aran<br>ukan | ter    |           |  |
|               |                                                                 |                                                                          |        |           |  |
|               |                                                                 | ОК                                                                       | Cancel |           |  |

(Sumber: Dokumentasi Perusahaan)

4) Mencocokkan kolom "Assignment", "Tanggal" dan "PPN (PM atau PK)" pada general ledger dengan kolom "Nama", "Masa Pajak", "Tahun Pajak", "Tanggal Faktur" dan "PPN" pada faktur pajak (FM atau FK).

Gambar 3. 17 General Ledger PT MI periode 2020

| Akun Code | Akun Desc   | Assignment                            | Tanggal   | No Reff          | Description        | Debit     | Credit    | Saldo      |
|-----------|-------------|---------------------------------------|-----------|------------------|--------------------|-----------|-----------|------------|
| -         | ज           | · · · · · · · · · · · · · · · · · · · | <b>,</b>  | <b>-</b>         |                    | -         | -         | -          |
| 11080201  | PPN Masukan |                                       |           |                  | Saldo Awai         |           |           | -          |
| 11080201  | PPN Masukan | PT MS                                 | 28-Jan-20 | 026/BPK/BCA03/RA | By advance royalti | 500.000   |           | 500.000    |
| 11080201  | PPN Masukan |                                       | 28-Jan-20 | 026/             |                    | 250.000   |           | 750.000    |
| 11080201  | PPN Masukan |                                       | 31-Jan-20 | 010.(            |                    | 1.823.529 |           | 2.573.529  |
| 11080201  | PPN Masukan |                                       | 31-Jan-20 | 010.(            | (                  | 2.500.000 |           | 5.073.529  |
| 11080201  | PPN Masukan | :                                     | 09-Apr-20 | 060/             |                    | 3.000.000 |           | 8.073.529  |
| 11080201  | PPN Masukan |                                       | 09-Apr-20 | 060/             |                    | 3.000.000 |           | 11.073.529 |
| 11080201  | PPN Masukan |                                       | 09-Apr-20 | 060/             |                    | 3.000.000 |           | 14.073.529 |
| 11080201  | PPN Masukan |                                       | 30-Apr-20 |                  |                    |           | 9.000.000 | 5.073.529  |
| 11080201  | PPN Masukan |                                       | 05-May-20 | 072/             |                    | 150.000   |           | 5.223.529  |
| 11080201  | PPN Masukan |                                       | 06-May-20 | 076/             |                    | 250.000   |           | 5.473.529  |
| 11080201  | PPN Masukan | PT SP                                 | 31-May-20 |                  |                    | 300.000   |           | 5.773.529  |
| 11080201  | PPN Masukan |                                       | 31-May-20 |                  |                    |           | 700.000   | 5.073.529  |

(Sumber: Dokumentasi Perusahaan)

Gambar 3. 18 Faktur Pajak Masukan PT MI periode 2020

| FM | KD JENIS<br>TRANSAK <sup>O</sup> | FG<br>PENGGA<br>NTI | NOMOR<br>FAKTUR | MASA<br>PAJ#∵ | TAHUN<br>PAJAI', <sub>T</sub> | TANGGAL<br>FAKTUR | NPWP | NAMA  | ALAMAT | JUMLAH DPP | JUMLAH PPN |
|----|----------------------------------|---------------------|-----------------|---------------|-------------------------------|-------------------|------|-------|--------|------------|------------|
| FM | 1                                | 0                   | 32046228105     | 1             | 2020                          | 28/01/2020        |      | PT MS |        | 5.000.000  | 500.000    |
| FM | 1                                | 0                   | 32046228106     | 1             | 2020                          | 28/01/2020        |      |       |        | 2.500.000  | 250.000    |
| FM | 1                                | 0                   | 51924450706     | 1             | 2020                          | 05/11/2019        |      |       |        | 18.235.295 | 1.823.529  |
| FM | 1                                | 0                   | 31910125978     | 1             | 2020                          | 26/12/2019        |      |       |        | 25.000.000 | 2.500.000  |
| FM | 1                                | 1                   | 42006810494     | 4             | 2020                          | 06/04/2020        |      |       |        | 1.500.000  | 150.000    |
| FM | 1                                | 0                   | 42006810493     | 4             | 2020                          | 06/04/2020        |      |       |        | 2.500.000  | 250.000    |
| FM | 1                                | 0                   | 32008850060     | 4             | 2020                          | 07/04/2020        |      |       |        | 30.000.000 | 3.000.000  |
| FM | 1                                | 0                   | 32008850061     | 4             | 2020                          | 07/04/2020        |      |       |        | 30.000.000 | 3.000.000  |
| FM | 1                                | 0                   | 32008850059     | 4             | 2020                          | 07/04/2020        |      |       |        | 30.000.000 | 3.000.000  |
| FM | 1                                | 0                   | 52068855126     | 5             | 2020                          | 15/05/2020        |      |       |        | 3.000.000  | 300.000    |
| FM | 1                                | 0                   | 32026708686     | 9             | 2020                          | 01/09/2020        |      |       |        | 9.657.250  | 965.725    |
| FM | 1                                | 0                   | 72016933746     | 9             | 2020                          | 16/09/2020        |      |       |        | 10.294.118 | 1.029.412  |
| FM | 1                                | 0                   | 62053586608     | 9             | 2020                          | 14/09/2020        |      |       |        | 2.941.177  | 294.118    |
| FM | 1                                | 0                   | 32031230425     | 10            | 2020                          | 26/10/2020        |      |       |        | 25.000.000 | 2.500.000  |
| FM | 1                                | 0                   | 32045673775     | 10            | 2020                          | 27/10/2020        |      |       |        | 31.250.000 | 3.125.000  |
| FM | 1                                | 0                   | 32045673774     | 10            | 2020                          | 26/10/2020        |      |       |        | 8.500.000  | 850.000    |
| FM | 1                                | 0                   | 32045673773     | 10            | 2020                          | 23/10/2020        |      |       |        | 31.250.000 | 3.125.000  |

Pada Gambar 3.17, dapat dilihat bahwa pada *general ledger* terdiri dari data Akun Code, Akun Desc, *Assignment*, Tanggal, No Reff, *Description*, Debet, Credit dan Saldo. Sebagai contoh pada Januari 2020 terdapat 4 transaksi pada *general ledger* dan faktur pajak masukan. Transaksi yang pertama pada *general ledger* dengan *assignment* kepada PT MS, pada tanggal 28/01/2020, dan dengan PPN sebesar Rp500.000 (Gambar 3.17). Kemudian, dicocokan dengan transaksi pada faktur pajak masukan dengan nama PT MS, masa pajak 1 (Januari), tahun pajak 2020, tanggal faktur 28/01/2020 dengan jumlah PPN sebesar Rp500.000 (Gambar 3.18).

5) Menginput Dasar Pengenaan Pajak (DPP) dan menghitung Pajak Pertambahan Nilai (PPN) yang dikenakan sesuai faktur pajak pada kolom "DPP" dan "PPN" pada general ledger.

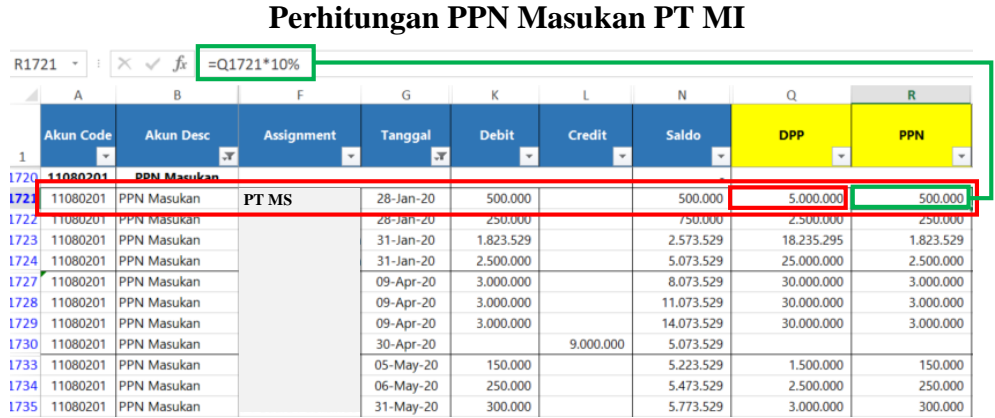

**Gambar 3.19** 

(Sumber: Dokumentasi Perusahaan)

Pada Gambar 3.18, diketahui jumlah DPP untuk PT MS sebesar Rp5.000.000. Lalu, di input pada kolom "DPP" di general ledger. Kemudian, menghitung PPN dengan cara mengalikan DPP dengan 10% sehingga menghasilkan PPN untuk PT MS sebesar Rp500.000 (Gambar 3.19).

Menginput nomor faktur pajak pada kolom "FM" untuk faktur masukan 6) dan "FK" untuk faktur keluaran pada general ledger.

| Akun Code | Akun Desc   | Assignment | DPP        | PPN       | FM          | FK |
|-----------|-------------|------------|------------|-----------|-------------|----|
| 11080201  | PPN Masukan |            |            |           |             | -  |
| 11080201  | PPN Masukan | PT MS      | 5.000.000  | 500.000   | 32046228105 |    |
| 11080201  | PPN Masukan |            | 2.500.000  | 250.000   | 32046228106 |    |
| 11080201  | PPN Masukan |            | 18.235.295 | 1.823.529 | 51924450706 |    |
| 11080201  | PPN Masukan |            | 25.000.000 | 2.500.000 | 31910125978 |    |
| 11080201  | PPN Masukan |            | 30.000.000 | 3.000.000 | 32008850060 |    |
| 11080201  | PPN Masukan |            | 30.000.000 | 3.000.000 | 32008850061 |    |
| 11080201  | PPN Masukan |            | 30.000.000 | 3.000.000 | 32008850059 |    |
| 11080201  | PPN Masukan |            |            |           |             |    |
| 11080201  | PPN Masukan |            | 1.500.000  | 150.000   | 42006810494 |    |
| 11080201  | PPN Masukan |            | 2.500.000  | 250.000   | 42006810493 |    |
| 11080201  | PPN Masukan |            | 3.000.000  | 300.000   | 52068855126 |    |
| 11080201  | PPN Masukan |            |            |           |             |    |

Gambar 3.20 Melakukan input nomor faktur pajak pada general ledger

(Sumber: Dokumentasi Perusahaan)

Pada Gambar 3.18, diketahui nomor faktur pajak masukan untuk PT MS adalah 32046228105. Kemudian di input pada kolom "FM" pada *general ledger* seperti pada Gambar 3.20.

7) Menginput No Reff yang terdapat pada general ledger ke kolom "No

Reff" pada faktur masukan dalam faktur pajak.

| FM | NOMOR<br>FAKTUR | MASA<br>PAJA 🙄 | TAHUN<br>PAJAI' <sub>,T</sub> | NAMA   | JUMLAH DPP | JUMLAH PPN | No Ref             | Remarks                              |
|----|-----------------|----------------|-------------------------------|--------|------------|------------|--------------------|--------------------------------------|
| FM | 32046228105     | 1              | 2020                          | PT MS  | 5.000.000  | 500.000    | 026/BPK/BCA03/ /1/ | 2020                                 |
| FM | 32046228106     | 1              | 2020                          |        | 2.500.000  | 250.000    | 026/               |                                      |
| FM | 51924450706     | 1              | 2020                          |        | 18.235.295 | 1.823.529  | 010.(              |                                      |
| FM | 31910125978     | 1              | 2020                          |        | 25.000.000 | 2.500.000  | 010.(              |                                      |
| FM | 42006810494     | 4              | 2020                          |        | 1.500.000  | 150.000    | 072/               |                                      |
| FM | 42006810493     | 4              | 2020                          |        | 2.500.000  | 250.000    | 076/               |                                      |
| FM | 32008850060     | 4              | 2020                          |        | 30.000.000 | 3.000.000  | 060/               |                                      |
| FM | 32008850061     | 4              | 2020                          |        | 30.000.000 | 3.000.000  | 060/               |                                      |
| FM | 32008850059     | 4              | 2020                          |        | 30.000.000 | 3.000.000  | 060/               |                                      |
| FM | 52068855126     | 5              | 2020                          | PT SP  | 3.000.000  | 300.000    |                    | Tidak terdapat No Invoice di GL'20   |
| FM | 32026708686     | 9              | 2020                          |        | 9.657.250  | 965.725    |                    | 0 Tidak terdapat No Invoice di GL'20 |
| FM | 72016933746     | 9              | 2020                          |        | 10.294.118 | 1.029.412  |                    | 0 Tidak terdapat No Invoice di GL'20 |
| FM | 62053586608     | 9              | 2020                          |        | 2.941.177  | 294.118    |                    | 0 Tidak terdapat No Invoice di GL'20 |
| FM | 32031230425     | 10             | 2020                          |        | 25.000.000 | 2.500.000  |                    | 0 Tidak terdapat No Invoice di GL'20 |
| FM | 32045673775     | 10             | 2020                          |        | 31.250.000 | 3.125.000  |                    | 0 Tidak terdapat No Invoice di GL'20 |
| FM | 32045673774     | 10             | 2020                          |        | 8.500.000  | 850.000    |                    | 0 Tidak terdapat No Invoice di GL'20 |
| FM | 32045673773     | 10             | 2020                          |        | 31.250.000 | 3.125.000  |                    | 0 Tidak terdapat No Invoice di GL'20 |
| FM | 32031230430     | 11             | 2020                          | PT DAS | 21.363.636 | 2.136.364  |                    | Tidak terdapat transaksi di GL'20    |
| FM | 22060253421     | 11             | 2020                          | PT STM | 8.928.572  | 892.857    |                    | Tidak terdapat transaksi di GL'20    |
| FM | 32031230427     | 11             | 2020                          | PT DSS | 18.863.636 | 1.886.364  |                    | Tidak terdapat transaksi di GL'20    |

Gambar 3. 21 Melakukan *input* No Reff pada faktur pajak

(Sumber: Dokumentasi Perusahaan)

Pada Gambar 3.17, diketahui No Reff pada *general ledger* untuk transaksi pertama PT MS adalah 026/BPK/BCA03/1/2020. Kemudian, No Reff tersebut di input pada kolom "No Reff" pada faktur pajak masukan (Gambar 3.21).

 Memberikan keterangan di kolom "Remarks" pada faktur pajak apabila diperlukan (seperti jika tidak terdapat transaksi atau No Reff pada general ledger).

Sebagai contoh untuk nomor faktur pajak masukan 52068855126 dari PT SP yang tidak terdapat no invoice pada *general ledger* (Gambar

3.17) sehingga pada kolom "Remarks" diberi keterangan tidak terdapat no invoice di *GL*'20. Selain itu, untuk faktur masukan yang tidak terdapat transaksinya pada *general ledger* diberi keterangan tidak terdapat transaksi di *GL* '20 seperti pada Gambar 3.21.

9) Mencocokkan saldo akhir PPN Masukan perbulan dengan Pajak Masukan atas perolehan yang dapat dikreditkan dan saldo akhir PPN Keluaran perbulan dengan Pajak Keluaran yang harus dipungut sendiri yang terdapat pada SPT Masa PPN. Apabila sesuai maka pada kolom "Check" diberikan keterangan sesuai. Apabila tidak, maka diberikan keterangan tidak sesuai dan perbedaannya.

Gambar 3. 22 Saldo akhir PPN masukan PT MI per bulan

| Akun Code | Akun Desc   | Assignment | DPP        | PPN                   | FM          | FK | Check (End Balance<br>GL dan SPT Masa) |
|-----------|-------------|------------|------------|-----------------------|-------------|----|----------------------------------------|
| 11080201  | PPN Masukan |            |            |                       |             |    |                                        |
| 11080201  | PPN Masukan |            | 5.000.000  | 500.000               | 32046228105 |    |                                        |
| 11080201  | PPN Masukan |            | 2.500.000  | 250.000               | 32046228106 |    | lan Securi                             |
| 11080201  | PPN Masukan |            | 18.235.295 | 1.823.529             | 51924450706 |    | Jan - Sesuar                           |
| 11080201  | PPN Masukan | 1          | 25.000.000 | 2.500.000             | 31910125978 |    |                                        |
|           |             |            |            | 5.073.52 <del>9</del> |             |    |                                        |
|           |             |            |            |                       |             |    |                                        |
| 11080201  | PPN Masukan |            | 30.000.000 | 3.000.000             | 32008850060 |    |                                        |
| 11080201  | PPN Masukan |            | 30.000.000 | 3.000.000             | 32008850061 |    | di SPT Masa Apr total                  |
| 11080201  | PPN Masukan |            | 30.000.000 | 3.000.000             | 32008850059 |    | PM 9.400.000                           |
| 11080201  | PPN Masukan |            |            |                       |             |    |                                        |
|           |             |            |            | 9.000.000             |             |    |                                        |
|           |             |            |            |                       |             |    |                                        |
| 11080201  | PPN Masukan |            | 1.500.000  | 150.000               | 42006810494 |    |                                        |
| 11080201  | PPN Masukan |            | 2.500.000  | 250.000               | 42006810493 |    | di SPT Masa Mei total                  |
| 11080201  | PPN Masukan |            | 3.000.000  | 300.000               | 52068855126 |    | PM 300.000                             |
| 11080201  | PPN Masukan |            |            |                       |             |    |                                        |
|           |             |            |            | 700.000               |             |    |                                        |

(Sumber: Dokumentasi Perusahaan)

| REKAPITULAS           | I PPN MASA                          |                 |                  |                                               |            |  |
|-----------------------|-------------------------------------|-----------------|------------------|-----------------------------------------------|------------|--|
| PT MI<br>Jalan Mela   | ti No.1                             |                 |                  |                                               |            |  |
| ▼<br>Tanggal<br>Lapor | ✓<br>Tanggal<br>Penandatan<br>ganan | ▼<br>Masa Pajak | ▼<br>Tahun Pajak | Pajak A. Pajak Masukan a<br>perolehan yang da |            |  |
|                       | 28/02/2020                          | lan             | 2020             | dikred                                        | 5 073 529  |  |
|                       | 27/03/2020                          | Feb             | 2020             |                                               | 5.075.525  |  |
| 28/04/2020            | 28/04/2020                          | Mar             | 2020             |                                               |            |  |
|                       | 21/05/2020                          | Apr             | 2020             |                                               | 9.400.000  |  |
|                       | 22/06/2020                          | May             | 2020             |                                               | 300.000    |  |
| 30/07/2020            | 30/07/2020                          | June            | 2020             |                                               | -          |  |
| 28/08/2020            | 28/08/2020                          | Juli            | 2020             |                                               | -          |  |
|                       | 29/09/2020                          | Aug             | 2020             |                                               | -          |  |
| 22/10/2020            | 22/10/2020                          | Sep             | 2020             |                                               | 2.289.254  |  |
| 21/11/2020            | 21/11/2020                          | Oktober         | 2020             |                                               | 9.600.000  |  |
| 21/11/2020            | 21/11/2020                          | Oktober         | 2020             |                                               | 9.600.000  |  |
| 22/12/2020            | 22/12/2020                          | Nov             | 2020             |                                               | 13.850.902 |  |
|                       | 22/01/2021                          | Dec             | 2020             |                                               | 28.856.805 |  |
|                       |                                     |                 |                  |                                               |            |  |

Gambar 3. 23 Rekapitulasi SPT Masa PPN – PM atas perolehan yang dapat dikreditkan

### (Sumber: Dokumentasi Perusahaan)

Pada Gambar 3.22, diketahui saldo akhir PPN Masukan untuk masa pajak Januari 2020 sebesar Rp5.073.529 yang diperoleh dari PPN masa Januari 2020. Saldo tersebut sudah sesuai dengan saldo PM yang dapat dikreditkan pada SPT Masa PPN Januari 2020. Sehingga pada kolom "Check" pada *general ledger* diberi keterangan bahwa totalnya telah sesuai.

Untuk masa pajak April 2020, terdapat perbedaan antara saldo akhir PPN Masukan dengan saldo PM yang dapat dikreditkan pada SPT Masa PPN April 2020. Saldo akhir PPN Masukan pada *general ledger* sebesar Rp9.000.000 (Gambar 3.22), namun pada SPT Masa PPN April 2020 sebesar Rp9.400.000 (Gambar 3.23). Sehingga pada kolom "Check" pada *general ledger* diberi keterangan bahwa di SPT Masa April total

PM yang dapat dikreditkan adalah sebesar Rp9.400.000 (Gambar 3.22). Untuk pengerjaan pada faktur pajak keluaran dilakukan dengan langkah yang sama seperti langkah pengerjaan faktur pajak masukan.

Melaporkan hasil dan temuan kepada *senior*, kemudian hasil pekerjaan disimpan pada dropbox.

Selama melakukan pekerjaan ini, terdapat 2 (dua) masa yaitu April dan Mei 2020 yang terdapat perbedaan antara saldo akhir PPN Masukan dengan saldo PM yang dapat dikreditkan pada SPT Masa PPN. Pekerjaan ini dilakukan untuk periode 2019-2021 sebanyak 82 transaksi.

c. Rekapitulasi general ledger periode Januari-Juni 2021 dari lampiran Accurate

Langkah-langkah dalam melakukan tugas ini adalah sebagai berikut:

 Memperoleh rincian *general ledger* per bulan dari lampiran Accurate dan *softcopy* format *general ledger* dalam Ms. Excel.

|                                                       |                             |                         | PT MI                         |           |                          |                                              |  |  |  |  |  |  |
|-------------------------------------------------------|-----------------------------|-------------------------|-------------------------------|-----------|--------------------------|----------------------------------------------|--|--|--|--|--|--|
| Rincian Buku Besar<br>Dari 31 Dec 2020 ad 31 Jan 2021 |                             |                         |                               |           |                          |                                              |  |  |  |  |  |  |
| Tanggal                                               | Tipe Transaksi              | Keterangan              | Debit                         | Kredit    | Saldo Akhir              | Kode / Nama Akun                             |  |  |  |  |  |  |
| 11010110 - Ka<br>30 Dec 2020                          | as IDH – Hans Media         | Saldo per 30 Dec 2020   |                               |           | -                        | 11010110 - Kas IDB -                         |  |  |  |  |  |  |
| 31Dec 2020                                            | Jurnal Umum                 | Saldo Awal akun Kas IDR | 3.748.382                     | -         | 3.748.382                | 11010110 - Kas IDR -                         |  |  |  |  |  |  |
| 01 Jan 2021                                           | Transfer Bank               |                         | 7.454.500                     | -         | 11.202.882               | 11010110 - Kas IDR -                         |  |  |  |  |  |  |
| 01 Jan 2021                                           | Pembayaran                  |                         |                               | 55.000    | 11.147.882               | 11010110 - Kas IDR -                         |  |  |  |  |  |  |
| 01 Jan 2021                                           | Pembayaran                  |                         | -                             | 1.059.600 | 10.088.282               | 11010110 - Kas IDR -                         |  |  |  |  |  |  |
| 01 Jan 2021<br>05 Jan 2021                            | Transfer Bank<br>Pembayaran |                         | 720.000                       | -         | 10.808.282<br>10.308.282 | 11010110 - Kas IDR -<br>11010110 - Kas IDR - |  |  |  |  |  |  |
| 13 Jan 2021                                           | Pembayaran                  |                         |                               | 200.000   | 10.108.282               | 11010110 - Kas IDR -                         |  |  |  |  |  |  |
| 13 Jan 2021                                           | Pembayaran                  |                         |                               | 556.000   | 9.552.282                | 11010110 - Kas IDR -                         |  |  |  |  |  |  |
| 13 Jan 2021                                           | Pembayaran                  |                         |                               | 226.500   | 9.325.782                | 11010110 - Kas IDR -                         |  |  |  |  |  |  |
| 14 Jan 2021                                           | Transfer Bank               |                         | 10.000.000                    | -         | 19.325.782               | 11010110 - Kas IDR -                         |  |  |  |  |  |  |
| 16 Jan 2021                                           | Pembayaran                  |                         |                               | 146.900   | 19.178.882               | 11010110 - KasiDR -                          |  |  |  |  |  |  |
|                                                       |                             | ACCI                    | BATE Accounting System Benort |           |                          |                                              |  |  |  |  |  |  |

Gambar 3. 24 Rincian *general ledger* PT MI Januari 2021

Tercetak pada 23 July 2021 - 13:53

Clarabella Rosalind – 00000030184

Halaman 1 dari 43

Pada Gambar 3.24, terlampir rincian *general ledger* dari *Accurate* yang dijadikan sebagai contoh yaitu periode 31 Des 2020 sampai dengan 31 Jan 2021 dengan total 43 halaman yang terdiri dari keterangan Tanggal, Tipe Transaksi, Keterangan, Debit, Kredit, Saldo Akhir, dan Kode/ Nama Akun. Lampiran rincian *general ledger* merupakan basis data yang akan direkapitulasi ke dalam *softcopy* format *general ledger* dalam *Ms. Excel.* 

 Merekapitulasi general ledger periode Januari-Juni 2021 berdasarkan lampiran rincian general ledger ke dalam format general ledger dalam Ms. Excel.

| JAN S/D JUN 2 | 021         |            |                                       |            |           |            |        |
|---------------|-------------|------------|---------------------------------------|------------|-----------|------------|--------|
| Akun Code     | Akun Desc   | Tanggal    | Description                           | Debet      | Credit    | Saldo      | Remark |
| 11010110      | Kas IDR     |            | Saldo Awal                            |            |           | 3.748.382  |        |
| 11010110 Kas  | IDR         | 01-Jan-21  |                                       | 7.454.500  |           | 11,202,882 |        |
| 11010110 Kar  | IDR         | 01-Jan-21  |                                       |            | 55.000    | 11.147.882 |        |
| 11010110 Kas  | IDR         | 01-Jan-21  | -                                     |            | 1.059.600 | 10.088.282 |        |
| 11010110 Kar  | IDR         | 01-Jan-21  |                                       | 720.000    |           | 10.808.282 |        |
| 11010110 Kas  | IDR         | 05-Jan-21  | -                                     |            | 500.000   | 10.308.282 |        |
| 11010110 Kat  | IDR         | 13-Jan-21  |                                       |            | 200.000   | 10.108.282 |        |
| 11010110 Kat  | IDR         | 13-Jan-21  | -                                     |            | 556.000   | 9.552.282  |        |
| 11010110 Kas  | IDR         | 13-Jan-21  |                                       |            | 226.500   | 9.325.782  |        |
| 11010110 Kar  | IDR         | 14-Jan-21  | -                                     | 10.000.000 |           | 19.325.782 |        |
| 11010110 Kas  | IDR         | 16-Jan-21  | -                                     |            | 146.900   | 19,178,882 |        |
| 11010110 Kar  | IDR         | 16-Jan-21  | -                                     |            | 106.500   | 19.072.382 |        |
| 11010110 Kar  | IDR         | 16-Jan-21  | -                                     |            | 479.500   | 18 592 882 |        |
| 11010110 Kas  | IDR         | 16-Jan-21  |                                       |            | 126.000   | 18,466,882 |        |
| 11010110 Kat  | IDR         | 16-Jan-21  | -                                     |            | 1 100 500 | 17 366 382 |        |
| 11010110 Ka   | IDR         | 16-Jan-21  | -                                     |            | 215.040   | 17 151 342 |        |
| 11010110 Kar  | IDR         | 20-Jan-21  | -                                     |            | 313,000   | 16.838.342 |        |
| 11010110 Ka   | IDR         | 20-Jan-21  | -                                     |            | 1 162 500 | 15 675 842 |        |
| 1010110 Ka    | IDR         | 20-Jan-21  | -                                     |            | 8 174 500 | 7 501 342  |        |
| 11010110 Ka   | IDR         | 20-Jan-21  | -                                     |            | 817.450   | 6.683.892  |        |
| 1010110 Ka    |             | 21 Jap 21  |                                       |            | 406 500   | 6 277 202  |        |
| 1010110 Kas   | IDR         | 21-Jan-21  | -                                     |            | 306 500   | 5 970 892  |        |
| 1010110 Ka    | IDR         | 26-Jan 21  | -                                     |            | 128 500   | 5.977.092  |        |
| 1010110 Kas   | IDR         | 26-Jan-21  | -                                     |            | 1247941   | 4 494 451  |        |
| 1010110 Ka    | IDR         | 26-Jan 21  | -                                     |            | 420,500   | 4/062/051  |        |
| 11010110 Kas  | IDR         | 26-Jan-21  | -                                     |            | 2 265 428 | 1.608.512  |        |
| 11010110 Kas  |             | 20-Jan-21  | -                                     |            | 2.303.430 | 1.000.013  |        |
| 1010110 Ka    |             | 20-Jan-21  | -                                     |            | 306.500   | 1.392.013  |        |
| 1010110 Ka    |             | 31-Jan-21  | -                                     |            | 12.300    | 1.379.313  |        |
| 11010110 Ka   |             | 31-Jan-21  | -                                     | 1 217      | 205       | 1.379250   |        |
| 11010110 Kas  |             | 31-Jall-21 | · · · · · · · · · · · · · · · · · · · | 1000000    |           | 11 380 567 |        |
| 1010110 Ka    |             | 04-Feb-21  |                                       | 10.000.000 | 200.000   | 11.000.567 |        |
|               |             | 05-Feb-21  |                                       |            | 500,000   | 11.080.367 |        |
| 1010110 Ka    | IDR         | 05-Feb-21  | -                                     |            | 604.500   | 10.476.067 |        |
| 1010110 Ka    |             | 21-Jun-21  | -                                     |            | 1.002.309 | 7.286.040  |        |
|               | IDR         | - 1        |                                       |            |           | +          |        |
| 1010110 Ka    |             | -          |                                       |            |           |            |        |
|               | IDR         |            |                                       |            |           |            |        |
|               |             | -          |                                       |            |           |            |        |
| 1010110 Ka    |             | -          |                                       |            |           |            |        |
| 11010110 Ka   |             | -          |                                       |            |           |            |        |
| 11010110 Ka   |             | 20 1 - 21  |                                       |            | 2 205 220 | 2505.407   |        |
| 1010110 Ka    |             | 29-Jun-21  | -                                     |            | 2205.329  | 3.565.467  |        |
| 11010110 Ka   |             | 29-Jun-21  |                                       |            | 2205.329  | 1.360.138  |        |
| 11010110 Ka   |             | 29-Jun-21  | -                                     |            | 523.998   | 1.036.140  |        |
| 11010110 Ka   | IDK KAN IDD | 29-Jun-21  | P.14. 4141-                           |            | 127.000   | 909.140    |        |
| 11010110      | Kas IDR     |            | Saldo Akhir                           |            |           | 909.140    |        |

Gambar 3. 25 Rekapitulasi *general ledger* PT MI periode Janiuari-Juni 2021

Clarabella Rosalind - 00000030184

Pada Gambar 3.25, dilakukan rekapitulasi *general ledger* PT MI selama periode Januari-Juni 2021 dengan menginput Akun Code, Akun Desc, Tanggal, No Reff, Description, Debet, Credit, Saldo dan Remarks. Sebagai contoh, rekapitulasi atas akun Kas IDR pada periode Januari-Juni 2021 berdasarkan lampiran rincian *general ledger* dari Accurate per bulan Januari, Februari, Maret, April. Mei dan Juni 2021.

 Menghitung saldo akhir pada setiap akun dengan cara menjumlahkan saldo awal dengan jumlah pada debit dan dikurangkan dengan jumlah pada kredit.

| Gambar 3. 26                               |
|--------------------------------------------|
| Perhitungan Saldo Akhir akun Kas IDR PT MI |

| L139 | + ± 1                                 | × √ <i>fx</i> =L8+J138-k | (138      |               |            |            |            |
|------|---------------------------------------|--------------------------|-----------|---------------|------------|------------|------------|
|      |                                       | P                        | G         |               | 1          | V          |            |
| 1    | ~                                     | D                        | G         |               | ,          | ĸ          |            |
| 2    | PT MI                                 |                          |           |               |            |            |            |
| 2    | CENERALI                              | EDGER                    |           |               |            |            |            |
| 2    |                                       | EDGER                    |           |               |            |            |            |
| 4    | JAN 5/D JU                            | 11 2021                  |           |               |            |            |            |
| 5    |                                       |                          |           |               |            |            |            |
|      | Alum Cada                             | Alsun Dese               | Tennel    | Description   | Dehet      | Credit     | Califa     |
|      | Akun Code                             | Akun Desc                | Tanggai   | Description   | Debet      | Credit     | Saido      |
| 6    | · · · · · · · · · · · · · · · · · · · | ्त<br>।// ।क्रम          | Ý         | · · · · · · · | Ť          | Ť          | ×          |
| 8    | 11010110                              | Kas IDK                  |           | Saido Awai    |            |            | 3.748.382  |
| 9    | 11010110                              | Kas IDR                  | 01-Jan-21 | -             | 7.454.500  |            | 11.202.882 |
| 10   | 11010110                              | Kas IDR                  | 01-Jan-21 |               |            | 55.000     | 11.147.882 |
| 11   | 11010110                              | Kas IDR                  | 01-Jan-21 |               |            | 1.059.600  | 10.088.282 |
| 12   | 11010110                              | Kas IDR                  | 01-Jan-21 |               | 720.000    |            | 10.808.282 |
| 133  | 11010110                              | Kas IDR                  | 29-Jun-21 |               |            | 2.205.329  | 3.565.467  |
| 134  | 11010110                              | Kas IDR                  | 29-Jun-21 |               |            | 2.205.329  | 1.360.138  |
| 135  | 11010110                              | Kas IDR                  | 29-Jun-21 |               |            | 323.998    | 1.036.140  |
| 136  | 11010110                              | Kas IDR                  | 29-Jun-21 |               |            | 127.000    | 909.140    |
| 137  |                                       |                          |           |               |            |            |            |
| 138  |                                       |                          |           |               | 58.175.817 | 61.015.059 |            |
| 130  | 11010110                              | Kas IDR                  |           | Saldo Akhir   |            |            | 909,140    |

(Sumber: Dokumentasi Perusahaan)

Pada Gambar 3.26, diketahui jumlah saldo awal untuk akun Kas IDR adalah sebesar Rp3.748.382 ditambah dengan total jumlah debit sebesar Rp58.175.817 dan dikurangi dengan total jumlah kredit sebesar Rp61.015.0259 sehingga memperoleh saldo akhir sebesar Rp909.140.

Langkah yang dilakukan untuk setiap akun yang terdapat pada *general ledger* sama dengan langkah yang dilakukan pada akun Kas IDR.

- 4) Setelah pekerjaan selesai, hasil pekerjaan disimpan pada dropbox.
- Rekapitulasi faktur pajak keluaran dan memeriksa faktur pajak keluaran pengganti periode 2019-2021

Dalam pelaksanaan pekerjaan ini, berikut merupakan langkah-langkah yang dilakukan:

 Memperoleh data rekap faktur pajak keluaran dalam *Ms. Excel* (Gambar 3.27).

Gambar 3. 27 Rekap Faktur Pajak Keluaran dalam *Ms. Excel* 

| BY.   | KD JENIS TRANSAKSI | PS PENGGANT | NOMOR | FAKTUR          | Masa Palar    |    | TANIN PALAK      | TANKIAL FACTUR               | NPAR      | NAMA        | ALAMAT LENGKAP | IIM AH DPP      | BIMIAN PPN              | IIIMI AH PENERI          | DIFFERING                    |
|-------|--------------------|-------------|-------|-----------------|---------------|----|------------------|------------------------------|-----------|-------------|----------------|-----------------|-------------------------|--------------------------|------------------------------|
| 17    | NPWP               | MAMA        | IAI.  | AN I            | BLOK          |    | NOMOR            | RT                           | RW .      | KECAMATAN   | KELLIBAHAN     | KASLIPATEN      | FROMME                  | BODE BOS                 |                              |
| OF    | KODE OBJEK         | MAMA        | HARGA | SATUAN          | IUMIAH BARANG |    | HAREA TOTAL      | DISIOON                      | 049       | PPH         | TARIE PENEM    | PPERM           |                         |                          |                              |
| FK.   | 1                  |             | 0     | /1958995/23     |               | 12 | 2019             | 18/12/2019                   |           |             |                | 10204061        | 5 10204081.5            |                          | 0.037/11/11/2019             |
| FAFR  |                    |             |       | 100             | ARTA SELATAN  |    | 20191218125520 M | ICLAY/KezhveNAGeCellCHTCCA   |           |             |                | ICBuzEbMBkGA1U8 | Awa5c2inbmVyLmFwcC5i    | 2mFrdHVyMSQwrg10VQ       | CLD894G9yaX9hcy8T2006W2pa    |
| OF    | 37)                |             |       | 102040816,5 L.0 |               |    | 102040617 0.0    | >                            | 100040817 | LOROHOKL, S |                | 0.0             |                         |                          |                              |
| RC .  | 1                  |             | 0     | 71958995724     |               | 12 | 2019             | 20/12/2019                   |           |             |                | 112500          | 1125000                 |                          | D 038/INE/INV/XII/2019       |
| FATR  |                    |             |       | LAK             | ARTA SELATAN  |    | 20191223095227 M | HELAY/Ku211vxNAQxCu11DHTCCAI |           |             |                | ICBurliMBIGA1U  | AwaSc2IntroVyLoPwcCS    | ZooFodHVyMSQueigTDVQ     | OLDBIF463ya085xy8T2005w7pa   |
| OF    | 38                 |             |       | 11750000 1.0    |               |    | 11252000 0.0     | 3                            | 11250000  | 11250000    |                | 0.0.0           |                         |                          |                              |
| FK .  | 1                  |             | 0     | 71958995725     |               | 12 | 2019             | 20/12/2019                   |           |             |                | 112500          | 30 1125(00              |                          | 0 039/INE/INV/X0/2019        |
| FAFR  |                    |             |       | 100             | ARTA SELATAN  |    | 20191223123914 M | RUAY/Ke2hveNAGeCellCHTCCA    |           |             |                | CBust EMBRGA1U  | Awasc2inbmWyLmPwcC5i    | ant editoyMSDate1010     | CLDIBHGHyaDithcy@12006W2pa   |
| OF    | 391                |             |       | 11250000 1.0    |               |    | 11250000 0.0     | 2                            | 11250000  | 11250000    |                | 0.00            |                         |                          |                              |
| FK.   | 1                  |             | 0     | 71958995726     |               | 12 | 2019             | 20/12/2019                   |           |             |                | 350000          | 350000                  |                          | D 040/INE/INV/XII/2019       |
| FAF8  |                    |             |       | JAK             | ARTA SELATAN  |    | 20191223123850 M | HLAYKe211vcNAQcCe11CHTCCAI   |           |             |                | 2BurEl MBIGA1U  | Awwsc2Initri/WyLmFwcCSI | ZmFndHVyMSQueig1DVQ      | OLD8tFil69yaXRhxy8T20tDeW2pa |
| OF    | 40                 |             |       | 25000000 1.0    |               |    | 25000000 0.0     | ,                            | 25000000  | 2500000     |                | 0.0.0           |                         |                          |                              |
| OF    | 40                 |             |       | 1000000 1.0     |               |    | 10000003 0.1     | •                            | 10000000  | 1000000     |                | 0.0.0           |                         |                          |                              |
| FK.   | 1                  |             | 0     | 320/4210539     |               | 1  | 2020             | 06/01/2020                   |           |             |                | 121521          | 5 1215212,5             |                          | 0 001/MSC/INV/1/2028         |
| FAFR  |                    |             |       | 144             | ARTA SELATAN  |    | 20200108235054 M | IRLAY/Ko2liveNAGeCollCHTCG   |           |             |                | 28uzEbM8kGA1U   | AwaSc2inbmVyLmPwcC5i    | 2mFedHVyMSQuigtDVQ       | CLD894G9jaX8hcj8T200aW/pa    |
| OF    | 1                  |             |       | 12152125 1.0    |               |    | 12152125 01      | ,<br>,                       | 12152125  | 1215212,5   |                | 0.0             |                         |                          |                              |
| FIC . | 1                  |             | 0     | 32074210540     |               | 1  | 2020             | 20/01/2020                   |           |             |                | 19127655        | 79 101276857,5          |                          | D 002/MLN/INV/1/2020         |
| FAPR  |                    |             |       | IAK             | ARTA SELATAN  |    |                  |                              |           |             |                |                 |                         |                          |                              |
| 0F    |                    |             |       | 1912769579 1.0  |               |    | 1912769579.03    | )                            |           |             |                | 0               |                         |                          |                              |
| IK.   | 1                  |             | 0     | 32074210541     |               | 1  | 2003             | 27/01/2020                   |           |             |                | 510204          | 38 5102040,5            |                          | 0 03/1N/1NV/1/2020           |
| HAPR  |                    |             |       | 100             | ARTA SELATAN  |    | 20200128101213 M | HOLAY/KezhveNAGeGeliCHTCCA   |           |             |                | 2BuzEbMBkGA1U8  | Awasc2inbmVyLmFwcC5     | 2mi-rdHVyMSQwigTDVQ      | CLDBB/dG9yaXithcyB1200eW2pa  |
| OF    | 3                  |             |       | 51626408 1.0    |               |    | 51020438 0.0     |                              | 51020408  | 5102040,8   |                | 0.00            |                         |                          |                              |
| R     | 1                  |             | 1     | 32074210541     |               | 1  | 2020             | 27/01/2020                   |           |             |                | \$00000         | 30 5000000              |                          | D 03/1N/1NV/1/2020           |
| FATR  |                    |             |       | IAK             | ARTA SELATAN  |    | 20200203141421 M | ICLAY/Ku211vxNAQxCu11DHTCC/  |           |             |                | ChuELMBLGA1U    | AwaSc2IntrnWyLmPwcCS    | ZarfaditNyMSQuilgTDVQ    | QLDBU/163ya/89xyBT200bW2pa   |
| OF    | 3                  |             |       | 50000000 1.0    |               |    | 5000000 0.0      | 3                            | \$2000000 | 500000      |                | 0.6.0           |                         |                          |                              |
| FK .  | 1                  |             | 0     | 32024210542     |               | 2  | 2020             | 06/02/2020                   |           |             |                | 196706          | 15 1967(63,5            |                          | 0.004/WEN/INV/II/2020        |
| FAPR  |                    |             |       | 144             | ARTA SULATAN  |    | 20200207094909 M | HOLAY/KoZihveNAGeCollOHLCCA  |           |             |                | CONT. PWOREATON | Awasc2inbmVyLmFwcCS     | Coll editoy NSC ang TOVO | CTDIB/9C3Pagep0015009M(ba    |
| OF    |                    |             |       | 19070635 1.0    |               |    | 19670635 03      |                              | 19670635  | 1967063,5   |                | 0 0.0           |                         |                          |                              |
| PK.   | 1                  |             | 0     | 32074210543     |               | 2  | 2020             | 07/02/2020                   |           |             |                | 322811          | ,5 322811               |                          | D 005/MUN/INV/II/2020        |
| FAFR  |                    |             |       | IAK             | ARTA SELATAN  |    | 20200207110649 M | HELAY/Ko211vx:NAQxCo11CHTCCA |           |             |                | BusEbMBIGA1U    | Awwsc2Initr/WyUnFwcCS   | ZinFidHVyMSQueigTDVQ     | OLD8tPdG3yaXR5xy8T2010aW2pa  |
| OF    |                    |             |       | 3728111,5 1.0   |               |    | 3228117 0.1      | ,                            | 3278112   | 272811,15   |                | 0.0.0           |                         |                          |                              |

(Sumber: Dokumentasi Perusahaan)

2) Membuka Ms. Excel dan membuat tabel dengan format FK, NPWP, KD Jenis Transaksi, FG Pengganti, Nomor Faktur, Nama, Masa Pajak, Tahun Pajak, Nomor, Tanggal Faktur, NPWP, DPP, PPN, Nama dan Reff seperti pada Gambar 3.28.

|    | Format Rekapitulasi Faktur Pajak Keluaran |                       |          |                  |  |                |                  |       |                    |      |     |       |      |           |  |
|----|-------------------------------------------|-----------------------|----------|------------------|--|----------------|------------------|-------|--------------------|------|-----|-------|------|-----------|--|
| FK | NPWP                                      | KD_JENIS_<br>TRANSAKÇ | FG_PENGG | NOMOR_<br>FAKTU® |  | MASA_<br>PAJAÇ | TAHUN_<br>PAJA", | NOMOR | TANGGAL_<br>FAKTUF | NPWP | DPP | PPN 🗸 | NAMA | REFERENSI |  |
|    |                                           |                       |          |                  |  |                |                  |       |                    |      |     |       |      |           |  |
|    |                                           |                       |          |                  |  |                |                  |       |                    |      |     |       |      |           |  |
|    |                                           |                       |          |                  |  |                |                  |       |                    |      |     |       |      |           |  |
|    |                                           |                       |          |                  |  |                |                  |       |                    |      |     |       |      |           |  |

Gambar 3. 28 Format Rekapitulasi Faktur Pajak Keluaran

- 3) Merekapitulasi faktur pajak keluaran pada file *Ms. Excel* yang telah dibuat sesuai dengan data rekap faktur pajak keluaran pada Gambar
  - 3.27 (Gambar 3.29).

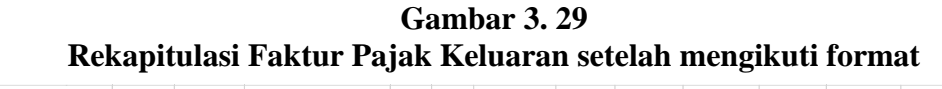

| FAKTU | R PAJAK KELUARA                                                                                                    | NN N                       |           |                  |                            |                 |                 |                |            |      |               |             |   |           |   |
|-------|----------------------------------------------------------------------------------------------------|----------------------------|-----------|------------------|----------------------------|-----------------|-----------------|----------------|------------|------|---------------|-------------|---|-----------|---|
| PT M  | 11                                                                                                    |                            |           |                  |                            |                 |                 |                |            |      |               |             |   |           |   |
| DESEN | 1BER 2019 S/D JUN                                                                                                    | VI 2021                    |           |                  |                            |                 |                 |                |            |      |               |             |   |           |   |
|       |                                                                                                    |                            |           |                  |                            |                 |                 |                |            |      |               |             |   |           |   |
| FK    | NPWP                                                                                                    | KD_JENIS<br>_TRANSA<br>KSI | FG_PENGGA | NOMOR_<br>FAKTUR | NAMA                       | MASA_<br>PAJA'' | TAHUN_<br>PAJA" | NOMOR          | TANGGAL_F  | NPWP | DPP           | PPN         |   | REFERENSI | ¥ |
| FK    | Y.                                                                                                    | 1                          | 0         | 71958995723      | DP 50% EVENT               | 12              | 2019            | 20191218125520 | 18/12/2019 |      | 102.040.817   | 10.204.082  |   | 037/      | D |
| FK    | , in the second second s | 1                          | 0         | 71958995724      | BY PRODUKSI VIDEO CLIP     | 12              | 2019            | 20191223095227 | 20/12/2019 |      | 11.250.000    | 1.125.000   |   | 038/      | C |
| FK    |                                                                                                    | 1                          | 0         | 71958995725      | BY PRODUKSI VIDEO CLIP     | 12              | 2019            | 20191223123914 | 20/12/2019 |      | 11.250.000    | 1.125.000   |   | 039/      | E |
| FK    | ,                                                                                                    | 1                          | 0         | 71958995726      | BY PRODUKSI VIDEO CLIP     | 12              | 2019            | 20191223123850 | 20/12/2019 |      | 25.000.000    | 2.500.000   |   | 040/      | C |
| FAPR  |                                                                                                    |                            |           |                  | BY PRODUKSI MUSIC "BERHENT | 12              | 2019            | 20191223123850 | 20/12/2019 |      | 10.000.000    | 1.000.000   |   | 040/      | C |
| FK    | ,                                                                                                    | 1                          | 0         | 32074210539      | BY PRODUKSI                | 1               | 2020            | 20200106215054 | 06/01/2020 |      | 12.152.125    | 1.215.213   | 1 | 001/      | C |
| FK    |                                                                                                    | 1                          | 0         | 32074210540      | EVENT                      | 1               | 2020            |                | 20/01/2020 |      | 1.912.769.579 | 191.276.958 |   | 002/      | Г |
| FK    |                                                                                                    | 1                          | 0         | 32074210541      | TERM II EVENT              | 1               | 2020            | 20200128101213 | 27/01/2020 |      | 51.020.408    | 5.102.041   |   | 03/11     | ſ |
| FK    |                                                                                                    | 1                          | 1         | 32074210541      | TERM II EVENT              | 1               | 2020            | 20200203141421 | 27/01/2020 |      | 50.000.000    | 5.000.000   |   | 03/11     | Г |
| FK    |                                                                                                    | 1                          | 0         | 32074210542      | REVENEUE SHARE STREMING LA | 2               | 2020            | 20200207094909 | 06/02/2020 |      | 19.670.635    | 1.967.064   |   | 004/      | П |

(Sumber: Dokumentasi Perusahaan)

 Memberikan *highlight* warna *orange* pada baris yang merupakan faktur pajak pengganti yang dilihat dari kolom "Nomor Faktur" yang sama dan kolom "FG Pengganti" yang berisi angka 0 dan 1.

Pada Gambar 3.29, dapat dilihat terdapat 2 (dua) faktur pajak keluaran atas nomor faktur 32074210541. Pada nomor faktur dengan FG Pengganti 1 menandakan bahwa faktur pajak tersebut merupakan faktur pajak pengganti dengan perubahan pada jumlah DPP dan PPN. Dimana pada faktur pajak yang pertama jumlah DPP sebesar Rp51.020.408 dan PPN sebesar Rp5.102.041 diganti menjadi Rp50.000.000 dan Rp5.000.000 pada faktur pajak keluaran pengganti.

5) Hasil rekapitulasi faktur pajak keluaran disimpan pada dropbox.

Rekapitulasi faktur pajak keluaran dilakukan untuk PT MI selama periode Desember 2019 hingga Juni 2021. Selama melakukan pemeriksaan terhadap faktur pajak keluaran, terdapat 9 (sembilan) faktur pajak keluaran yang merupakan faktur pajak keluaran pengganti.

*Tracing* atas faktur pajak keluaran dengan akun pendapatan periode 2019-2021

Dalam pelaksanaan pekerjaan ini, langkah-langkah yang dilakukan adalah sebagai berikut:

- 1) Memperoleh *softcopy* laporan keuangan dan rekapitulasi faktur pajak keluaran dalam *Ms. Excel.*
- Membuka *Ms. Excel* dan membuat tabel *detail of income statement* pendapatan dengan format Code, Description dan YTD YY seperti pada Gambar 3.30.

|      |             | <b>r</b> |
|------|-------------|----------|
| CODE | Description | YTD YY   |
|      |             |          |
|      |             |          |
|      |             |          |
|      |             |          |

Gambar 3. 30 Tabel *Detail of Income Statement* – Pendapatan

(Sumber: Dokumentasi Perusahaan)

 Membuka *softcopy* laporan keuangan - *detail of income statement* periode Dec YY bagian pendapatan. Sebagai contoh, *detail of income statement* – Pendapatan periode 2020 seperti pada Gambar 3.31.

Gambar 3. 31 Detail of Income Statement – Pendapatan pada softcopy LK

| PT MI         |                                       |               |               |
|---------------|---------------------------------------|---------------|---------------|
| DETAIL of INC | OME STATEMENT                         |               |               |
| 31/Dec/20     |                                       |               |               |
|               |                                       |               |               |
| CODE 🔽        | Description 🔽                         | December-20 💌 | YTD 🔻         |
| 41010100      | Pendapatan - Film                     | -             | -             |
| 41010200      | Pendapatan - Buildin                  | 5.916.689.457 | 9.305.751.960 |
| 41010300      | Pendapatan - Endorse                  | -             | -             |
| 41010400      | Pendapatan - Adsense Youtube          | -             | -             |
| 41010500      | Pendapatan - Pendapatan - Merchandise | -             | -             |
| 41010999      | Pendapatan - Lainnya                  | 280.102.041   | 376.876.869   |
| 41010000      | Pendapatan                            | 6.196.791.498 | 9.682.628.828 |
|               |                                       |               |               |
| 41000000      | Pendapatan                            | 6.196.791.498 | 9.682.628.828 |

(Sumber: Dokumentasi Perusahaan)

Kemudian, menginput bagian pendapatan tersebut ke dalam tabel yang

telah dibuat (Gambar 3.32).

| Gambar 3. 32                                           |
|--------------------------------------------------------|
| Detail of Income Statement – Pendapatan pada Ms. Excel |

| PT MI        |                                       |               |               |               |
|--------------|---------------------------------------|---------------|---------------|---------------|
| DETAIL of IN | COME STATEMENT                        |               |               |               |
|              |                                       |               |               |               |
| CODE         | Description                           | YTD 19        | YTD 20        | YTD Jun'21    |
| 41010100     | Pendapatan - Iklan                    | 4.667.705.217 |               |               |
| 41010101     | Pendapatan - Tiket Konser             | 790.575.347   |               |               |
| 41010200     | Pendapatan - Buildin                  |               | 9.305.751.960 | 1.877.918.112 |
| 41010300     | Pendapatan - Endorse                  |               |               |               |
| 41010400     | Pendapatan - Adsense Youtube          |               |               |               |
| 41010500     | Pendapatan - Pendapatan - Merchandise |               |               |               |
| 41010600     | Pendapatan Fashion                    |               |               | 65.528.580    |
| 41010700     | Pendapatan Believe                    |               |               | 561.319.534   |
| 41010999     | Pendapatan - Lainnya                  |               | 376.876.869   |               |
| 41010000     | Pendapatan                            | 5.458.280.564 | 9.682.628.828 | 2.504.766.226 |
|              |                                       |               |               |               |
| 41000000     | Pendapatan                            | 5.458.280.564 | 9.682.628.828 | 2.504.766.226 |

(Sumber: Dokumentasi Perusahaan)

Sebagai contoh pada Gambar 3.31 dan 3.32, diketahui total pendapatan untuk PT MI periode 2020 adalah sebesar Rp 9.682.628.828 yang

diperoleh dari pendapatan-buildin sebesar Rp9.305.751.960 dan pendapatan-lainnya sebesar Rp376.876.869.

4) Membuat tabel rekapitulasi rincian pendapatan dengan format Akun Code, Akun Desc, *Assignment*, Tanggal, No Reff, *Description*, Credit,

FK dan Remarks (Gambar 3.33).

Gambar 3. 33 Format Rekapitulasi Rincian Pendapatan

| Akun Code | Akun Desc | Assignment | Tanggal | No Reff | Description | Credit | FK | Remark | PPN |
|-----------|-----------|------------|---------|---------|-------------|--------|----|--------|-----|
|           |           |            |         |         |             |        |    |        |     |
|           |           |            |         |         |             |        |    |        |     |
|           |           |            |         |         |             |        |    |        |     |
|           |           |            |         |         |             |        |    |        |     |
|           |           |            |         |         |             |        |    |        |     |

(Sumber: Dokumentasi Perusahaan)

5) Melakukan filter akun pendapatan pada kolom "Akun Desc" pada softcopy laporan keuangan - jurnal (Gambar 3.34) dan melakukan rekapitulasi rincian pendapatan pada tabel baru yang telah dibuat.

Gambar 3. 34 Melakukan filter akun Pendapatan PT MI Jan 2020 pada Jurnal

| Atun Desc     Tanggal     No Reff     Description     Debet       41010999     Pendapatan     \$1     \$1     \$1     \$1     \$1     \$1     \$1     \$1     \$1     \$1     \$1     \$1     \$1     \$1     \$1     \$1     \$1     \$1     \$1     \$1     \$1     \$1     \$1     \$1     \$1     \$1     \$1     \$1     \$1     \$1     \$1     \$1     \$1     \$1     \$1     \$1     \$1     \$1     \$1     \$1     \$1     \$1     \$1     \$1     \$1     \$1     \$1     \$1     \$1     \$1     \$1     \$1     \$1<     \$1     \$1     \$1     \$1     \$1     \$1     \$1     \$1     \$1     \$1     \$1     \$1     \$1     \$1     \$1     \$1     \$1     \$1     \$1     \$1     \$1     \$1     \$1     \$1     \$1     \$1     \$1     \$1     \$1     \$1     \$1     \$1     \$1     \$1     \$1     \$1     \$1     \$1     \$1     \$1     \$1     \$1     \$1     \$1     \$1     \$1     \$1     \$1     \$1     \$1     \$1     \$1     \$1     \$1     \$1     \$1     \$1     \$1     \$1     \$1     \$1     \$1     \$1     \$1                                                                                                    | Harus Nol> |       |   |                   |         |      |      |            |         |                                |                        |              | Jan-20     | AN:     |
|----------------------------------------------------------------------------------------------------|------------|-------|---|-------------------|---------|------|------|------------|---------|--------------------------------|------------------------|--------------|------------|---------|
| Image: Constraint of the second second sec                        | Credit     | Debet |   | Description       | No Reff | al   | Tar  | Assignment |         | Akun Desc                      |                        |              |            | in Code |
| 41010799       Pendapatan studio       13-Jan-20       003       Pendapatan studio                                                                                                    |            | ٣     | • |                   |         | Ŧ    |      |            | 7       |                                |                        |              |            | *       |
| 41010999         Pendagatan studio                                                                                                    | 550.000    |       |   | Pendapatan studio | 3       | 20 0 | 13-J |            |         | to Z                           | 2↓ Sort                | 2            | Pendapatan | 010999  |
| 41010909       Pendapatan         41010200       Pendapatan         41010200       Pendapatan         Clear Filter From "(Column B)"       06-Jan-20         Clear Filter From "(Column B)"       27-Jan-20         Filter by Color       *         rext Filters       *         If General addictions of Rem       *         If General addictions of Rem       *     <                                                                                                    | 1.650.000  |       |   | Pendapatan studio | 4       | 20 0 | 20-J |            |         | to A                           | Z↓ Sort                | Z,           | Pendapatan | 010999  |
| 41010200       Pendapatan         41010200       Pendapatan         V       Clear Filter From "(Column B)"         Filter by Color       *         Pendapatan       *         Pendapatan       *         Pendapatan       *         Pendapatan       *         Pendapatan       *         Pendapatan       *         Pendapatan       *         Pendapatan       *         Pendapatan       *                                                                                                    | 1.470.000  |       |   | Pendapatan        | 5       | 20 0 | 21-J |            | ,       | v Color                        | Sort                   |              | Pendapatan | 010999  |
| 41010200 Pendapatan (Column II)* 27-Jan-20 003 Term II Event I Filter Dy Color Text Elters pendapatan                                                                                                    | 12.152.12  |       |   | By produksi "Bila | 1       | 20 0 | 06-J |            |         |                                |                        |              | Pendapatan | 010200  |
| Filter by Color * Text Elters * pendapatan                                                                                                    | 50.000.000 |       |   | Term II Event F   | 3       | 20 0 | 27-J |            |         | ilter From "(Column B)"        | ™ <mark>× ⊆</mark> lea | 1            | Pendapatan | 010200  |
| Text Effers    pendapatar  pendapatar  Add current existin to River  Pendapatar - Lalenya  Total Control Control Control  Pendapatar - Lalenya  Total Control Control  Pendapatar - Lalenya  Total Control  Pendapatar - Lalenya  Total Control  Pendapatar - Lalenya  Total Control  Pendapatar - Lalenya  Total Control  Pendapatar - Lalenya  Total Control  Pendapatar - Lalenya  Total Control  Pendapatar - Lalenya  Pendapatar - Lalenya  Pendapa |            |       |   |                   |         |      |      |            | •       | iy Color                       | Filte                  |              |            |         |
| pendapatan<br>✓<br>☐ Eleker All Search Results)<br>☐ Add current spleticions in Silver<br>✓ Pendapatan - Laiknya<br>Ø Pendapatan - Laiknya                                                                                                    |            |       |   |                   |         |      |      |            |         | lters                          | Text                   |              |            |         |
|                                                                                                    |            |       |   |                   |         |      |      |            | x       | patan                          | pen                    |              |            |         |
| Add surves backline to filter     Pendapatan - tuding     Pendapatan - tuding                                                                                                    |            |       |   |                   |         |      |      |            | _       | Select All Search Results)     |                        | $\checkmark$ |            |         |
| ☑ Pendapatan - Bulidin ☑ Pendapatan - Lainnya                                                                                                    |            |       |   |                   |         |      |      |            |         | dd current selection to filter | - 16                   |              |            |         |
| 2 Pendapatan - Lainnya                                                                                                    |            |       |   |                   |         |      |      |            |         | endapatan - Buildin            | -                      |              |            |         |
|                                                                                                    |            |       |   |                   |         |      |      |            |         | endapatan - Lainnya            | -                      |              |            |         |
|                                                                                                    |            |       |   |                   |         |      |      |            |         |                                |                        |              |            |         |
|                                                                                                    |            |       |   |                   |         |      |      |            | ancel   | OY Cancel                      |                        |              |            |         |
| UN Cancel                                                                                                    |            |       |   |                   |         |      |      |            | curreer | OR Curren                      |                        |              |            |         |

(Sumber: Dokumentasi Perusahaan)

Gambar 3. 35 Jurnal Pendapatan PT MI Jan 2020

| PT MI<br>Jurnal Manua<br>BULAN: | al<br>Jan-20         |            |           |         |                   |       | Harus Nol> |
|---------------------------------|----------------------|------------|-----------|---------|-------------------|-------|------------|
| Akun Code                       | Akun Desc            | Assignment | Tanggal   | No Reff | Description       | Debet | Credit     |
|                                 |                      |            |           |         |                   |       |            |
| 41010999                        | Pendapatan - Lainnya |            | 13-Jan-20 | 003/    | Pendapatan studio |       | 550.000    |
| 41010999                        | Pendapatan - Lainnya |            | 20-Jan-20 | 004/    | Pendapatan studio |       | 1.650.000  |
| 41010999                        | Pendapatan - Lainnya |            | 21-Jan-20 | 005/    | Pendapatan PT     |       | 1.470.000  |
| 41010200                        | Pendapatan - Buildin |            | 06-Jan-20 | 001/    | By produksi "Bila |       | 12.152.125 |
| 41010200                        | Pendapatan - Buildin |            | 27-Jan-20 | 003/    | Term II Event     |       | 50.000.000 |

Gambar 3. 36 Rekapitulasi Rincian Pendapatan PT MI periode 2020

|           |                      |            |             |         | _                         |            |
|-----------|----------------------|------------|-------------|---------|---------------------------|------------|
| Akun Co 🖕 | Akun Desc 🗸          | Assignment | , Tanggal 🔉 | No Reff | Description               | Credit 🖵   |
| 41010200  | Pendapatan - Buildin |            | 06-Jan-20   | 001/    | By produksi "Bila'        | 12.152.125 |
| 41010200  | Pendapatan - Buildin |            | 27-Jan-20   | 003/    | Term II Event             | 50.000.000 |
| 41010200  | Pendapatan - Buildin |            | 06-Feb-20   | 004/    | Revenue Share Streaming   | 19.670.635 |
| 41010200  | Pendapatan - Buildin | ]          | 07-Feb-20   | 005/    | Revenue Share             | 32.281.113 |
| 41010999  | Pendapatan - Lainnya |            | 13-Jan-20   | 003/    | Pendapatan studio         | 550.000    |
| 41010999  | Pendapatan - Lainnya |            | 20-Jan-20   | 004/    | Pendapatan studio         | 1.650.000  |
| 41010999  | Pendapatan - Lainnya |            | 21-Jan-20   | 005/    | Pendapatan PT             | 1.470.000  |
| 41010999  | Pendapatan - Lainnya |            | 11-Feb-20   | 015/    | Pendapatan sewa studio    | 750.000    |
| 41010999  | Pendapatan - Lainnya |            | 26-Feb-20   | 018/    | Pendapatan Sharing profit | 8.700.000  |

(Sumber: Dokumentasi Perusahaan)

Pada Gambar 3.35, terlampir jurnal pendapatan yang dijadikan sebagai contoh yaitu pendapatan pada bulan Januari 2020. Yang terdiri dari 2 (dua) jurnal atas pendapatan-buildin dan 3 (tiga) jurnal atas pendapatan-lainnya. Kemudian, dilakukan rekapitulasi rincian pendapatan sesuai dengan format pada tabel yang telah dibuat pada *Ms. Excel* (Gambar 3.36).

6) Melakukan *tracing* atas faktur pajak keluaran (Gambar 3.37), dengan akun pendapatan (Gambar 3.36), apabila sesuai maka kolom "FK" diisi dengan Nomor Faktur berdasarkan faktur pajak keluaran. Apabila terdapat transaksi yang pada faktur pajak merupakan faktur pajak pengganti maka diberikan keterangan pengganti pada kolom "Remarks". Sedangkan apabila tidak dapat di-*tracing*, maka kolom

"Remarks" diisi dengan keterangan tidak dapat di-tracing di FK

(Gambar 3.38).

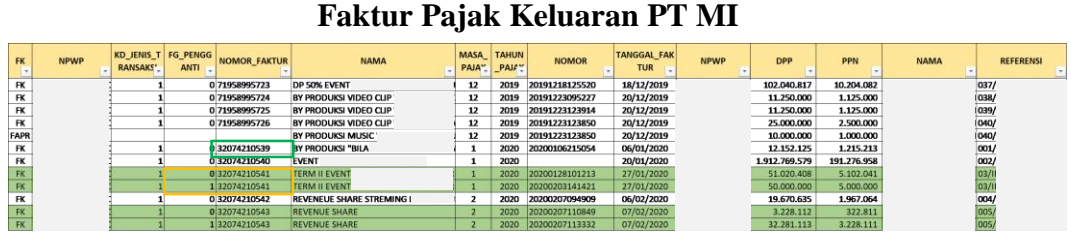

**Gambar 3.37** 

(Sumber: Dokumentasi Perusahaan)

Gambar 3. 38 *Tracing* atas faktur pajak keluaran dengan akun pendapatan

|   | Akun Co 💌 | Akun Desc 💌          | Assignment | 🔹 🛛 Tanggal 🛃 | Description 💌             | Credit 💌   | FK 💌        | Remark 💌                    |
|---|-----------|----------------------|------------|---------------|---------------------------|------------|-------------|-----------------------------|
| С | 41010200  | Pendapatan - Buildin | PT MS      | 06-Jan-20     | By produksi "Bila '       | 12.152.125 | 32074210539 |                             |
| Г | 41010200  | Pendapatan - Buildin | PT IN      | 27-Jan-20     | Term II Event             | 50.000.000 | 32074210541 | pengganti                   |
|   | 41010200  | Pendapatan - Buildin |            | 06-Feb-20     | Revenue Share Streaming   | 19.670.635 | 32074210542 |                             |
|   | 41010200  | Pendapatan - Buildin |            | 07-Feb-20     | Revenue Share             | 32.281.113 | 32074210543 | pengganti                   |
| Г | 41010999  | Pendapatan - Lainnya |            | 13-Jan-20     | Pendapatan studio         | 550.000    |             | Tidak dapat ditracing di FK |
| Н | 41010999  | Pendapatan - Lainnya |            | 20-Jan-20     | Pendapatan studio         | 1.650.000  |             | Tidak dapat ditracing di FK |
| Н | 41010999  | Pendapatan - Lainnya |            | 21-Jan-20     | Pendapatan PT             | 1.470.000  |             | Tidak dapat ditracing di FK |
| Н | 41010999  | Pendapatan - Lainnya |            | 11-Feb-20     | Pendapatan sewa studio    | 750.000    |             | Tidak dapat ditracing di FK |
| L | 41010999  | Pendapatan - Lainnya |            | 26-Feb-20     | Pendapatan Sharing profit | 8.700.000  |             | Tidak dapat ditracing di FK |

(Sumber: Dokumentasi Perusahaan)

Pada Gambar 3.38, dapat dilihat untuk transaksi dengan PT MS - by produksi "Bila" sebesar Rp12.152.125 telah dipungut PPN dengan nomor faktur 32074210539. Untuk transaksi dengan PT IN - Term II Event sebesar Rp50.000.000 telah dipungut PPN dengan nomor faktur 32074210541 dengan diberikan keterangan pengganti pada kolom "Remarks" karena faktur pajak tersebut merupakan faktur pajak pengganti. Sedangkan, untuk transaksi dengan akun pendapatan lainnya tidak dapat di *tracing* sehingga pada kolom "Remarks" diberikan keterangan tidak dapat di *tracing* di FK.

7) Menghitung besarnya PPN yang belum dipungut oleh PKP.

Gambar 3. 39 Perhitungan PPN yang belum dipungut oleh PKP

| K10 | 03 - : 🖂 🗸 fa        | =G103*10%  |               |                             |            |             |                             |         |
|-----|----------------------|------------|---------------|-----------------------------|------------|-------------|-----------------------------|---------|
|     | В                    | С          | D             | F                           | G          | н           | J                           | К       |
| 19  | Akun Desc 💌          | Assignment | 🔹 🛛 Tanggal 🖅 | Description 💌               | Credit 👻   | 🗸 FK 🔽      | Remark 💌                    | PPN 💌   |
| 77  | Pendapatan - Buildin |            | 06-Jan-20     | By produksi "Bila I"        | 12.152.125 | 32074210539 |                             |         |
| 78  | Pendapatan - Buildin |            | 27-Jan-20     | Term II Event               | 50.000.000 | 32074210541 | pengganti                   |         |
| 79  | Pendapatan - Buildin |            | 06-Feb-20     | Revenue Share Streaming     | 19.670.635 | 32074210542 |                             |         |
| 80  | Pendapatan - Buildin |            | 07-Feb-20     | Revenue Share               | 32 281 113 | 32074210543 | pengganti                   |         |
| 103 | Pendapatan - Lainnya | RL         | 13-Jan-20     | Pendapatan studio AX        | 550.000    |             | Tidak dapat ditracing di FK | 55.000  |
| 104 | Pendapatan - Lainnya |            | 20-Jan-20     | Pendapatan studio           | 1.650.000  |             | Tidak dapat ditracing di FK | 165.000 |
| 105 | Pendapatan - Lainnya |            | 21-Jan-20     | Pendapatan PT               | 1.470.000  |             | Tidak dapat ditracing di FK | 147.000 |
| 106 | Pendapatan - Lainnya |            | 11-Feb-20     | Pendapatan sewa studio      | 750.000    |             | Tidak dapat ditracing di FK | 75.000  |
| 107 | Pendapatan - Lainnya |            | 26-Feb-20     | Pendapatan Sharing profit i | 8.700.000  |             | Tidak dapat ditracing di FK | 870.000 |

Pada Gambar 3.39, diketahui untuk akun pendapatan - lainnya tidak dapat di-*tracing* pada FK sehingga terdapat potensi PPN yang belum dipungut oleh PT MI. Sebagai contoh untuk transaksi dengan RL atas pendapatan studio AX sebesar Rp550.000, terdapat potensi PPN yang belum dipungut sebesar Rp55.000 yang diperoleh dari Rp550.000 dikalikan tarif PPN sebesar 10%.

 Menjumlahkan besarnya PPN yang belum dipungut oleh PKP selama seluruh periode.

| periode 2019-2021 |               |                                |          |              |           |           |                             |             |   |      |                             |     |             |
|-------------------|---------------|--------------------------------|----------|--------------|-----------|-----------|-----------------------------|-------------|---|------|-----------------------------|-----|-------------|
| К16               | 52 -          | $\times \checkmark f_x$ =SUM(K | 20:K161) |              |           |           |                             |             |   |      |                             |     |             |
|                   | А             | В                              |          | С            | D         | E         | F                           | G           | н | 1    | J                           | 1.1 | к           |
| 1                 | PT MI         |                                |          |              |           |           |                             |             |   |      |                             |     |             |
| 2                 | DETAIL of INC | OME STATEMENT                  |          |              |           |           |                             |             |   |      |                             |     |             |
| 3                 |               |                                |          |              |           |           |                             |             |   |      |                             |     |             |
| 18                | Detail        |                                |          |              |           |           |                             |             |   |      |                             |     |             |
| 19                | Akun Code     | Akun Desc                      | -        | Assignment 💌 | Tanggal 🎴 | No Reff 🍼 | Description 🔻               | Credit 💌    | ¥ | FK 💌 | Remark                      | Υ.  | PPN 🔻       |
| 149               | 41010600      | Pendapatan Fashion             |          |              | 03-May-21 | 098/      | Fashion Design - Pendapatan | 214.000     |   |      | Tidak dapat ditracing di FK |     | 21.400      |
| 150               | 41010600      | Pendapatan Fashion             |          |              | 03-May-21 | 099/      | Fashion Design - Pendapatan | 314.000     |   |      | Tidak dapat ditracing di FK |     | 31.400      |
| 151               | 41010600      | Pendapatan Fashion             |          |              | 03-May-21 | 0100      | Fashion Design - Pendapatan | 219.000     |   |      | Tidak dapat ditracing di FK |     | 21.900      |
| 152               | 41010600      | Pendapatan Fashion             |          |              | 03-May-21 | 0101      | Fashion Design - Pendapatan | 140.000     |   |      | Tidak dapat ditracing di FK |     | 14.000      |
| 153               | 41010600      | Pendapatan Fashion             |          |              | 03-May-21 | 0102      | Fashion Design - Pendapatan | 264.000     |   |      | Tidak dapat ditracing di FK |     | 26.400      |
| 154               | 41010600      | Pendapatan Fashion             |          |              | 03-May-21 | 0103      | Fashion Design - Pendapatan | 249.000     |   |      | Tidak dapat ditracing di FK |     | 24.900      |
| 155               | 41010600      | Pendapatan Fashion             |          |              | 06-May-21 | 005/      | Fashion Design - Pendapatan | 254.000     |   |      | Tidak dapat ditracing di FK |     | 25.400      |
| 156               | 41010600      | Pendapatan Fashion             |          |              | 10-May-21 | 005/      | Fashion Design - Pendapatan | 134.500     |   |      | Tidak dapat ditracing di FK |     | 13.450      |
| 157               | 41010600      | Pendapatan Fashion             |          |              | 18-May-21 | 0118      | Pendapatan                  | 12.876.861  |   |      | Tidak dapat ditracing di FK |     | 1.287.686   |
| 158               | 41010600      | Pendapatan Fashion             |          |              | 15-Jun-21 | 0127      | Pendapatan                  | 134.500     |   |      | Tidak dapat ditracing di FK |     | 13.450      |
| 159               | 41010600      | Pendapatan Fashion             |          |              | 22-Jun-21 | 0131      | Fashion Design - P          | 44.937.470  |   |      | Tidak dapat ditracing di FK |     | 4.493.747   |
| 160               | 41010700      | Pendapatan Believe             |          |              | 09-Mar-21 | 048/      | Pendapatan Belive           | 179.438.086 |   |      | Tidak dapat ditracing di FK |     | 17.943.809  |
| 161               | 41010700      | Pendapatan Believe             |          |              | 21-May-21 | 0119      | Pendapatan Believe          | 381.881.449 |   |      | Tidak dapat ditracing di FK |     | 38.188.145  |
| 162               |               |                                |          |              |           |           |                             |             |   |      |                             |     | E29 084 8EE |

Gambar 3. 40 Penjumlahan besarnya PPN yang belum dipungut oleh PT MI periode 2019-2021

(Sumber: Dokumentasi Perusahaan)

Pada Gambar 3.40, dilakukan penjumlahan besarnya PPN yang belum dipungut oleh PT MI selama periode 2019-2021 adalah sebesar Rp528.984.855.

 Menginformasikan hasil pekerjaan kepada *senior* dan menyimpannya dalam dropbox.

Selama proses magang, penulis melakukan *tracing* untuk 142 transaksi selama periode 2019-2021. Terdapat 70 transaksi yang tidak dapat di*tracing* pada faktur pajak keluaran yaitu transaksi pada akun Pendapatan-Iklan, Pendapatan-Lainnya, Pendapatan Fashion, dan Pendapatan Believe.

 f. Melakukan *summary* rekonsiliasi hutang PPh Pasal 4 ayat (2) periode 2019-2021

Tugas lain yang dilakukan untuk PT MI adalah melakukan *summary* rekonsiliasi hutang PPh Pasal 4 ayat (2) periode 2019-2021. Langkahlangkah yang dilakukan adalah sebagai berikut:

- Memperoleh softcopy general ledger, softcopy trial balance dan template summary rekonsiliasi hutang PPh Pasal 4 ayat (2) dalam Ms. Excel.
- 2) Membuka *template summary* rekonsiliasi hutang PPh Pasal 4 ayat (2) dalam *Ms. Excel* dan memasukkan *sheet general ledger* berdasarkan *softcopy general ledger* ke dalam *file template summary* rekonsiliasi hutang PPh Pasal 4 ayat (2).

 Menentukan transaksi yang berpotensi terkena PPh Pasal 4 ayat (2) dengan memberikan keterangan potensi hutang PPh 4 (2) pada kolom "Remarks".

Gambar 3. 41 Transaksi pada *GL* PT MI yang berpotensi terhutang PPh 4 (2)

| PT MI       |                     |           |         |                                 |             |        |             |                         |            |                           |
|-------------|---------------------|-----------|---------|---------------------------------|-------------|--------|-------------|-------------------------|------------|---------------------------|
| General Led | lger                |           |         |                                 |             |        |             |                         |            |                           |
| Jan s/d Jun | 2021                |           |         |                                 |             |        |             |                         |            |                           |
|             |                     |           |         |                                 |             |        |             |                         |            |                           |
| Akun Code   | Akun Desc           | Tanggal   | No Reff | Description                     | Debet       | Credit | Saldo       | Remarks                 | PPh 4 (2)  | Check Hutang<br>PPh 4 (2) |
| 62020301    | Beban Sewa - Kantor |           |         | Saldo Awal                      |             |        |             |                         | _          |                           |
| 62020301    | Beban Sewa - Kantor | 23-Mar-21 | 0204/   | By Transport Heli               | 35.000.000  |        | 35.000.000  | potensi pph 23          |            |                           |
|             |                     |           |         | Fashion Design - DP Kantor      |             |        |             |                         | 5          |                           |
| 62020301    | Beban Sewa - Kantor | 25-Mar-21 | 0213/   | Fashion Design - Pelunasan Sewa | 165.000.000 |        | 200.000.000 | potensi hutang pph 4(2) | 16.500.000 | -                         |
| 62020301    | Beban Sewa - Kantor |           |         | Saldo Akhir                     |             |        | 200.000.000 |                         |            |                           |
| 62020399    | Beban Sewa Lainnya  |           |         | Saldo Awal                      |             |        | -           |                         |            |                           |
|             |                     |           |         | By Ruko                         |             |        |             |                         |            |                           |
|             |                     |           |         | By Adm                          |             |        |             |                         |            |                           |
|             |                     | 1         |         |                                 |             |        |             |                         |            |                           |
| 62020399    | Beban Sewa Lainnya  | 28-Apr-21 | 0414/   | d                               | 50.000.000  |        | 50.000.000  | potensi hutang pph 4 (2 | 5.000.000  |                           |
| 62020399    | Beban Sewa Lainnya  |           |         | Saldo Akhir                     |             |        | 50.000.000  |                         |            |                           |

(Sumber: Dokumentasi Perusahaan)

Pada Gambar 3.41, terlampir *general ledger* PT MI periode Januari-Juni 2021, terdapat 2 (dua) akun yang berpotensi terhutang PPh 4 (2) yaitu Beban Sewa-Kantor dan Beban Sewa Lainnya. Transaksi mengenai Beban Sewa-Kantor pada tanggal 23 Maret 2021 tidak berpotensi terhutang PPh 4 (2) karena merupakan transaksi sewa transport helikopter sehingga pada kolom "Remarks" diberi keterangan potensi PPh 23. Untuk transaksi mengenai Beban Sewa-Kantor pada tanggal 25 Maret 2021 dan Beban Sewa Lainnya pada tanggal 28 April 2021 berpotensi terhutang PPh 4 (2) sehingga pada kolom "Remarks" diberi keterangan potensi hutang PPh 4 (2).

 Menghitung PPh 4 (2) pada kolom "PPh 4 (2)" untuk transaksi yang berpotensi terkena PPh Pasal 4 ayat (2).

Gambar 3. 42 Perhitungan PPh 4 (2) untuk transaksi yang berpotensi terhutang PPh 4 (2)

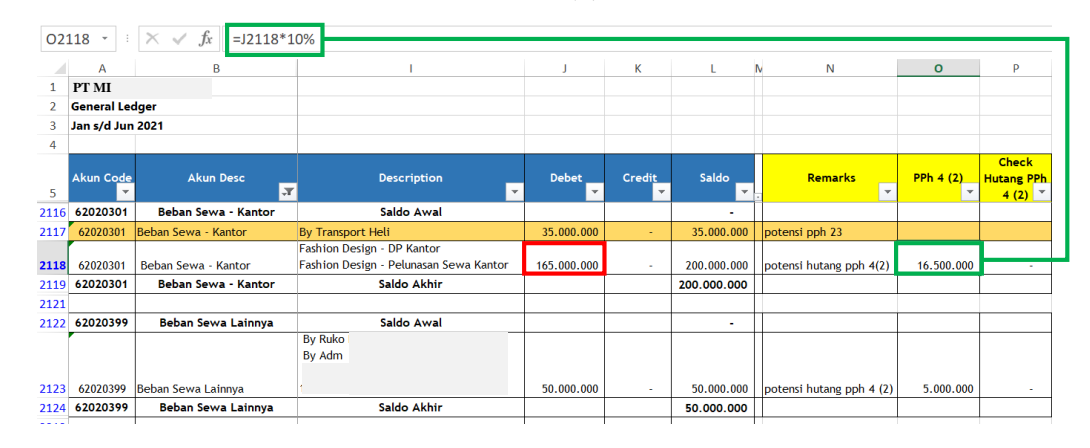

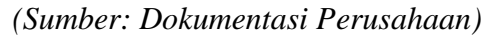

Pada Gambar 3.42, sebagai contoh untuk perhitungan PPh 4 (2) pada transaksi kedua pada akun Beban Sewa-Kantor untuk DP Kantor dan Pelunasan Sewa Kantor sebesar Rp165.000.000. Transaksi tersebut berpotensi terhutang PPh 4 (2) sebesar Rp16.500.000 didapat dari jumlah beban sewa dikalikan tarif PPh 4 (2) sewa atas tanah atau bangunan sebesar 10%.

 Mengecek dan mengisi kolom "Check Hutang PPh 4 (2)" sesuai dengan jumlah yang tercatat pada *softcopy trial balance*.

Gambar 3. 43 Hutang PPh 4 (2) pada *trial balance* PT MI periode Januari-Juni 2021

|                  |                          | Ringkasan B<br>Dari 01 Jun 2021 s    | s/d 30 Jun 2021             |                         |                         |                             |
|------------------|--------------------------|--------------------------------------|-----------------------------|-------------------------|-------------------------|-----------------------------|
| Kode<br>21030000 | Nama<br>Hutang Pajak     | Tipe Akun<br>Kewajiban Jangka Pendek | Saldo Awal<br>- 109.513.640 | Perubahan<br>44.496.174 | Perubahan<br>17.010.062 | Saldo Akhir<br>- 82.027.528 |
| 21030100         | Hutang Pajak Penghasilan | Kewajiban Jangka Pendek              | -                           | -                       | -                       | -                           |
| 21030101         | Hutang PPh 4 Ayat 2      | Kewajiban Jangka Pendek              | -                           | -                       | -                       | -                           |
| 21030102         | Hutang PPh 15            | Kewajiban Jangka Pendek              | -                           | -                       | -                       | -                           |
| 21030103         | Hutang PPh 21            | Kewajiban Jangka Pendek              | - 37.535.599                | 37.535.599              | 15.247.661              | - 15.247.661                |
| 21030104         | Hutang PPh 22            | Kewajiban Jangka Pendek              | -                           | -                       | -                       | -                           |

(Sumber: Dokumentasi Perusahaan)

Pada Gambar 3.43, dapat dilihat akun Hutang PPh 4 (2) pada *trial balance* PT MI periode Januari-Juni 2021 sebesar Rp0, sehingga pada kolom "Check Hutang PPh 4 (2) diisi Rp0 (Gambar 3.42). Maka, transaksi pada akun Beban Sewa-Kantor dan Beban Sewa Lainnya berpotensi terhutang PPh 4 (2) seperti pada Gambar 3.42.

6) Menginput nomor GL, potensial akun Hutang 4 (2), dan nilai total pada tabel "Summary of Potential Account (Hutang 4 (2))" berdasarkan softcopy trial balance. Kemudian, menginput nomor GL, potensial akun biaya, dan nilai total pada tabel "Summary of Potential Account (Biaya)" berdasarkan general ledger yang telah ditentukan terdapat potensi PPh 4 (2) (Gambar 3.44).

Gambar 3. 44 Summary of Potential Account (Hutang 4 (2) dan Biaya) PT MI periode 2019-2021

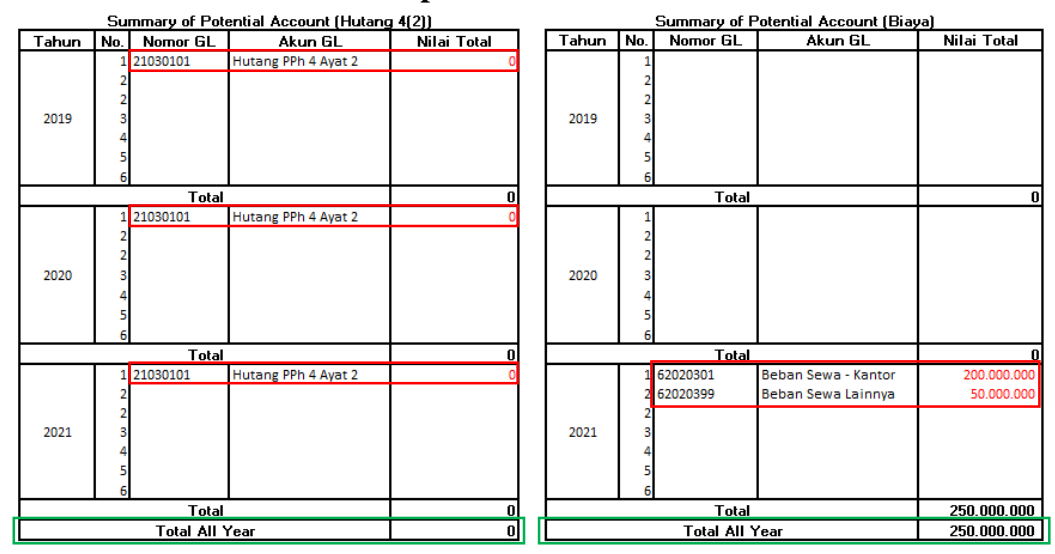

(Sumber: Dokumentasi Perusahaan)

Pada Gambar 3.44, terlampir *summary of potential account* Hutang PPh
4 (2) dan Biaya PT MI periode 2019-2021. Diketahui untuk potensial akun hutang PPh 4 (2) tahun 2019, 2020, dan 2021 sebesar Rp0,

sehingga diperoleh *total all year* sebesar Rp0. Untuk potensial akun biaya pada tahun 2021 adalah Beban Sewa - Kantor sebesar Rp200.000.000 dan Beban Sewa Lainnya sebesar Rp50.000.000, sehingga diperoleh *total all year* sebesar Rp250.000.000.

 7) Menginput DPP dan PPh 4 (2) pada tabel "Summary of SPT PPh 4 (2)" berdasarkan SPT PPh 4 (2) (Gambar 3.45).

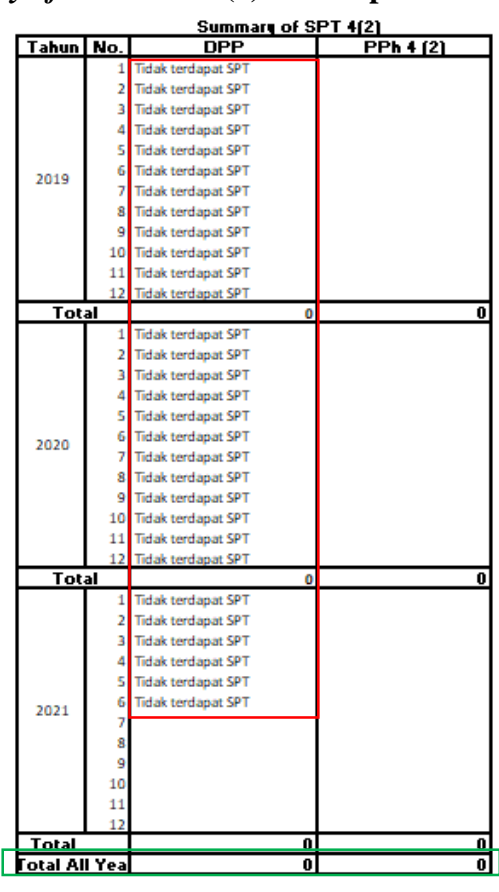

Gambar 3. 45 Summary of SPT PPh 4 (2) PT MI periode 2019-2021

(Sumber: Dokumentasi Perusahaan)

Pada Gambar 3.45, terlampir *summary of* SPT PPh 4 (2) PT MI periode 2019-2021. Diketahui dari masa pajak Januari 2019 hingga Juni 2021,

tidak terdapat SPT PPh 4 (2) sehingga *total all year* untuk *summary of* SPT PPh 4 (2) sebesar Rp0.

- 8) Melakukan *breakdown of difference* pada tabel:
  - A. "Ada pada *GL* tidak ditemukan pada SPT (Harus dikenakan PPh 4
    (2))"
  - B. "Ada pada *GL* tidak ditemukan pada SPT (Tidak dikenakan PPh 4 (2))"
  - C. "Ada pada SPT tidak ditemukan pada GL"

|                                    |                                                                    |         |                                           |                           |                         |                                                             | Break         | Iown of Diff        |                 |                                                |                                                                           |              |              |            |
|------------------------------------|--------------------------------------------------------------------|---------|-------------------------------------------|---------------------------|-------------------------|-------------------------------------------------------------|---------------|---------------------|-----------------|------------------------------------------------|---------------------------------------------------------------------------|--------------|--------------|------------|
| A ada                              | a nada Gi                                                          | tidak   | ditemukan nada SP                         | T (Harus dikenak          | an PPh 4(2))            | В                                                           | ada nada GL t | idak ditemukan nada | SPT (Tidak dike | nakan PPh 4(2))                                | C ada r                                                                   | nada SPT tir | lak ditemuk. | an nada Gi |
| Tahun No                           | o Nome                                                             | or GL   | Akun GL                                   | Nilai Transaksi           | otential PPh 4(         | No.                                                         | Nomor GL      | Akun GL             | Nilai Transaksi | Notes                                          | Masa                                                                      | DPP          | PPh 4(2)     | Notes      |
| 2019<br>2019                       | 1<br>2<br>3<br>4<br>5<br>6<br>7<br>8<br>9<br>0<br>1                |         |                                           |                           |                         | 1<br>2<br>3<br>4<br>5<br>6<br>7<br>8<br>9<br>10<br>11       |               |                     |                 |                                                | Jan<br>Feb<br>Mar<br>Apr<br>Jul<br>Jul<br>Agu<br>Sep<br>Okt<br>Nov        |              |              |            |
| 13                                 | 2                                                                  | Total   |                                           | 0                         |                         | 12                                                          | Т             | atal                |                 |                                                | Total                                                                     |              |              |            |
| 2020 1<br>1<br>1<br>1<br>1         | 1<br>2<br>3<br>4<br>5<br>6<br>6<br>7<br>8<br>9<br>0<br>0<br>1<br>2 |         |                                           |                           |                         | 1<br>2<br>3<br>4<br>5<br>6<br>7<br>8<br>9<br>10<br>11<br>12 |               |                     |                 |                                                | Jan<br>Feb<br>Mar<br>Apr<br>Jun<br>Jul<br>Agu<br>Sep<br>Okt<br>Nov<br>Des |              |              |            |
|                                    |                                                                    | Tota    |                                           | 0                         | 0                       |                                                             | Те            | otal                | 0               |                                                | Total                                                                     | 0            | 0            |            |
|                                    | 1 6202030<br>2 6202039<br>3                                        | 9       | Beban Sewa - Kantor<br>Beban Sewa Lainnya | 165.000.000<br>50.000.000 | 16.500.000<br>5.000.000 | 1<br>2<br>3                                                 | 62020301      | Beban Sewa - Kantor | 35.000.000      | Sewa transport<br>helikopter (objek pph<br>23) | Jan<br>Feb<br>Mar                                                         |              |              |            |
| 2021 0<br>2021 0<br>10<br>11<br>12 | 4<br>5<br>7<br>8<br>9<br>0<br>1<br>2                               |         |                                           |                           |                         | 4<br>5<br>7<br>8<br>9<br>10<br>11<br>12                     |               |                     |                 |                                                | Apr<br>Mei<br>Jun<br>Jul<br>Agu<br>Sep<br>Okt<br>Nov<br>Des               |              |              |            |
|                                    |                                                                    | Tota    |                                           | 215 000 000               | 21 500 000              |                                                             | Te            | atal                | 35 000 000      |                                                | Total                                                                     | 0            | 0            |            |
|                                    | To                                                                 | tal All | Year                                      | 215.000.000               | 21.500.000              |                                                             | Total         | All Year            | 35.000.000      |                                                | Total All                                                                 | 0            | 0            |            |

Gambar 3. 46 *Breakdown of Diff* PT MI periode 2019-2021

(Sumber: Dokumentasi Perusahaan)

Pada Gambar 3.46, terlampir *breakdown of diff* PT MI periode 2019-2021, dimana pada tabel A ada pada *GL* tidak ditemukan pada SPT (Harus dikenakan PPh 4 (2)) diisi dengan akun yang berpotensi terkena
PPh 4 (2). Pada tahun 2021, diisi dengan akun Beban Sewa - Kantor dengan nomor GL 62020301 dengan nilai transaksi sebesar
Rp165.000.000. Sehingga diperoleh potensial PPh 4 (2) sebesar Rp Clarabella Rosalind – 00000030184

114

16.500.000 yang merupakan hasil dari nilai transaksi dikalikan dengan tarif 10%. Lalu, akun Beban Sewa Lainnya dengan nomor GL 62020399 dengan nilai transaksi sebesar Rp50.000.000. Sehingga diperoleh potensial PPh 4 (2) sebesar Rp5.000.000.

Pada tabel B ada pada GL tidak ditemukan pada SPT (Tidak dikenakan PPh 4 (2)) diisikan dengan akun yang tidak berpotensi terkena PPh 4 (2). Pada tahun 2021, terdapat akun yang bukan merupakan objek PPh 4 (2), melainkan objek PPh Pasal 23 karena merupakan sewa transportasi helikopter yaitu akun Beban Sewa - Kantor dengan nomor GL 62020301 dengan nilai transaksi sebesar Rp35.000.000. Pada tabel C ada pada SPT tidak ditemukan pada GL, tidak perlu diisi karena tidak terdapat SPT PPh 4 (2).

 Menghitung selisih antara Nilai Total PPh 4 (2) pada SPT dengan Nilai Total Hutang PPh 4 (2) pada *trial balance*.

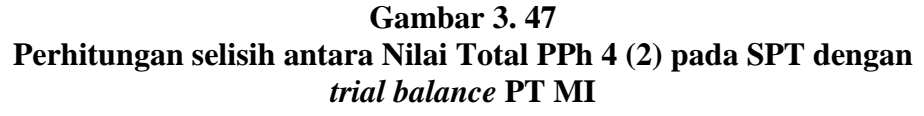

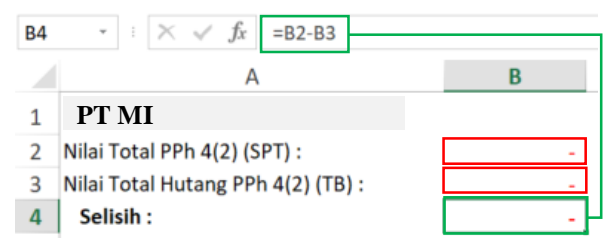

(Sumber: Dokumentasi Perusahaan)

Pada Gambar 3.47, diketahui Nilai Total PPh 4 (2) pada SPT sebesar Rp0 dan pada *trial balance* sebesar Rp0. Sehingga tidak terdapat selisih antara nilai total PPh 4 (2) pada SPT dengan *trial balance*.

10) Menghitung selisih antara Nilai Total Akun Potensi Biaya 4 (2) pada

trial balance dengan Nilai Total DPP PPh 4 (2) pada SPT.

Gambar 3. 48 Perhitungan selisih antara Nilai Total Akun Potensi Biaya 4 (2) pada *trial balance* dengan SPT PT MI

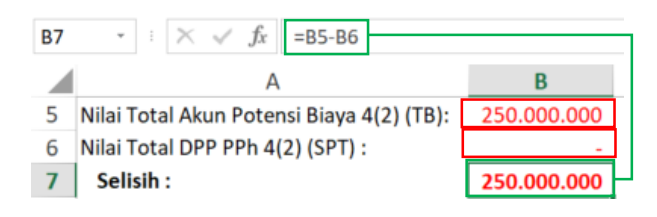

(Sumber: Dokumentasi Perusahaan)

Pada Gambar 3.48, diperoleh selisih antara nilai total akun potensi biaya PPh 4 (2) pada *trial balance* dengan SPT sebesar Rp250.000.000 yang diperoleh dari nilai total akun potensi biaya PPh 4 (2) pada *trial balance* sebesar Rp250.000.000 dengan nilai total DPP PPh 4 (2) pada SPT sebesar Rp0.

11) Menghitung *Control* Selisih yang diperoleh dari hasil perhitungan selisih antara Nilai Total Akun Potensi Biaya 4 (2) pada *trial balance* dengan Nilai Total DPP PPh 4 (2) pada SPT dengan *Diff* tabel A, B dan C.

# Gambar 3. 49 Perhitungan *Control* Selisih PT MI

| B11 | - : × ✓ fx =B7-SUM(B8:B10)                |             |
|-----|-------------------------------------------|-------------|
|     | A                                         | В           |
| 5   | Nilai Total Akun Potensi Biaya 4(2) (TB): | 250.000.000 |
| 6   | Nilai Total DPP PPh 4(2) (SPT) :          | -           |
| 7   | Selisih :                                 | 250.000.000 |
| 8   | Diff Type A                               | 215.000.000 |
| 9   | Diff Type B                               | 35.000.000  |
| 10  | Diff Type C                               | -           |
| 11  | Control Selisih :                         | -           |

(Sumber: Dokumentasi Perusahaan)

Pada Gambar 3.49, diperoleh *control* selisih sebesar Rp0 yang didapatkan dari selisih sebesar Rp250.000.000 dikurangi dengan total *diff* yaitu sebesar Rp250.000.000.

12) Menghitung Hutang 4 (2) yang harus dicatat pada *GL* dengan cara mengurangi total PPh 4 (2) pada tabel *Summary of SPT PPh 4 (2)* dengan total PPN pada *Breakdown of Diff* tabel C, lalu ditambah dengan Total Potential PPh 4 (2) pada *Breakdown of Diff* tabel A.

Gambar 3. 50 Perhitungan Nilai Hutang 4 (2) yang harus dicatat pada *GL* PT MI

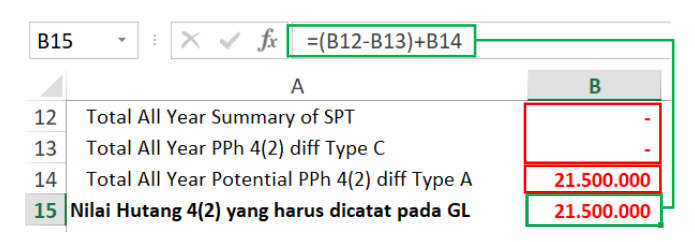

### (Sumber: Dokumentasi Perusahaan)

Pada Gambar 3.50, diperoleh nilai hutang PPh 4 (2) yang harus dicatat
pada *GL* sebesar Rp21.500.000 yang didapat dengan mengurangi *total all year summary of* SPT dengan *total all year* PPh 4 (2) pada diff type
C, lalu ditambah dengan *total all year potential* PPh 4 (2) pada diff type
A.

13) Setelah pekerjaan selesai dilakukan, hasil *summary* rekonsiliasi hutangPPh 4 (2) disimpan pada dropbox dan di-*review* oleh *senior*.

Dalam melaksanakan tugas ini, penulis sudah melakukan konfirmasi mengenai akun yang berpotensi terhutang PPh Pasal 4 ayat (2) dan tidak diterimanya dokumen terkait SPT PPh Pasal 4 ayat (2) kepada klien melalui *zoom meeting*. Tugas ini dilakukan untuk PT MI periode 2019-2021.

# 2. PT NR

Dalam pelaksanaan kerja magang, tugas yang dilakukan untuk PT NR adalah:

a. Rekapitulasi SPT Masa PPN periode 2019-2021

Data SPT Masa PPN PT NR yang direkap terdiri dari masa pajak Januari 2019 hingga Mei 2021. Berikut merupakan langkah-langkah yang dilakukan:

- Memperoleh BPE (Bukti Penerimaan Elektronik) SPT Masa PPN, SPT Masa PPN dalam bentuk *pdf* dan *softcopy* format Rekap PPN dalam *Ms*. *Excel*.
- 2) Membuka *softcopy* format Rekap PPN dalam bentuk *Ms. Excel*, kemudian melakukan *input* pada kolom "Tanggal Lapor" sesuai dengan tanggal pada BPE SPT Masa PPN, kolom "Tanggal Penandatanganan" sesuai dengan tanggal pada SPT Masa PPN, kolom "Masa Pajak" sesuai dengan Masa PPN, kolom "Tahun Pajak" sesuai dengan tahun pajak PPN, kolom "Jenis SPT" diisi dengan "SPT PPN dan PPnBM 1111", kolom "Pembetulan ke-" dan "Status SPT" sesuai dengan yang tertera pada SPT Masa PPN. Untuk lebih jelasnya dapat dilihat pada Gambar 3.51 dan Gambar 3.52.

# Gambar 3. 51 BPE SPT Masa PPN PT NR (Mei 2021)

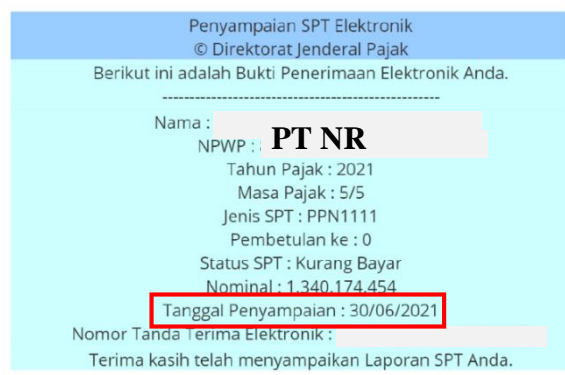

(Sumber: Dokumentasi Perusahaan)

Pada Gambar 3.51, diketahui BPE tersebut adalah Bukti Penerimaan Elektronik untuk SPT Masa PPN masa pajak Mei tahun 2021. SPT tersebut dilaporkan/ disampaikan kepada Direktorat Jenderal Pajak (DJP) pada tanggal 30/06/2021. Sehingga pada kolom "Tanggal Lapor" diisi dengan 30/06/2021 (Gambar 3.53).

Gambar 3. 52 SPT Masa PPN PT NR - Formulir 1111 (Mei 2021)

|       | PLER AREA STAPLES AREA STAPLES AREA STAPLES AREA STAPLES AREA                                                                                                    | ASTALES ARASTALES AREASTALES AREASTALES                                                                                    |                                                                    |
|-------|----------------------------------------------------------------------------------------------------|----------------------------------------------------------------------------------------------------|--------------------------------------------------------------------|
|       | Surat Pemberitahuan Ma<br>(SPT N                                                                                                    | asa Pajak Pertambahan Nilai<br>IASA PPN)                                                                                   | FORMULIR 1111                                                      |
| CTORA | T JENDERAL PAJAK Bacelah terlebih dahulu Buku Petunjuk Pengsian                                                                                                    | SPT Masa PPN. Beri tanda X. dalam yang sesual                                                                              | Dilai oleh Petagaa                                                 |
| :     | PT NR                                                                                                    | NPWP :                                                                                                    | 1 12                                                               |
| :     | Jalan Mawar No 1                                                                                                    | MASA : 05 *** 05 **2021                                                                                                    | Hannyyy Thrillaka: 1 s.d. 12                                       |
| 1     |                                                                                                    | Pembetulan Ke: 0 (nol                                                                                                    | ) Wajib PPnB#                                                      |
| LF    | PENYERAHAN BARANG DAN JASA                                                                                                    | DPP                                                                                                    | PPN                                                                |
| ľ     | 1. Ekopor A.1) Rp                                                                                                    | 250.000.000,00                                                                                                    |                                                                    |
|       | 2. Penyerahan yang PPN-nya harus dipungut sendiri 1)Rp                                                                                                    | 13.911.333.870,00 Rp.                                                                                                    | 1.391.133.387,00                                                   |
|       | 3. Penyerahan yang PPN-nya dipungut oleh Pernungut PPN                                                                                                    | 61.227.273,00 Rp.                                                                                                    | 6.122.727,00                                                       |
|       | 4. Perverahan yang PPN-nya tidak dipungut                                                                                                    | 0,00 Rp.                                                                                                    | 0,0                                                                |
|       | 5. Penverahan yang dibebaskan dari pengenaan PPN 4 Rp.                                                                                                    | 0,00 Rp.                                                                                                    | 0,0                                                                |
|       | Jumlah (IA.1+IA.2+IA.3+IA.4+IA.5) Ro.                                                                                                    | 14.222.561.143,00 Bp.                                                                                                    | 1.397.256.114,0                                                    |
| ,     | B. Tidak Terutang PPN Ro.                                                                                                    | 0,00                                                                                                    |                                                                    |
|       | C Jumish Salumik Basuprates (J & + J B) Br                                                                                                    | 14,222,581,143,00                                                                                                    |                                                                    |
|       | c. samar canadan anjaranan (c.e. r. 12)                                                                                                    |                                                                                                    |                                                                    |
| н.    | PENGHITUNGAN PPN KURANG BAYAR/LEBIH BAYAR                                                                                                    |                                                                                                    | 1 391 133 387 0                                                    |
| 1     | R. Pajak Keluaran yang narus opungut sendiri (Juman PPN pada 1742) D. 2001 disetes disete disete datas. Nare Delekuras sensi.                                                                                                    | []/ Rp                                                                                                    | 0.0                                                                |
|       | <ol> <li>Print disetor diriuka datam kiasa Pajak yang sama</li> <li>Delek Mendera data dirak dirak kendera.</li> </ol>                                                                                                    | np                                                                                                    | 50 059 022 0                                                       |
|       | C. Pajak Masukan yang dapat dipertitungkan                                                                                                    | 5) Rp                                                                                                    | 1 240 174 454 0                                                    |
| Ľ     | D. PPN kurang atau (lebih) bayar (ILA - II.B - II.C)                                                                                                    | Rp                                                                                                    | 1.340.174.434,0                                                    |
|       | E. PPN kurang atau (lebih) bayar pada SPT yang dibetulkan                                                                                                    | Rp                                                                                                    |                                                                    |
|       | F. PPN kurang atau (labih) bayar karena pembetulan (ILD - ILE)                                                                                                    | Rp                                                                                                    |                                                                    |
| 1     | G. PPN kurang bayar dilunasi tanggal _29/06/21 0:00                                                                                                    | (dd-mm-yyyy) NTPN : <u>5ECDC8</u>                                                                                          | IGHD6FOKIN                                                         |
|       | H. PPN leadin bayer pada :<br>1.1 Durfe II D. (Sizi dalam kal SDT buken Dembatakan). 1.2                                                                                                    |                                                                                                    | hal CDT Dambatidan)                                                |
|       |                                                                                                    |                                                                                                    | mai ar i remocularij                                               |
|       | Olen : 2.1 PKP Pasal 9 ayat (4b) PPN                                                                                                    | atau 2.2 Setain PKP Pasal 9 ay                                                                                             | at (db) PPN                                                        |
|       | diminta untuk : 3.1 Dikompensasikan ke Masa Pajak berik                                                                                                    | utrya atau Dikompensasikan ke f                                                                                            | /lasa Pajak<br>(mm-yyyi                                            |
|       | 3.2 Diverticalization (resistual)                                                                                                    |                                                                                                    |                                                                    |
|       | Pagel 17C KUP dilakukan denga                                                                                                    | n : Prosedur Sissa atau Pengembai                                                                                          | an Pendahuluan                                                     |
|       | atau Pasel 17D KUP dilakukan denga                                                                                                    | an : Prosedur Biasa atau Pengembal                                                                                         | an Pendahuluan                                                     |
|       | atau Pasal 9 avat (dc) PPN diakukan                                                                                                    | dencan Pencembalian Pendahukan                                                                                             |                                                                    |
| _     |                                                                                                    |                                                                                                    |                                                                    |
| ш.    | PPN TERUTANG ATAS KEGIATAN MEMBANGUN SENDIRI<br>A Junith David Panagana Datak - Da                                                                                                    | 0.00                                                                                                    |                                                                    |
| 1     | B DDN Teo dawn                                                                                                    | 0.00                                                                                                    |                                                                    |
|       | C Dikenzi Taparal                                                                                                    | idiamana NTDN -                                                                                                    |                                                                    |
| IN C  | DEMBAYADAN KENDALI DA JAK MARJIKAN BACI DKD CA                                                                                                    |                                                                                                    |                                                                    |
| IV.   | A PPN vano waib dibavar kembali : Rn.                                                                                                    | 0.00                                                                                                    |                                                                    |
|       | B. Dikensi Tanani                                                                                                    | (di-mm-www) NTPN :                                                                                                    |                                                                    |
|       | PAJAK PENJUALAN ATAS BARANG MEWAH                                                                                                    | (and )                                                                                                    |                                                                    |
| V.    |                                                                                                    |                                                                                                    |                                                                    |
| V.    | A. PPnBM yang harus dipungut sendiri                                                                                                    | 1) Rp                                                                                                    | 0,0                                                                |
| V.    | A. PPnBM yang harus dipungut sendiri<br>B. PPnBM disetor dimuka dalam Masa Pajak yang sama                                                                                                    | 1) Rp<br>Rp                                                                                                    | 0,0                                                                |
| V.    | A. PPnBM yang harus dipungut sendiri<br>B. PPnBM disetor dimuka dalam Masa Pajak yang sama<br>C. PPnBM kurang atau (lebih) bayar (V.A - V.B)                                                                                                    | 1) Rp<br>Rp<br>Rp                                                                                                    | 0,0<br>0,0<br>0,0                                                  |
| V.    | A. PP-BM tyrong harus dipungut eendiri<br>B. PP-NBM diseter dimuka dalam Masa Pajak yang sama<br>C. PP-NBM kurang atau (bebh) tayar poka SPT yang dibetulkan<br>D. PP-NBM kurang atau (bebh) tayar poka SPT yang dibetulkan                                                                                                    | 1 Po<br>Po<br>Po<br>Po                                                                                                    | 0,0<br>0,0<br>0,0                                                  |
| V.    | A. PPNBN yang harus dipunyat sandir<br>B. PPNBN dasebr dinuka dalam Masa Pajak yang sama<br>C. PPNBN kurang atau (lebih) bayar (VA - V.8)<br>D. PPNBN kurang atau (lebih) bayar pada SPT yang dibetukan<br>E. PPNBN kurang atau (lebih) bayar karena pembetulan (VC - V.D)                                                                                                    | [] Rp<br>Rp<br>Rp<br>Rp<br>Rp                                                                                              | 0,0<br>0,0<br>0,0                                                  |
| V.    | A. PFNBW yang harus dipungut sondit<br>B. PFNBW disetor dimuka dairam Masa Pajak yang sama<br>C. PFNBW kurang atau (lebih) bayar (VA - V.8)<br>D. PFNBW kurang atau (lebih) bayar pada SPT yang dibetukan<br>E. PFNBW kurang atau (lebih) bayar kasena pembetulan (VC - V.D)<br>F. PFNBW kurang atau (lebih) bayar kasena pembetulan (VC - V.D)                                                                                                    | 1 中p<br>日本                                                                                                    | 0,0<br>0,0<br>0,0                                                  |
| V.    | A. PFNBNI yang harus dipungut sondit<br>B. PFNBNI disetor dimuka daham Masa Pajak yang sama<br>C. PFNBNI kurang atau (lebih) bayar yada SPT yang dibetukan<br>D. PFNBNI kurang atau (lebih) bayar kawan pembetukan (V.C - V.D)<br>F. PFNBNI kurang atau (lebih) bayar kawan pembetukan (V.C - V.D)<br>F. PFNBNI kurang atau (lebih) bayar kawan pembetukan (V.C - V.D)<br>F. PFNBNI kurang bayar dikurasi tanggal                                                                                                    | 1         Pp           Pp         Pp           Pp         Pp           Pp         Pp           (d6-mm-syxy)         NTPN : | 0,0<br>0,0<br>0,0                                                  |
| V.    | A. PPNBNI synap hans: dipunyat sondin<br>B. PPNBNI dester dimuka dalam Masa Pajak yang sama<br>C. PPNBNI kurang atau (lebih) bayar pada SPT yang dibetukan<br>E. PPNBNI kurang atau (lebih) bayar karena pembetukan (V.C - V.D)<br>F. PPNBNI kurang bayar diwasat tanggal<br>KELENGKAPAN SPT<br>Samuer 1111 AB<br>Samuer 1111 AB                                                                                                    |                                                                                                    | 0,0<br>0,0<br>0,0                                                  |
| V.    | A. PPNBNI dyrang hanus dipungyat sandin<br>B. PPNBNI desetor dimuka dalam Masa Pajak yang sama<br>C. PPNBNI kurang atau (lebih) bayar pada SPT yang dibetukan<br>E. PPNBNI kurang atau (lebih) bayar karena pembetukan (V.C - V.D)<br>F. PPNBNI kurang atau (lebih) bayar karena pembetukan (V.C - V.D)<br>F. PPNBNI kurang satau (lebih) bayar karena pembetukan (V.C - V.D)<br>KELENGKAPAN SPT<br>S. Formalir 1111 AS<br>S. Formalir 1111 AS<br>S. Formalir 1111 AS                                                                                                    |                                                                                                    | 0,0<br>0,0<br>0,0<br>ssa Khusus<br>, Ierr                          |
| V.    | A PPNBNI dyanghanus dipungat sandiri<br>B, PPNBNI dasetor dimuka dalam Masa Pajak yang sama<br>C, PPNBNI kurang atau (lebih) bayar pada SPT yang dibetulkan<br>E, PPnBNI kurang atau (lebih) bayar kasena pembetulan (V.C - V.D)<br>F, PPNBNI kurang atau (lebih) bayar kasena pembetulan (V.C - V.D)<br>F, PPNBNI kurang bayar dilunasi tanggal<br>KBLENGKAPAN SPT<br>K Formulir 1111 AB<br>Formulir 1111 AB<br>Formulir 1111 BI<br>Formulir 1111 AB                                                                                                    |                                                                                                    | 0,0<br>0,0<br>0,0<br>101505<br>101505<br>101505                    |
| V.    | A. PFNBM lyrong harus dipunyat sandin<br>B. PFNBM destor dimuka dalam Masa Pajak yang sama<br>C. PFNBM kurang atau (lebih) bayar (VA - V.8)<br>D. PFNBM kurang atau (lebih) bayar karena pembetulan (VC - V.D)<br>F. PFNBM kurang atau (lebih) bayar karena pembetulan (VC - V.D)<br>F. PFNBM kurang bayar dikunasi tanggal<br>KELENGKAPAN SPT<br>X. Formulir 1111 AB X. Formulir 1111 A2 X. Formulir 1111 B<br>X. Formulir 1111 AB X. Formulir 1111 BX X. Formulir 1111 B                                                                                                    |                                                                                                    | 0,0<br>0,0<br>0,0<br>0,0<br>0,0<br>0,0<br>0,0<br>0,0<br>0,0<br>0,0 |
| V.    | A. PPNBNI dyang harus dipunyat sandir<br>B. PPNBNI dester dinuksa dalam Masa Pajak yang sama<br>C. PPNBNI kurang atau (bebi) bayar pada SPT yang dibetukan<br>E. PPNBNI kurang atau (bebi) bayar karena pertekulan (XC - V.D)<br>F. PPNBNI kurang atau (bebi) bayar karena pertekulan (XC - V.D)<br>F. Pomular 1111 AB<br>X Formular 1111 AB<br>X Formular 1111 AB<br>X Formular 1111 B<br>X Formular 1111 B<br>X Formular 111 B<br>X Formular 111 B                                                              |                                                                                                    | 0,0<br>0,0<br>0,0<br>0,0<br>0,0<br>0,0<br>0,0<br>0,0<br>0,0<br>0,0 |
| V.    | A. PPNBNI synghanus dipunyat sandiri<br>B. PPNBNI dester dimuka dalam Masa Pajak yang sama<br>C. PPNBNI kurang atau (lebih) bayar kalena pembetukan<br>E. PPNBNI kurang atau (lebih) bayar kalena pembetukan (K.C V.D)<br>F. PPNBNI kurang atau (lebih) bayar kalena pembetukan (K.C V.D)<br>F. PPNBNI kurang bayar diunasi tanggal<br>K. Formulir 1111 AS<br>S. Formulir 1111 AS<br>S. Formulir 1111 AS<br>S. Formulir 1111 AS<br>S. Formulir 1111 BS<br>S. Formulir 1111 AS<br>S. Formulir 1111 BS<br>S. Formulir 1111 BS<br>S. Formulir |                                                                                                    | 0,0<br>0,0<br>0,0<br>353 Khisus<br>1,let-mm<br>06-2021<br>ldt-mm   |
|       | A. PPNBNI dyseqi tasındi<br>B. PPNBNI desetir dimukla dalam Masa Pajak yang sama<br>C. PPNBNI kurang atau (lebit) bayar karena pembetulan (V.C - V.D)<br>E. PPNBNI kurang atau (lebit) bayar karena pembetulan (V.C - V.D)<br>F. PPNBNI kurang atau (lebit) bayar karena pembetulan (V.C - V.D)<br>F. PPNBNI kurang atau (lebit) bayar karena pembetulan (V.C - V.D)<br>KELENGKAPAN SPT<br>T. Formalir 1111 AS<br>Formulir 1111 AS<br>Formulir 1111 AS<br>Formulir 1111 BS<br>KILANARI SEPENJIHNYA AKAN SEGALA AKIBATNYA,<br>KANA DI ATAS BESERTIA LAMPIRAN-VAMPIRANYA<br>RENYA LAKAN SELSERTIA LAMPIRAN-VAMPIRANYA                                                                                                    |                                                                                                    | 0,0<br>0,0<br>0,0<br>0,0<br>0,0<br>0,0<br>0,0<br>0,0<br>0,0<br>0,0 |

Pada Gambar 3.52 *outline* merah, diketahui SPT tersebut ditandatangani pada 25/06/2021, untuk masa pajak bulan Mei, tahun pajak 2021, jenis SPT PPN dan PPnBM 1111, pembetulan ke-0 dan dengan status Kurang Bayar. Sehingga pada kolom "Tanggal Penandatanganan" diisi dengan Clarabella Rosalind – 00000030184 25/06/2021, untuk kolom "Masa Pajak" diisi dengan bulan Mei, untuk kolom "Tahun Pajak" diisi dengan tahun 2021, untuk kolom "Jenis SPT" diisi dengan SPT PPN dan PPnBM 1111, untuk kolom "Pembetulan ke-" diisi dengan 0 (nol), dan untuk kolom "Status SPT" diisi dengan Kurang Bayar (Gambar 3.53)

Gambar 3. 53 Rekapitulasi PPN PT NR (Mei 2021)

| А       | В                | С               | D          | E           | F                      | G              | н            |
|---------|------------------|-----------------|------------|-------------|------------------------|----------------|--------------|
|         | REKAPITULASI PPN | MASA            |            |             |                        |                |              |
|         | PT NR            |                 |            |             |                        |                |              |
|         | Jalan Mawa       | ir No.1         |            |             |                        |                |              |
|         |                  | _               |            | _           | -                      |                | _            |
|         |                  |                 |            |             |                        |                |              |
| Remarks | Tanggal Lapor    | Tanggal         | Masa Pajak | Tahun Pajak | Jenis SPT              | Pembetulan ke- | Status SPT   |
|         |                  | Penandatanganan | ·          |             |                        |                |              |
|         |                  |                 |            |             |                        |                |              |
|         |                  |                 |            |             |                        |                |              |
|         | 30/06/2021       | 25/06/2021      | May        | 2021        | SPT PPN dan PPnBM 1111 | 0              | Kurang Bayar |
|         |                  |                 |            |             |                        |                |              |

(Sumber: Dokumentasi Perusahaan)

- 3) Jika terdapat SPT Masa PPN yang melewati batas waktu pelaporan, maka pada kolom "Remarks" akan diberikan keterangan telat lapor. Pada Gambar 3.51, diketahui SPT tersebut dilaporkan/ disampaikan kepada Direktorat Jenderal Pajak (DJP) pada tanggal 30/06/2021. Sehingga pada kolom "Remarks" tidak perlu diberi keterangan karena SPT tersebut dilaporkan/ disampaikan tepat pada batas waktu lapor.
- 4) FORMULIR 1111

I. Penyerahan Barang dan Jasa

Mengisi DPP pada bagian "Ekspor", "Penyerahan yang PPN-nya harus dipungut sendiri" dan "Penyerahan yang PPN-nya dipungut sendiri oleh pemungut PPN" sesuai dengan yang tertera pada SPT Masa PPN (Gambar 3.52 *outline* kuning).

Kemudian, menghitung PPN untuk "Penyerahan yang PPN-nya harus dipungut sendiri" dan "Penyerahan yang PPN-nya dipungut sendiri oleh pemungut PPN" dengan cara mengalikan jumlah DPP dengan 10% (Gambar 3.54).

=J14\*10% К14 fx М FORMULIR 1111 6 I. Penyerahan Barang dan J sa 7 nyerahan yang PPN-nya harus dipungu enyerahan yang PPN-nya dipungut ser A.1 Ekspor oleh pemungut PPN 8 DPP DPP PPN DPF PPN 1.391.133.387 14 250.000.000 13.911.333.87 61.227.273 6.122.727 15

Gambar 3. 54 Rekapitulasi PPN PT NR - Penyerahan Barang dan Jasa (Mei 2021)

(Sumber: Dokumentasi Perusahaan)

Pada Gambar 3.54, diketahui PPN untuk "Penyerahan yang PPN-nya harus dipungut sendiri" sebesar Rp1.391.133.387 dan "Penyerahan yang PPN-nya dipungut oleh pemungut PPN" sebesar Rp6.122.727.

II. Perhitungan PPN Kurang Bayar/ Lebih Bayar

Mengisi DPP pada bagian "Pajak Keluaran yang harus dipungut sendiri", "PPN disetor dimuka dalam Masa Pajak yang sama" dan "Pajak Masukan yang dapat diperhitungkan" sesuai dengan yang tertera pada SPT Masa PPN (Gambar 3.52 *outline* hijau).

Kemudian, menghitung "PPN Kurang atau (Lebih) Bayar" dengan mengurangi jumlah pada kolom "Pajak Keluaran yang harus dipungut sendiri", "PPN disetor dimuka dalam Masa Pajak yang sama" dan "Pajak Masukan yang dapat diperhitungkan" (Gambar 3.55).

Gambar 3. 55 Rekapitulasi PPN PT MI - PPN Kurang/Lebih Bayar (Mei 2021)

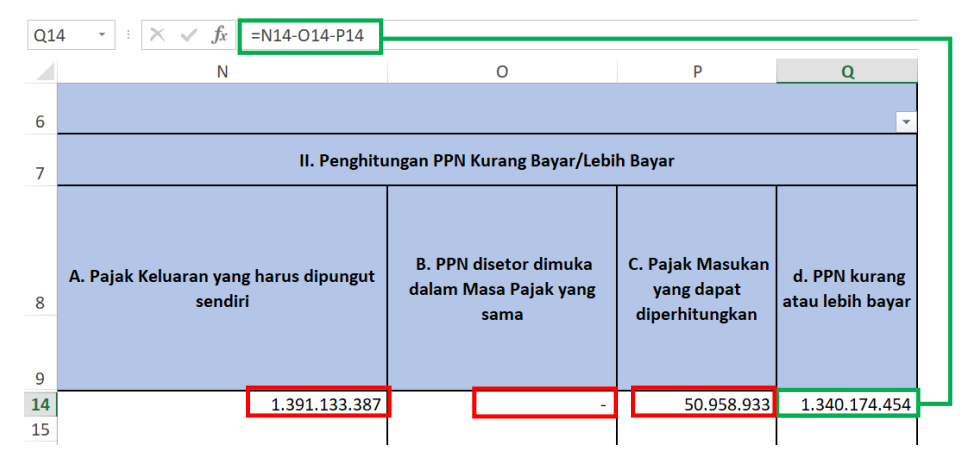

(Sumber: Dokumentasi Perusahaan)

Pada Gambar 3.55, diketahui jumlah pada kolom "Pajak Keluaran yang harus dipungut sendiri" sebesar Rp1.391.133.387, sedangkan jumlah pada "PPN disetor dimuka dalam Masa Pajak yang sama" sebesar Rp0 dan "Pajak Masukan yang dapat diperhitungkan" sebesar Rp50.958.933. Sehingga apabila ketiganya dikurangkan maka menghasilkan PPN Kurang Bayar sebesar Rp1.340.174.454.

5) FORMULIR 1111 AB

# I. Rekapitulasi Penyerahan

Mengisi DPP pada bagian "Ekspor BKP Berwujud/ BKP Tidak Berwujud/ JKP", "Penyerahan Dalam Negeri dengan Faktur Pajak yang Tidak Digunggung", "Penyerahan Dalam Negeri dengan Faktur Pajak yang Digunggung", "Penyerahan yang PPN-nya harus dipungut sendiri" dan "Penyerahan yang PPN-nya dipungut oleh Pemungut PPN" (Gambar 3.56 *outline* merah).

Gambar 3. 56 SPT Masa PPN PT NR - Formulir 1111 AB (Mei 2021)

| Г   |      | REKAPITULASI PENYERAHAN D                                                                                                    | ANF       | PEROLEHAN                      | FORMULIR 11<br>(Bila tidak ada transaksi tidak p | 11 AB<br>arlu dilampirkan) |
|-----|------|----------------------------------------------------------------------------------------------------|-----------|--------------------------------|--------------------------------------------------|----------------------------|
| 1   | NAMA | APROP : PT NR                                                                                                    |           | MASA : 05<br>Pembetulan Ke : 0 |                                                  | тт-уууу)                   |
|     |      | URAIAN                                                                                                    |           | DPP (Rupiah)                   | PPN (Rupiah)                                     | PPnBM (Rupiah)             |
| 1.1 | Rel  | kapitulasi Penyerahan                                                                                                    |           |                                |                                                  |                            |
|     | A.   | Ekspor BKP Berwujud/BKP Tidak Berwujud/JKP                                                                                                    | A.1       | 250.000.000,00                 |                                                  |                            |
|     | В.   | Penyerahan Dalam Negeri                                                                                                    |           |                                |                                                  |                            |
|     |      | 1. Penyerahan Dalam Negeri dengan Faktur Pajak yang Tidak Digunggung                                                                                            | A.2       | 13.972.561.143,00              | 1.397.256.114,00                                 | 0,00                       |
|     |      | 2. Penyerahan Dalam Negeri dengan Faktur Pajak yang Digunggung                                                                                                  |           | 0,00                           | 0,00                                             | 0,00                       |
|     | C.   | Rincian Penyerahan Dalam Negeri                                                                                                    |           |                                |                                                  |                            |
|     |      | <ol> <li>Penyerahan yang PPN atau PPN dan PPnBM-nya harus dipungut sendiri<br/>(Jumlah IB.1 dengan Faktur Pajak Kode 01,04,06 dan 09 ditambah I.B.2)</li> </ol> | 1         | 13.911.333.870,00              | 1.391.133.387,00                                 | 0,00                       |
|     |      | <ol> <li>Penyerahan yang PPN atau PPN dan PPnBM-nya dipungut cleh Pemungut PPN<br/>(Jumlah IB.1 dengan Faktur Pajak Kode 02 dan 03)</li> </ol>                  | 2         | 61.227.273,00                  | 6.122.727,00                                     | 0,00                       |
|     |      | <ol> <li>Penyerahan yang PPN atau PPN dan PPnBM-nya tidak dipungut<br/>(Jumlah IB.1 dengan Faktur Palak Kode 07)</li> </ol>                                     | 3         | 0,00                           | 0,00                                             | 0,00                       |
|     |      | <ol> <li>Penyerahan yang dibebaskan dari pengenaan PPN atau PPN dan PPnBM<br/>(Jumlah 18.1 dengan Faktur Palak Kode 08)</li> </ol>                              | 4         | 0,00                           | 0,00                                             | 0,00                       |
| ju. | Re   | kapitulasi Perolehan                                                                                                    |           |                                |                                                  |                            |
| Π   | A.   | Impor BKP, Pemanfaatan BKP Tidak Berwujud dari Luar Daerah Pabean, dan Pemanfaatan JKP<br>dari Luar Daerah Pabean Yang PM-nya Dapat Dikrediikan                 | B.1       | 0,00                           | 0,00                                             | 0,00                       |
|     | В.   | Perolehan BKP/JKP dari Dalam Negeri Yang PM-nya Dapat Dikreditkan                                                                                               | B.2>      | 509.589.345,00                 | 50.958.933,00                                    | 0,00                       |
| H   | C.   | Impor atau Perolehan Yang PM-nya Tidak Dapat Dikreditkan dan/atau Impor atau Perolehan Yang<br>Mendapat Fasilitas                                               | B.3       | 14.394.000,00                  | 1.439.400,00                                     | 0,00                       |
|     | D.   | Jumlah Perolehan (II.A + II.B + II.C)                                                                                                    |           | 523.983.345,00                 | 52.398.333,00                                    | 0,00                       |
| ju. | Pe   | enghitungan PM Yang Dapat Dikreditkan                                                                                                    |           |                                |                                                  |                            |
| Π   | A.   | Pajak Masukan atas Perolehan yang Dapat Dikreditkan (II.A + II.B)                                                                                               |           |                                | 50.958.933,00                                    |                            |
|     | в.   | Pajak Masukan Lainnya                                                                                                    |           |                                | 2                                                |                            |
|     |      | 1. Kompensasi kelebihan PPN Masa Pajak sebelumnya                                                                                                    |           |                                | 0,00                                             |                            |
|     |      | 2. Kompensasi kelebihan PPN karena pembelulan SPT PPN Masa Pajak null                                                                                           | 0,00      |                                |                                                  |                            |
|     |      | 3 Hasil Penghitungan Kembali Pajak Masukan yang telah dikreditkan sebagai penan                                                                                 | nbah (per | ngurang) Pajak Masukan         | 0,00                                             |                            |
|     |      | 4. Jumlah (III.B.1 + III.B.2 + III.B.3)                                                                                                    |           |                                | 0,00                                             |                            |
|     | C.   | Jumlah Pajak Masukan yang Dapat Diperhitungkan (III.A + III.B.4)                                                                                                |           | 5                              | 50.958.933,00                                    |                            |

(Sumber: Dokumentasi Perusahaan)

Kemudian, menghitung PPN untuk "Penyerahan Dalam Negeri dengan Faktur Pajak yang Tidak Digunggung", "Penyerahan yang PPN-nya harus dipungut sendiri" dan "Penyerahan yang PPN-nya dipungut oleh Pemungut PPN" dengan cara mengalikan jumlah DPP pada bagian tersebut dengan 10% (Gambar 3.57).

Gambar 3. 57 Rekapitulasi PPN PT NR - Rekapitulasi Penyerahan (Mei 2021)

| T14             | 1 - • : X v                                                                                                    | <i>fx</i> =S14*10% |               | 1                                        |                                          |                                |                                                                             |            |           |  |
|-----------------|----------------------------------------------------------------------------------------------------|--------------------|---------------|------------------------------------------|------------------------------------------|--------------------------------|-----------------------------------------------------------------------------|------------|-----------|--|
|                 | R                                                                                                    | S                  | Т             | U                                        | V                                        | W                              | Х                                                                           | Y          | Z         |  |
| 6               | ¥                                                                                                    |                    |               |                                          |                                          |                                |                                                                             |            | FC        |  |
| 7               |                                                                                                    |                    |               | I. Re                                    | kapitulasi Penye                         | rahan                          |                                                                             |            |           |  |
| 8               | A. Ekspor BKP<br>Berwujud/ BKP<br>Tidak Berwujud/<br>JKP<br>B.1. Penyerahan Dalam Negeri<br>dengan Faktur Pajak yang Tidak<br>Digunggung |                    |               | B.2. Penyeraha<br>dengan Faktu<br>Digunj | n Dalam Negeri<br>ır Pajak yang<br>ggung | C.1. Penyerahar<br>harus dipun | nyerahan yang PPN-nya<br>rus dipungut sendiri<br>dipungut oleh Pemungut PPN |            |           |  |
| 9               | DPP                                                                                                    | DPP                | PPN           | DPP                                      | PPN                                      | DPP                            | PPN                                                                         | DPP        | PPN       |  |
| <b>14</b><br>15 | 250.000.000                                                                                                    | 13.972.561.143     | 1.397.256.114 |                                          | -                                        | 13.911.333.870                 | 1.391.133.387                                                               | 61.227.273 | 6.122.727 |  |

Pada Gambar 3.57, diketahui PPN untuk "Penyerahan Dalam Negeri dengan Faktur Pajak yang Tidak Digunggung" sebesar Rp1.397.256.114, "Penyerahan Dalam Negeri dengan Faktur Pajak yang Digunggung" sebesar Rp0, "Penyerahan yang PPN-nya harus dipungut sendiri" sebesar Rp1.391.133.387 dan "Penyerahan yang PPN-nya dipungut oleh Pemungut PPN" sebesar Rp6.122.727.

## II. Rekapitulasi Perolehan

Mengisi DPP pada bagian "Perolehan BKP/ JKP dari Dalam Negeri yang PM-nya Dapat Dikreditkan" dan "Impor atau perolehan yang PM-nya tidak dapat dikreditkan dan/ atau impor atau perolehan yang mendapatkan fasilitas" (Gambar 3.56 *outline* kuning).

Kemudian, menghitung PPN dengan cara mengalikan angka pada bagian tersebut dengan 10%. Lalu, menghitung DPP "Jumlah Perolehan" dengan menjumlahkan "Impor BKP, Pemanfaatan BKP Tidak Berwujud dari Luar Daerah Pabean, dan Pemanfaatan JKP dari Luar Daerah Pabean Yang PM-nya Dapat Dikreditkan", "Perolehan BKP/ JKP dari Dalam Negeri yang PM-nya Dapat Dikreditkan" dan "Impor atau perolehan yang PM-nya tidak dapat dikreditkan dan/ atau impor atau perolehan yang mendapatkan fasilitas". Kemudian, menghitung PPN "Jumlah Perolehan" dengan mengalikan DPP Jumlah Perolehan dengan 10%.

Gambar 3. 58 Rekapitulasi PPN PT NR - Rekapitulasi Perolehan (Mei 2021)

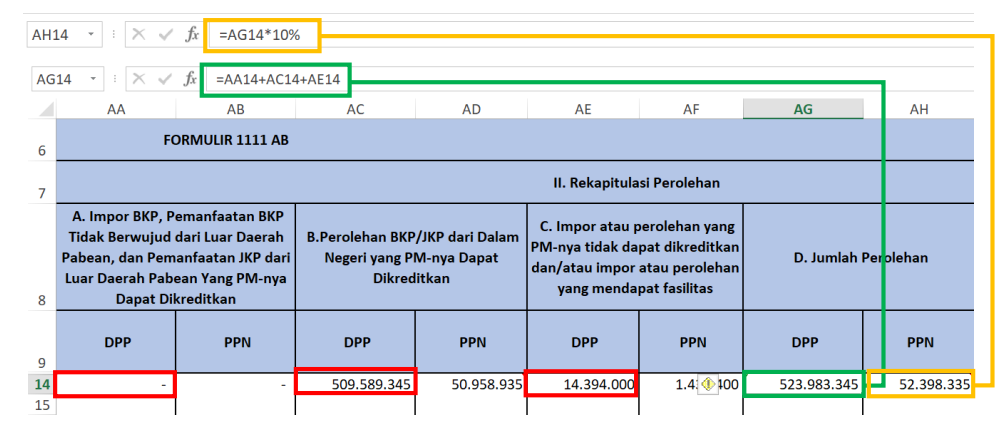

(Sumber: Dokumentasi Perusahaan)

Pada Gambar 3.58, diketahui PPN untuk "Impor BKP, Pemanfaatan BKP Tidak Berwujud dari Luar Daerah Pabean, dan Pemanfaatan JKP dari Luar Daerah Pabean Yang PM-nya Dapat Dikreditkan" sebesar Rp0, "Perolehan BKP/ JKP dari Dalam Negeri yang PM-nya Dapat Dikreditkan" sebesar Rp50.958.935 dan "Impor atau perolehan yang PM-nya tidak dapat dikreditkan dan/ atau impor atau perolehan yang mendapatkan fasilitas" sebesar Rp1.439.400. Pada kolom DPP "Jumlah Perolehan" didapat angka Rp523.983.345 dengan cara menjumlahkan Rp0, Rp509.589.345 dan Rp14.394.000. Sehingga apabila dikalikan 10% menghasilkan PPN untuk "Jumlah Perolehan" sebesar Rp52.398.335.

#### III. Perhitungan PM Yang Dapat Dikreditkan

Mengisi bagian "Pajak Masukan atas Perolehan yang Dapat Dikreditkan" dengan menjumlahkan angka PPN pada bagian "Impor BKP, Pemanfaatan BKP Tidak Berwujud dari Luar Daerah Pabean dan Pemanfaatan JKP dari Luar Daerah Pabean Yang PM-nya Dapat Clarabella Rosalind – 00000030184 Dikreditkan" dan "Perolehan BKP/ JKP dari Dalam Negeri yang PMnya Dapat Dikreditkan". Lalu, mengisi bagian "Pajak Masukan Lainnya" yang terdiri dari "Kompensasi kelebihan PPN Masa Pajak Sebelumnya", "Kompensasi kelebihan PPN karena pembetulan SPT PPN Masa, dan "Hasil Penghitungan Kembali Pajak Masukan yang telah dikreditkan sebagai penambah (pengurang) Pajak Masukan" (Gambar 3.58 *outline* hijau).

Kemudian, "Jumlah Pajak Masukan yang Dapat Diperhitungkan" diperoleh dengan menjumlahkan angka pada "Pajak Masukan atas Perolehan yang Dapat Dikreditkan" dengan "Jumlah pada Pajak Masukan Lainnya" (Gambar 3.59).

Gambar 3. 59 Rekapitulasi PPN PT NR - PM yang dapat dikreditkan (Mei 2021)

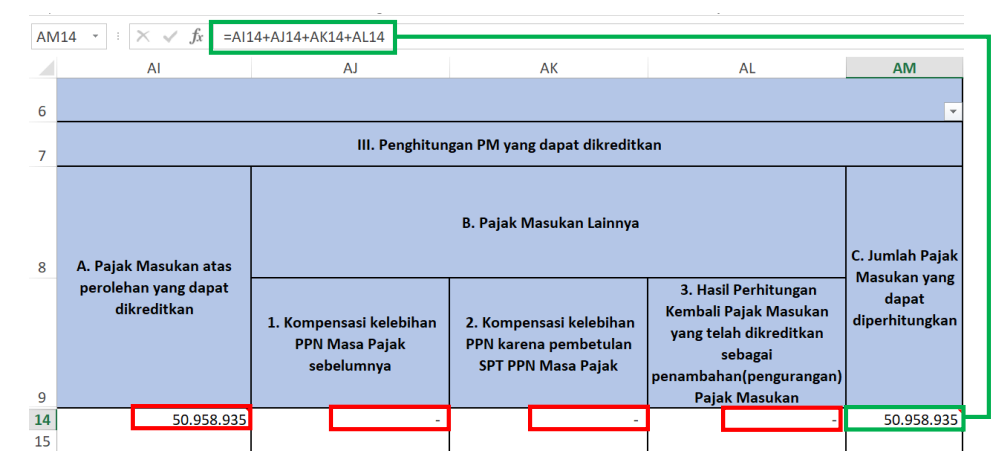

(Sumber: Dokumentasi Perusahaan)

Pada Gambar 3.59, diketahui Jumlah PM yang dapat diperhitungkan adalah sebesar Rp50.958.935, angka tersebut didapat dengan cara menjumlahkan angka pada kolom "Pajak Masukan atas perolehan yang
dapat dikreditkan" yaitu sebesar Rp50.958.935 dengan jumlah kolom "Pajak Masukan Lainnya" yaitu sebesar Rp0.

- Hasil rekapitulasi PPN yang telah dikerjakan disimpan pada dropbox.
   Selama magang penulis melakukan rekapitulasi SPT Masa PPN PT NR periode Januari sampai dengan Desember sebanyak 29 SPT.
- b. Melakukan *summary* rekonsiliasi Hutang PPh Pasal 4 ayat (2) periode 2018-2021

Tugas lain yang dilakukan untuk PT NR adalah melakukan *summary* rekonsiliasi Hutang PPh Pasal 4 ayat (2) periode 2018-2021. Langkahlangkah yang dilakukan adalah sebagai berikut:

- Memperoleh softcopy general ledger, softcopy trial balance dan template summary rekonsiliasi hutang PPh Pasal 4 ayat (2) dalam Ms. Excel.
- 2) Membuka *template summary* rekonsiliasi hutang PPh Pasal 4 ayat (2) dalam *Ms. Excel* dan memasukkan *sheet general ledger* berdasarkan *softcopy general ledger* ke dalam *file template summary* rekonsiliasi hutang PPh Pasal 4 ayat (2).
- Menentukan transaksi yang berpotensi terkena PPh Pasal 4 ayat (2) dengan memberikan keterangan potensi hutang PPh 4 (2) pada kolom "Remarks".

Gambar 3. 60 Transaksi pada *GL* PT NR yang berpotensi terhutang PPh 4 (2)

| PT NR         |                                            |                        |                                |                                    |                          |                    |                            |                                                      |
|---------------|--------------------------------------------|------------------------|--------------------------------|------------------------------------|--------------------------|--------------------|----------------------------|------------------------------------------------------|
| General Ledg  | er                                         |                        |                                |                                    |                          |                    |                            |                                                      |
| Jan sid Des 2 | 020                                        |                        |                                |                                    |                          |                    |                            |                                                      |
|               |                                            |                        |                                |                                    |                          |                    |                            |                                                      |
| Akun Cor'     | Akun Desc 🕠                                | Tang <u>c</u>          | No Reff                        | Description                        | Deb 📩                    | Cred <sup>:.</sup> | Saldo 👻                    | Remarks                                              |
| 62020301      | Beban Sewa - Kantor                        |                        |                                | Saldo Awal                         |                          |                    | -                          |                                                      |
|               |                                            |                        |                                |                                    |                          |                    |                            |                                                      |
| 62020301      | Beban Sewa - Kantor                        | 07-Aug-20              | 0475/PV/BCA01                  | By sewa rumah                      | 110.000.000              |                    | 110.000.000                | potensi hutang pph 4 (2)                             |
| 62020301      | Beban Sewa - Kantor<br>Beban Sewa - Kantor | 07-Aug-20<br>18-Sep-20 | 0475/PV/BCA01<br>0700/PV/BCA01 | By sewa rumah<br>By Virtual office | 110.000.000<br>3.000.000 |                    | 110.000.000<br>113.000.000 | potensi hutang pph 4 (2)<br>potensi hutang pph 4 (2) |

(Sumber: Dokumentasi Perusahaan)

Pada Gambar 3.60, terlampir *general ledger* PT NR periode 2020, terdapat 2 (dua) transaksi pada akun Beban Sewa-Kantor yang berpotensi terhutang PPh 4 (2). Transaksi tersebut yaitu biaya sewa rumah dan biaya *virtual office*.

 Menghitung PPh 4 (2) pada kolom "PPh 4 (2)" untuk transaksi yang berpotensi terkena PPh Pasal 4 ayat (2).

Gambar 3. 61 Perhitungan PPh 4 (2) untuk transaksi yang berpotensi terhutang PPh 4 (2) PT NR

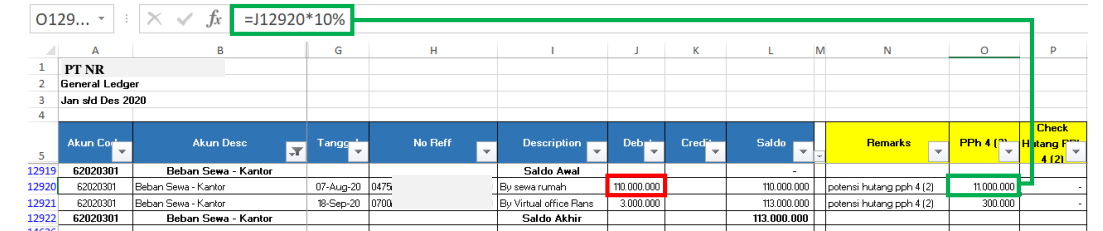

(Sumber: Dokumentasi Perusahaan)

Pada Gambar 3.61, sebagai contoh untuk perhitungan PPh 4 (2) pada transaksi pertama pada akun Beban Sewa-Kantor untuk biaya sewa rumah sebesar Rp110.000.000. Transaksi tersebut berpotensi terhutang PPh 4 (2) sebesar Rp11.000.000 didapat dari jumlah beban sewa dikalikan tarif PPh 4 (2) sewa atas tanah atau bangunan sebesar 10%.

5) Mengecek dan mengisi kolom "Check Hutang PPh 4 (2)" sesuai dengan

jumlah yang tercatat pada softcopy trial balance.

| PT NR<br>TRIAL BALANCE UMUM<br>Per : 30-Dec-20<br>Harus Nol → |                          |       |             |          |           |       |          |  |  |  |
|---------------------------------------------------------------|--------------------------|-------|-------------|----------|-----------|-------|----------|--|--|--|
| COA                                                           | Nama Perkiraan           | Saldo | Awal        | Mu       | Itasi     | Saldo | Akhir    |  |  |  |
|                                                               |                          | Dr    | Kr          | Dr       | Kr        | Dr    | Kr       |  |  |  |
|                                                               | т                        | ·     | <b>~</b>    | <b>•</b> | ·         | ·     | <b>•</b> |  |  |  |
| 21030100                                                      | Hutang Pajak Penghasilan |       | -           | -        | -         |       | -        |  |  |  |
| 21030101                                                      | Hutang PPh 4 Ayat 2      |       | -           | -        | -         |       | -        |  |  |  |
| 21030102                                                      | Hutang PPh 15            |       | -           | -        | -         |       | -        |  |  |  |
| 21030103                                                      | Hutang PPh 21            |       | -           | -        | -         |       | -        |  |  |  |
| 21030104                                                      | Hutang PPh 22            |       | -           | -        | -         |       | -        |  |  |  |
| 21030105                                                      | Hutang PPh 23            |       | (1.470.588) | 408.163  | 1.878.751 |       | -        |  |  |  |
| 21020106                                                      | Hutang DDb 25            |       |             |          |           |       |          |  |  |  |

Gambar 3. 62 Hutang PPh 4 (2) pada *trial balance* PT NR periode 2020

## (Sumber: Dokumentasi Perusahaan)

Pada Gambar 3.62, dapat dilihat akun Hutang PPh 4 (2) pada *trial balance* PT NR periode 2020 sebesar Rp0, sehingga pada kolom "Check Hutang PPh 4 (2) diisi Rp0 (Gambar 3.61). Oleh karena itu, transaksi pada akun Beban Sewa-Kantor berpotensi terhutang PPh 4 (2) seperti pada Gambar 3.61.

6) Menginput nomor GL, potensial akun Hutang 4 (2), dan nilai total pada tabel "Summary of Potential Account (Hutang 4 (2))" berdasarkan softcopy trial balance. Kemudian, menginput nomor GL, potensial akun biaya, dan nilai total pada tabel "Summary of Potential Account (Biaya)" berdasarkan general ledger yang telah ditentukan terdapat potensi PPh 4 (2) (Gambar 3.63).

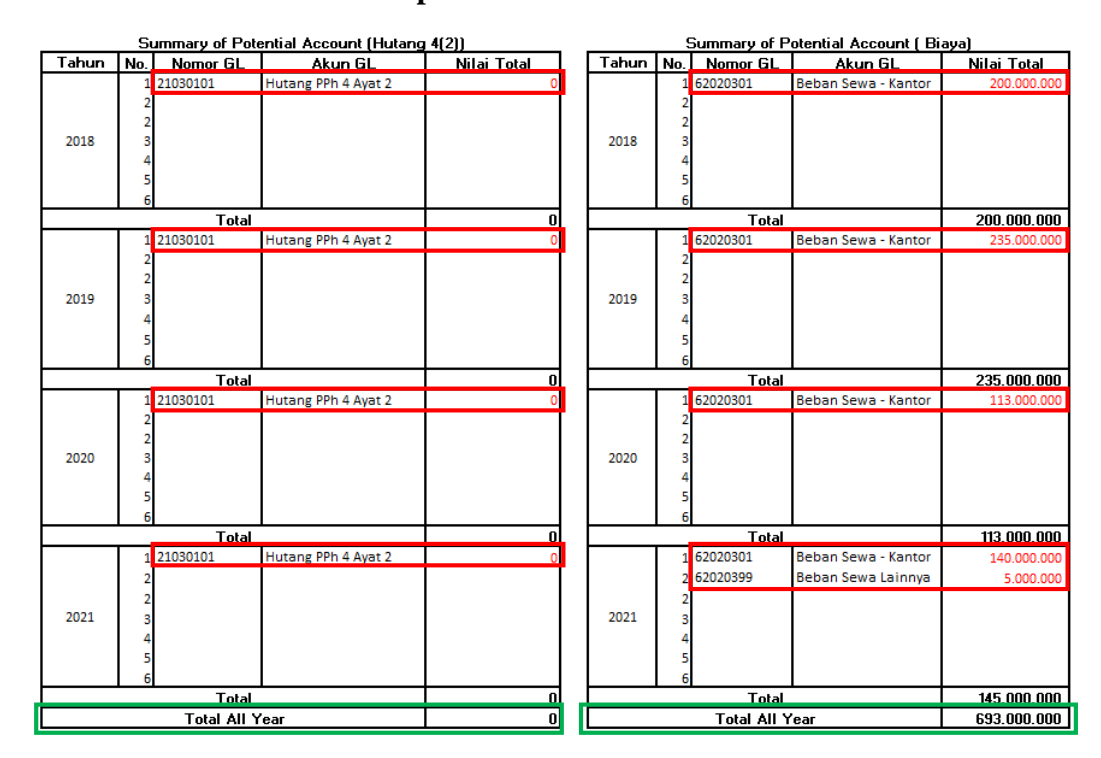

Gambar 3. 63 Sumarry of Potential Account (Hutang 4 (2) dan Biaya) PT NR periode 2018-2021

(Sumber: Dokumentasi Perusahaan)

Pada Gambar 3.63, terlampir *summary of potential account* Hutang PPh 4 (2) dan Biaya PT NR periode 2018-2021. Diketahui untuk potensial akun hutang PPh 4 (2) tahun 2018-2021 sebesar Rp0, sehingga diperoleh *total all year* sebesar Rp0. Untuk potensial akun biaya pada tahun 2018 hingga 2021 yaitu Beban Sewa – Kantor sebesar Rp200.000.000, Rp 235.000.000, Rp113.000.000, dan Rp140.000.000, dan Beban Sewa Lainnya pada tahun 2021 sebesar Rp5.000.000, sehingga diperoleh *total all year* sebesar Rp693.000.000.

 7) Menginput DPP dan PPh 4 (2) pada tabel "Summary of SPT PPh 4 (2)" berdasarkan SPT PPh 4 (2) (Gambar 3.64).

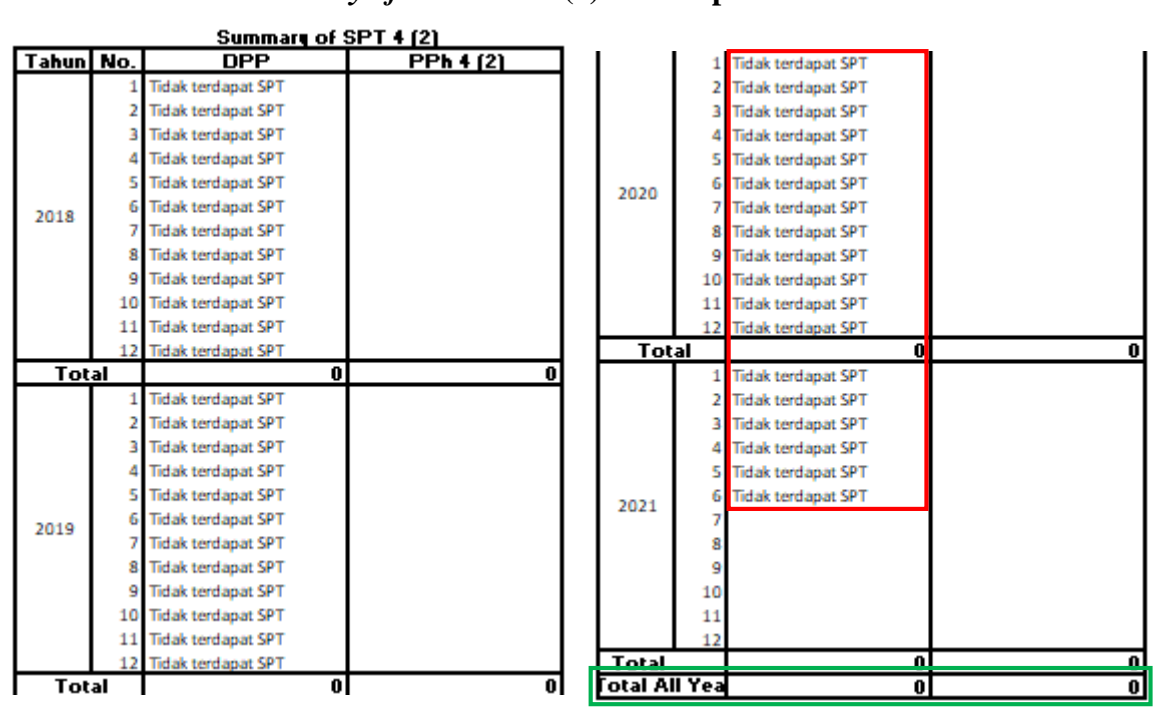

Gambar 3. 64 Summary of SPT PPh 4 (2) PT NR periode 2018-2021

(Sumber: Dokumentasi Perusahaan)

Pada Gambar 3.64, terlampir *summary of* SPT PPh 4(2) PT NR periode 2018-2021. Diketahui dari masa pajak Januari 2018 hingga Juni 2021, tidak terdapat SPT PPh 4(2) sehingga *total all year* untuk *summary of* SPT PPh 4(2) sebesar Rp0.

- 8) Melakukan breakdown of difference pada tabel:
  - A. "Ada pada *GL* tidak ditemukan pada SPT (Harus dikenakan PPh 4
    (2))"
  - B. "Ada pada *GL* tidak ditemukan pada SPT (Tidak dikenakan PPh 4 (2))"
  - C. "Ada pada SPT tidak ditemukan pada GL"

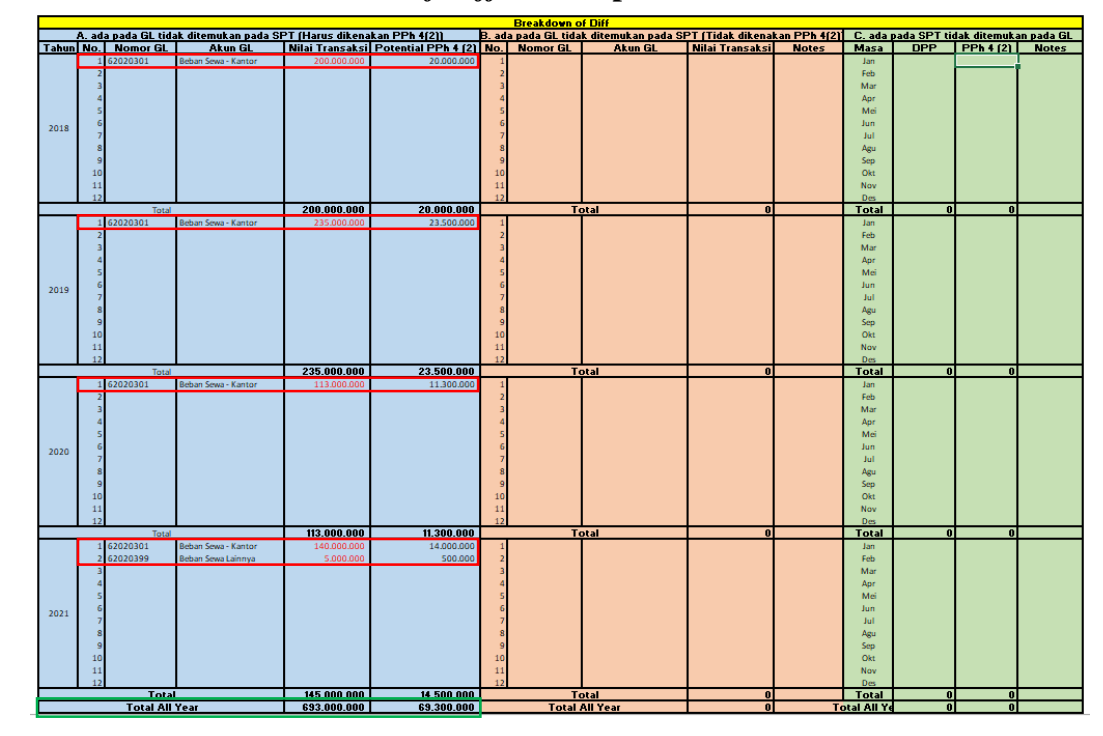

Gambar 3. 65 *Breakdown of Diff* PT NR periode 2018-2021

(Sumber: Dokumentasi Perusahaan)

Pada Gambar 3.65, terlampir *breakdown of diff* PT NR periode 2018-2021, dimana pada tabel A ada pada *GL* tidak ditemukan pada SPT (Harus dikenakan PPh 4(2)) diisi dengan akun yang berpotensi terkena PPh 4(2). Sebagai contoh pada tahun 2018, diisi dengan akun Beban Sewa – Kantor dengan nomor GL 62020301 dengan nilai transaksi sebesar Rp200.000.000. Sehingga diperoleh potensial PPh 4(2) sebesar Rp20.000.000 yang merupakan hasil dari nilai transaksi dikalikan dengan tarif 10%.

Pada tabel B ada pada GL tidak ditemukan pada SPT (Tidak dikenakan PPh 4 (2)) diisikan dengan akun yang tidak berpotensi terkena PPh 4 (2). Selama periode 2018-2021, tidak terdapat akun yang

ada pada *GL* yang tidak ditemukan pada SPT (Tidak dikenakan PPh 4 (2)). Pada tabel C ada pada SPT tidak ditemukan pada GL, tidak perlu diisi karena tidak terdapat SPT PPh 4(2).

9) Menghitung selisih antara Nilai Total PPh 4 (2) pada SPT dengan Nilai

Total Hutang PPh 4 (2) pada trial balance.

Gambar 3. 66 Perhitungan selisih antara Nilai Total PPh 4 (2) pada SPT dengan *trial balance* PT NR

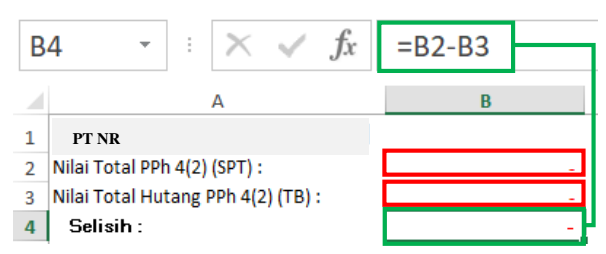

(Sumber: Dokumentasi Perusahaan)

Pada Gambar 3.66, diketahui Nilai Total PPh 4 (2) pada SPT sebesar

Rp0 dan pada trial balance sebesar Rp0. Sehingga tidak terdapat selisih

antara nilai total PPh 4 (2) pada SPT dengan trial balance.

10) Menghitung selisih antara Nilai Total Akun Potensi Biaya 4 (2) pada

trial balance dengan Nilai Total DPP PPh 4 (2) pada SPT.

Gambar 3. 67 Perhitungan selisih antara Nilai Total Akun Potensi Biaya 4 (2) pada *trial balance* dengan SPT PT NR

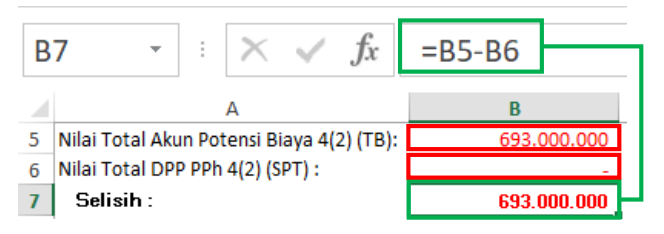

(Sumber: Dokumentasi Perusahaan)

Pada Gambar 3.67, diperoleh selisih antara nilai total akun potensi biaya PPh 4 (2) pada *trial balance* dengan SPT sebesar Rp693.000.000 Clarabella Rosalind – 00000030184 yang diperoleh dari nilai total akun potensi biaya PPh 4(2) pada *trial balance* sebesar Rp693.000.000 dengan nilai total DPP PPh 4(2) pada SPT sebesar Rp0.

11) Menghitung *Control* Selisih yang diperoleh dari hasil perhitungan selisih antara Nilai Total Akun Potensi Biaya 4 (2) pada *trial balance* dengan Nilai Total DPP PPh 4 (2) pada SPT dengan Diff tabel A, B dan C.

Gambar 3. 68 Perhitungan *Control* Selisih PT NR

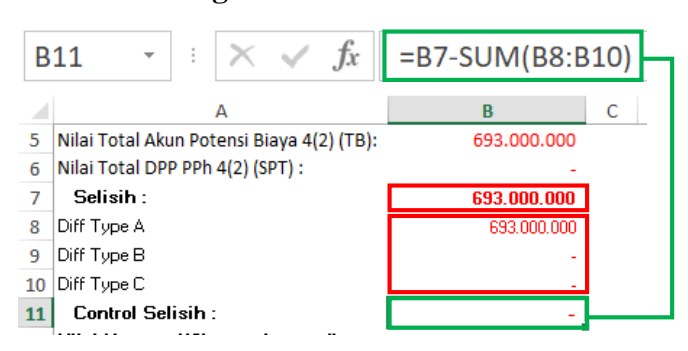

(Sumber: Dokumentasi Perusahaan)

Pada Gambar 3.68, diperoleh *control* selisih sebesar Rp0 yang didapatkan dari selisih sebesar Rp693.000.000 dikurangi dengan total *diff* yaitu sebesar Rp693.000.000.

12) Menghitung Hutang 4 (2) yang harus dicatat pada *GL* dengan cara mengurangi total PPh 4 (2) pada tabel *Summary of SPT PPh 4 (2)* dengan total PPN pada *Breakdown of Diff* tabel C, lalu ditambah dengan Total Potential PPh 4 (2) pada *Breakdown of Diff* tabel A.

Gambar 3. 69 Perhitungan Nilai Hutang 4 (2) yang harus dicatat pada *GL* PT NR

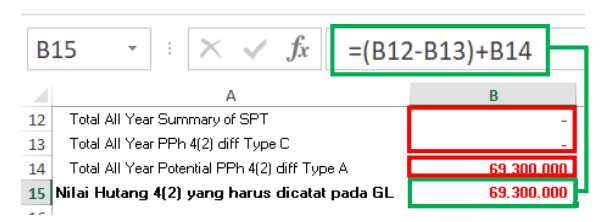

Pada Gambar 3.69, diperoleh nilai hutang PPh 4 (2) yang harus dicatat pada *GL* sebesar Rp69.300.000 yang didapat dengan mengurangi *total all year summary of* SPT dengan *total all year* PPh 4 (2) pada diff type C, lalu ditambah dengan *total all year potential* PPh 4 (2) pada diff type A.

13) Setelah pekerjaan selesai dilakukan, hasil *summary* rekonsiliasi hutang PPh 4 (2) disimpan pada dropbox dan di-*review* oleh *senior*.

Dalam melaksanakan tugas ini, penulis sudah melakukan konfirmasi mengenai akun yang berpotensi terhutang PPh Pasal 4 ayat (2) dan tidak diterimanya dokumen terkait SPT PPh Pasal 4 ayat (2) kepada klien melalui *zoom meeting*. Tugas ini dilakukan untuk PT NR periode 2018-2021.

**3. PT AI** 

Dalam pelaksanaan kerja magang, tugas yang dilakukan untuk PT AI adalah melakukan *summary* rekonsiliasi hutang PPh Pasal 4 ayat (2) periode 2020-2021. Berikut merupakan langkah-langkah yang dilakukan:

- Memperoleh softcopy general ledger, softcopy trial balance dan template summary rekonsiliasi hutang PPh Pasal 4 ayat (2) dalam Ms. Excel.
- 2) Membuka *template summary* rekonsiliasi hutang PPh Pasal 4 ayat (2) dalam *Ms. Excel* dan memasukkan *sheet general ledger* berdasarkan *softcopy general ledger* ke dalam *file template summary* rekonsiliasi hutang PPh Pasal 4 ayat (2).
- Menentukan transaksi yang berpotensi terkena PPh Pasal 4 ayat (2) dengan memberikan keterangan potensi hutang PPh 4 (2) pada kolom "Remarks".

Gambar 3. 70 Transaksi pada *GL* PT AI yang berpotensi terhutang PPh 4 (2)

| PT AI       |                     |           |         |                                  |            |            |             |                          |
|-------------|---------------------|-----------|---------|----------------------------------|------------|------------|-------------|--------------------------|
| General Lee | dger                |           |         |                                  |            |            |             |                          |
| Apr/d Des 2 | 2020                |           |         |                                  |            |            |             |                          |
| Akun Code   | Akun Desc           | Tanggal   | No Reff | Description                      | Debet      | Credit     | Saldo       | Remarks                  |
| 62020301    | Beban Sewa - Kantor | 12-Apr-20 | 005.    | Sewa kantor bulan maret          | 2.500.000  |            | 2.500.000   | potensi hutang pph 4 (2) |
| 62020301    | Beban Sewa - Kantor | 06-May-20 | 019.    | By Kontrakan                     | 2.500.000  |            | 5.000.000   | potensi hutang pph 4 (2) |
| 62020301    | Beban Sewa - Kantor | 16-Jun-20 | 003.    | Bysewa kantor                    | 2.500.000  |            | 7.500.000   | potensi hutang pph 4 (2) |
| 62020301    | Beban Sewa - Kantor | 15-Jul-20 | 011.    | Uang sewa kontrakan juli         | 2.500.000  |            | 10.000.000  | potensi hutang pph 4 (2) |
| 62020301    | Beban Sewa - Kantor | 06-Aug-20 | 032.    | By sewa kantor 1 tahun           | 40.000.000 |            | 50.000.000  | potensi hutang pph 4 (2) |
| 62020301    | Beban Sewa - Kantor | 20-Aug-20 | 054.    | By sewa kantor agustus           | 2.500.000  |            | 52.500.000  | potensi hutang pph 4 (2) |
| 62020301    | Beban Sewa - Kantor | 01-Oct-20 | 014     | By Sewa Kantor Semarang          | 48.000.000 |            | 100.500.000 | potensi hutang pph 4 (2) |
| 62020301    | Beban Sewa - Kantor | 21-Oct-20 | 030     | pengembalian sewa rumah semarang |            | 10.000.000 | 90.500.000  |                          |
|             |                     |           |         |                                  |            |            |             |                          |

Pada Gambar 3.70, terlampir *general ledger* PT AI periode 2020, terdapat 7 (tujuh) transaksi pada akun Beban Sewa – Kantor yang berpotensi terhutang PPh 4 (2). Transaksi tersebut yaitu sewa kantor dan sewa kontrakan.

4) Menghitung PPh 4 (2) pada kolom "PPh 4 (2)" untuk transaksi yang berpotensi terkena PPh Pasal 4 ayat (2).

Gambar 3. 71 Perhitungan PPh 4 (2) untuk transaksi PT AI yang berpotensi terhutang PPh 4 (2)

|    |             | Sec. of C. London            |                                  |            |            |             |                          |           |                           |
|----|-------------|------------------------------|----------------------------------|------------|------------|-------------|--------------------------|-----------|---------------------------|
| 06 |             | $\times \sqrt{Jx} = J6*10\%$ |                                  |            |            |             |                          |           | <b>1</b>                  |
|    | Α           | В                            | 1                                | J          | К          | LN          | V N                      | 0         | Р                         |
| 1  | PT AI       |                              |                                  |            |            |             |                          |           |                           |
| 2  | General Leo | dger                         |                                  |            |            |             |                          |           |                           |
| 3  | Apr/d Des 2 | 2020                         |                                  |            |            |             |                          |           |                           |
| 4  |             |                              |                                  |            |            |             |                          |           |                           |
| 5  | Akun Code   | Akun Desc                    | Description                      | Debet      | Credit     | Saldo       | Remarks                  | PPh 4 (2) | Check Hutang<br>PPh 4 (2) |
| 6  | 62020301    | Beban Sewa - Kantor          | Sewa kantor bulan maret          | 2.500.000  |            | 2.500.000   | potensi hutang pph 4 (2) | 250.000   | · .                       |
| 7  | 62020301    | Beban Sewa - Kantor          | By Kontrakan                     | 2.500.000  |            | 5.000.000   | potensi hutang pph 4 (2) | 250.000   | -                         |
| 8  | 62020301    | Beban Sewa - Kantor          | Bysewa kantor                    | 2.500.000  |            | 7.500.000   | potensi hutang pph 4 (2) | 250.000   | -                         |
| 9  | 62020301    | Beban Sewa - Kantor          | Uang sewa kontrakan juli         | 2.500.000  |            | 10.000.000  | potensi hutang pph 4 (2) | 250.000   | -                         |
| 10 | 62020301    | Beban Sewa - Kantor          | By sewa kantor 1 tahun           | 40.000.000 |            | 50.000.000  | potensi hutang pph 4 (2) | 4.000.000 | -                         |
| 11 | 62020301    | Beban Sewa - Kantor          | By sewa kantor agustus           | 2.500.000  |            | 52.500.000  | potensi hutang pph 4 (2) | 250.000   | -                         |
| 12 | 62020301    | Beban Sewa - Kantor          | By Sewa Kantor Semarang          | 48.000.000 |            | 100.500.000 | potensi hutang pph 4 (2) | 2 800 000 |                           |
| 13 | 62020301    | Beban Sewa - Kantor          | pengembalian sewa rumah semarang |            | 10.000.000 | 90.500.000  |                          | 3.000.000 |                           |
| 14 |             |                              |                                  |            |            |             |                          |           |                           |

(Sumber: Dokumentasi Perusahaan)

Pada Gambar 3.71, dapat dilihat untuk transaksi pertama pada akun Beban Sewa – Kantor untuk sewa kantor bulan Maret sebesar Rp2.500.000. Transaksi tersebut berpotensi terkena hutang PPh 4 (2) sebesar Rp250.000 didapat dari jumlah beban sewa dikalikan tarif PPh 4 (2) sewa atas tanah atau bangunan sebesar 10%.

5) Mengecek dan mengisi kolom "Check Hutang PPh 4 (2)" sesuai dengan

jumlah yang tercatat pada softcopy trial balance.

|          | 11utang 1 1 n 4 (2)                         | ) paua in                             | ui Vuiun      |          | I periou                              | C 2020      |               |
|----------|---------------------------------------------|---------------------------------------|---------------|----------|---------------------------------------|-------------|---------------|
|          |                                             |                                       | PT AI         |          |                                       |             |               |
|          |                                             | TRIAL B                               | ALANCE UMUM   |          |                                       |             |               |
|          |                                             | Per                                   | : 30-Dec-20   |          |                                       |             |               |
|          |                                             |                                       |               |          |                                       | Harus Nol>  | -             |
| COA      | Nama Perkiraan                              | Saldo Awal                            |               | M        | utasi                                 | Saldo Akhir |               |
|          |                                             | Dr                                    |               | Dr       |                                       | Dr          | Kr            |
| -        | ¥                                           | · · · · · · · · · · · · · · · · · · · | <b>~</b>      | <b>*</b> | · · · · · · · · · · · · · · · · · · · | <b>•</b>    | <b>*</b>      |
| 21020200 | Hutang Usaha - Berelasi                     | -                                     | -             | -        | -                                     |             | -             |
| 21020201 | Hutang Berelasi - PT RNR FILM INTERNASIONAL | -                                     | 1.390.825.500 | -        | -                                     |             | 1.390.825.500 |
| 21020299 | Hutang Berelasi - PT RMI INDONESIA          | -                                     | -             | -        | -                                     |             | -             |
| 21030000 | Hutang Pajak                                | -                                     | -             | -        | -                                     |             | -             |
| 21030100 | Hutang Pajak Penghasilan                    | -                                     | -             | -        | -                                     |             | -             |
| 21030101 | Hutang PPh 4 Avat 2                         | -                                     | -             | -        | -                                     |             | -             |

Gambar 3. 72 Hutang PPh 4 (2) pada *trial balance* PT AI periode 2020

(Sumber: Dokumentasi Perusahaan)

Pada Gambar 3.72, dapat dilihat akun Hutang PPh 4 (2) pada *trial balance* PT AI periode 2020 sebesar Rp0, sehingga pada kolom "Check Hutang PPh 4 (2)" diisi Rp0 (Gambar 3.71). Oleh karena itu, transaksi Clarabella Rosalind – 00000030184 pada akun Beban Sewa – Kantor berpotensi terhutang PPh 4 (2) seperti pada Gambar 3.71.

6) Menginput nomor GL, potensial akun Hutang 4 (2), dan nilai total pada tabel "Summary of Potential Account (Hutang 4 (2))" berdasarkan softcopy trial balance. Kemudian, Menginput nomor GL, potensial akun biaya, dan nilai total pada tabel "Summary of Potential Account (Biaya)" berdasarkan general ledger yang telah ditentukan terdapat potensi PPh 4 (2) (Gambar 3.73).

Gambar 3. 73 Summary of Potential Account (Hutang 4 (2) dan Biaya) PT AI periode 2020-2021

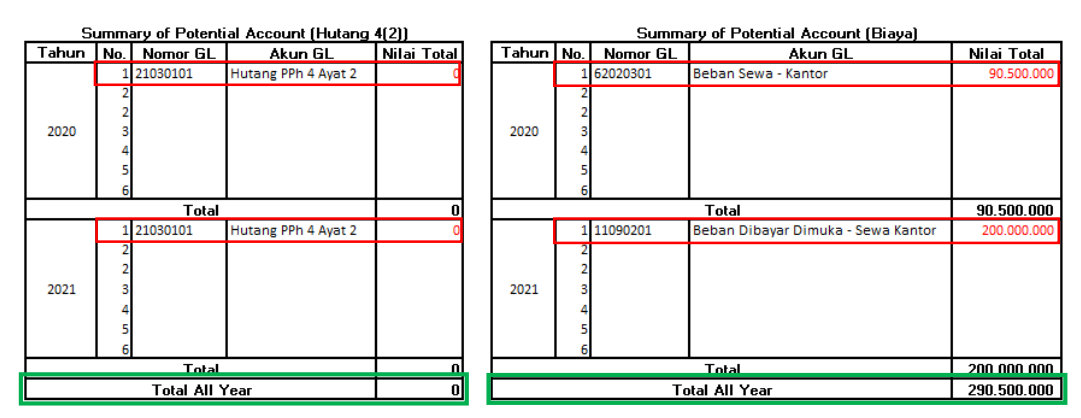

(Sumber: Dokumentasi Perusahaan)

Pada Gambar 3.73, terlampir *summary of potential account* Hutang PPh 4 (2) dan Biaya PT AI periode 2020-2021. Diketahui untuk potensial akun hutang PPh 4 (2) tahun 2020-2021 sebesar Rp0, sehingga diperoleh *total all year* sebesar Rp0. Untuk potensial akun biaya pada tahun 2020 yaitu Beban Sewa – Kantor sebesar Rp90.500.000 dan tahun 2021 yaitu Beban Dibayar Dimuka – Sewa Kantor sebesar

Rp200.000.000, sehingga diperoleh *total all year* sebesar Rp290.500.000.

7) Menginput DPP dan PPh 4 (2) pada tabel "Summary of SPT PPh 4 (2)"

berdasarkan SPT PPh 4 (2).

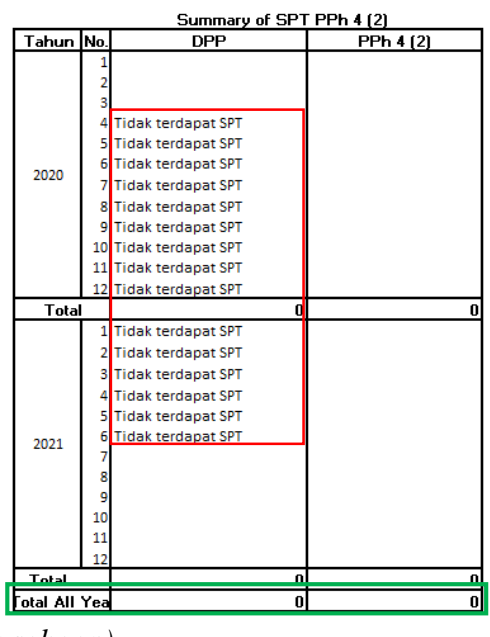

Gambar 3. 74 Summary of SPT PPh 4 (2) PT AI periode 2020-2021

(Sumber: Dokumentasi Perusahaan)

Pada Gambar 3.74, terlampir *summary of* SPT PPh 4(2) PT AI periode 2020-2021. Diketahui dari masa pajak April 2020 hingga Juni 2021, tidak terdapat SPT PPh 4(2) sehingga *total all year* untuk *summary of* SPT PPh 4(2) sebesar Rp0.

- 8) Melakukan *breakdown of difference* pada tabel:
  - A. "Ada pada *GL* tidak ditemukan pada SPT (Harus dikenakan PPh 4
    (2))"
  - B. "Ada pada *GL* tidak ditemukan pada SPT (Tidak dikenakan PPh 4
    (2))"

## C. "Ada pada SPT tidak ditemukan pada GL"

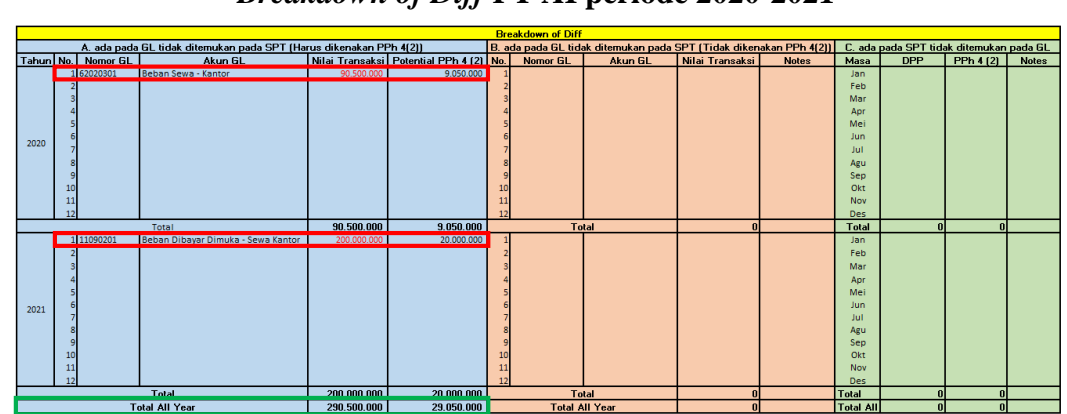

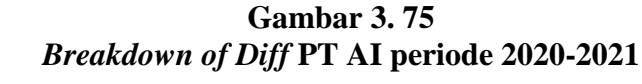

(Sumber: Dokumentasi Perusahaan)

Pada Gambar 3.75, terlampir *breakdown of diff* PT AI periode 2020-2021, dimana pada tabel A ada pada *GL* tidak ditemukan pada SPT (Harus dikenakan PPh 4(2)) diisi dengan akun yang berpotensi terkena PPh 4(2). Sebagai contoh pada tahun 2020, diisi dengan akun Beban Sewa – Kantor dengan nomor GL 62020301 dengan nilai transaksi sebesar Rp90.500.000. Sehingga diperoleh potensial PPh 4 (2) sebesar Rp9.050.000 yang merupakan hasil dari nilai transaksi dikalikan dengan tarif 10%.

Pada tabel B ada pada GL tidak ditemukan pada SPT (Tidak dikenakan PPh 4 (2)) diisikan dengan akun yang tidak berpotensi terkena PPh 4 (2). Selama periode 2020-2021, tidak terdapat akun yang ada pada *GL* yang tidak ditemukan pada SPT (Tidak dikenakan PPh 4 (2)). Pada tabel C ada pada SPT tidak ditemukan pada GL, tidak perlu diisi karena tidak terdapat SPT PPh 4(2).

9) Menghitung selisih antara Nilai Total PPh 4 (2) pada SPT dengan Nilai

Total Hutang PPh 4 (2) pada trial balance.

Gambar 3. 76 Perhitungan selisih antara Nilai Total PPh 4 (2) pada SPT dengan *trial balance* PT AI

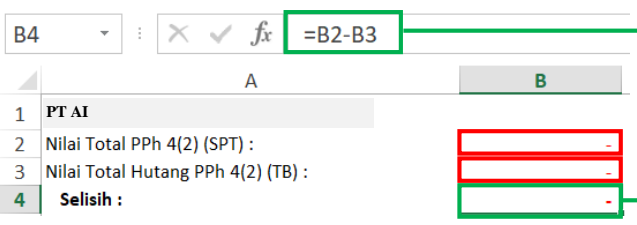

(Sumber: Dokumentasi Perusahaan)

Pada Gambar 3.76, diketahui Nilai Total PPh 4 (2) pada SPT sebesar

Rp0 dan pada trial balance sebesar Rp0. Sehingga tidak terdapat selisih

antara nilai total PPh 4 (2) pada SPT dengan trial balance.

10) Menghitung selisih antara Nilai Total Akun Potensi Biaya 4 (2) pada

trial balance dengan Nilai Total DPP PPh 4 (2) pada SPT.

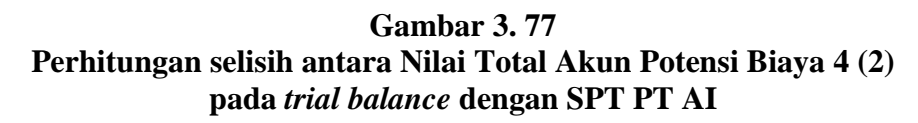

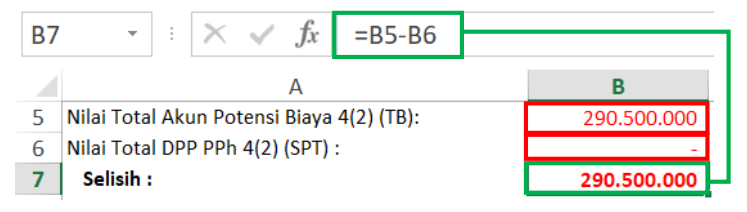

(Sumber: Dokumentasi Perusahaan)

Pada Gambar 3.77, diperoleh selisih antara nilai total akun potensi biaya PPh 4 (2) pada *trial balance* dengan SPT sebesar Rp290.500.000 yang diperoleh dari nilai total akun potensi biaya PPh 4(2) pada *trial balance* sebesar Rp290.500.000 dengan nilai total DPP PPh 4(2) pada SPT sebesar Rp0. Menghitung *Control* Selisih yang diperoleh dari hasil perhitungan selisih antara Nilai Total Akun Potensi Biaya 4 (2) pada *trial balance* dengan Nilai Total DPP PPh 4 (2) pada SPT dengan Diff tabel A, B dan C.

Gambar 3. 78 Perhitungan *Control* Selisih PT AI

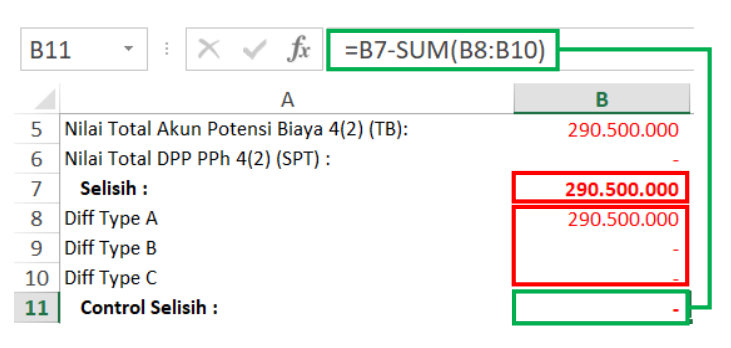

(Sumber: Dokumentasi Perusahaan)

Pada Gambar 3.78, diperoleh *control* selisih sebesar Rp0 yang didapatkan dari selisih sebesar Rp290.500.000 dikurangi dengan total *diff* yaitu sebesar Rp290.500.000.

12) Menghitung Hutang 4 (2) yang harus dicatat pada *GL* dengan cara mengurangi total PPh 4 (2) pada tabel *Summary of SPT PPh 4 (2)* dengan total PPN pada *Breakdown of Diff* tabel C, lalu ditambah dengan Total Potential PPh 4 (2) pada *Breakdown of Diff* tabel A.

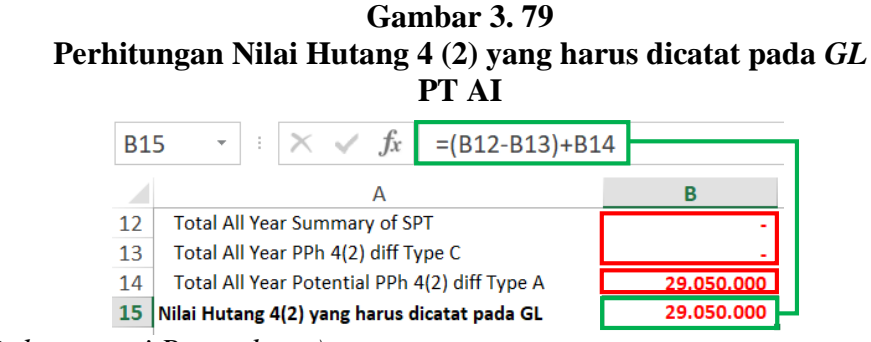

(Sumber: Dokumentasi Perusahaan)

Pada Gambar 3.79, diperoleh nilai hutang PPh 4 (2) yang harus dicatat pada *GL* sebesar Rp29.050.000 yang didapat dengan mengurangi *total all year summary of* SPT dengan *total all year* PPh 4 (2) pada diff type C, lalu ditambah dengan *total all year potential* PPh 4 (2) pada diff type A.

13) Setelah pekerjaan selesai dilakukan, hasil *summary* rekonsiliasi hutang PPh 4 (2) disimpan pada dropbox dan di-*review* oleh *senior*.

Dalam melaksanakan tugas ini, penulis sudah melakukan konfirmasi mengenai akun yang berpotensi terhutang PPh Pasal 4 ayat (2) dan tidak diterimanya dokumen terkait SPT PPh Pasal 4 ayat (2) kepada klien melalui *zoom meeting*. Tugas ini dilakukan untuk PT AI periode 2020-2021.

## 4. **PT IM**

Dalam pelaksanaan kerja magang, tugas yang dilakukan untuk PT IM adalah:

 Menghitung kurs tengah BI untuk translasi mata uang asing tahun 2001-2021

Berikut merupakan langkah-langkah dalam menghitung kurs tengah BI untuk translasi mata uang asing tahun 2001-2021:

 Memperoleh *softcopy* kurs transaksi USD periode 2001-2021 dalam bentuk *Ms. Excel.*

| Kurs Tra | nsaksi USD  |             |                       |
|----------|-------------|-------------|-----------------------|
| Nilai 💌  | Kurs Jual 👻 | Kurs Beli 💌 | Tanggal 💌             |
| 1        | 9.421       | 9.327       | 9/25/2008 12:00:00 AM |
| 1        | 9.377       | 9.283       | 9/24/2008 12:00:00 AM |
| 1        | 9.386       | 9.292       | 9/23/2008 12:00:00 AM |
| 1        | 9.376       | 9.282       | 9/22/2008 12:00:00 AM |
| 1        | 9.427       | 9.333       | 9/19/2008 12:00:00 AM |
| 1        | 9.461       | 9.367       | 9/18/2008 12:00:00 AM |
| 1        | 9.435       | 9.341       | 9/17/2008 12:00:00 AM |

Gambar 3. 80 Kurs Transaksi USD periode 2001-2021 dalam *Ms. Excel* 

Berdasarkan Gambar 3.80, terlampir daftar kurs transaksi USD ke Rupiah periode 2001 hingga 2021. Data tersebut terdiri dari kolom nilai, kurs jual, kurs beli, dan tanggal.

2) Menghitung kurs tengah dengan menjumlahkan kurs jual dan kurs beli

lalu dibagi dua.

|   | Perhitungan Kurs Tengah BI |                                   |             |               |                       |  |  |  |  |  |  |
|---|----------------------------|-----------------------------------|-------------|---------------|-----------------------|--|--|--|--|--|--|
| D | )5                         | $\cdot$ : $\times \checkmark f_x$ | =(B5+C5)/2  |               | 1                     |  |  |  |  |  |  |
|   | A                          | В                                 | С           | D             | E                     |  |  |  |  |  |  |
| 1 |                            |                                   |             |               |                       |  |  |  |  |  |  |
| 2 | Kurs 1                     | Fransaksi USD                     |             |               |                       |  |  |  |  |  |  |
| 3 |                            |                                   |             |               |                       |  |  |  |  |  |  |
| 4 | Nila 💌                     | Kurs Jual 💌                       | Kurs Beli 💌 | Kurs Tengah 💌 | Tanggal 🛛 🔹           |  |  |  |  |  |  |
| 5 | 1                          | 14.565                            | 14.421      | 14.493        | /15/2021 12:00:00 AM  |  |  |  |  |  |  |
| 6 | 1                          | 14.558                            | 14.414      | 14.486        | 7/14/2021 12:00:00 AM |  |  |  |  |  |  |
| 7 | 1                          | 14.558                            | 14.414      | 14.486        | 7/13/2021 12:00:00 AM |  |  |  |  |  |  |
| 8 | 1                          | 14.621                            | 14.475      | 14.548        | 7/12/2021 12:00:00 AM |  |  |  |  |  |  |

**Gambar 3.81** 

(Sumber: Dokumentasi Perusahaan)

Pada Gambar 3.81, sebagai contoh kurs tengah BI untuk tanggal 15/07/2021 adalah sebesar Rp14.493 yang diperoleh dari (kurs jual + kurs beli)/ 2 yaitu (Rp14.565 + Rp14.421)/2.

3) Memisahkan tanggal perolehan kurs menjadi "Date", "Month", dan "Year", kemudian menggunakan rumus =DATE(year,month,day) agar dapat menggunakan fitur *filter* yang akan mempermudah saat melakukan translasi.

Gambar 3. 82 Merapikan format tanggal perolehan kurs untuk menggunakan fitur *filter* 

| K5 | •       | $\times \checkmark f_x =$ | DATE(J5;I5;H5) |              |                       |                   | _         | -            | LEFT(G5;1) | =RI    | GHT(G5;4)            |
|----|---------|---------------------------|----------------|--------------|-----------------------|-------------------|-----------|--------------|------------|--------|----------------------|
|    | А       | В                         | С              | D            | E                     | F Paste           | G         |              |            | JC     | ×                    |
| 1  |         |                           |                |              |                       | Valu              |           | -MID(C5:2:2) | $\Box V$   |        | /                    |
| 2  | Kurs T  | ransaksi US               | SD             |              | =LE                   | FT(E5;10)         | ノし        | -MID(05,5,2) | $\cup$ V   | - V    |                      |
| 3  |         |                           |                |              |                       | $\sim$            | N         |              | V          | Y      |                      |
| 4  | Nilai 👻 | Kurs Jual 🕤               | Kurs Beli 🛛    | Kurs Tenga 🗸 | Tanggal 🛛 👻           | Tanggal (Rumus) 🔻 | Tangga 💌  | Date 💌       | Month *    | Year 💌 | Date ↓↓              |
| 5  | 1       | 14.565                    | 14.421         | 14.493       | 7/15/2021 12:00:00 AM | 7/15/2021         | 7/15/2021 | 15           | 7          | 2021   | Kamis, 15 Juli 2021  |
| 6  | 1       | 14.558                    | 14.414         | 14.486       | 7/14/2021 12:00:00 AM | 7/14/2021         | 7/14/2021 | 14           | 7          | 2021   | Rabu, 14 Juli 2021   |
| 7  | 1       | 14.558                    | 14.414         | 14.486       | 7/13/2021 12:00:00 AM | 7/13/2021         | 7/13/2021 | 13           | 7          | 2021   | Selasa, 13 Juli 2021 |
| 8  | 1       | 14.621                    | 14.475         | 14.548       | 7/12/2021 12:00:00 AM | 7/12/2021         | 7/12/2021 | 12           | 7          | 2021   | Senin, 12 Juli 2021  |
| 9  | 1       | 14.621                    | 14.475         | 14.548       | 7/9/2021 12:00:00 AM  | 7/9/2021          | 7/9/2021  | 9            | 7          | 2021   | Jumat, 09 Juli 2021  |
| 10 | 1       | 14.573                    | 14.428         | 14.500       | 7/8/2021 12:00:00 AM  | 7/8/2021          | 7/8/2021  | 8            | 7          | 2021   | Kamis, 08 Juli 2021  |

Pada Gambar 3.82, format tanggal perolehan kurs yaitu MM/DD/YYYY dan HH/MM/SS. Agar dapat menggunakan fitur *filter* dalam *Ms. Excel* agar mempermudah saat melakukan translasi, maka perlu memisahkan tanggal perolehan dengan rumus =LEFT(XX,10), lalu memisahkan berdasarkan "Date", "Month", dan "Year". Kemudian, menggunakan rumus =DATE(year;month;day).

- 4) Setelah pekerjaan selesai, hasil perhitungan kurs tengah BI dalam bentuk *Ms. Excel* disimpan pada dropbox.
- b. Melakukan translasi mata uang asing untuk *fixed asset-structure, vehicle* dan *machinery*

Dalam pelaksanaan pekerjaan ini, langkah-langkah yang dilakukan adalah sebagai berikut:

 Memperoleh softcopy List FA-Structure, softcopy List FA-Vehicle, List FA-Machinery PT IM, dan softcopy Kurs Tengah BI dalam Ms. Excel.

| NO   | NEW NUMBER | ASSETS NAME                   | UMUR | TGL. REGISTRASI | DEP/MTH    | NILAI PEROLEHAN<br>2020 | DEP. JAN-DES 2020 | ACC. DEP DES 2020 | BOOK VALUE DES |  |  |  |  |  |
|------|------------|-------------------------------|------|-----------------|------------|-------------------------|-------------------|-------------------|----------------|--|--|--|--|--|
| 2901 | 3106000313 | Reduction Pot R-527           | 8    | 1-Jan-20        | (1.866,86) | 179.218,56              | (22.402,32)       | (22.402,32)       | 156.816,24     |  |  |  |  |  |
| 2902 | 3106000314 | Reduction Pot R-208           | 8    | 1-Jan-20        | (1.863,84) | 178.928,31              | (22.366,05)       | (22.366,05)       | 156.562,26     |  |  |  |  |  |
| 2903 | 3106000315 | Reduction Pot R-256           | 8    | 1-Jan-20        | (1.862,07) | 178.758,50              | (22.344,80)       | (22.344,80)       | 156.413,70     |  |  |  |  |  |
| 2904 | 3106000316 | Reduction Pot R-601           | 8    | 1-Jan-20        | (1.864,07) | 178.950,84              | (22.368,85)       | (22.368,85)       | 156.581,99     |  |  |  |  |  |
| 2905 | 3125001774 | Disconnecting Switch 289RA-16 | 8    | 31-Jan-20       | (397,27)   | 38.138,37               | (4.370,04)        | (4.370,04)        | 33.768,33      |  |  |  |  |  |
| 2906 | 3125001775 | Disconnecting Switch 289RB-16 | 8    | 31-Jan-20       | (397,27)   | 38.138,37               | (4.370,04)        | (4.370,04)        | 33.768,33      |  |  |  |  |  |
| 2907 | 3125001776 | Disconnecting Switch 289C-31  | 8    | 31-Jan-20       | (397,27)   | 38.138,37               | (4.370,04)        | (4.370,04)        | 33.768,33      |  |  |  |  |  |
| 2908 | 3125001777 | Disconnecting Switch 289C-32  | 8    | 31-Jan-20       | (397,27)   | 38.138,37               | (4.370,04)        | (4.370,04)        | 33.768,33      |  |  |  |  |  |
| 2909 | 3125001778 | Disconnecting Switch 289C-33  | 8    | 31-Jan-20       | (397,27)   | 38.138,37               | (4.370,04)        | (4.370,04)        | 33.768,33      |  |  |  |  |  |
| 2910 | 3125001779 | Disconnecting Switch 289C-41  | 8    | 31-Jan-20       | (397,27)   | 38.138,37               | (4.370,04)        | (4.370,04)        | 33.768,33      |  |  |  |  |  |
| 2911 | 3125001780 | Disconnecting Switch 289C-42  | 8    | 31-Jan-20       | (397,27)   | 38.138,37               | (4.370,04)        | (4.370,04)        | 33.768,33      |  |  |  |  |  |
| 2912 | 3125001781 | Disconnecting Switch 289C-43  | 8    | 31-Jan-20       | (397,28)   | 38.138,40               | (4.370,01)        | (4.370,01)        | 33.768,39      |  |  |  |  |  |
| 2913 | 3125001782 | Disconnecting Switch 389FB-8  | 8    | 31-Jan-20       | (367,51)   | 35.281,10               | (4.042,62)        | (4.042,62)        | 31.238,48      |  |  |  |  |  |
| 2914 | 3125001783 | Disconnecting Switch 389FB-9  | 8    | 31-Jan-20       | (367,51)   | 35.281,10               | (4.042,62)        | (4.042,62)        | 31.238,48      |  |  |  |  |  |
| 2915 | 3125001784 | Disconnecting Switch 389FA-9  | 8    | 31-Jan-20       | (367,51)   | 35.281,10               | (4.042,62)        | (4.042,62)        | 31.238,48      |  |  |  |  |  |
| 2916 | 3125001785 | Disconnecting Switch 389FA-11 | 8    | 31-Jan-20       | (367,51)   | 35.281,10               | (4.042,62)        | (4.042,62)        | 31.238,48      |  |  |  |  |  |
| 2917 | 3250000505 | Pressure Oil Pump No. 3 TNP   | 8    | 22-Jan-20       | (1.334,69) | 128.130,03              | (14.681,56)       | (14.681,56)       | 113.448,47     |  |  |  |  |  |

Gambar 3.83 List FA-Machinery PT IM dalam Ms. Excel

Berdasarkan Gambar 3.83, terlampir list FA-Machinery PT IM yang terdiri dari kolom no, new number, assets name, umur, tanggal registrasi, depre/month, nilai perolehan 2020, depre Jan-Des 2020, acc. depre Des 2020, dan book value Des 2020.

Gambar 3.84

| Kurs 1 | Transaksi US | D           |               |                       |              |
|--------|--------------|-------------|---------------|-----------------------|--------------|
| Nila - | Kurs Jual 🕞  | Kurs Beli 🔽 | Kurs Tengah 🔽 | Tanggal 🗸             | Date 斗       |
| 1      | 14.565       | 14.421      | 14.493        | 7/15/2021 12:00:00 AM | 15 July 2021 |
| 1      | 14.558       | 14.414      | 14.486        | 7/14/2021 12:00:00 AM | 14 July 2021 |
| 1      | 14.558       | 14.414      | 14.486        | 7/13/2021 12:00:00 AM | 13 July 2021 |
| 1      | 14.621       | 14.475      | 14.548        | 7/12/2021 12:00:00 AM | 12 July 2021 |
| 1      | 14.621       | 14.475      | 14.548        | 7/9/2021 12:00:00 AM  | 09 July 2021 |
| 1      | 14.573       | 14.428      | 14.500        | 7/8/2021 12:00:00 AM  | 08 July 2021 |
| 1      | 14.540       | 14.396      | 14.468        | 7/7/2021 12:00:00 AM  | 07 July 2021 |
| 1      | 14.554       | 14.410      | 14.482        | 7/6/2021 12:00:00 AM  | 06 July 2021 |
| 1      | 14.637       | 14.491      | 14.564        | 7/5/2021 12:00:00 AM  | 05 July 2021 |
| 1      | 14.612       | 14.466      | 14.539        | 7/2/2021 12:00:00 AM  | 02 July 2021 |
| 1      | 14.615       | 14.469      | 14.542        | 7/1/2021 12:00:00 AM  | 01 July 2021 |

(Sumber: Dokumentasi Perusahaan)

Selain menerima list FA-Machinery, pada Gambar 3.84 diterima kurs tengah BI yang terdiri dari kolom nilai, kurs jual, kurs beli, dan tanggal.

2) Membuka softcopy List FA-Machinery, kemudian meng-copy sheet

Kurs Tengah BI pada softcopy Kurs Tengah BI dalam Ms. Excel.

Dengan tujuan untuk mempermudah dan terhubung (*link*) saat menginput kurs tengah BI.

3) Melakukan *input* pada kolom "Kurs Tengah BI" sesuai dengan kurs tengah BI pada tanggal perolehan aset. Jika tidak terdapat kurs tengah BI pada tanggal perolehan aset, maka dapat menggunakan kurs tengah BI pada tanggal terdekat dengan tanggal perolehan aset tersebut dan diberikan keterangan pada kolom "Remarks".

|     |        |           |           | -             | -                     |                 |             |
|-----|--------|-----------|-----------|---------------|-----------------------|-----------------|-------------|
|     | Α      | В         | С         | D             | E                     | Μ               | Ν           |
| 1   |        |           |           |               |                       |                 |             |
| 2   | Kurs   | Transak   | si USD    |               |                       |                 |             |
| 3   |        |           |           |               |                       |                 |             |
| 4   | Nila 👻 | Kurs Ju 👻 | Kurs Be 👻 | Kurs Tengah 🔄 | Tanggal 👻             | Date            | Kurs Tengah |
| 371 | 1      | 13.730    | 13.594    | 13.662        | 1/31/2020 12:00:00 AM | 31 January 2020 | 13.662      |
| 388 | 1      | 14.004    | 13.864    | 13.934        | 1/8/2020 12:00:00 AM  | 08 January 2020 | 13.934      |
| 389 | 1      | 13.989    | 13.849    | 13.919        | 1/7/2020 12:00:00 AM  | 07 January 2020 | 13.919      |
| 390 | 1      | 14.031    | 13.891    | 13.961        | 1/6/2020 12:00:00 AM  | 06 January 2020 | 13.961      |
| 391 | 1      | 13.969    | 13.830    | 13.899        | 1/3/2020 12:00:00 AM  | 03 January 2020 | 13.899      |
| 392 | 1      | 13.964    | 13.826    | 13.895        | 1/2/2020 12:00:00 AM  | 02 January 2020 | 13.895      |

Gambar 3. 85 Kurs Tengah BI periode Januari 2020

(Sumber: Dokumentasi Perusahaan)

Gambar 3. 86 Melakukan *input* Kurs Tengah BI pada *List FA-Machinery* PT IM

| DA   | 42   | - E 🗙 🦄    | ✓ fx ='Kurs Tenga             | h BI'!N | 1392                              |            |                        |                          |                               |                             |
|------|------|------------|-------------------------------|---------|-----------------------------------|------------|------------------------|--------------------------|-------------------------------|-----------------------------|
|      | A    | в          | D                             | E       | F                                 | L          | AR                     | AU                       | DA                            | DE                          |
| 1    | N    |            | ASSETS NAME                   | UMUR    | TGL.<br>REGISTR/ <mark>, T</mark> | DEPIMTH    | ACC. DEP DES<br>2020 📿 | BOOK VALUE DES<br>2020 - | Kurs Tengah Bl<br>(Translasi) | Remarks                     |
| 2902 | 2901 | 3106000313 | Reduction Pot R-527           | 8       | < 1-Jan-20                        | (1.866,86) | (22.402,32)            | 156.816,24               | 13.895                        | Menggunakan Kurs 2 Jan 2020 |
| 2903 | 2902 | 3106000314 | Reduction Pot R-208           | 8       | 1-Jan-20                          | (1.863,84) | (22.366,05)            | 156.562,26               | 13.895                        | Menggunakan Kurs 2 Jan 2020 |
| 2904 | 2903 | 3106000315 | Reduction Pot R-256           | 8       | 1-Jan-20                          | (1.862,07) | (22.344,80)            | 156.413,70               | 13.895                        | Menggunakan Kurs 2 Jan 2020 |
| 2905 | 2904 | 3106000316 | Reduction Pot R-601           | 8       | 1-Jan-20                          | (1.864,07) | (22.368,85)            | 156.581,99               | 13.895                        | Menggunakan Kurs 2 Jan 2020 |
| 2906 | 2905 | 3125001774 | Disconnecting Switch 289RA-16 | 8       | 31-Jan-20                         | (397,27)   | (4.370,04)             | 33.768,33                | 13.662                        |                             |
| 2907 | 2906 | 3125001775 | Disconnecting Switch 289RB-16 | 8       | 31-Jan-20                         | (397,27)   | (4.370,04)             | 33.768.33                | 13.662                        |                             |

(Sumber: Dokumentasi Perusahaan)

Berdasarkan Gambar 3.85, terlampir kurs tengah BI periode Januari 2020 yang dimulai pada tanggal 2 Januari 2020 hingga 31 Januari 2020. Pada Gambar 3.86, sebagai contoh Reduction Pot R-527 dengan nomor 3106000313, umur 8 tahun, tanggal registrasi 1 Januari 2020, menggunakan kurs tengah BI pada tanggal 2 Januari 2020 sebesar Rp13.895. Dikarenakan pada *sheet* Kurs Tengah BI tidak terdapat kurs

pada tanggal 1 Januari 2020, sehingga menggunakan tanggal terdekat yaitu tanggal 2 Januari 2020 dan pada kolom "Remarks" diberi keterangan bahwa menggunakan kurs 2 Januari 2020.

4) Menghitung Acquisition Value, Accumulated Depreciation, dan Book Value per tahun 2020 setelah translasi mata uang asing dengan mengalikan nilai pada Acquisition Value, Accumulated Depreciation, dan Book Value per tahun 2020 dengan kurs tengah BI sesuai dengan tanggal perolehan aset.

Gambar 3. 87 Perhitungan Acquisition Value, Accumulated Depreciation, dan Book Value per tahun 2020 setelah translasi mata uang asing

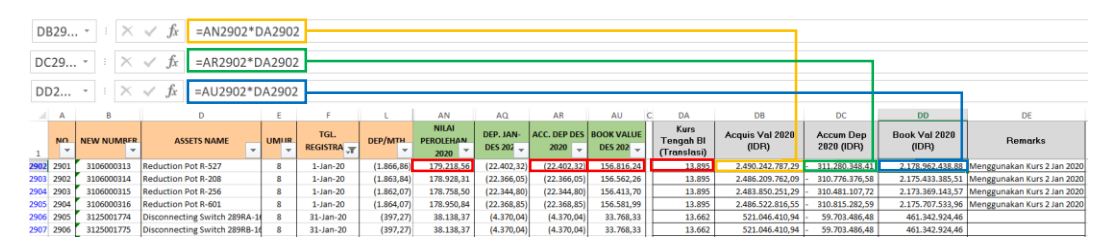

(Sumber: Dokumentasi Perusahaan)

Pada Gambar 3.87, sebagai contoh perhitungan untuk Reduction Pot R-527, diperoleh *acquisition value* sebesar Rp2.490.242.787,29 yang didapat dengan mengalikan nilai perolehan 2020 yaitu sebesar 179.218,56 USD dengan kurs tengah sebesar Rp13.895. *Accumulated depreciation* sebesar (Rp311.280.348,41) yang didapat dengan mengalikan *acc. depre* Des 2020 sebesar (22.402,32 USD) dengan kurs tengah sebesar Rp13.895. Kemudian, diperoleh *book value* sebesar Rp2.178.962.438,88 yang didapat dengan mengalikan *book value* Des 2020 sebesar 156.816,24 USD dengan kus tengah sebesar Rp13.895.

5) Setelah pekerjaan selesai, *list FA-Machinery* disimpan pada dropbox. Tugas ini dilakukan untuk PT IM pada *fixed asset-structure, vehicle,* dan *machinery* yang terdiri dari 527 *structure,* 410 *vehicle,* dan 3.075 *machinery.* Untuk pengerjaan pada *fixed asset-structure* dan *vehicle* dilakukan dengan langkah yang sama seperti langkah pengerjaan *fixed asset-machinery.* 

# 5. PT AK

Dalam pelaksanaan kerja magang, tugas yang dilakukan untuk PT AK adalah:

- a. Rekapitulasi neraca saldo dan laporan laba/(rugi) periode 2019-2020
   Berikut langkah-langkah yang dilakukan:
  - Memperoleh *softcopy* neraca saldo dan laporan laba/(rugi) per *semiannual* periode 2019-2020 dalam bentuk *pdf*.

# Gambar 3. 88 Neraca Saldo dan Laporan Laba/(Rugi) PT AK per 30 Juni 2020

| NERACA                                  |               | Laporan Laba/(Rugi)                             |              |
|-----------------------------------------|---------------|-------------------------------------------------|--------------|
| Per 30 June 2020 - SMT I                |               | Per 30 June 2020 - SMT I                        |              |
| Aktiva                                  |               | Pendapatan                                      |              |
| Aktiva Lancar                           |               | Jasa Keperantaraan                              | 242.385.708  |
| Bank - IDR                              | 157.035.571   | Jasa Lainnya - Claim                            | 227.272.728  |
| Bank - USD                              | 61.525.712    |                                                 |              |
| Kas                                     | 25.000.000    | Total Pendapatan                                | 469.658.436  |
| Aktiva Tidak Lancar                     |               | Biaya Pemasaran                                 | - 7.500.000  |
| PPh Pasal 23                            | 9.356.167     |                                                 |              |
| Tagihan Jasa Keperantaraan              | 73.944.654    | Biaya Administrasi dan Umum                     |              |
| Tagihan Premi                           | 311.235.661   | Biaya Gaji                                      | - 99.600.000 |
| Tagihan Lainnya                         | 91.900.882    | Biaya Komisi                                    | - 67.533.508 |
| Tagihan Claim                           | 245.454.546   | Biaya Penysutuan                                | - 35.688.876 |
| Piutang Pihak Ketiga                    | 105.000.000   | Biaya Bonus & THR                               | - 17.100.000 |
| Biaya Dibayar Dimuka                    | 141.081.500   | Biaya Jamsostek                                 | - 14.261.388 |
| Pinjaman Karyawan                       | 2.500.000     | Biaya Sewa                                      | - 13.950.000 |
| Deposit Keamanan                        | 2.000.000     | Biaya Audit                                     | - 8.640.000  |
|                                         |               | Biaya PPh Pasal 21                              | - 5.604.208  |
| Aktiva Tetap                            |               | Biaya Bahan Bakar & Transportasi                | - 3.013.500  |
| Aktiva Tetap - Peralatan Kantor         | 24.023.550    | Biaya Aktuaris                                  | - 2.475.000  |
| Aktiva Tetap - Kendaraan                | 553.000.000   | Biaya Telephone & Internet                      | - 1.661.909  |
| Akumulasi Penyusutan - Peralatan Kantor | - 17.790.050  | Biaya luran<br>Diaya Tall & Daulia              | - 1.567.089  |
| Akumulasi Penyusutan - Kendaraan        | - 270.604.167 | Blaya Toll & Parkir                             | - 1.458.250  |
| Tabal Alabia                            | 1 514 664 034 | Biava PPh Pasai 4(2) - Sewa                     | - 1.395.000  |
| Total Aktiva                            | 1.514.664.024 | Biava PPh Pasal 4(2) - Peredaran Bruto Tertentu | - 1.083.840  |
| Kewaiiban dan Ekuitas                   |               | Biava Bank                                      | - 773.423    |
| Kewaiiban                               |               | Biava Konsumsi                                  | - 461.300    |
| Hutang Pengembalian Premi               | 6.000         | Biaya Listrik dan Air                           | - 412.250    |
| Hutang Premi                            | 242.602.442   | Biaya Pengiriman Dokumen                        | - 312.750    |
| Hutang Lainnya                          | 52.061.043    | Biaya Alat Tulis Kantor                         | - 193.500    |
| Hutang Pemegang Saham                   | 70.000.000    | Biaya Lainnya                                   | - 107.770    |
| Kewajiban Imbalan Pasca Kerja           | 24.538.267    | Biaya Cetak                                     | - 90.250     |
|                                         |               | Biaya Materai                                   | - 30.000     |
| Hutang Pajak                            |               | Biaya Perbaikan & Pemeliharaan                  | - 17.000     |
| PPh Pasal 21/26                         | 266.008       | Biaya Perijinan                                 | -            |
| PPh Pasal 4 ayat (2)                    | 98.356        | Biaya Pendidikan & Pelatihan                    | -            |
| Pajak Keluaran                          | 56.835.636    |                                                 |              |
| Ekuitas                                 |               | Total Biaya Administrasi dan Umum               | -2/8.3/3.619 |
| Modal                                   | 835.000.000   | Rugi/Laba                                       | 183.784.817  |
| Pendapatan Komperhensif Lainnya         | - 1.982.387   |                                                 |              |
| Saldo Laba                              | 37.561.645    | Pendapatan/(Biaya) - Lainnya                    |              |
| Laba Berjalan                           | 197.677.014   | Laba/(Rugi) Selisih Kurs                        | 9.133.261    |
|                                         |               | Pendapatan Bunga                                | 583.525      |
| Total Kewajiban dan Ekuitas             | 1.514.664.024 | Pendapatan Lainnya                              | 4.175.412    |
|                                         |               | Total Pendapatan/(Biaya) - Lainnya              | 13.892.198   |
|                                         |               | Rugi/Laba Sebelum Pajak                         | 197.677.015  |
|                                         |               | Pajak Penghasilan                               | -            |
|                                         |               | Rugi/ Laba Setelah Pajak                        | 197.677.015  |

# (Sumber: Dokumentasi Perusahaan)

Pada Gambar 3.88, terlampir neraca saldo dan laporan laba/(rugi) PT

AK per 30 Juni 2020 dalam bentuk *pdf*. Pada neraca terdiri atas aktiva,

aktiva lainnya, aktiva tetap, kewajiban, hutang pajak, dan ekuitas. Pada laporan laba/(rugi) terdiri dari pendapatan, biaya pemasaran, biaya administrasi dan umum, rugi/laba, pendapatan/(biaya) – lainnya, (rugi)/ laba sebelum pajak, pajak penghasilan, dan (rugi)/laba setelah pajak.

 Merekapitulasi akun dan saldo pada neraca saldo dan laporan laba/(rugi) per *semiannual* periode 2019-2020 ke dalam *Ms. Excel*.

# Gambar 3. 89 Rekapitulasi Neraca Saldo dan Laporan Laba/(Rugi) PT AK per 30 Juni 2020

| РТ АК                                |               | PT AK                                           |               |
|--------------------------------------|---------------|-------------------------------------------------|---------------|
| Neraca per 30 Juni 2020              |               | Laporan Laba/(Rugi)                             |               |
|                                      |               | Per 30 Juni 2020                                |               |
| Aktivo                               |               |                                                 |               |
|                                      |               | Pendapatan                                      |               |
|                                      | 457.005.574   | Jasa Keperantaraan                              | 242.385.708   |
| Bank - IDR                           | 157.035.571   | Jasa Lainnya - Claim                            | 227.272.728   |
| Bank - USD                           | 61.525.712    | Total Bandanatan                                | 460 659 436   |
| Kas                                  | 25.000.000    | Total Pendapatan                                | 405.056.450   |
| Aktiva Tidak Lancar                  |               | Biaya Pemasaran                                 | - 7.500.000   |
| PPh Pasal 23                         | 9 356 167     | Riovo Administraci dan Umum                     |               |
| Tagihan Jasa Kenerantaraan           | 73 944 654    | Biava Gaii                                      | - 99 600 000  |
| Tagihan Bromi                        | 211 225 661   | Biava Komisi                                    | - 67.533.508  |
|                                      | 511.255.001   | Biaya Penysutuan                                | - 35.688.876  |
| Taginan Lainnya                      | 91.900.882    | Biaya Bonus & THR                               | - 17.100.000  |
| Tagihan Claim                        | 245.454.546   | Biaya Jamsostek                                 | - 14.261.388  |
| Piutang Pihak Ketiga                 | 105.000.000   | Biaya Sewa                                      | - 13.950.000  |
| Biaya Dibayar Dimuka                 | 141.081.500   | Biaya Audit                                     | - 8.640.000   |
| Pinjaman Karyawan                    | 2.500.000     | Biaya PPh Pasal 21                              | - 5.604.208   |
| Deposit Keamanan                     | 2.000.000     | Biaya Bahan Bakar & Transportasi                | - 3.013.500   |
|                                      |               | Biaya Aktuaris                                  | - 2.475.000   |
| Aktiva Tetap                         |               | Biaya Telephone & Internet                      | - 1.661.909   |
| Aktiva Tetan - Peralatan Kantor      | 24 023 550    | Biaya luran                                     | - 1.567.089   |
| Aktiva Tetap - Kondaraan             | 552 000 000   | Biaya Toli & Parkir                             | - 1.458.250   |
| Aktiva Tetap - Kenuaraan             | 17 700 050    | Biava Foto Copy                                 | - 1.393.000   |
| Akumulasi Penyusutan - Peralatan Kan | - 17.790.050  | Biava PPh Pasal 4(2) - Peredaran Bru            | - 942 810     |
| Akumulasi Penyusutan - Kendaraan     | - 270.604.167 | Biava Bank                                      | - 773.423     |
|                                      |               | Biaya Konsumsi                                  | - 461.300     |
| Total Aktiva                         | 1.514.664.024 | Biaya Listrik dan Air                           | - 412.250     |
|                                      |               | Biaya Pengiriman Dokumen                        | - 312.750     |
| Kewajiban dan Ekuitas                |               | Biaya Alat Tulis Kantor                         | - 193.500     |
| Kewajiban                            |               | Biaya Lainnya                                   | - 107.770     |
| Hutang Pengembalian Premi            | 6.000         | Biaya Cetak                                     | - 90.250      |
| Hutang Premi                         | 242,602,442   | Biaya Materai                                   | - 30.000      |
| Hutang Lainnya                       | 52 061 043    | Biaya Perbaikan & Pemeliharaan                  | - 17.000      |
| Hutang Demogang Saham                | 70 000 000    | Biaya Perijinan<br>Biaya Bendidikan & Bolatiban | -             |
| Kowajiban Imbalan Dacca Koria        | 24 529 267    |                                                 | -             |
| Kewajiban mibalan Pasta Kerja        | 24.556.207    | Total Biaya Administrasi dan Umum               | - 278.373.619 |
| Hutang Pajak                         |               |                                                 |               |
| PPh Pasal 21/26                      | 266 008       | Rugi/Laba                                       | 183.784.817   |
| PPh Pasal 4 avat (2)                 | 98 356        |                                                 |               |
| Paiak Keluaran                       | EC 02E C2C    | Pendapatan/(Biaya) - Lainnya                    | 0 122 201     |
| Pajak Keluaran                       | 30.833.030    | Laba/(Rugi) Selisin Kurs                        | 9.133.201     |
|                                      |               | Pendanatan Lainnya                              | 4 175 A12     |
| Ekuitas                              |               | - encapatan tannya                              | 4.17,5.412    |
| Modal                                | 835.000.000   | Total Pendapatan/(Biaya) - Lainnva              | 13.892.198    |
| Pendapatan Komperhensif Lainnya      | - 1.982.387   |                                                 |               |
| Saldo Laba                           | 37.561.645    | Rugi/Laba Sebelum Pajak                         | 197.677.015   |
| Laba Berjalan                        | 197.677.014   |                                                 |               |
|                                      |               | Pajak Penghasilan                               | -             |
| Total Kewajiban dan Ekuitas          | 1.514.664.024 | Rugi/ Laba Setelah Pajak                        | 197.677.015   |

Berdasarkan Gambar 3.89, dilakukan rekapitulasi data dari lampiran neraca saldo dan laporan laba/(rugi) per 30 Juni 2020. Pada neraca saldo, diperoleh total aktiva sebesar Rp1.514.664.024 dan total kewajiban dan ekuitas sebesar Rp1.514.664.024. Kemudian, pada laporan laba/(rugi) diperoleh total pendapatan sebesar Rp469.658.436, total biaya pemasaran sebesar Rp7.500.000, total biaya administrasi dan umum sebesar Rp278.373.619, rugi/laba sebesar Rp13.892.198, rugi/laba sebelum pajak sebesar Rp197.677.015, pajak penghasilan sebesar Rp0, dan rugi/laba setelah pajak sebesar Rp197.677.015.

 Merekapitulasi akun dan menjumlahkan saldo pada laporan laba/(rugi) per *annual* periode 2019-2020 ke dalam *Ms. Excel.*

Gambar 3. 90 Rekapitulasi Laporan Laba/(Rugi) per *annual* PT AK periode 2020

| Н  | 16 🔹 : 🗙 🗸           | <i>fx</i> =B6+ | E6                   |              |                      |              |
|----|----------------------|----------------|----------------------|--------------|----------------------|--------------|
|    | A                    | в              |                      | E            | F G                  | Н            |
| 1  | РТ АК                |                | PT AK                |              | PT AK                |              |
| 2  | Laporan Laba/(Rugi)  |                | Laporan Laba/(Rugi)  |              | Laporan Laba/(Rugi)  |              |
| 3  | Per 30 Juni 2020     |                | Per 31 Des 2020      |              | 2020                 |              |
| 4  |                      |                |                      |              |                      |              |
| 5  | Pendapatan           |                | Pendapatan           |              | Pendapatan           |              |
| 6  | Jasa Keperantaraan   | 242.385.708    | Jasa Keperantaraan   | 18.862.493   | Jasa Keperantaraan   | 261.248.201  |
| 7  | Jasa Lainnya - Claim | 227.272.728    | Jasa Lainnya - Claim | -            | Jasa Lainnya - Claim | 227.272.728  |
| 8  |                      |                |                      |              |                      |              |
| 9  | Total Pendapatan     | 469.658.436    | Total Pendapatan     | 18.862.493   | Total Pendapatan     | 488.520.928  |
| 10 |                      |                |                      |              |                      |              |
| 11 | Biaya Pemasaran      | - 7.500.000    | Biaya Pemasaran      | - 16.580.971 | Biaya Pemasaran      | - 24.080.971 |
| 10 |                      |                |                      |              |                      |              |

<sup>(</sup>Sumber: Dokumentasi Perusahaan)

Pada Gambar 3.90, dilakukan rekapitulasi laporan laba/(rugi) per annual PT AK periode 2020 yang diperoleh dari rekapitulasi laporan laba/(rugi) per semiannually. Sebagai contoh untuk akun Pendapatan Jasa Keperantaraan diperoleh sebesar Rp261.248.201 yang didapat

dengan menjumlahkan saldo pada akun Pendapatan Jasa Perantara per 30 Juni 2020 dan per 31 Desember 2020.

 Setelah pekerjaan selesai, hasil rekapitulasi neraca saldo dan laporan laba/(rugi) disimpan pada dropbox.

Rekapitulasi Neraca Saldo dan Laporan Laba/(Rugi) dilakukan untuk PT AK pada periode 2019-2020.

 b. Rekapitulasi *request list* dan memeriksa kelengkapan data untuk *Tax Due Diligence* periode 2019-2021

Dalam pelaksanaan pekerjaan ini, berikut merupakan langkah-langkah yang dilakukan:

 Memperoleh *softcopy* format *request list* untuk *Tax Due Diligence* dalam bentuk *Ms. Excel*, NPWP, SKT, SPPKP, SPT PPh Badan, SPT PPh 21, 4 (2) atas peredaran bruto tertentu dalam bentuk *pdf*.

| nce                                                                                                    |                                                                                                    |                                                                                                    |                                                                                                    |                                                                                                    |                                                                                                    |                                                                                                    |
|----------------------------------------------------------------------------------------------------|----------------------------------------------------------------------------------------------------|----------------------------------------------------------------------------------------------------|----------------------------------------------------------------------------------------------------|----------------------------------------------------------------------------------------------------|----------------------------------------------------------------------------------------------------|----------------------------------------------------------------------------------------------------|
| Uraian                                                                                                    | Prioritas<br>(H/M/L)                                                                                                    | Tanggal<br>Permintaan                                                                                                    | Tanggal<br>Penerimaan                                                                                                    | Status                                                                                                    | Pihak Peminta                                                                                                    | Keterangan                                                                                                    |
| ion                                                                                                    |                                                                                                    |                                                                                                    |                                                                                                    |                                                                                                    |                                                                                                    |                                                                                                    |
| okumen Penetapan Perpajakan : NPWP, dan SPPKP (jika ada)                                                                                                    | Medium                                                                                                    |                                                                                                    |                                                                                                    |                                                                                                    | Parker Randall                                                                                                    |                                                                                                    |
| PT PPh Badan dan detail perhitungan pendukungnya (excel file) dari<br>anggal dikukuhkan NPWPnya                                                                                                    | High                                                                                                    |                                                                                                    |                                                                                                    |                                                                                                    | Parker Randall                                                                                                    |                                                                                                    |
| PT PPh 21, 22, 23/26, 4 (2) bulanan dan lampiran terkait dari tanggal<br>ikukuhkan NPWPnya                                                                                                    | High                                                                                                    |                                                                                                    |                                                                                                    |                                                                                                    | Parker Randall                                                                                                    |                                                                                                    |
| PT PPN dan detail rekonsiliasi: antara SPTnya dengan TB; termasuk<br>kualisasi PPN dengan Pendapatan dalam PPh Badan dari tanggal<br>ikukuhkan NPWPnya                                                                                                    | High                                                                                                    |                                                                                                    |                                                                                                    |                                                                                                    | Parker Randall                                                                                                    |                                                                                                    |
| alinan semua korespondensi dengan Kantor Pajak, Surat Tagihan<br>ajak (STP) dan Bukti Pembayaran, (Surat Keberatan Pajak +<br>utusannya + Bukti Pembayaran), (Surat Banding Pajak +<br>eputusannya + Bukti Pembayaran), dan fasilitas Perpajakan yang<br>imiliki oleh Perusahaan (jika ada) | High                                                                                                    |                                                                                                    |                                                                                                    |                                                                                                    | Parker Randall                                                                                                    |                                                                                                    |
| alinan setiap ketetapan pajak yang dikeluarkan dan semua<br>enyelesaian untuk setiap ketetapan pajak yang dikeluarkan oleh<br>antor pajak (slip pembayaran pajak atau dokumen / bukti<br>emindahbukuan) dari tanggal dikukuhkan NPWPnya                                                     | Medium                                                                                                    |                                                                                                    |                                                                                                    |                                                                                                    | Parker Randall                                                                                                    |                                                                                                    |
| alinan SPHP (Surat Pemberitahuan Hasil Pemeriksaan) dan BAHP<br>3erita Acara Hasil Pemeriksaan) untuk tahun pajak yang telah<br>iaudit oleh Kantor Pajak dari tanggal dikukuhkan NPWPnya                                                                                                    | High                                                                                                    |                                                                                                    |                                                                                                    |                                                                                                    | Parker Randall                                                                                                    |                                                                                                    |
| urat Keputusan Tax Amensty dan korespondensi terkait (jika ada                                                                                                    | Medium                                                                                                    |                                                                                                    |                                                                                                    |                                                                                                    | Parker Randall                                                                                                    |                                                                                                    |
| alinan SPH<br>Berita Acar<br>iaudit oleh<br>urat Keput                                                                                                    | P (Surat Pemberitahuan Hasil Pemeriksaan) dan BAHP<br>a Hasil Pemeriksaan) untuk tahun pajak yang telah<br>ı Kantor Pajak dari tanggal dikukuhkan NPWPnya<br>usan Tax Amensty dan korespondensi terkait (jika ada | P (Surat Pemberitahuan Hasil Pemeriksaan) dan BAHP<br>a Hasil Pemeriksaan) untuk tahun pajak yang telah<br>I Kantor Pajak dari tanggal dikukuhkan NPWPnya<br>usan Tax Amensty dan korespondensi terkait (jika ada Medium | P (Surat Pemberitahuan Hasil Pemeriksaan) dan BAHP<br>a Hasil Pemeriksaan) untuk tahun pajak yang telah<br>I Kantor Pajak dari tanggal dikukuhkan NPWPnya<br>usan Tax Amensty dan korespondensi terkait (jika ada Medium | P (Surat Pemberitahuan Hasil Pemeriksaan) dan BAHP<br>a Hasil Pemeriksaan) untuk tahun pajak yang telah<br>I Kantor Pajak dari tanggal dikukuhkan NPWPnya<br>usan Tax Amensty dan korespondensi terkait (jika ada Medium | P (Surat Pemberitahuan Hasil Pemeriksaan) dan BAHP<br>a Hasil Pemeriksaan) untuk tahun pajak yang telah<br>I Kantor Pajak dari tanggal dikukuhkan NPWPnya<br>usan Tax Amensty dan korespondensi terkait (jika ada Medium | P (Surat Pemberitahuan Hasil Pemeriksaan) dan BAHP<br>a Hasil Pemeriksaan) untuk tahun pajak yang telah<br>I Kantor Pajak dari tanggal dikukuhkan NPWPnya<br>usan Tax Amensty dan korespondensi terkait (jika ada Medium Parker Randall<br>Usan Tax Amensty dan korespondensi terkait (jika ada Medium Parker Randall |

Gambar 3. 91 Format *request list* untuk *Tax Due Diligence* PT AK periode 2019-2021

(Sumber: Dokumentasi Perusahaan)

Berdasarkan Gambar 3.91, terlampir format *request list* untuk *Tax Due Diligence* dalam bentuk *Ms. Excel* yang terdiri dari kolom no, uraian (yang berisi data yang dibutuhkan), prioritas (H/M/L), tanggal permintaan, tanggal penerimaan, status, pihak peminta, dan keterangan.

Gambar 3. 92 Data yang telah diterima dari PT AK per 03/09/2021

| 👼 Lampiran 7-a PPh Final Ps.4(2) Penghasilan peredaran bruto tahun 2019-2020 | 03/09/2021 7:23 | Microsoft Edge | 2.040 KB  |
|------------------------------------------------------------------------------|-----------------|----------------|-----------|
| 👼 PPh Final Ps.4(2) Penghasilan peredaran bruto tahun 2019                   | 03/09/2021 7:24 | Microsoft Edge | 4.004 KB  |
| 👼 PPh Final Ps.4(2) Penghasilan peredaran bruto tahun 2020                   | 03/09/2021 7:24 | Microsoft Edge | 2.482 KB  |
| 👼 PPh Final Ps.4(2) Persewaan Tanah dan Bangunan tahun 2019                  | 03/09/2021 7:26 | Microsoft Edge | 4.784 KB  |
| 👼 PPh Final Ps.4(2) Persewaan Tanah dan Bangunan tahun 2020                  | 03/09/2021 7:25 | Microsoft Edge | 3.140 KB  |
| 👼 PPh Final Ps.4(2) Persewaan Tanah dan Bangunan tahun 2021                  | 03/09/2021 7:25 | Microsoft Edge | 1.188 KB  |
| 👼 SPT PPh Ps.21 Tahun 2020                                                   | 03/09/2021 7:28 | Microsoft Edge | 21.441 KB |
| 👼 SPT PPh Ps.21 Tahun 2021                                                   | 03/09/2021 7:29 | Microsoft Edge | 11.046 KB |
| 👼 SPT PPn Tahun 2019                                                         | 03/09/2021 7:30 | Microsoft Edge | 17.636 KB |
| 👼 Surat Permohonan Pajak                                                     | 03/09/2021 7:32 | Microsoft Edge | 495 KB    |

(Sumber: Dokumentasi Perusahaan)

Pada Gambar 3.92, terlampir data yang telah diterima dari PT AK pada tanggal 03/09/2021.

 Memeriksa kelengkapan data setiap dokumen yang telah diterima. Sebagai contoh memeriksa kelengkapan data lampiran PPh Pasal 4 ayat
 (2) Persewaan Tanah dan Bangunan masa Februari 2019. Data yang dibutuhkan adalah lampiran SPT Masa PPh Pasal 4 ayat (2) (Gambar 3.93), *e-Billing* PPh Pasal 4 ayat (2) (Gambar 3.94), Bukti Penerimaan Negara (BPN) (Gambar 3.95) dan Bukti Penerimaan Elektronik (BPE) (Gambar 3.96).

# Gambar 3. 93 SPT Masa PPh Pasal 4 ayat (2) PT AK (Feb 2019)

|                                                 | DEPARTEMEN<br>KEUANGAN R.I.                  | SURAT PE<br>PAJAK PENGH            | MBERITA<br>ASILAN F                                                                                                    | HUAN (SPT)<br>INAL PASAL                                                                                                    | MASA<br>4 AYAT (2)                   | X SPT Normal<br>SPT Pembetulan Ke -                                                                                                    |
|-------------------------------------------------|----------------------------------------------|------------------------------------|----------------------------------------------------------------------------------------------------|----------------------------------------------------------------------------------------------------|--------------------------------------|----------------------------------------------------------------------------------------------------|
|                                                 | DIREKTORAT<br>JENDERAL PAJAK                 | Formulir ini digunakar<br>Pajak Pe | n untuk melap<br>anghasilan Fi                                                                                                    | orkan Pemotong<br>nal Pasal 4 Ayat                                                                                                    | an/Pomungutan<br>(2)                 | Masa Pajak                                                                                                    |
| BAGIAN A. ID                                    | ENTITAS PEMOTON                              | G PAJAK/WAJIB PAJA                 | к                                                                                                    |                                                                                                    |                                      | tendend tendendend                                                                                                    |
| 1. NPWP                                         | 4                                            |                                    |                                                                                                    |                                                                                                    |                                      |                                                                                                    |
| 2. Nama Wi                                      | P ;                                          | РТ АК                              |                                                                                                    |                                                                                                    |                                      |                                                                                                    |
| 3. Alamat                                       | · · · · · ·                                  | Jalan Matahari N                   | No.1                                                                                                    |                                                                                                    |                                      |                                                                                                    |
| BAGIAN B. OB                                    | JEK PAJAK                                    |                                    |                                                                                                    |                                                                                                    |                                      |                                                                                                    |
|                                                 |                                              | Contractor of the local            | CALL OF THE                                                                                                    | All of the second                                                                                                    |                                      |                                                                                                    |
| Sector Sector                                   | Granan                                       |                                    | KAP/KJS                                                                                                    | (Rp)                                                                                                    | Pajak (55)                           | Dipungut/Disetor Sendiri                                                                                                    |
| 1 Duran Day                                     | (1)                                          |                                    | (2)                                                                                                    | (3)                                                                                                    | [4]                                  | (5)                                                                                                    |
| a. Bunga Dep                                    | esito/Tabungan, Disko<br>eposito/Tabungan    | nto SBI dan Jasa Giro              |                                                                                                    |                                                                                                    |                                      | 2 Methods and the second                                                                                                    |
| 1) Yang                                         | dilempatkan di Dalam                         | Negeri                             | 411128/404                                                                                                    | SPORT IN COMPANY                                                                                                    | ADDORBHINE INCOMENTS                 | No. of the Local Division of the Local Division of the Local Divis |
| Z) Yang                                         | ) ditempatkan di Luar M                      | legeri                             | 411128/404                                                                                                    |                                                                                                    |                                      |                                                                                                    |
| <ol> <li>Diskonik</li> <li>Jasa Gir</li> </ol>  | o aerinkat dank Indoni                       | asia.                              | 411128/404                                                                                                    |                                                                                                    |                                      |                                                                                                    |
| 2. Transaksi P                                  | enjualan Saham                               |                                    | 4111209904                                                                                                    | Print Constant                                                                                                    | TRANSPORT OF THE OWNER               | Although and the second                                                                                                    |
| a. Saham I                                      | Pendiri<br>aham Baselei                      |                                    | 411128/407                                                                                                    | A COLORADOR DATE                                                                                                    | Contraction of Contract of Contract  | and an original statement of the second second                                                                                                    |
| 3. Bunnañ liek                                  | onto Obioasi dan Com                         | 1 Doctores Manual                  | 411128/406                                                                                                    |                                                                                                    |                                      |                                                                                                    |
| 4. Hadiah Und                                   | lan                                          | n oemarga Negara                   | 411128/401                                                                                                    |                                                                                                    |                                      |                                                                                                    |
| 5 Persewaan                                     | Tanah dan/atau Bang                          | inan                               | 411128/405                                                                                                    | BRIDGENSTER                                                                                                    | ENTERING THE REAL                    | NAMES AND ADDRESS OF A DESCRIPTION OF A DESCRIPTION OF A  |
| a. Penyewa                                      | a sebagai Pemotong P                         | njak                               | 411128/403                                                                                                    | the loss good to read the                                                                                                    |                                      | A REAL PROPERTY AND AND AND AND AND                                                                                                    |
| o. Orang P<br>Jase Konet                        | ribadi/Badan yang Mer<br>tuksi               | iyetor Sendiri PPh                 | 411128/403                                                                                                    | Summer and the second                                                                                                    | 9.300.000 10,00                      | 930                                                                                                    |
| a. Perenca                                      | na Konstruksi                                |                                    |                                                                                                    |                                                                                                    |                                      |                                                                                                    |
| 1) Peng                                         | guna Jasa sebagai Pe                         | motong PPh                         | 411128/409                                                                                                    |                                                                                                    | or the property of the second        | and the paint of the second second second second second second second second second second second second second                                                                                                    |
| 2) Peny<br>b Pelakaan                           | edia Jasa yang Menye                         | tor Sendiri PPh                    | 411128/409                                                                                                    |                                                                                                    |                                      |                                                                                                    |
| 1) Pend                                         | guna Jasa sebagai Pe                         | matana PPh                         | 411128/400                                                                                                    | 10000000000000000000000000000000000000                                                                                                    | the North States of                  | CARDON CONTRACTOR OF THE OWNER                                                                                                    |
| 2) Peny                                         | edia Jasa yang Menye                         | tor Sendiri PPh                    | 411128/409                                                                                                    |                                                                                                    |                                      |                                                                                                    |
| c. Pengawa                                      | la Konstruksi                                | 10000                              |                                                                                                    | Her YOHAN DO CONST                                                                                                    | CHARLING THE OWNER                   | The second second second second second second second second second second second second second second second s                                                                                                    |
| <ol> <li>Penu</li> </ol>                        | guna Jasa sebagai Pe<br>edia Jasa yang Monue | motong PPh<br>tor Seedici DDb      | 411128/409                                                                                                    |                                                                                                    |                                      |                                                                                                    |
| Wajb Paiak                                      | vang Melakukan Pen-                          | alihan Hak atas                    | 911128/409                                                                                                    | Al date a red statutory of the                                                                                                    |                                      | and the second second se                                                                                                    |
| Tanah/Bang                                      | unan                                         |                                    | 411128/402                                                                                                    | And a stand of the stand of the                                                                                                    | A REAL PROPERTY AND INCOMENTATION.   | and the second second second second second second second second second second second second second second second                                                                                                    |
| <ol> <li>Bunga Simp<br/>Annoste Mile</li> </ol> | anan yang Dibayarkan                         | oleh Koperasi kepada               | 100000                                                                                                    | dian diana dia kaominina                                                                                                    | ALC: NO. OF THE                      | teller in one of the states                                                                                                    |
| 7. Transaksi D                                  | erivatif Berupa Kontral                      | Berianoka vano                     | 411128/417                                                                                                    | and the second states and                                                                                                    | CONTRACTOR OF THE OWNER              | CONTRACTOR DE LA CONTRACTÓR DE LA CONTRACTÓR DE LA CONTRACT                                                                                                    |
| Diperdagan                                      | gkan di Bursa                                |                                    | 411128/418                                                                                                    | A CONTRACTOR OF A CONTRACTOR OFICACTOR OFICIA CONTRACTOR OFICIA CONTRACTOR OFI | a de mil Constantin de Santa         |                                                                                                    |
| Dalam Neor                                      | g Diterima/Diperoleh V<br>tri                | lajib Pajak Orang Pribadi          | 411128/410                                                                                                    | State of the second second                                                                                                    | Constraint of the other of the other | Sector and the sector of the sector of the s |
| Penghasilan                                     | Tertentu Lainnya                             |                                    |                                                                                                    | Children and California                                                                                                    | and property of the little           | NAME OF TAXABLE PARTY OF TAXABLE PARTY.                                                                                                    |
| 8                                               |                                              |                                    |                                                                                                    |                                                                                                    |                                      | Contraction of the second second second                                                                                                    |
| b                                               |                                              |                                    |                                                                                                    |                                                                                                    |                                      |                                                                                                    |
|                                                 |                                              |                                    |                                                                                                    |                                                                                                    |                                      |                                                                                                    |
| ¢                                               |                                              |                                    | •                                                                                                    |                                                                                                    |                                      |                                                                                                    |
|                                                 | JUMLAH                                       |                                    | 1.7. Carster Ser                                                                                                    |                                                                                                    | 300.000                              |                                                                                                    |
| erbilang Semb                                   | ilan Ratus Tiga Puluh                        | Ribu Rupiah                        | THE REPORT OF THE PARTY OF THE PARTY OF THE | 1                                                                                                    | 1.300.000 [[[[68984                  | 930.                                                                                                    |
| AGIAN C. LA                                     | MPIRAN                                       |                                    |                                                                                                    |                                                                                                    |                                      |                                                                                                    |
| <b>V</b>                                        |                                              | 1                                  |                                                                                                    | 10-00                                                                                                    |                                      |                                                                                                    |
| X Surat S                                       | etoran Pajak : 1                             | lembar.                            |                                                                                                    |                                                                                                    |                                      |                                                                                                    |
| Daftar B                                        | suid Pernotongan/Pern                        | ungutan PPh Final Pasal            | 4 Ayat (2).                                                                                                    |                                                                                                    |                                      |                                                                                                    |
| Bukti Pi                                        | amotongan/Pernunguta                         | in PPh Final Pasal 4 Ayat          | (2):                                                                                                    | lembar.                                                                                                    |                                      |                                                                                                    |
| Surat K                                         | uasa Khusus.                                 |                                    |                                                                                                    |                                                                                                    |                                      |                                                                                                    |
| AGIAN D. PER                                    | NYATAAN DAN TAN                              | IDA TANGAN                         |                                                                                                    |                                                                                                    |                                      |                                                                                                    |
| engan menyad                                    | ari sepenuhnya akan s                        | egala akibatnya termasuk           | sanksi - sank                                                                                                    | si sesuai dengan i                                                                                                    | kotontuan                            | Dilsi olen Petugas                                                                                                    |
| mpiran-lampira                                  | nnya adalah benar, ler                       | gkap dan jelas.                    | s yang telah sa                                                                                                    | iya beritahukan di                                                                                                    | atas beserta                         | SPT Masa Diterima:                                                                                                    |
| K PEMOTOR                                       | G PAJAK/PIMPINAN                             | C KUASA                            | WAIIB PA 14                                                                                                    | ĸ                                                                                                    |                                      | Langsung dari WP                                                                                                    |
| Jama                                            |                                              |                                    |                                                                                                    |                                                                                                    |                                      | Melalui Pos                                                                                                    |
| ADIAN D                                         |                                              |                                    |                                                                                                    |                                                                                                    | -                                    | 3                                                                                                    |
| 11-MAIN                                         |                                              |                                    |                                                                                                    |                                                                                                    |                                      | <u><u></u><u></u><u></u><u></u><u></u><u></u><u></u><u></u><u></u><u></u><u></u><u></u><u></u><u></u><u></u><u></u><u></u><u></u><u></u></u>                                                                                                    |
|                                                 | Can                                          | Tanana                             | 1.1.1.1                                                                                                    |                                                                                                    |                                      | ranggat dulan tahun                                                                                                    |
| anda Tannan P                                   | a second to                                  | 130003                             | 18101313                                                                                                    | 0 1 1 0 1                                                                                                    |                                      | Landa Tangan                                                                                                    |
| 'anda Tangan 8                                  |                                              | 1.0.000                            | 10 0 0 10 14                                                                                                    | 10118                                                                                                    |                                      |                                                                                                    |

(Sumber: Dokumentasi Perusahaan)

# Gambar 3. 94 *E-Billing* PPh Pasal 4 ayat (2) PT AK (Feb 2019)

|                                                                                                    | KEMENTERI/<br>DIREKTORAT               | AN<br>T J | I KEUANGAN R.I.<br>IENDERAL PAJAK                                                                                                    | CETAKAN KODE<br>BILLING |
|----------------------------------------------------------------------------------------------------|----------------------------------------|-----------|----------------------------------------------------------------------------------------------------|-------------------------|
| TX No<br>NPWP<br>NAMA<br>ALAMAT                                                                         |                                        |           | PT AK<br>Jalan Matahari No.1                                                                                                    |                         |
| KOTA<br>NOP<br>JENIS PAJA<br>JENIS SETC<br>MASA PAJA<br>TAHUN PAJ<br>NOMOR KE<br>JUMLAH SE<br>TERBILANG | K<br>IRAN<br>K<br>AK<br>TETAPAN<br>TOR |           | JAKARTA SELATAN<br>-<br>411128 - PPh Final<br>403 - Persewaan Tanah dan Bangunan<br>0202<br>2019<br>-<br>Rp. 930.000<br>Sembilan Ratus Tiga Puluh Ribu Rupiah |                         |
| URAIAN                                                                                                  |                                        | :         |                                                                                                    |                         |
| NAMA PENY                                                                                               | /ETOR                                  | :         | PT AK                                                                                                    |                         |
| GUNAKAN P                                                                                               | ODE BILLING                            | D         | I BAWAH INI UNTUK MELAKUKAN PEMBAY                                                                                                    | ARAN.                   |
| ID BILLING                                                                                              |                                        | :         | 019030882426151                                                                                                    |                         |
| MASA AKTIR                                                                                              | -                                      | :         | 05/04/2019 14:20:20                                                                                                    |                         |
|                                                                                                    |                                        |           |                                                                                                    |                         |

Catatan : Apabila ada kesalahan dalam isian Kode Billing atau masa berlakunya berakhir, Kode Billing dapat dibuat kembali. Tanggung jawab isian Kode Billing ada pada Wajib Pajak yang namanya tercantum di dalamnya.

(Sumber: Dokumentasi Perusahaan)

## Gambar 3. 95 Bukti Penerimaan Negara (BPN) PT AK (Feb 2019)

|                                                                |                                                            | PENERIMAAN P  | AJAK                |       | VEDENTEVIN | ALUANGAI |
|----------------------------------------------------------------|------------------------------------------------------------|---------------|---------------------|-------|------------|----------|
| A PEMBAYARAN<br>GGAL & JAM BAYAR<br>GGAL BUKU<br>E CABANG BANK | : 08/03/2019 09:51:<br>: 08/03/2019<br>: 000206            | 00            | NTB<br>NTPN<br>Stan | :     |            |          |
| A SETORAN<br>E BILLING<br>P                                    | : 019030882426151<br>: 03-053402-8-064-0                   | 00            |                     |       |            |          |
| MAT :<br>OR OBJEK PAJAK :<br>A ANGGARAN :                      | <b>PT AK</b>                                               |               |                     |       |            |          |
| A PAJAK :<br>KETETAPAN :<br>LAH SETORAN :                      | : 403<br>: 02-02-2019<br>: 00000-000-00-000-0<br>: 930,000 | 00<br>.00 I   | 1ATA UANG           | : IDR |            |          |
| BILANG :                                                       | : SEMBILAN RATUS TI                                        | GA PULUH RIBU |                     | -     |            |          |

s 45 computer generated message and requires no signature ormasi ini hasil cetakan komputer dan tidak memerlukan tanda tangan

(Sumber: Dokumentasi Perusahaan)

Gambar 3. 96 Bukti Penerimaan Elektronik (BPE) PT AK (Feb 2019)

Nama : PT AK NPWP : Tahun Pajak : 2019 Masa Pajak : 02/02 Jenis SPT : SPT Masa PPh Pasal 4 ayat (2) 2009 Pembetulan ke : 0 Status SPT : Kurang Bayar Nominal : 930000 Tanggal Penyampaian : 18/03/2019 Nomor Tanda Terima Elektronik : 84028306488193018911 Terima kasih telah menyampaikan Laporan SPT Anda.

(Sumber: Dokumentasi Perusahaan)

Memperoleh data tambahan berupa SPT PPh Badan periode 2019-2020

pada tanggal 07/09/2021 (Gambar 3.97) dan memeriksa kelengkapan

data tambahan tersebut.

Gambar 3. 97 Data yang telah diterima dari PT AK per 07/09/2021

| 📜 Konfirmasi Tax 3 Sept                      | 03/09/2021 20:01 | File folder        |          |
|----------------------------------------------|------------------|--------------------|----------|
| 📴 Lampiran 6 - SPT PPh Badan tahun 2019-2020 | 07/09/2021 13:34 | Microsoft Edge PDF | 1.215 KB |

(Sumber: Dokumentasi Perusahaan)

3) Melakukan *input* pada kolom "Tanggal Permintaan" sesuai dengan tanggal permintaan data kepada klien, "Tanggal Penerimaan" sesuai dengan tanggal dokumen tersebut diterima dan kolom "Status" dengan *Done* jika dokumen yang dibutuhkan sudah diterima, dengan *Partial* jika dokumen yang dibutuhkan baru diterima sebagian dan dengan *Pending* jika dokumen yang dibutuhkan belum diterima.

Gambar 3. 98 Rekapitulasi *request list* untuk *Tax Due Diligence* PT AK periode 2019-2021

| Reque  | it List - PT AK                                                                                                    |                      |                       |                       |         |                |                                                                                                    |
|--------|----------------------------------------------------------------------------------------------------|----------------------|-----------------------|-----------------------|---------|----------------|----------------------------------------------------------------------------------------------------|
| Tax Du | e Diligence                                                                                                    |                      |                       |                       |         |                |                                                                                                    |
| No     | Uraian                                                                                                    | Prioritas<br>(H/M/L) | Tanggal<br>Permintaan | Tanggal<br>Penerimaan | Status  | Pihak Peminta  | Keterangan                                                                                                    |
| 1.1    | Taxation                                                                                                    |                      |                       |                       |         |                |                                                                                                    |
| а      | Dokumen Penetapan Perpajakan : NPWP, dan<br>SPPKP (ijka ada)                                                                                                    | Medium               | 4-Aug-21              | 3-Sep-21              | Done    | Parker Randall | Diterima: NPWP, SKT dan SPPKP                                                                                                    |
| b      | SPT PPh Badan dan detail perhitungan<br>pendukungnya (excel file) dari tanggal dikukuhkan<br>NPWPnya                                                                                                    | High                 | 4-Aug-21              | 7-Sep-21              | Done    | Parker Randall | Diterima:<br>1. SPT PPh Badan Tahun 2019 dan 2020 (+BPE 2019 dan 2020)                                                                                                    |
| c      | SPT PPh 21, 22, 23/26, 4 (2) bulanan dan lampiran<br>terkait dari tanggal dikukuhkan NPWPnya                                                                                                    | High                 | 4-Aug-21              | 3-5ep-21              | Partial | Parker Randall | Diterima:<br>1. SPT PPh 21 Tahun 2020-2021<br>2. PPh 4 (2) Penghasilan Peredaran Bruto Tahun 2019-2020<br>3. PPh 4 (2) Persewaan Tanah dan/atau Bangunan Tahun 2019-<br>2021<br>Pending:<br>1. SPT PPh 21 Tahun 2019<br>2. SPT PPh 23/26 bulanan dan lampiran terkait tanggal dikukuhkan<br>NPWPnya<br>3. SPT PPh 4(2) Persewaan Tanah dan/atau Bangunan<br>- 2020: Masa Mei, Agustus, dan November<br>- 2021: Februari dan Mei |
| f      | Salinan setiap ketetapan pajak yang dikeluarkan<br>dan semua penyelesaian untuk setiap ketetapan<br>pajak yang dikeluarkan oleh kantor pajak (slip<br>pembayaran pajak atau dokumen / bukti<br>pemindahbukuan) dari tanggal dikukuhkan<br>NPWPnya | Medium               | 4-Aug-21              |                       | Pending | Parker Randall |                                                                                                    |

Pada Gambar 3.98, terlampir rekapitulasi *request list* untuk *Tax Due Diligence* PT AK, kolom "Tanggal Permintaan" diisi dengan 04/08/2021, terdapat beberapa data yang telah diterima pada tanggal 03/09/2021 dan juga 07/09/2021. Sebagai contoh dokumen penetapan pajak yaitu NPWP dan SPPKP telah diterima dengan lengkap, sehingga pada kolom "Status" diinput menjadi *done*.

 Pada kolom "Keterangan" diisikan dengan rincian dokumen yang telah diterima dan yang masih *pending*.

Sebagai contoh untuk dokumen perpajakan yang terdiri dari NPWP dan SPPKP telah diterima dengan lengkap, sehingga pada kolom "Keterangan" diisi dengan data yang diterima dan sebagai contoh untuk dokumen SPT PPh 21, 22, 23/26, 4 (2) bulanan dan lampiran terkait dari tanggal dikukuhkan NPWPnya terdapat data yang masih *pending*,

sehingga pada kolom "Keterangan" diisi dengan rincian data yang masih belum diterima/ *pending* (Gambar 3.98).

- 5) Menginformasikan hasil pekerjaan kepada senior untuk dilakukan follow up kepada klien atas dokumen yang belum diterima/ pending dan menyimpannya dalam dropbox.
- c. Rekapitulasi SPT Masa PPh Pasal 4 ayat (2) periode 2019-2021
  Tugas lain yang dilakukan untuk PT AK adalah rekapitulasi SPT Masa PPh
  Pasal 4 ayat (2) periode 2019-2021. Langkah-langkah yang dilakukan adalah sebagai berikut:
  - Memperoleh *softcopy* SPT Masa PPh Pasal 4 ayat (2) dalam bentuk *pdf* dan *softcopy* format rekapitulasi SPT Masa PPh Pasal 4 ayat (2) dalam bentuk *Ms. Excel.*
  - Membuka *softcopy* format rekapitulasi SPT Masa PPh Pasal 4 ayat (2) dalam bentuk *Ms. Excel*, kemudian melakukan *input* pada kolom "Tanggal Bayar" sesuai dengan tanggal pada BPN (Bukti Penerimaan Negara), dan kolom "Tanggal Lapor" sesuai dengan tanggal pada BPE (Bukti Penerimaan Elektronik).

Gambar 3. 99 BPN SPT Masa PPh Pasal 4 ayat (2) PT AK (Feb 2020)

| Bank Negara Indones<br>Persero), TBK.                                                                                               | fa                                         |                                                                            | BUKTI PENI<br>Pener                   | ERIMAAN NEGARA<br>imaan Pajak |           | Kementer    |       |      |
|----------------------------------------------------------------------------------------------------|--------------------------------------------|----------------------------------------------------------------------------|---------------------------------------|-------------------------------|-----------|-------------|-------|------|
| Pembayaran 1                                                                                                    |                                            |                                                                            |                                       |                               |           |             | 1 4 1 |      |
| gnl dan Jam Bayar                                                                                                    | 1: 05                                      | 6/03/20 14:                                                                | 40:56                                 | 11718                         | 1         |             |       | D.H  |
| Tanggal Buku                                                                                                    | : 0                                        | <del>)</del> /03/20                                                        |                                       | NTEN                          |           |             | 3     | 2.0  |
| Cabang Bank                                                                                                    | 1 22                                       |                                                                            |                                       | STAN                          | 1         |             |       | 20   |
|                                                                                                    | 150                                        | U MELAWAI                                                                  | RAYA d/h H                            | CU KEBAYORAN BARU             |           |             |       | × 8  |
| Setoran :                                                                                                    |                                            |                                                                            |                                       |                               |           |             |       | 12   |
| Billing                                                                                                    | 1 02                                       | 3822050041                                                                 | 104                                   |                               |           |             |       | 34   |
|                                                                                                    | 1 03                                       | 0534028064                                                                 |                                       |                               |           |             |       | £    |
| wallb Falak                                                                                                    | 1                                          |                                                                            |                                       |                               |           |             |       |      |
| ac                                                                                                    | 38 C                                       |                                                                            |                                       |                               |           |             |       | 西    |
| r Objek Pajak                                                                                                    | 1                                          |                                                                            |                                       |                               |           |             |       |      |
| Anggaran                                                                                                    | 1 41                                       | 1128                                                                       |                                       |                               |           |             |       | 125  |
| s setoran                                                                                                    | : 40                                       | 3                                                                          |                                       |                               |           |             |       | 50   |
| 扩展主要发                                                                                                    | 1,02                                       | 022020                                                                     |                                       |                               |           |             |       | 8. 3 |
| r Ketetapan                                                                                                    | : 00                                       | 00000000000                                                                | 000 1                                 |                               |           |             |       | 2    |
| ah Secoran                                                                                                    | a 1.                                       | 395,000,00                                                                 |                                       | Mata Uang                     | : 1108    |             |       | 8    |
| 11ang                                                                                                    | 1 38                                       | cu juta ti                                                                 | on catus sem                          | dilan puluh lima t            | ribu rupr | ahounge     |       | 11   |
| n computer generated massage a<br>asi mi hasil cotakan komputer di<br>lak terdapat nomor NTPN, tra<br>v kunjungi Cabong terdekat ui | nd requ<br>in tidak<br>nsaksi s<br>ituk me | irez no signature<br>memorilukun tanı<br>edang dalam pri<br>ndapatkan nomi | da tangan<br>ases<br>or NTPN Anda dun | ortak ulang hukti transaksi   |           | No Internet |       | 600  |

Pada Gambar 3.99, diketahui BPN tersebut adalah Bukti Penerimaan Negara untuk SPT Masa PPh Pasal 4 ayat 2 masa pajak Februari tahun 2020. SPT tersebut disetorkan kepada Direktorat Jenderal Pajak (DJP) pada tanggal 09/03/2020. Sehingga pada kolom "Tanggal Bayar" diisi dengan 09/03/2020 (Gambar 3.102).

## Gambar 3. 100 BPE SPT Masa PPh Pasal 4 ayat (2) PT AK (Feb 2020)

Penyampaian SPT Elektronik Direktorat Jenderal Pajak Berikut ini adalah Bukti Penerimaan Elektronik Anda.

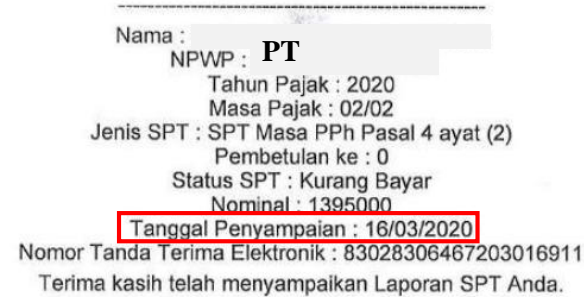

(Sumber: Dokumentasi Perusahaan)

Pada Gambar 3.100, diketahui BPE tersebut adalah Bukti Penerimaan Elektronik untuk SPT Masa PPh Pasal 4 ayat (2) masa pajak Februari tahun 2020. SPT tersebut dilaporkan/ disampaikan kepada Direktorat Jenderal Pajak (DJP) pada tanggal 16/03/2020. Sehingga pada kolom "Tanggal Lapor" diisi dengan 16/03/2020 (Gambar 3.102).

 Melakukan *input* pada kolom "Tanggal Penandatangan", "Masa Pajak", "Uraian", "KAP/KJS", "Nilai Obyek Pajak", "Tarif", dan "PPh yang dipotong/dipungut/disetor sendiri" sesuai dengan yang tertera pada SPT Masa PPh Pasal 4 ayat (2) (Gambar 3.101).

# Gambar 3. 101 SPT Masa PPh Pasal 4 ayat (2) PT AK (Feb 2020)

| Photo                                                                                                    |                                                                                                    |                                                                                                    |                                                                                                    |                  |          |                                                                                                    |  |
|----------------------------------------------------------------------------------------------------|----------------------------------------------------------------------------------------------------|----------------------------------------------------------------------------------------------------|----------------------------------------------------------------------------------------------------|------------------|----------|----------------------------------------------------------------------------------------------------|--|
| (ARA)                                                                                                    | DEPARTEMEN<br>KEUANGAN R.I.                                                                                                    | SURAT PEMBERITAHUAN (SPT) MASA X SPT Normal<br>PAJAK PENGHASILAN FINAL PASAL 4 AYAT (2) SPT Pembetulan Ke -                                               |                                                                                                    |                  |          |                                                                                                    |  |
| (ABBA)                                                                                                    | DIREKTORAT<br>JENDERAL PAJAK                                                                                                    | Formulir ini digunakan untuk melaporkan Pernotongan/Pernungutar<br>Pajak Penghasilan Final Pasal 4 Ayat (2)                                               |                                                                                                    |                  |          | Masa Palak                                                                                                    |  |
| BAGIAN A. IDI                                                                                                    | ENTITAS PEMOTON                                                                                                    | PAJAK/WAJIB PAJA                                                                                                    | к                                                                                                    |                  |          |                                                                                                    |  |
| 1. NPWP                                                                                                    |                                                                                                    |                                                                                                    |                                                                                                    |                  |          |                                                                                                    |  |
| 2. Noma Wi<br>3. Alamat                                                                                                    | • : F                                                                                                    | PT AK<br>alan Matahari                                                                                                    | No.1                                                                                                    |                  |          | Ŧ                                                                                                    |  |
| BAGIAN B. OB                                                                                                    | IJEK PAJAK                                                                                                    | AND DESCRIPTION OF TAXABLE                                                                                                    | Transasan                                                                                                    |                  |          |                                                                                                    |  |
| No.                                                                                                    | Uraun                                                                                                    | Nin College Sid                                                                                                    | KAP/KJS                                                                                                    | Nilal Obyek Paja | ak Tarif | PRAyang Dipotong                                                                                                    |  |
|                                                                                                    | (1)                                                                                                    | e a statistica de la composición de la composición de la composición de la composición de la composición de la                                            | (2)                                                                                                    | 131              | (4)      | Ulpungutublactor Sendin (R                                                                                                    |  |
| <ol> <li>Bunga Dep<br/>a. Bunga Di<br/>1) Yang<br/>2) Yang<br/>b. Diskonto<br/>c. Jasa Gin</li> <li>Transaksi P<br/>a. Saham 5<br/>b. Bukan 5</li> <li>Bunga/Diski<br/>4. Hadiah Urd<br/>Persawaan</li> </ol>                                                                                                    | osito Tabungan, Diskor<br>pepoteh/Tabungan<br>i dilempatkan di Dalam<br>dilempatkan di Dalam<br>Sentifikat Bank Indone<br>o<br>Sentifikat Bank Indone<br>o<br>Penjualan Saham<br>Pendiri<br>aham Pendiri<br>and Doligasi dan Sural<br>lan<br>Tanah dan/atau Bangu                                                                                                    | to SBI den Jasa Giro<br>Negeri<br>sgeri<br>sla<br>Berharga Negara<br>nan                                                                                  | 411128/404<br>411128/404<br>411128/404<br>411128/404<br>411128/404<br>411128/401<br>411128/405                                           |                  |          |                                                                                                    |  |
| <ul> <li>a. Penyews</li> <li>b. Ovene P</li> </ul>                                                                                                    | 3 Sébagai Pernotong Pa                                                                                                    | inir<br>Index Constiti DDa                                                                                                    | 411100400                                                                                                    |                  |          | A REAL PROPERTY AND A REAL PROPERTY AND A REAL |  |
| Persnear     Persnear     Persnear | na Konetruksi<br>guna Jana sebagai Per<br>dia Jasa yang Menyeti<br>na Konstruksi<br>guna Jasa sebagai Pen<br>edia Jasa yang Menyeti<br>is Konstruksi<br>guna Jasa sebagai Pen<br>edia Jasa yang Menyeti<br>yang Melakukan Peng<br>yang Melakukan Peng<br>yang Melakukan Peng<br>yang Dibayekan<br>gib Pajak Orang Pelada<br>yang Dibayekan<br>gib Pajak Orang Pelada<br>yang Dibayekan<br>gib Pajak Orang Pelada<br>yang di Burupa Kontrak<br>yikan di Burupa<br>Dibarima/Diperoleh W<br>ri<br>Terlenhu Lainnya | notong PPh<br>or Sendiri PPh<br>or Sendiri PPh<br>or Sendiri PPh<br>sishan Hak atas<br>olah Koperasi kepada<br>Berjangka yang<br>alib Pajak Orang Pribadi | 411128/409<br>411128/409<br>411128/409<br>411128/409<br>411128/409<br>411128/409<br>411128/409<br>411128/418<br>411128/418<br>411128/418 |                  |          |                                                                                                    |  |
|                                                                                                    | JUMLAH                                                                                                    |                                                                                                    | Ser Ser Hall                                                                                                    | 13.950           | 000 0000 | 1 395.0                                                                                                    |  |
| Terbilang Satu .                                                                                                    | Juta Tiga Ratus Sembli                                                                                                    | an Puluh Lima Ribu Rup                                                                                                    | iah                                                                                                    |                  |          | 1.383.0                                                                                                    |  |
| AGIAN C. LAF<br>1. X. Surat S.<br>2. Deftar B<br>3. Bukti Pr<br>4. Surat Ki<br>BAGIAN D. PER                                                                                                    | MPIRAN<br>etoran Pajak : 1<br>Bukii Pemotongan/Pem<br>amotongan/Pemungutal<br>uasa Khusus.<br>INYATAAN DAN TAN                                                                                                    | ] lembar,<br>ingutan PPh Final Pasal<br>h PPh Final Pasal 4 Ayat<br>DA TANGAN                                                                             | 4 Ayat (2).<br>(2) :                                                                                                    | lembar.          |          |                                                                                                    |  |
| Dengan menyadari sepenuhnye skan segala akbetnya termasuk sanksi - senksi sesuai dengan ketantuan<br>perundang-undangan yang berlaku, saya menyatakan bahwe apa yang telah saya berlahukan di atas beserta<br>ampran-tempranya adalah beran, tengkap dan jelas.<br>X PEMOTONG PAJAK/PIMPINAN KUASA WAJIB PAJAK<br>Nama                                                                                                    |                                                                                                    |                                                                                                    |                                                                                                    |                  |          | Dist ofen Patugas<br>SPT Mass Diterina:<br>Langsung dari WP<br>Melalui Pos                                                                                                    |  |
| randa Tangan 8                                                                                                    | Cub                                                                                                    | Tanggal 1                                                                                                    | 6 0 3 2                                                                                                    | 0 2 0            |          | Tanda Tangan                                                                                                    |  |

(Sumber: Dokumentasi Perusahaan)

Pada Gambar 3.101, diketahui SPT tersebut ditandatangani pada 16/03/2020, untuk masa pajak bulan Februari tahun 2020, dengan uraian Persewaan Tanah dan/atau Bangunan, KAP/KJS 411128/403,
nilai obyek pajak sebesar Rp13.950.000 dengan tarif 10% sehingga diperoleh PPh yang dipotong/dipungut/disetor sendiri sebesar Rp1.395.000. Sehingga pada kolom "Tanggal Penandatangan" diisi dengan 16/03/2020, "Masa Pajak" diisi dengan bulan Februari, "Uraian" diisi dengan Persewaan Tanah dan/atau Bangunan, "KAP/KJS" diisi dengan 411128/403, "Nilai Obyek Pajak" sebesar Rp13.950.000, "Tarif" 10%, "PPh yang dipotong/dipungut/disetor sendiri" sebesar Rp1.3950.000 seperti pada Gambar 3.102.

Gambar 3. 102 Rekapitulasi PPh Pasal 4 ayat (2) PT AK (Feb 2020)

| REKAPITULA<br>PT AK<br>Jalan Ma | 51 PPh 4(2)<br>tahari No.1 |                  |                              |            |                                   |            |                           |           |                                                           |
|---------------------------------|----------------------------|------------------|------------------------------|------------|-----------------------------------|------------|---------------------------|-----------|-----------------------------------------------------------|
| Remarks                         | Tanggal<br>Bayar           | Tanggal<br>Lapor | Tanggal<br>Penandatang<br>an | Masa Pajak | Uraian                            | KAP/KJS    | Nilai Obyek<br>Pajak (Rp) | Tarif (%) | PPh yang<br>dipotong/dipungut<br>/disetor sendiri<br>(Rp) |
|                                 |                            |                  |                              | Januari    | Tidak terdapat SPT pada masa ini  |            |                           |           | -                                                         |
|                                 | 09-Mar-20                  | 16-Mar-20        | 16-Mar-20                    | Februari   | Persewaan Tanah dan/atau Bangunan | 411128/403 | 13.950.000                | 10%       | 1.395.000                                                 |
|                                 |                            |                  |                              | Maret      | Tidak terdapat SPT pada masa ini  |            |                           |           | -                                                         |

(Sumber: Dokumentasi Perusahaan)

4) Jika terdapat SPT Masa PPh Pasal 4 ayat (2) yang melewati batas waktu penyetoran atau pelaporan, maka pada kolom "Remarks" akan diberikan keterangan berpotensi terlambat setor atau berpotensi terlambat lapor.

Pada Gambar 3.102, diketahui SPT tersebut dibayarkan pada 09/03/2020 dan dilaporkan pada 16/03/2020, sehingga pada kolom "Remarks" tidak perlu diberi keterangan karena SPT tersebut telah dibayar dan dilaporkan sebelum batas waktunya.

5) Menghitung total Nilai Obyek Pajak dan PPh yang

dipotong/dipungut/disetor sendiri.

| <b>Gambar 3. 103</b>                                 |
|------------------------------------------------------|
| Perhitungan Total Nilai Obyek Pajak dan PPh yang     |
| dipotong/dipungut/disetor sendiri PT AK periode 2020 |

|             | H20 $r$ : $\times \checkmark f_x$ =SUM(H8:H19) |                                       |                |            |           |                                   |            |            |                                                        |           |  |  |
|-------------|------------------------------------------------|---------------------------------------|----------------|------------|-----------|-----------------------------------|------------|------------|--------------------------------------------------------|-----------|--|--|
|             | 120 -                                          | : X ./                                | fr -sum/       | 8.110)     |           |                                   |            |            |                                                        |           |  |  |
|             | 320                                            |                                       | J.x = -50141(5 | 0.313)     |           |                                   |            |            |                                                        |           |  |  |
|             | A                                              | в                                     | c              | D          | F         | F                                 | G          | н          |                                                        |           |  |  |
| 1           | REKAPITULA                                     | SI PPh 4(2)                           |                |            | -         |                                   |            |            |                                                        | -         |  |  |
| 2<br>3<br>4 | PT AK<br>Jalan Matahari No.1                   |                                       |                |            |           |                                   |            |            |                                                        |           |  |  |
| 5           |                                                |                                       |                |            |           |                                   |            |            |                                                        |           |  |  |
| 6           | Remarks                                        | rks Tanggal Bayar Lapor an Masa Pajal |                | Masa Pajak | Uraian    | aian KAP#KJS                      |            | Tarif (%)  | PPh yang<br>dipotong/dipungut/<br>disetor sendiri (Rp) |           |  |  |
| 8           |                                                |                                       |                |            | Januari   | Tidak terdapat SPT pada masa ini  |            |            |                                                        | -         |  |  |
|             |                                                | 09-Mar-20                             | 16-Mar-20      | 16-Mar-20  | Februari  | Persewaan Tanah dan/atau Bangunan | 411128/403 | 13.950.000 | 10%                                                    | 1.395.000 |  |  |
| 9           |                                                |                                       |                |            | Maret     | Tidak terdapat SPT pada masa ini  |            |            |                                                        |           |  |  |
| 11          |                                                |                                       |                |            | April     | Tidak terdapat SPT pada masa ini  |            |            |                                                        |           |  |  |
| 12          |                                                | 10-Jun-20                             | 20-Jun-20      |            | Mei       | Persewaan Tanah dan/atau Bangunan | 411128/403 | 13.950.000 | 10%                                                    | 1.395.000 |  |  |
| 13          |                                                |                                       |                |            | Juni      | Tidak terdapat SPT pada masa ini  |            |            |                                                        | -         |  |  |
| 14          |                                                |                                       |                |            | Juli      | Tidak terdapat SPT pada masa ini  |            |            |                                                        | -         |  |  |
| 15          |                                                | 08-Sep-20                             | 19-Sep-20      |            | Agustus   | Persewaan Tanah dan/atau Bangunan | 411128/403 | 13.950.000 | 10%                                                    | 1.395.000 |  |  |
| 16          |                                                |                                       |                |            | September | Tidak terdapat SPT pada masa ini  |            |            |                                                        | -         |  |  |
| 17          |                                                |                                       |                |            | Oktober   | Tidak terdapat SPT pada masa ini  |            |            |                                                        |           |  |  |
| 18          |                                                | 10-Dec-20                             | 20-Dec-20      |            | November  | Persewaan Tanah dan/atau Bangunan | 411128/403 | 13.950.000 | 10%                                                    | 1.395.000 |  |  |
| 19          |                                                |                                       |                |            | Desember  | Tidak terdapat SPT pada masa ini  |            |            |                                                        | -         |  |  |
| 20          |                                                |                                       |                |            |           |                                   |            | 55.800.000 |                                                        | 5.580.000 |  |  |

# (Sumber: Dokumentasi Perusahaan)

Berdasarkan Gambar 3.103, total nilai obyek pajak PT AK periode 2020 sebesar Rp55.000.000 diperoleh dari menjumlahkan nilai obyek pajak selama tahun 2020. Kemudian, total PPh yang dipotong/dipungut/disetor sendiri sebesar Rp5.500.000 yang diperoleh dari menjumlahkan PPh yang dipotong/dipungut/disetor sendiri selama tahun 2020 atau dengan mengalikan total nilai obyek pajak dengan tarif 10%.

6) Setelah pekerjaan selesai, hasil rekapitulasi SPT Masa PPh Pasal 4 ayat(2) disimpan pada dropbox.

Selama magang, penulis melakukan rekapitulasi SPT Masa PPh Pasal 4 ayat (2) PT AK dari masa Februari 2019 hingga Mei 2021 sebanyak 10 SPT.

d. Rekapitulasi PPh Pasal 4 ayat (2) atas Peredaran Bruto Tertentu periode
 2019-2020

Dalam pelaksanaan pekerjaan ini, berikut adalah langkah-langkah yang dilakukan:

- Memperoleh *softcopy e-Billing* dan BPN dalam bentuk *pdf* dan *softcopy* format rekapitulasi PPh Pasal 4 ayat (2) atas Peredaran Bruto Tertentu dalam bentuk *Ms. Excel.*
- 2) Membuka *softcopy* format rekapitulasi PPh Pasal 4 ayat (2) atas Peredaran Bruto Tertentu dalam bentuk *Ms. Excel*, kemudian melakukan input pada kolom "Tanggal Bayar" sesuai dengan tanggal pada BPN (Bukti Penerimaan Negara), "Masa Pajak", "Uraian", "KAP/KJS, dan "PPh yang disetor sendiri" sesuai dengan yang tertera pada *e-Billing*.

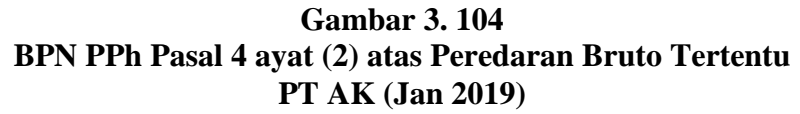

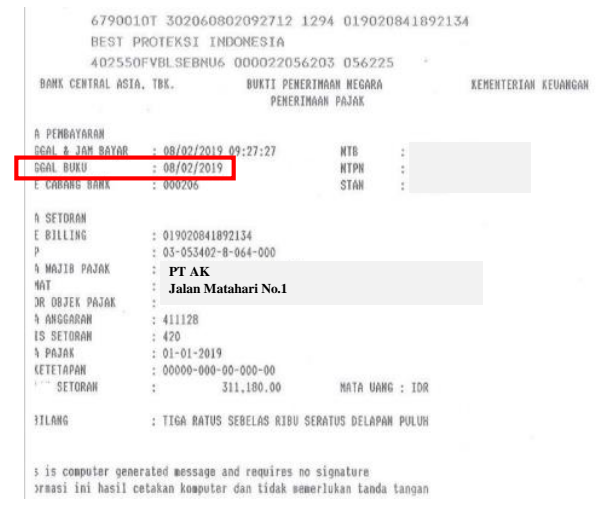

Pada Gambar 3.104, diketahui BPN tersebut adalah Bukti Penerimaan Negara untuk Pasal 4 ayat (2) atas Peredaran Bruto Tertentu masa pajak Januari tahun 2019. SPT tersebut disetorkan kepada Direktorat Jenderal Pajak (DJP) pada tanggal 08/02/2019. Sehingga pada kolom "Tanggal Lapor" diisi dengan 08/02/2019 (Gambar 3.106).

### Gambar 3. 105 *E-Billing* PPh Pasal 4 ayat (2) atas Peredaran Bruto Tertentu PT AK (Jan 2019)

|                                                             | RIAN KEUANGAN R.I. CETAKAN KODE<br>AT JENDERAL PAJAK BILLING                                                                                                    |
|-------------------------------------------------------------|----------------------------------------------------------------------------------------------------|
| TX No                                                       | 1                                                                                                    |
| NPWP                                                        | FT AK                                                                                                    |
| NAMA                                                        | Jalan Matahari No.1                                                                                                    |
| ALAMAT                                                      | :                                                                                                    |
| КОТА                                                        | : JAKARTA SELATAN                                                                                                    |
| NOP                                                         | 1 ·                                                                                                    |
| JENIS PAJAK                                                 | : 411128 - PPh Final                                                                                                    |
| JENIS SETORAN                                               | : 420 - PPh Final Ps.4(2) ats penghasilan yg memiliki peredaran bruto                                                                                                |
| MASA PAJAK                                                  | : 0101                                                                                                    |
| TAHUN PAJAK                                                 | : 2019                                                                                                    |
| NOMOR KETETAPAN                                             | 2 <b>-</b>                                                                                                    |
| JUMLAH SETOR                                                | : Rp. 311.180                                                                                                    |
| TERBILANG                                                   | : Tiga Ratus Sebelas Ribu Seratus Delapan Puluh Rupiah                                                                                                    |
| URAIAN                                                      | 3 -                                                                                                    |
| NAMA PENYETOR                                               | РТАК                                                                                                    |
| GUNAKAN KODE BILLIN                                         | IG DI BAWAH INI UNTUK MELAKUKAN PEMBAYARAN.                                                                                                    |
| ID BILLING                                                  | : 019020841892134                                                                                                    |
| MASA AKTIF                                                  | : 09/03/2019 11:45:16                                                                                                    |
|                                                             |                                                                                                    |
| Catatan : Apabila ada k<br>dapat dibuat k<br>tercantum di d | esalahan dalam islan Kode Billing atau masa berlakunya berakhir, Kode Billi<br>embali. Tanggung jawab islan Kode Billing ada pada Wajib Pajak yang naman<br>alamnya. |

(Sumber: Dokumentasi Perusahaan)

Pada Gambar 3.105, diketahui *e-Billing* masa pajak Januari 2019, dengan jenis setoran PPh Final Ps. 4(2) atas penghasilan yang memiliki

peredaran bruto tertentu, dengan KAP/KJS 411128/420, dan PPh yang disetor sendiri sesuai dengan jumlah setor yaitu sebesar Rp311.180. Sehingga pada kolom "Masa Pajak" diisi Januari, "Jenis Setoran" diisi dengan PPh Final Ps. 4(2) atas penghasilan yang memiliki peredaran bruto tertentu, "KAP/KJS" diisi dengan 411128/420, dan "PPh yang disetor sendiri" sebesar Rp311.180 (Gambar 3.106).

Gambar 3. 106 Rekapitulasi PPh Pasal 4 ayat (2) atas Peredaran Bruto Tertentu PT AK (Jan 2019)

| REKAPITUL         | ASI PPh 4(2) P   | enghasilan Per | edaran Bruto                                          |            |                           |           |                                  |
|-------------------|------------------|----------------|-------------------------------------------------------|------------|---------------------------|-----------|----------------------------------|
| PT AK<br>Jalan Ma | atahari No.1     |                |                                                       |            |                           |           |                                  |
| Remarks           | Tanggal<br>Bayar | Masa Pajak     | Jenis Setoran                                         | KAP/KJS    | Nilai Obyek<br>Pajak (Rp) | Tarif (%) | PPh yang disetor<br>sendiri (Rp) |
|                   | 08-Feb-19        | Januari        | Penghasilan yang memiliki<br>peredaran bruto tertentu | 411128/420 | 62.236.000                | 0,5%      | 311.180                          |
|                   | 08-Mar-19        | Februari       | Penghasilan yang memiliki<br>peredaran bruto tertentu | 411128/420 | 1.226.089.000             | 0,5%      | 6.130.445                        |

(Sumber: Dokumentasi Perusahaan)

3) Menghitung Nilai Obyek Pajak dengan cara 100% dibagi dengan

tarifnya 0,5% lalu dikalikan PPh yang telah disetor.

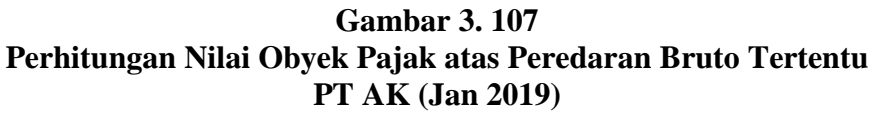

| Н                | 8 -               | : 🗙                |                    | 7                                                     |            |                           |           |                                  |
|------------------|-------------------|--------------------|--------------------|-------------------------------------------------------|------------|---------------------------|-----------|----------------------------------|
| 1                | A<br>REKAPITU     | B<br>LASI PPh 4(2) | E<br>Penghasilan P | F<br>eredaran Bruto                                   | G          | Н                         | I         | J                                |
| 2<br>3<br>4<br>5 | PT AK<br>Jalan Ma | atahari No.1       | L                  |                                                       |            |                           |           |                                  |
| 6                | Remarks           | Tanggal<br>Bayar   | Masa Pajak         | Jenis Setoran                                         | KAPIKJS    | Nilai Obyek<br>Pajak (Rp) | Tarif (%) | PPh yang disetor<br>sendiri (Rp) |
| 8                |                   | 08-Feb-19          | Januari            | Penghasilan yang memiliki<br>peredaran bruto tertentu | 411128/420 | 62.236.000                | 0,5%      | 311.180                          |
|                  |                   | 08-Mar-19          | Februari           | Penghasilan yang memiliki                             | 411128/420 | 1,226,089,000             | 0.5%      | 6,130,445                        |

(Sumber: Dokumentasi Perusahaan)

Pada Gambar 3.107, diperoleh nilai obyek pajak untuk masa Januari 2019 adalah sebesar Rp62.236.000 yang didapat dari mengalikan PPh yang disetor sendiri yaitu sebesar Rp311.180 dengan 100/0,5 agar memperoleh Dasar Pengenaan Pajak (DPP)/ nilai obyek pajak.

4) Menghitung total Nilai Obyek Pajak dan PPh yang disetor sendiri.

Gambar 3. 108 Perhitungan Total Nilai Obyek Pajak dan PPh yang disetor sendiri PT AK periode 2019

|    | H20 $\rightarrow$ : $\times \checkmark f_x$ =SUM(H8:H19) |                  |                  |                                                       |            |                           |              |                                     |  |  |  |
|----|----------------------------------------------------------|------------------|------------------|-------------------------------------------------------|------------|---------------------------|--------------|-------------------------------------|--|--|--|
|    | J20                                                      | • E 🗙 (          | ✓ <i>f</i> x =su | IM(J8:J19)                                            |            |                           |              |                                     |  |  |  |
|    | А                                                        | в                | E                | F                                                     | G          | н                         |              | J                                   |  |  |  |
| 1  | REKAPIT                                                  | ULASI PPh /      | 4(2) Penghasi    | lan Peredaran Bruto                                   |            |                           |              |                                     |  |  |  |
| 2  | PT AK                                                    |                  |                  |                                                       |            |                           |              |                                     |  |  |  |
| 4  | Jalan M                                                  | latahari No.     | .1               |                                                       |            |                           |              |                                     |  |  |  |
| 5  |                                                          |                  |                  |                                                       |            |                           |              |                                     |  |  |  |
| 6  | Remarks                                                  | Tanggal<br>Bayar | Masa Pajak       | Jenis Setoran                                         | KAPIKJS    | Nilai Obyek<br>Pajak (Rp) | Tarif<br>(%) | PPh yang<br>disetor sendiri<br>(Rp) |  |  |  |
| 8  |                                                          | 08-Feb-19        | Januari          | Penghasilan yang memiliki<br>peredaran bruto tertentu | 411128/420 | 62.236.000                | 0,5%         | 311.180                             |  |  |  |
| 9  |                                                          | 08-Mar-19        | Februari         | Penghasilan yang memiliki<br>peredaran bruto tertentu | 411128/420 | 1.226.089.000             | 0,5%         | 6.130.445                           |  |  |  |
| 10 |                                                          | 08-Apr-19        | Maret            | Penghasilan yang memiliki<br>peredaran bruto tertentu | 411128/420 | 26.087.800                | 0,5%         | 130.439                             |  |  |  |
| 11 |                                                          | 07-May-19        | April            | Penghasilan yang memiliki<br>peredaran bruto tertentu | 411128/420 | 71.186.200                | 0,5%         | 355.931                             |  |  |  |
| 12 |                                                          | 29-May-19        | Mei              | Penghasilan yang memiliki<br>peredaran bruto tertentu | 411128/420 | 46.934.000                | 0,5%         | 234.670                             |  |  |  |
| 13 |                                                          | 04-Jul-19        | Juni             | Penghasilan yang memiliki<br>peredaran bruto tertentu | 411128/420 | 37.337.400                | 0,5%         | 186.687                             |  |  |  |
| 14 |                                                          | 07-Aug-19        | Juli             | Penghasilan yang memiliki<br>peredaran bruto tertentu | 411128/420 | 70.413.600                | 0,5%         | 352.068                             |  |  |  |
| 15 |                                                          | 09-Sep-19        | Agustus          | Penghasilan yang memiliki<br>peredaran bruto tertentu | 411128/420 | 79.399.400                | 0,5%         | 396.997                             |  |  |  |
| 16 |                                                          | 07-Oct-19        | September        | Penghasilan yang memiliki<br>peredaran bruto tertentu | 411128/420 | 11.601.800                | 0,5%         | 58.009                              |  |  |  |
| 17 |                                                          | 08-Nov-19        | Oktober          | Penghasilan yang memiliki<br>peredaran bruto tertentu | 411128/420 | 605.338.200               | 0,5%         | 3.026.691                           |  |  |  |
| 18 |                                                          | 09-Dec-19        | November         | Penghasilan yang memiliki<br>peredaran bruto tertentu | 411128/420 | 16.828.600                | 0,5%         | 84.143                              |  |  |  |
| 19 |                                                          |                  | Desember         | -                                                     |            |                           | 0,5%         | -                                   |  |  |  |
| 20 |                                                          |                  |                  |                                                       |            | 2.253.452.000             |              | 11.267.260                          |  |  |  |

(Sumber: Dokumentasi Perusahaan)

Berdasarkan Gambar 3.108, total nilai obyek pajak PT AK periode 2019 sebesar Rp2.253.452.000 diperoleh dari menjumlahkan nilai obyek pajak selama tahun 2019. Kemudian, total PPh yang disetor sendiri sebesar Rp11.267.260 yang diperoleh dari menjumlahkan PPh

yang disetor sendiri selama tahun 2019 atau dengan mengalikan total nilai obyek pajak dengan tarif 0,5%.

 Setelah pekerjaan selesai, hasil rekapitulasi PPh Pasal 4 ayat (2) atas Peredaran Bruto Tertentu disimpan pada dropbox.

Selama magang, penulis melakukan rekapitulasi PPh Pasal 4 ayat (2) atas Peredaran Bruto Tertentu PT AK periode Januari 2019 hingga Desember 2020 sebanyak 18 masa.

## 6. PT AS

Dalam pelaksanaan kerja magang, tugas yang dilakukan untuk PT AS adalah:

- a. Rekapitulasi SPT Masa PPh Pasal 4 ayat (2) periode 2016-2020
  Dalam pekerjaan ini dilakukan rekapitulasi SPT Masa PPh Pasal 4 ayat (2) periode 2016-2020. Berikut adalah langkah-langkah yang dilakukan:
  - Memperoleh *softcopy* SPT Masa PPh Pasal 4 ayat (2) dalam bentuk *pdf* dan *softcopy* format rekapitulasi SPT Masa PPh Pasal 4 ayat (2) dalam bentuk *Ms. Excel.*
  - 2) Membuka *softcopy* format rekapitulasi SPT Masa PPh Pasal 4 ayat (2) dalam bentuk *Ms. Excel*, kemudian melakukan *input* pada kolom "Tanggal Bayar" sesuai dengan tanggal pada BPN (Bukti Penerimaan Negara), kolom "Tanggal Lapor" dan "Status" sesuai dengan yang tertera pada BPE (Bukti Penerimaan Elektronik) SPT Masa PPh Pasal 4 ayat (2).

Gambar 3. 109 BPN SPT Masa PPh Pasal 4 ayat (2) PT AS (Sep 2016)

| 70C / 0.1.0                                                                                         | 11145 GET 10 D00003103                                                | 057 169060                  |                      |
|----------------------------------------------------------------------------------------------------|-----------------------------------------------------------------------|-----------------------------|----------------------|
| PT. BANK CENTRAL ASIA.                                                                              | IBK. BUKTI PENERI<br>PENERIN                                          | RIMAAN NEGARA<br>MAAN PAJAK | KEMENTERIAN KEUANGA  |
| DATA PEMBAYARAN<br>TANGGAL & JAM BAYAR<br>TANGGAL BUKU<br>KODE CABANG BANK                          | : 10/10/2016 14:08:33<br>: 10/10/2016<br>: 000206                     | NTB :<br>NTPN :<br>STAN :   |                      |
| DATA SETORAN<br>KODE BILLING<br>NPMP<br>NAMA WAJIB PAJAK<br>ALAMAT                                  | o16101380317143<br>PT AS<br>Jalan Bulan No.1                          |                             |                      |
| NUMUR OBJEK PAJAK<br>Mata Anggakam<br>Jenis Seturan<br>Mása Pajak<br>No Ketetapan<br>Jumlah Setoran | :<br>411128<br>409<br>09-09-2016<br>00000-000-000-000<br>1,286,520.00 | MATA UANG : ID              | R                    |
| IFRETI AND                                                                                          | · SATH THIS DUA HATHE OF AN                                           |                             | THE RATIC DUE DUILDU |

Th\_s computer generated message and requires no signature Informasi ini hasil cetakan komputer dan tidak memerlukan tanda tangan

(Sumber: Dokumentasi Perusahaan)

Pada Gambar 3.109, diketahui BPN tersebut adalah Bukti Penerimaan Negara untuk SPT Masa PPh Pasal 4 ayat 2 masa pajak September tahun 2016. SPT tersebut disetorkan kepada Direktorat Jenderal Pajak (DJP) pada tanggal 10/10/2016. Sehingga pada kolom "Tanggal Bayar" diisi dengan 10/10/2016 (Gambar 3.114).

Gambar 3. 110 BPS SPT Masa PPh Pasal 4 ayat (2) PT AS (Sep 2016)

| PW.P :                                                                                                    |
|----------------------------------------------------------------------------------------------------|
| P.W.P :                                                                                                    |
|                                                                                                    |
| D. P.K.P :                                                                                                    |
| s/Thn Pajak : 9/2016                                                                                                    |
|                                                                                                    |
| si Pengauasan dan Konsultasi T                                                                                                    |
| A CONTRACTOR OF A CONTRACT OF A CONTRACT. |
| In -un                                                                                                    |
| A data have the second                                                                                                    |
| rudas benenius, 781                                                                                                    |
|                                                                                                    |

(Sumber: Dokumentasi Perusahaan)

Pada Gambar 3.110, diketahui BPS tersebut adalah Bukti Penerimaan Surat untuk SPT Masa PPh Pasal 4 ayat (2) masa pajak September tahun 2016. SPT tersebut dilaporkan/ disampaikan kepada Direktorat Jenderal Pajak (DJP) pada tanggal 17/10/2016, dengan status kurang bayar. Sehingga pada kolom "Tanggal Lapor" diisi dengan 17/10/2016 dan "Status" diisi dengan kurang bayar. (Gambar 3.114).

3) Melakukan *input* pada kolom "Masa Pajak", "Jenis SPT", "Uraian", "Nilai Obyek Pajak", "Tarif", dan "PPh yang dipotong/dipungut" sesuai dengan yang tertera pada SPT Masa PPh Pasal 4 ayat (2). Kemudian, menginput kolom "Nama Vendor", "No BP. PPh 4(2)", dan "Tanggal BP PPh 4(2)" sesuai dengan yang tertera pada Daftar Bukti Pemotongan/Pemungutan PPh Pasal 4 ayat (2).

## Gambar 3. 111 SPT Masa PPh Pasal 4 ayat (2) PT AS (Sep 2016)

| (19)                                          | DEPARTEMEN<br>KEUANGAN RJ.                 | SURAT PE<br>PAJAK PENGH                | MBERITAHUAN<br>ASILAN FINAL          | (SPT) MASA<br>PASAL 4 AYAT (2)                                                                                                    | X                    | SPT Normal<br>SPT Pembetulan Ke-                                                                                                    |
|-----------------------------------------------|--------------------------------------------|----------------------------------------|--------------------------------------|----------------------------------------------------------------------------------------------------|----------------------|----------------------------------------------------------------------------------------------------|
| ( STERN                                       | DIREKTORAT<br>JENDERAL PAJAK               | Formulir ini digunakan u<br>Pajak Peng | ntuk melaporkar<br>Ihasilan Final Pr | Pemotongan/Pemungutan<br>asal 4 Ayat (2)                                                                                                    | 0                    | Masa Palak<br>9 / 2 0 1 6                                                                                                    |
| BAGIAN A. IDE                                 | NTITAS PEMOTONG                            | PAJAK/WAJIB PAJAK                      |                                      |                                                                                                    |                      |                                                                                                    |
| 1. NPWP<br>2. Nama<br>3. Alamat               | PT AS<br>Jalan Bular                       | n No.1                                 |                                      |                                                                                                    |                      | I                                                                                                    |
| BAGIAN B. OB                                  | JER PAJAR                                  | AND DESCRIPTION OF                     |                                      | Mini Ohung Balak and an                                                                                                    | Taur                 | PPh yang Dipotongi                                                                                                    |
|                                               | Straight                                   |                                        | RAPIKUS                              | Ref. Allow (Rp) March 1                                                                                                    | SISTS OF             | Dipungut Disator Sondiri (                                                                                                    |
|                                               | - (A)                                      | 上达10月1日(1995)<br>1995年(1995)           | (1)(1)(1)(1)                         | as solution (1) and hand the                                                                                                    | 。(4)。                | (b)                                                                                                    |
| <ol> <li>Bunga Depi<br/>a. Bunga I</li> </ol> | osito/Tabungan, Disko<br>Deposito/Tabungan | nto SBI dan Jasa Giro                  |                                      | ·····································                                                                                                    | And A                | All and the second                                                                                                    |
| 1) Yar                                        | g ditempatkan di Dala                      | m Negeri                               | 411128/404                           |                                                                                                    |                      |                                                                                                    |
| 2) Yar                                        | g ditempatkan di Lua                       | Negeri                                 | 411128/404                           | -                                                                                                    |                      |                                                                                                    |
| b. Diskort                                    | o Sertifikat Bank Indo                     | nesia                                  | 411128/404                           |                                                                                                    |                      |                                                                                                    |
| o. Jasa G                                     | ro                                         |                                        | 411128/404                           |                                                                                                    |                      |                                                                                                    |
| 2. Transaksi P                                | 'enjualan Saham                            |                                        | 1000                                 | S. T. S. S. S. S. S. S. S. S. S. S. S. S. S.                                                                                                    | 10000                | · 在中国中国中国中国中国中国                                                                                                    |
| a, Saham                                      | Pendiri                                    |                                        | 411128/407                           |                                                                                                    |                      |                                                                                                    |
| b. Bukan                                      | Saham Pendiri                              |                                        | 411128/407                           |                                                                                                    |                      |                                                                                                    |
| 3. Bunga/Desk                                 | onto Obligasi dan Sur                      | at Berharga Negara                     | 411128/401                           |                                                                                                    | -                    |                                                                                                    |
| 4. Hadiah Und                                 | tan<br>Tarah darihir B                     | 1212                                   | 411128/405                           | THE R. LEWIS CO., NAMES OF TAXABLE PARTY                                                                                                    | Statistics.          | CONTRACTOR OF THE OWNER OF                                                                                                    |
| D. Persewaan                                  | Tanàn carvatau Bang                        | Delak                                  | 4444901409                           | and an addition of the tax double to an addition                                                                                                    | COMPANY OF THE OWNER | All a fragment of the second of the                                                                                                    |
| h Orang                                       | Pribadi/Badao vano M                       | Pages                                  | 411120/403                           |                                                                                                    | -                    |                                                                                                    |
| 6 Jasa Konst                                  | niksi                                      | anyona ademanter in                    | 411120400                            | No will bring the other and - i have                                                                                                    | 10000                | Martin Contractor                                                                                                    |
| a. Perenc                                     | ana Konstruksi                             |                                        |                                      | the states of the second second second                                                                                                    | Sec.                 | Pression - Second results - Ar                                                                                                    |
| 1) Pe                                         | ispedee east snugg                         | Pemotong PPh                           | 411128/409                           |                                                                                                    |                      |                                                                                                    |
| 2) Pe                                         | yeda Jasa yang Men                         | yetor Sendiri PPh                      | 411128/409                           |                                                                                                    |                      |                                                                                                    |
| b. Pelaks                                     | ana Konstruksi                             |                                        |                                      | 14.00%。<br>14.00%。<br> | 14.22                | Statistic Section of the section of the                                                                                                    |
| 1) Pe                                         | ngguna Jasa sebagai                        | Permotong PPh                          | 411128/409                           | 42,884.000                                                                                                    | 3%                   | 1.286                                                                                                    |
| 2) Pe                                         | nyedia Jasa yang Mer                       | yetor Sendiri PPh                      | 411128/409                           |                                                                                                    |                      | 1                                                                                                    |
| c. Pengel                                     | vas Konstruksi                             |                                        |                                      | ZIGHERS & URANISATION                                                                                                    | (TEN)                | A DESCRIPTION OF THE PARTY OF THE PARTY OF T |
| 1) Pe                                         | ngguna Jasa sebagai                        | Permotong PPh                          | 411128/409                           |                                                                                                    | -                    |                                                                                                    |
| 2) Pe                                         | nyedia Jasa yang Mer                       | tyetor Sendin PPh                      | 411128/409                           | International Action of Contractory of Contractory                                                                                                    | 1-0100               | Contraction of the local division of the local division of the loc |
| 7. Wajib Paja                                 | k yang Melakukan Per                       | ngalihan Hak atas                      |                                      | Personal and a state of the second                                                                                                    | 36252/10             | A A Spherick Control of the State of the State                                                                                                    |
| D Duran Sim                                   | gunan<br>Sharada                           | and the second barrents                | 411128/402                           | Statistical and the second states of the second                                                                                                    | -                    | Land Contractory of Contractory of C |
| Annotate M                                    | with Palak Orana Brite                     | an oren kuperasi kepeda<br>adi         | 4111301417                           | and with the second                                                                                                    | Concept-             | Astronomical States                                                                                                    |
| B. Transakei                                  | Derivatif Berupa Kontr                     | ak Berjandka yang                      | 411120417                            | Control Bargers International Control                                                                                                    | Astern               | State of the second second                                                                                                    |
| Diperdana                                     | rokan di Bursa                             | and an and an a                        | 411128/418                           |                                                                                                    | Contraction of the   | and the second second second                                                                                                    |
| 1 <sup>^</sup> Dividen va                     | ng Diterima/Dipercleh                      | Walib Palak Orang Pribadi              |                                      | STORE CONTRACTOR                                                                                                    | 140007               | Contraction of the                                                                                                    |
| Jalam Neg                                     | art                                        |                                        | 411128/419                           |                                                                                                    |                      |                                                                                                    |
| 11. Penghasila                                | n Tertentu Lainnya                         |                                        |                                      | State State State State State                                                                                                    | 1000                 | AGE BY CALLER IN                                                                                                    |
| 8                                             |                                            |                                        |                                      |                                                                                                    |                      |                                                                                                    |
| b                                             |                                            |                                        |                                      |                                                                                                    |                      |                                                                                                    |
| G                                             |                                            |                                        |                                      |                                                                                                    |                      |                                                                                                    |
|                                               | JUMLAH                                     |                                        | 1977、建立的水平                           | 42.884.000                                                                                                    | The Sal              | 1.296.                                                                                                    |

(Sumber: Dokumentasi Perusahaan)

Pada Gambar 3.111, diketahui SPT tersebut untuk masa pajak September 2016, dengan uraian Jasa Konstruksi, KAP/KJS 411128/409, nilai obyek pajak sebesar Rp42.884.000 dengan tarif 3% sehingga diperoleh PPh yang dipotong/dipungut/disetor sendiri sebesar Rp1.286.520. Sehingga pada kolom "Masa Pajak" diisi dengan bulan September, "Uraian" diisi dengan Jasa Konstruksi, "KAP/KJS" diisi dengan 411128/409, "Nilai Obyek Pajak" sebesar Rp42.884.000, "Tarif" 3%, "PPh yang dipotong/dipungut/disetor sendiri" sebesar Rp1.286.520 seperti pada Gambar 3.114.

Gambar 3. 112 Daftar Bukti Pemotongan/Pemungutan PPh Pasal 4 ayat (2) PT AS (Sep 2016)

|     | DEPARTEMEN<br>KEUANGAN R.I.<br>DIREKTORAT<br>JENDERAL PAJAK | DAFTAR BUKT<br>PPh Fi | Ma:<br>0 9 /     | Masa Paiak<br>0 9 / 2 0 1 6 |                   |           |
|-----|-------------------------------------------------------------|-----------------------|------------------|-----------------------------|-------------------|-----------|
| No. | NPWP                                                        | Nama                  | Bukti Pernoton   | Nilai Obyek                 | PPh yang Dipotong |           |
| (0) | (2) (2) (2)                                                 | (3)                   | Nomor            | Tanggal                     | (6)               | (7)       |
| 1   |                                                             | PT KJ                 | 01/FINAL 3/IX/16 | 30 SEPTEMBER 2016           | 42.884.000        | 1.286.520 |

Gambar 3. 113 Bukti Pemotongan/Pemungutan PPh Pasal 4 ayat (2) **PT AS (Sep 2016)** REKTORAT JENDERAL PAJA KANTOR PELAYANAN PAJAK KPP KEMAYORAN STEPEVOTONGAN PENUNGUTAN PPRE NAL PASAL 4 AYAT (2 MATAS PENGHASILAN DARI USAHA JASA KONSTRUKSI OTIFINAL LIXITE PT KJ Jalan Bintang No.1 Nilai Bri (Rp) Ph yang Dipotong Dipungut (Rp) naan konstniksi r engen kualifikasi usaha kecil 2% 2. Jasa pelaksanaan konstruksi oleh penyedia jasa ang tidak memiliki kualifikasi usaha #94 3. Jasa pelaksanaan konstruksi oleh penyedia jasa elain angka 1 dan angka 2 di atas 3% Jasa perencanaan atau pengawasan konstruksi leh penyedia jasa yang memiliki kualifikasi usaha 4% Jasa perencanaan atau pengawasan konstruksi leh penyedia jasa yang tidak memiliki kualifikasi Isaha 6% JUMLAH 42.884.000 Terbitang : SATU JUTA DUA RATUS DELAPAN PULUH ENAM RIBU LIMA RATUS DUA PULUH RUPIAH 1.286.520

(Sumber: Dokumentasi Perusahaan)

Berdasarkan Gambar 3.112 dan 3.113, diketahui Daftar Bukti
Pemotongan/Pemungutan PPh Pasal 4 ayat (2) dan Bukti
Pemotongan/Pemungutan PPh Pasal 4 ayat (2) masa pajak September
2016. Diketahui bukti pemotongan/pemungutan kepada PT KJ dengan
nomor bukti pemotongan/pemungutan 01/Final/IX/16 pada tanggal
30/09/2016, dengan nilai obyek pajak sebesar Rp42.884.000 dengan
Clarabella Rosalind – 00000030184

tarif 3% sehingga diperoleh PPh yang dipotong/dipungut sebesar Rp1.286.520. Sehingga pada kolom "Nama Vendor" diisi dengan PT KJ, "No BP. PPh 4(2)" diisi dengan 01/Final/IX/16, dan "Tanggal BP PPh 4(2)" diisi dengan 30/09/2016 (Gambar 3.114).

Gambar 3. 114 Rekapitulasi PPh Pasal 4 ayat (2) PT AS (Sep 2016)

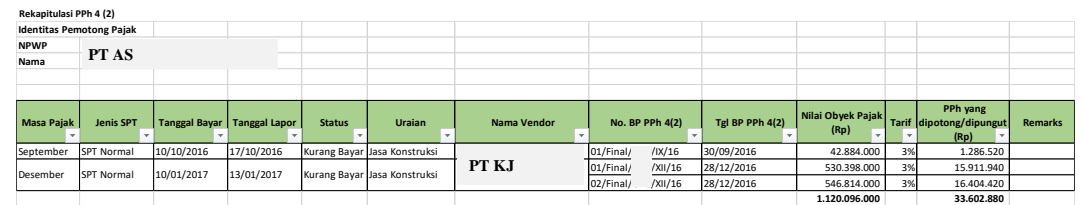

(Sumber: Dokumentasi Perusahaan)

4) Jika terdapat SPT Masa PPh Pasal 4 ayat (2) yang melewati batas waktu penyetoran atau pelaporan, maka pada kolom "Remarks" akan diberikan keterangan berpotensi terlambat setor atau berpotensi terlambat lapor.

Pada Gambar 3.114, diketahui SPT tersebut dibayarkan pada 10/10/2016 dan dilaporkan pada 17/10/2016, sehingga pada kolom "Remarks" tidak perlu diberi keterangan karena SPT tersebut telah dibayar dan dilaporkan sebelum batas waktunya.

 Menghitung total Nilai Obyek Pajak dan PPh Pasal 4 ayat (2) yang dipotong/dipungut.

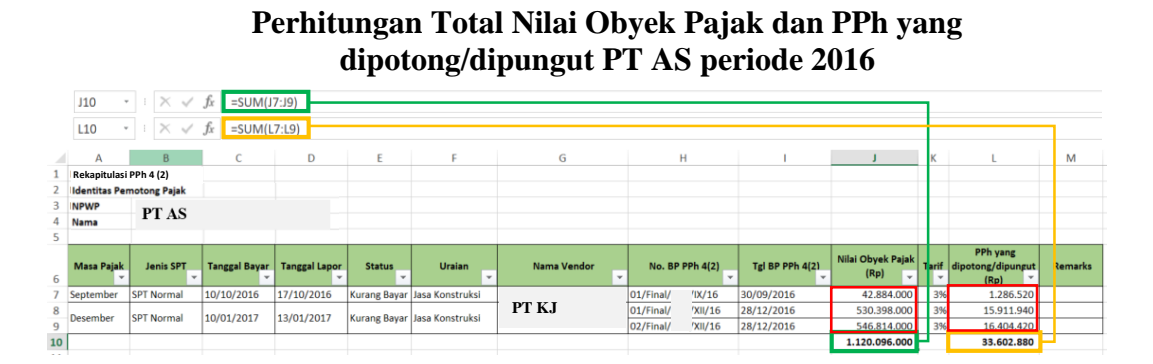

Gambar 3. 115

(Sumber: Dokumentasi Perusahaan)

Berdasarkan Gambar 3.115, total nilai obyek pajak PT AS periode 2016 sebesar Rp1.120.096.000 diperoleh dari menjumlahkan nilai obyek pajak selama tahun 2016. Kemudian, total PPh yang dipotong/dipungut sebesar Rp33.602.880 yang diperoleh dari menjumlahkan PPh yang dipotong/dipungut selama tahun 2016 atau dengan mengalikan total nilai obyek pajak dengan tarif 3%.

6) Setelah pekerjaan selesai, hasil rekapitulasi SPT Masa PPh Pasal 4 ayat(2) disimpan pada dropbox.

Selama magang, penulis melakukan rekapitulasi SPT Masa PPh Pasal 4 ayat

(2) PT AS selama periode 2016-2020 Desember sebanyak 17 SPT.

- b. Rekapitulasi SPT Masa PPh Pasal 23 periode 2016-2020
  - Memperoleh *softcopy* SPT Masa PPh Pasal 23 dalam bentuk *pdf* dan *softcopy* format rekapitulasi SPT Masa PPh Pasal 23 dalam bentuk *Ms*. *Excel*.
  - 2) Membuka softcopy format rekapitulasi SPT Masa PPh Pasal 23 dalam bentuk Ms. Excel, kemudian melakukan input pada kolom "Masa Pajak" dan "Tanggal Bayar" sesuai dengan yang tertera pada BPN. Clarabella Rosalind – 00000030184

Kemudian, untuk kolom "Jenis SPT", "Tanggal Lapor", dan "Status"

sesuai dengan yang tertera pada BPS (Bukti Penerimaan Surat).

## Gambar 3. 116 BPN SPT Masa PPh Pasal 4 ayat (2) PT AS (Sep 2018)

| 000306               | 3T 30206081    | 0142258 1              | 294 01810                 | 03767381 | 1.54      | 2 000306              | 3T 3020608   | 10142003 1             | 294 01810                   | 0376327  | 323       |
|----------------------|----------------|------------------------|---------------------------|----------|-----------|-----------------------|--------------|------------------------|-----------------------------|----------|-----------|
| PT AS                |                |                        |                           |          |           | PT AS                 |              |                        |                             |          |           |
| A50557               | HPOP4EAB66     | 000018850              | 766 85078                 | 4        |           | ADSED7                | THNJOMOVN66  | 000018850              | 522 85054                   | 0        |           |
| PT BANK CENTRAL ASIA | , T8K.         | BUKTI PENER<br>PENERIM | IMAAN NEGARA<br>AAN PAJAK |          | KEMENTER] | PT. BANK CENTRAL ASIA | 9, TOK.      | BUKTI PENER<br>PENERIM | TIMAAN NEGARA<br>Maan Pajak |          | KEMENTERI |
| DATA PENBAYARAN      |                |                        |                           |          |           | DATA PENBAYARAN       |              |                        |                             |          |           |
| TANGGAL & JAM BAYAR  | · 08/10/2018 1 | 4:23:10                | NTB                       | 1        |           | TANGGAL & JAM BAYAR   | : 08/10/2018 | 14:20:23               | NTB                         |          |           |
| TANGGAL BUKU         | · 08/10/2018   |                        | NTPN                      | 1        |           | TANGGAL BUKU          | : 08/10/2018 |                        | NTPN                        |          |           |
| KODE CABANG BANK     | : 000206       |                        | STAN                      | 1        |           | KODE CABANG BANK      | : 000206     |                        | STAN                        | 1        |           |
| DATA SETORAN         |                |                        |                           |          |           | DATA SETORAM          |              |                        |                             |          |           |
| KODE BILLING         | : 018100376738 | 154                    |                           |          |           | KODE BILLING          | • 0181003763 | 27323                  |                             |          |           |
| NPWP                 | : 02-832699-9- | 027-060                |                           |          |           | NPWP                  | . 02-832699- | 9-027-000              |                             |          |           |
| NAMA WAJIS PAJAK     | - PT AS        |                        |                           |          |           | NAMA WAJIB PAJAK      | PT AS        |                        |                             |          |           |
| ALANAT               | Jalan Bula     | n No.1                 |                           |          |           | ALAMAT                | Jalan Bu     | lan No.1               |                             |          |           |
| NOMOR OBJEK PAJAK    | ;              |                        |                           |          |           | NOMOR OBJEK PAJAK     |              |                        |                             |          |           |
| MATA ANGGARAN        | : 411124       |                        |                           |          |           | NATA ANGGARAN         | : 411124     |                        |                             |          |           |
| JENIS SETORAN        | · 104          |                        |                           |          |           | JENIS SETORAN         | : 100        | _                      |                             |          |           |
| MASA PAJAK           | · 09-09-2018   |                        |                           |          |           | MASA PAJAK            | : 09-09-2018 | 1                      |                             |          |           |
| NO KETETAPAN         | : 00000-000-00 | -000-00                |                           |          |           | NO KETETAPAN          | : 00000-000- | 00-000-00              |                             |          |           |
| JUMLAH SETORAN       | : 4            | 6,240.00               | MATA UAM                  | IG : 100 |           | JUMLAH SETORAN        | : I,         | 800,000.00             | MATA UA                     | NG : IOR |           |
| TERBILANG            | : EMPAT PULUH  | ENAM RIBU DUA          | RATUS EMPAT               | PULUH    |           | TERBILANG             | : SATU JUTA  | DELAPAN RATUS F        | 180                         |          |           |

### (Sumber: Dokumentasi Perusahaan)

Pada Gambar 3.116, diketahui BPN tersebut adalah Bukti Penerimaan Negara untuk SPT Masa PPh Pasal 23 masa pajak September tahun 2018. SPT tersebut disetorkan kepada Direktorat Jenderal Pajak (DJP) pada tanggal 08/10/2018. Sehingga pada kolom "Masa Pajak" diisi dengan September dan "Tanggal Bayar" diisi dengan 08/10/2018 (Gambar 3.120).

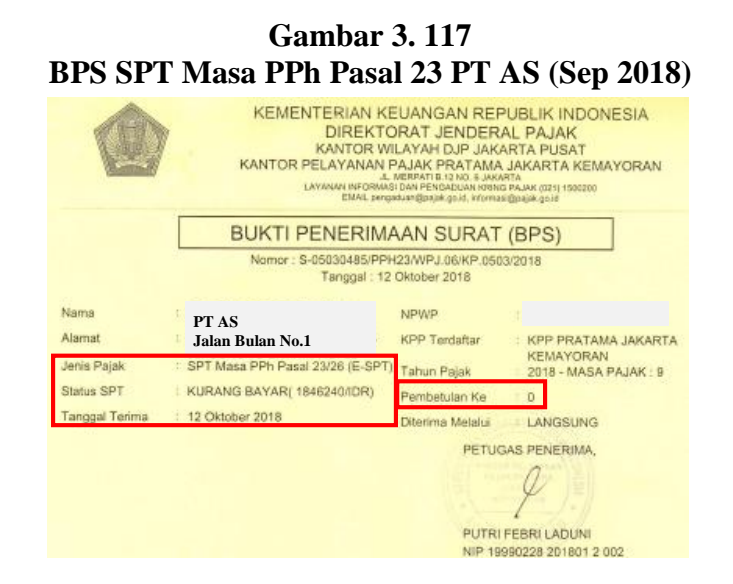

Pada Gambar 3.117, diketahui BPS tersebut adalah Bukti Penerimaan Surat untuk SPT Masa PPh Pasal 23 masa pajak September tahun 2018. SPT tersebut merupakan SPT Normal pada BPS tertulis pembetulan ke-0 dengan status kurang bayar. Kemudian, SPT tersebut dilaporkan/ disampaikan kepada Direktorat Jenderal Pajak (DJP) pada tanggal 12/10/2018. Sehingga pada kolom "Jenis SPT" diisi dengan SPT Normal, "Tanggal Lapor" diisi dengan 12/10/2018, dan "Status" disi dengan kurang bayar (Gambar 3.120).

3) Melakukan *input* pada kolom "Uraian", "Nilai Obyek Pajak", "Tarif" dan "PPh yang dipotong" sesuai dengan yang tertera pada SPT Masa PPh Pasal 23. Kemudian, menginput kolom "Nama Vendor", "No. BP PPh 23", "Tanggal BP PPh 23" sesuai dengan yang tertera pada Daftar Bukti Pemotongan Pajak PPh Pasal 23.

| CANAS                                                                                                    | DEPARTEMEN<br>KEUANGAN R.I.                                                     | SURAT PEMBERF<br>PAJAK PENGHASILAN P            | PT) MASA X                                           | SPT Normal<br>SPT Pembetulan Ke  |                                                                                                    |
|----------------------------------------------------------------------------------------------------|---------------------------------------------------------------------------------|-------------------------------------------------|------------------------------------------------------|----------------------------------|----------------------------------------------------------------------------------------------------|
|                                                                                                    | DIREKTORAT<br>JENDERAL PAJAK                                                    | Formulir ini digunakan u<br>Pajak Penghasilan P | ntuk melapor<br>asal 23 dan/a                        | kan Pemetongan<br>tau Pasal 26 0 | Masa Pajak                                                                                                    |
| BAGIAN A. I                                                                                                   | DENTITAS PEMOTO                                                                 | NG PAJAK/WAJIB PAJAK                            |                                                      |                                  |                                                                                                    |
| 1. NPWP<br>2. Nama WP<br>3. Alamat<br>BAGLAN B. C                                                             | PT AS<br>Jalan Bulan N<br>DBJEK PAJAK                                           | 0.1                                             |                                                      |                                  |                                                                                                    |
| 1. PPh Pasal                                                                                                  | 23 yang telah Dipoton                                                           |                                                 |                                                      |                                  | -                                                                                                    |
| Constant and the second                                                                                       | (1)                                                                             |                                                 | (2)                                                  | Jumlah Penghasilan Bruto (Rj     | )) PPh yang Dipotong (H                                                                                        |
| <ol> <li>Dividen *)</li> <li>Bunga **)</li> <li>Royalti</li> <li>Hadiah dan</li> </ol>                        | i penghargaan                                                                   |                                                 | 411124/101<br>411124/102<br>411124/103<br>411124/103 |                                  | and a second second second second second second second second second second second second second second second |
| 5. Sewa dan F                                                                                                 | <sup>s</sup> enghasilan lain sebubunga                                          | m dengan penggunaan harta ***)                  | 411124/100                                           | 90.000.00                        | 1.800.0                                                                                                    |
| <ol> <li>Jasa Teknu<br/>dengan PM<br/>a. Jasa Tek<br/>b. Jasa Mar<br/>c. Jasa Kon<br/>d. Jasa Jain</li> </ol> | K. Jasa Manapement, Jasa K.<br>KK-244/PMK.03/2008;<br>nik<br>najemen<br>isultan | onsultansi dan jasa lain sesual                 | 411124/104<br>411124/104<br>411124/104               |                                  |                                                                                                    |
| I) Jasa I                                                                                                    | Pengepakan                                                                      |                                                 | 411124/104                                           | 2 312 00                         | 46.2                                                                                                    |
| <b>2)</b>                                                                                                    |                                                                                 |                                                 | 411124/104                                           | 4-2 (4-300                       | 40.2                                                                                                    |
| 3)                                                                                                    |                                                                                 |                                                 | 411124/104                                           |                                  |                                                                                                    |

Gambar 3, 118

### (Sumber: Dokumentasi Perusahaan)

Pada Gambar 3.118, diketahui SPT tersebut untuk masa pajak bulan September tahun 2018, dan terdapat 2 (dua) objek pajak yaitu atas Sewa dan Penghasilan lain sehubungan dengan penggunaan harta dan Jasa Lain yaitu Jasa Pengepakan. Sebagai contoh untuk uraian atas Sewa dan Penghasilan lain sehubungan dengan penggunaan harta dengan KAP/KJS 411124/100 dengan nilai obyek pajak sebesar Rp90.000.000 dengan tarif 2% sehingga diperoleh PPh yang dipotong sebesar Rp1.800.000. Sehingga pada kolom "Uraian" diisi dengan Persewaan Tanah dan/atau Bangunan, "KAP/KJS" diisi dengan 411124/100, "Nilai Obyek Pajak" sebesar Rp90.000.000, "Tarif" 2%, "PPh yang dipotong" sebesar Rp1.800.000 seperti pada Gambar 3.120.

Gambar 3. 119 Daftar Bukti Pemotongan PPh Pasal 23 PT AS (Sep 2018)

|                            | DEPARTEMEN<br>KEUANGAN R.I.<br>DIREKTORAT<br>JENDERAL PAJAK | DAFTAR BUKT<br>PENGHA | TI PEMO<br>SILAN I | TONG.      | AN PAJAK<br>23/26 | 0       | 1                     | 1 8                      |                           |           |           |
|----------------------------|-------------------------------------------------------------|-----------------------|--------------------|------------|-------------------|---------|-----------------------|--------------------------|---------------------------|-----------|-----------|
| No                         | NPWP                                                        | North                 | Bukti Pemotongan   |            |                   | NIIai O | byek Pais             | ak l                     | PPh yang<br>Dipotong (Rp) |           |           |
|                            |                                                             | Ivania                | N                  | omor       | Tanggal           | (Rp.)   |                       |                          |                           |           |           |
| (1)<br>A. PPh Pr           | (2)<br>(2)<br>(3)                                           | (3)                   |                    | (4) (1997) | (5)               |         | (6)                   | 编辑                       | omit (7                   |           |           |
| L.                         |                                                             | PT NS                 | 01/                | /D/1       | 30/09/2018        |         | 90.000,0              | 00                       |                           | 1.8       | 00.000    |
|                            |                                                             | PT CU                 | 02/                | /D(/1      | 30/09/2018        |         | 2.312.0               | 00                       |                           |           | 46.24(    |
| B. PPh P:                  | asal 26                                                     |                       |                    |            | JUMLAH            |         | 92.312.0              | 00                       |                           | 1.8       | 46.240    |
|                            |                                                             | JUMLAH                |                    |            |                   |         |                       | 0                        |                           |           | 1         |
| X PEMOT<br>Nama [<br>NPWF[ | TONG PAJAK KUASA                                            |                       |                    | 28 - 4) -  |                   | Tanj    | ggal 2<br>tang<br>Tai | 0 1<br>Ige( b)<br>Ide Te | 0<br>Wan<br>gen & Ce      | 2 0<br>5m | 1 8<br>/m |

Berdasarkan Gambar 3.119, diketahui Daftar Bukti Pemotongan PPh Pasal 23 masa pajak September 2018. Diketahui bukti pemotongan kepada PT NS atas Sewa dan Penghasilan lain sehubungan dengan penggunaan harta, dengan nomor bukti pemotongan 01/IX/I pada tanggal 30/09/2018, dengan nilai obyek pajak sebesar Rp90.000.000 dengan tarif 2% sehingga diperoleh PPh yang dipotong sebesar Rp1.800.000. Sehingga pada kolom "Nama Vendor" diisi dengan PT NS, "No BP. PPh 23 diisi dengan 01/IX/I, dan "Tanggal BP PPh 23" diisi dengan 30/09/2018 (Gambar 3.120).

Gambar 3. 120 Rekapitulasi PPh Pasal 23 PT AS (Sep 2018)

| Rekapitu  | lasi PPh 23        |               |              | -            |           |       |             |       |                | ` •           | <i>,</i>                  |       |           |         |
|-----------|--------------------|---------------|--------------|--------------|-----------|-------|-------------|-------|----------------|---------------|---------------------------|-------|-----------|---------|
| Identitas | Pemotong Pajak     |               |              |              |           |       |             |       |                |               |                           |       |           |         |
| NPWP      | DT AC              |               |              |              |           |       |             |       |                |               |                           |       |           |         |
| Nama      | PLAS               |               |              |              |           |       |             |       |                |               |                           |       |           |         |
|           |                    |               |              |              |           |       |             |       |                |               |                           |       |           |         |
|           |                    |               |              |              |           |       |             |       |                |               |                           |       |           |         |
| Masa Pa   | ajal 🚽 Jenis SPT 🖕 | Tanggal Baya- | Tanggal Lap- | Status       | Uraian    | N     | lama Vendor | ↓ N   | o. BP PPh 23 🖕 | Tgl BP PPh 23 | Nilai Obyek<br>Pajak (Rn) | Tarif | PPh yang  | Remarks |
| Sontombo  | FDT Normal         | 08/10/2018    | 12/10/2018   | Kurang Bayar | Sewa      | PT NS |             | 01/   | /IX/2018       | 30/09/2018    | 90.000.000                | 2%    | 1.800.000 |         |
| Septembe  | n ser wormal       | 08/10/2018    | 12/10/2018   | Kurang Bayar | Jasa Lain | PT CU | -           | 02/ _ | /IX/2018       | 30/09/2018    | 2.312.000                 | 2%    | 46.240    |         |

4) Jika terdapat SPT Masa PPh Pasal 23 yang melewati batas waktu penyetoran atau pelaporan, maka pada kolom "Remarks" akan diberikan keterangan berpotensi terlambat setor atau berpotensi terlambat lapor.

Pada Gambar 3.120, diketahui SPT tersebut dibayarkan pada 08/10/2018 dan dilaporkan pada 12/10/2018, sehingga pada kolom "Remarks" tidak perlu diberi keterangan karena SPT tersebut telah dibayar dan dilaporkan sebelum batas waktunya.

5) Menghitung total nilai obyek pajak dan PPh Pasal 23 yang dipotong.

Gambar 3. 121 Perhitungan Total Nilai Obyek Pajak dan PPh yang dipotong PT AS periode 2018

| J14                                      | • • E                                | $\times \checkmark f_x =$                   | SUM(J7:J13)                                                                                                    |                                                                                                    |                                                                                                    |                                                                               |               |                                                            |                                                                                                    |                                                                                                    | $J14 \rightarrow f_x \neq f_x$ =SUM(J7:J13)                                                                                                    |                                                                                                    |                                                                                                    |           |  |  |  |  |  |  |  |  |  |
|------------------------------------------|--------------------------------------|---------------------------------------------|----------------------------------------------------------------------------------------------------|----------------------------------------------------------------------------------------------------|----------------------------------------------------------------------------------------------------|-------------------------------------------------------------------------------|---------------|------------------------------------------------------------|----------------------------------------------------------------------------------------------------|----------------------------------------------------------------------------------------------------|----------------------------------------------------------------------------------------------------|----------------------------------------------------------------------------------------------------|----------------------------------------------------------------------------------------------------|-----------|--|--|--|--|--|--|--|--|--|
| L1                                       | 4                                    | $\times \checkmark f_x = s$                 | 5UM(L7:L13)                                                                                                    |                                                                                                    |                                                                                                    |                                                                               |               |                                                            |                                                                                                    |                                                                                                    |                                                                                                    |                                                                                                    |                                                                                                    | 1         |  |  |  |  |  |  |  |  |  |
|                                          | Α                                    | В                                           | С                                                                                                    | D                                                                                                    | E                                                                                                    | F                                                                             | G             |                                                            | н                                                                                                    | I.                                                                                                    | J                                                                                                    | к                                                                                                    | L                                                                                                    | м         |  |  |  |  |  |  |  |  |  |
| 1                                        | Rekapitulasi PP                      | h 23                                        |                                                                                                    |                                                                                                    |                                                                                                    |                                                                               |               |                                                            |                                                                                                    |                                                                                                    |                                                                                                    |                                                                                                    |                                                                                                    |           |  |  |  |  |  |  |  |  |  |
| 2                                        | Identitas Pemo                       | tong Pajak                                  |                                                                                                    |                                                                                                    |                                                                                                    |                                                                               |               |                                                            |                                                                                                    |                                                                                                    |                                                                                                    |                                                                                                    |                                                                                                    |           |  |  |  |  |  |  |  |  |  |
| 3                                        | NPWP                                 | DTAC                                        |                                                                                                    |                                                                                                    |                                                                                                    |                                                                               |               |                                                            |                                                                                                    |                                                                                                    |                                                                                                    |                                                                                                    |                                                                                                    |           |  |  |  |  |  |  |  |  |  |
| - 4                                      | Nama                                 | FIAS                                        |                                                                                                    |                                                                                                    |                                                                                                    |                                                                               |               |                                                            |                                                                                                    |                                                                                                    |                                                                                                    |                                                                                                    |                                                                                                    |           |  |  |  |  |  |  |  |  |  |
| 5                                        |                                      |                                             |                                                                                                    |                                                                                                    |                                                                                                    |                                                                               |               |                                                            |                                                                                                    |                                                                                                    |                                                                                                    |                                                                                                    |                                                                                                    |           |  |  |  |  |  |  |  |  |  |
|                                          |                                      |                                             |                                                                                                    |                                                                                                    |                                                                                                    |                                                                               |               |                                                            |                                                                                                    |                                                                                                    |                                                                                                    |                                                                                                    |                                                                                                    |           |  |  |  |  |  |  |  |  |  |
| 6                                        | Masa Paja 🖕                          | Jenis SPT 🧅                                 | Tanggal Baya 🖕                                                                                                 | Tanggal Lap 🖕                                                                                          | Status 🖕                                                                                               | Uraian 🖕                                                                      | Nama Vendor 🖕 | No                                                         | o. BP PPh 2: 🖕                                                                                                    | Tgl BP PPh 25 🖕                                                                                                    | Nilai Obyek Paiak<br>(Rp)                                                                                                    | Tar 🖕                                                                                                    | PPh yang<br>dipotong (R *                                                                                     | Remarks   |  |  |  |  |  |  |  |  |  |
| 6                                        | Masa Paja 🖕                          | Jenis SPT                                   | Tanggal Baya -                                                                                                 | Tanggal Lap _<br>12/10/2018                                                                            | Status 🚽                                                                                               | Uraian 🖕<br>Sewa                                                              | Nama Vendor 🖕 | No<br>01/                                                  | 5/IX/2018                                                                                                    | Tgl BP PPh 2:                                                                                                    | Nilai Obyek Paiak<br>(Rp) ×<br>90.000.000                                                                                                    | <b>Tar</b> -                                                                                                    | PPh yang<br>dipotong (R *<br>1.800.000                                                                        | Remarks   |  |  |  |  |  |  |  |  |  |
| 6<br>7<br>8                              | Masa Paja 🖕<br>September             | Jenis SPT                                   | Tanggal Baya -                                                                                                 | Tanggal Lap -<br>12/10/2018<br>12/10/2018                                                              | Status<br>Kurang Bayar<br>Kurang Bayar                                                                 | Uraian 🖕<br>Sewa<br>Jasa Lain                                                 | Nama Vendor 🚽 | No<br>01/<br>02/                                           | 5/IX/2018<br>5/IX/2018                                                                                                    | Tgl BP PPh 25 -<br>30/09/2018<br>30/09/2018                                                                                   | Nilai Obyek Paiak<br>(Rp) *<br>90.000.000<br>2.312.000                                                                                                    | <b>Tar</b>                                                                                                    | PPh yang<br>dipotong (R *<br>1.800.000<br>46.240                                                              | lemarks . |  |  |  |  |  |  |  |  |  |
| 6<br>7<br>8<br>9                         | Masa Paja 🖕<br>September             | Jenis SPT                                   | Tanggal Baya<br>08/10/2018<br>08/10/2018<br>10/12/2018                                                         | Tanggal Lap<br>12/10/2018<br>12/10/2018<br>14/12/2018                                                  | Status<br>Kurang Bayar<br>Kurang Bayar<br>Kurang Bayar                                                 | Uraian 🖕<br>Sewa<br>Jasa Lain<br>Sewa                                         | Nama Vendor 🚽 | No<br>01/<br>02/<br>01/                                    | 5/1X/2018<br>5/1X/2018<br>5/1X/2018<br>5/XI/2018                                                                                                    | Tgl BP PPh 2:<br>30/09/2018<br>30/09/2018<br>30/11/2018                                                                       | Nilai Obyek Paiak            (Rp)         ✓           90.000.000            2.312.000            20.400.000                                                                                                   | Tar 🖕<br>2%<br>2%<br>2%                                                                                                    | PPh yang<br>dipotong (R *<br>1.800.000<br>46.240<br>408.000                                                   | Flemarks  |  |  |  |  |  |  |  |  |  |
| 6<br>7<br>8<br>9                         | Masa Paja 👻<br>September             | Jenis SPT                                   | Tanggal Baya<br>08/10/2018<br>08/10/2018<br>10/12/2018<br>10/12/2018                                           | Tanggal Lap<br>12/10/2018<br>12/10/2018<br>14/12/2018<br>14/12/2018                                    | Status<br>Kurang Bayar<br>Kurang Bayar<br>Kurang Bayar<br>Kurang Bayar                                 | Uraian 🖕<br>Sewa<br>Jasa Lain<br>Sewa<br>Jasa Lain                            | Nama Vendor 🥃 | No<br>01/<br>02/<br>01/<br>02/                             | 5/IX/2018<br>5/IX/2018<br>5/XI/2018<br>5/XI/2018<br>5/XI/2018                                                                                                    | Tgl BP PPh 25 -<br>30/09/2018<br>30/09/2018<br>30/11/2018<br>30/11/2018                                                       | Nilai Obyek Paiak<br>(Rp)         *           90.000.000         2.312.000           20.400.000         65.000.000                                                                                            | Tar 2%<br>2%<br>2%<br>2%                                                                                                    | PPh yang<br>dipotong (R *<br>1.800.000<br>46.240<br>408.000<br>1.300.000                                      | Flemarks  |  |  |  |  |  |  |  |  |  |
| 6<br>7<br>8<br>9<br>10<br>11             | Masa Paja 🖕<br>September<br>November | Jenis SPT 🖵                                 | Tanggal Bayz<br>08/10/2018<br>08/10/2018<br>10/12/2018<br>10/12/2018<br>10/12/2018                             | Tanggal Lap<br>12/10/2018<br>12/10/2018<br>14/12/2018<br>14/12/2018<br>14/12/2018                      | Status<br>Kurang Bayar<br>Kurang Bayar<br>Kurang Bayar<br>Kurang Bayar<br>Kurang Bayar                 | Uraian -<br>Sewa<br>Jasa Lain<br>Sewa<br>Jasa Lain<br>Sewa                    | Nama Vendor 🚽 | No<br>01/<br>02/<br>01/<br>02/<br>03/                      | 5/IX/2018<br>5/IX/2018<br>5/IX/2018<br>5/XI/2018<br>5/XI/2018<br>5/XI/2018                                                                                                    | Tgi BP PPh 2:<br>30/09/2018<br>30/09/2018<br>30/11/2018<br>30/11/2018<br>30/11/2018                                           | Nilai Obyek Paiak<br>(Rp) *<br>90.000.000<br>2.312.000<br>20.400.000<br>65.000.000<br>90.000.000                                                                                                    | Tar<br>2%<br>2%<br>2%<br>2%<br>2%                                                                                                    | PPh yang<br>dipotong (R ~<br>1.800.000<br>46.240<br>408.000<br>1.300.000<br>1.800.000                         | Flemarks  |  |  |  |  |  |  |  |  |  |
| 6<br>7<br>8<br>9<br>10<br>11<br>12       | Masa Paja 🖵                          | Jenis SPT                                   | Tanggal Baya<br>08/10/2018<br>08/10/2018<br>10/12/2018<br>10/12/2018<br>10/12/2018<br>10/12/2018               | Tanggal Lap<br>12/10/2018 12/10/2018 14/12/2018 14/12/2018 14/12/2018 14/12/2018                       | Status<br>Kurang Bayar<br>Kurang Bayar<br>Kurang Bayar<br>Kurang Bayar<br>Kurang Bayar<br>Kurang Bayar | Uraian<br>Sewa<br>Jasa Lain<br>Sewa<br>Jasa Lain<br>Sewa<br>Jasa Lain         | Nama Vendor 🧅 | Nc<br>01/<br>02/<br>01/<br>02/<br>03/<br>04/               | 5/IX/2018<br>5/IX/2018<br>5/IX/2018<br>5/XI/2018<br>5/XI/2018<br>5/XI/2018<br>5/XI/2018                                                                                                    | Tgi BP PPh 2:<br>30/09/2018<br>30/09/2018<br>30/11/2018<br>30/11/2018<br>30/11/2018<br>30/11/2018                             | Nilai Obyek Paiak<br>(Rp) *<br>90.000.000<br>2.312.000<br>20.400.000<br>65.000.000<br>90.000.000<br>1.160.000                                                                                                 | 2%           2%           2%           2%           2%           2%           2%           2%           2%           2%           2%           2%           2%           2%           2% | PPh yang<br>dipotong (R ▼<br>1.800.000<br>46.240<br>408.000<br>1.300.000<br>1.800.000<br>23.200               | Flemarks  |  |  |  |  |  |  |  |  |  |
| 6<br>7<br>8<br>9<br>10<br>11<br>12<br>13 | Masa Paja 🖵                          | Jenis SPT  SPT Normal SPT Normal SPT Normal | Tanggal Bays<br>08/10/2018<br>10/12/2018<br>10/12/2018<br>10/12/2018<br>10/12/2018<br>10/12/2018<br>09/01/2019 | Tanggal Lap<br>12/10/2018 12/10/2018 14/12/2018 14/12/2018 14/12/2018 14/12/2018 14/12/2018 16/01/2019 | Status<br>Kurang Bayar<br>Kurang Bayar<br>Kurang Bayar<br>Kurang Bayar<br>Kurang Bayar<br>Kurang Bayar | Uraian<br>Sewa<br>Jasa Lain<br>Sewa<br>Jasa Lain<br>Sewa<br>Jasa Lain<br>Sewa | Nama Vendor 🗸 | Nc<br>01/<br>02/<br>01/<br>02/<br>03/<br>03/<br>04/<br>01/ | SP PPh 2:         Image: Constraint of the second second seco | Tgl BP PPh 25<br>30/09/2018<br>30/12/2018<br>30/11/2018<br>30/11/2018<br>30/11/2018<br>30/11/2018<br>30/11/2018<br>31/12/2018 | Nilai Obyek Paiak         ▼           (Rp)         ▼           90.000.000         0           2.312.000         0           65.000.000         0           90.000.000         0           1.160.000         1 | Tar<br>2%<br>2%<br>2%<br>2%<br>2%<br>2%<br>2%<br>2%                                                                                                    | PPh yang<br>dipotong (R *<br>1.800.000<br>46.240<br>408.000<br>1.300.000<br>1.800.000<br>2.3.200<br>2.685.000 | Femarks   |  |  |  |  |  |  |  |  |  |

(Sumber: Dokumentasi Perusahaan)

Berdasarkan Gambar 3.121, total nilai obyek pajak PT AS periode 2018 sebesar Rp403.122.000 diperoleh dari menjumlahkan nilai obyek pajak selama tahun 2018. Kemudian, total PPh yang dipotong sebesar Rp8.062.440 yang diperoleh dari menjumlahkan PPh yang dipotong selama tahun 2018 atau dengan mengalikan total nilai obyek pajak dengan tarif 2%.  Setelah pekerjaan selesai, hasil rekapitulasi SPT Masa PPh Pasal 23 disimpan pada dropbox.

Selama magang, penulis melakukan rekapitulasi SPT Masa PPh Pasal 23 PT AS selama periode 2016-2018 dan 2020 sebanyak 18 SPT.

## **7) PT AM**

Dalam pelaksanaan kerja magang, tugas yang dilakukan untuk PT AM adalah rekapitulasi SPT Masa PPh Pasal 23 periode 2016-2019. Berikut merupakan langkah-langkah yang dilakukan:

- Memperoleh softcopy SPT Masa PPh Pasal 23 dalam bentuk pdf dan softcopy format rekapitulasi SPT Masa PPh Pasal 23 dalam bentuk Ms. Excel.
- 2) Membuka *softcopy* format rekapitulasi SPT Masa PPh Pasal 23 dalam bentuk *Ms. Excel*, kemudian melakukan input pada kolom "Masa Pajak" dan "Tanggal Bayar" sesuai dengan yang tertera pada BPN. Kemudian, untuk kolom "Jenis SPT", "Tanggal Lapor", dan "Status" sesuai dengan yang tertera pada BPS.

Gambar 3. 122 BPN SPT Masa PPh Pasal 23 PT AM (Mei 2017)

| PT. BANK CENTRAL ASIA | , TBK.               | BUKTI PENERI | MAAN NEGARA |         | KEMENTERIAN | KEUANGAI |
|-----------------------|----------------------|--------------|-------------|---------|-------------|----------|
|                       |                      | PENERIMP     | AN PAJAK    |         |             |          |
| DATA PEMBAYARAN       | -                    |              |             |         |             |          |
| TANGGAL & JAM BAYAR   | : 09/06/2017         | 09:33:46     | NTB         | 1       |             |          |
| TANGGAL BUKU          | : 09/06/2017         |              | NTPN        |         |             |          |
| KOUE CABANG BANK      | : 000206             |              | STAN        | 1       |             |          |
| DATA SETORAN          |                      |              |             |         |             |          |
| KODE BILLING          | • 01706103095        | 0140         |             |         |             |          |
| NPWP                  | 02-593679-0          | -027-000     |             |         |             |          |
| NAMA WAJIS PAJAK      | DE AM                | 027 000      |             |         |             |          |
| ALAMAT                | PI AM<br>Islan I and | it No 1      |             |         |             |          |
| NOMOR OBJEK PAJAK     | :                    | 11 110.1     |             |         |             |          |
| MATA ANGGARAN         | : 411124             |              |             |         |             |          |
| JENIS SETORAN         | : 104                |              |             |         |             |          |
| MASA PAJAK            | : 05-05-2017         |              |             |         |             |          |
| NÜ KETETAPAN          | : 00000-000-0        | 0-000-00     |             |         |             |          |
| JUMLAH SETORAN        | : 1                  | 20,000.00    | MATA UANG   | i : 108 |             |          |
| TERBILANG             | : SERATUS DUA        | PULUH RIBU   |             |         |             |          |
| $\cup$                |                      |              |             |         |             |          |

Pada Gambar 3.122, diketahui BPN tersebut adalah Bukti Penerimaan Negara untuk SPT Masa PPh Pasal 23 masa pajak Mei tahun 2017. SPT tersebut disetorkan kepada Direktorat Jenderal Pajak (DJP) pada tanggal 09/06/2017. Sehingga pada kolom "Masa Pajak" diisi dengan Mei dan "Tanggal Bayar" diisi dengan 09/06/2017 (Gambar 3.126).

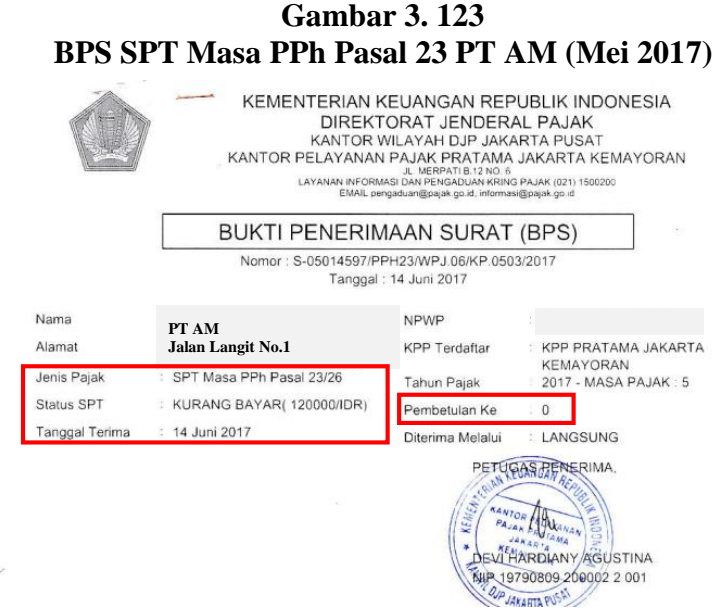

(Sumber: Dokumentasi Perusahaan)

Pada Gambar 3.123, diketahui BPS tersebut adalah Bukti Penerimaan Surat untuk SPT Masa PPh Pasal 23 masa pajak Mei tahun 2017. SPT tersebut merupakan SPT Normal pada BPS tertulis pembetulan ke-0 dengan status kurang bayar. Kemudian, SPT tersebut dilaporkan/ disampaikan kepada Direktorat Jenderal Pajak (DJP) pada tanggal 14/06/2017. Sehingga pada kolom "Jenis SPT" diisi dengan SPT Normal, "Tanggal Lapor" diisi dengan 14/06/2017, dan "Status" disi dengan kurang bayar (Gambar 3.126).

 Melakukan *input* pada kolom "Uraian", "Nilai Obyek Pajak", "Tarif" dan "PPh yang dipotong" sesuai dengan yang tertera pada SPT Masa PPh Pasal 23. Kemudian, menginput kolom "Nama Vendor", "No. BP PPh 23", "Tanggal BP PPh 23" sesuai dengan yang tertera pada Daftar Bukti Pemotongan Pajak PPh Pasal 23.

| <b>Gambar 3. 124</b> |              |       |            |  |  |  |  |  |  |  |
|----------------------|--------------|-------|------------|--|--|--|--|--|--|--|
| SPT Masa             | PPh Pasal 23 | PT AM | (Mei 2017) |  |  |  |  |  |  |  |

| NPWP     PT AM     Jalan Langit No.1                                                                                                    |                          |                                                                                                    |                                    |
|----------------------------------------------------------------------------------------------------|--------------------------|----------------------------------------------------------------------------------------------------|------------------------------------|
| BAGIAN B. OBJEK PAJAK<br>1. PPh Pasal 23 yang telah Dipotong                                                                                                    | -                        |                                                                                                    |                                    |
|                                                                                                    | AKAR/KUSE                | Junial Bengliasilan Bruto (Rp)                                                                                                    | BEh yang Olipolong (Rb)            |
| · 如此可以在我们的问题。如何不可以不可以不可以不可以不可能。                                                                                                    | (2) <sup>1</sup>         | 1911年1月1日(2)1月1日 - 11日 - 110日 - 110 - 110 - 110 - 110 - 110 - 110 - 110 - 110 | (4)                                |
| 1. Dividen *}                                                                                                    | 411124/101               |                                                                                                    |                                    |
| 2. Bunga **)                                                                                                    | 411124/102               |                                                                                                    |                                    |
| 3. Royalti                                                                                                    | 411124/103               |                                                                                                    |                                    |
| 4. Hadiah dan penghargaan                                                                                                    | 411124/100               |                                                                                                    |                                    |
| <ol> <li>Sewa dan Penghasilan lain sehubungan dengan penggunaan harta ***)</li> <li>Isas Takaik Jasa Manakaran Januaran Januaran J</li></ol> | 411124/100               | The second second second second second second second second second second second second second second second s                                                                                                    | NONE CONTRACTOR STARF STOCKED      |
| <ol> <li>Jasa Teknik, Jasa Manajemen, Jasa Konsultansi dan jasa lain sesual<br/>dengan PMK-244/PMK.03/2008 ;</li> </ol>                                                                                                    |                          | the Bucchies                                                                                                    | WAR SHEET                          |
| a. Jasa Teknik                                                                                                    | 411124/104               | Charles and a second second second second second second second second second second second second second second                                                                                                    | Construction of the second second  |
| b. Jasa Manajemen                                                                                                    | 411124/104               |                                                                                                    | research and service in the second |
| c. Jasa Konsultan                                                                                                    | 411124/104               | 6.000.000                                                                                                    | 120                                |
| d. Jasa lain :****)                                                                                                    |                          | the second second second second second second second second second second second second second second second s                                                                                                    | THURSDAY THE THE STATE OF          |
| 1)                                                                                                    | 411124/104               |                                                                                                    |                                    |
| 2)                                                                                                    | 411124/104               |                                                                                                    |                                    |
| 3)                                                                                                    | 411124/104               |                                                                                                    |                                    |
| 4)                                                                                                    | 411124/104               |                                                                                                    |                                    |
| 5)                                                                                                    | 411124/104               |                                                                                                    |                                    |
| 6)                                                                                                    | 411124/104               |                                                                                                    |                                    |
| 7)                                                                                                    | 411124/104               |                                                                                                    |                                    |
| 8)                                                                                                    | 411124/104               |                                                                                                    |                                    |
| 7                                                                                                    | S                        |                                                                                                    |                                    |
|                                                                                                    | CONTRACTOR OF THE OWNER. |                                                                                                    |                                    |

(Sumber: Dokumentasi Perusahaan)

Pada Gambar 3.124, diketahui SPT tersebut untuk masa pajak bulan Mei tahun 2017 dengan uraian Jasa Konsultan dengan KAP/KJS 411124/104 dengan nilai obyek pajak sebesar Rp6.000.000 dengan tarif 2% sehingga diperoleh PPh yang dipotong sebesar Rp120.000. Sehingga pada kolom "Uraian" diisi dengan Jasa Konsultan, "KAP/KJS" diisi dengan 411124/104, "Nilai Obyek Pajak" sebesar Rp6.000.000, "Tarif" 2%, "PPh yang dipotong" sebesar Rp120.000 seperti pada Gambar 3.126.

Gambar 3. 125 Daftar Bukti Pemotongan PPh Pasal 23 PT AM (Mei 2017)

| ()aeito                                 | DEPAR | GAN R.L           | DAFTAR B | UKTI PEMO  | TONGAN                                                                                                    | PALAK   |    |    |   | M    | isa Pa            | jak |               |         |  |
|-----------------------------------------|-------|-------------------|----------|------------|----------------------------------------------------------------------------------------------------|---------|----|----|---|------|-------------------|-----|---------------|---------|--|
| $\mathbb{W}$                            | DIREK | TORAT<br>AL PAJAK | PENC     | GHASILAN P | ASILAN PASAL 23/26                                                                                              |         |    |    |   |      | 2                 | 0   | 0 1           |         |  |
| 10.                                     | NPWP  |                   | Nama     |            | Bukti Pemotongan                                                                                                |         |    |    |   |      | Nilai Obyek Pajak |     |               | yang    |  |
| 210152000000000000000000000000000000000 | (CD)  | CONTRACTOR OF     |          | No         | Nomor Tang                                                                                                    |         |    |    |   | (Rp) |                   |     | Dipotong (Rp) |         |  |
| A. PPH PASAL                            | 23    |                   |          | 後的 被 認知道   | 相關的設計                                                                                                    | 1998 (G | 麟  | -  |   | 記録() | 1227              |     | 制建立           | 702     |  |
| 1                                       |       | 1 PS & P          | artners  | 01/8       | VV/17                                                                                                    | 31 MEI  | 20 | 17 |   |      | 5 000 0           | 00  |               | 120.00  |  |
| 2                                       |       |                   |          |            | And Annual Annual Annual Annual Annual Annual Annual Annual Annual Annual Annual Annual Annual Annual Annual An |         |    |    | - |      | 0.000.0           | ~   |               | 12.0.00 |  |
| 3                                       |       |                   |          |            | -                                                                                                    |         |    |    | - | -    |                   | -   |               |         |  |
| 4                                       |       |                   |          |            |                                                                                                    |         | _  |    | - |      |                   | -   |               |         |  |
| 5                                       |       |                   |          |            |                                                                                                    |         | -  |    | - |      |                   | -   |               |         |  |
| 8                                       |       |                   |          |            |                                                                                                    |         | -  | -  |   |      |                   |     |               |         |  |
| 7                                       |       |                   |          |            |                                                                                                    |         |    |    |   |      |                   |     |               |         |  |
| 8                                       |       |                   |          |            |                                                                                                    |         | -  |    |   |      |                   |     |               |         |  |
| 9                                       |       |                   |          |            |                                                                                                    |         | _  | _  | - |      |                   |     |               |         |  |
| 10                                      |       |                   |          |            |                                                                                                    |         |    |    |   |      |                   |     | -             |         |  |
| 11                                      |       |                   |          |            |                                                                                                    |         |    | -  |   |      |                   | -   |               |         |  |
| 12                                      |       |                   |          |            |                                                                                                    |         | -  |    | - |      |                   | -   |               |         |  |
|                                         |       |                   |          |            |                                                                                                    |         | -  |    | - | _    |                   | -   |               |         |  |
| 4                                       |       |                   |          |            |                                                                                                    |         |    |    | - |      |                   |     |               |         |  |
| 15                                      |       |                   |          |            |                                                                                                    |         |    |    |   |      |                   |     |               |         |  |
| 16                                      |       |                   |          |            |                                                                                                    |         |    |    | - |      |                   |     |               |         |  |
| 17                                      |       |                   |          |            |                                                                                                    |         |    |    |   |      |                   |     |               |         |  |
| 18                                      |       |                   |          |            |                                                                                                    |         |    |    |   |      |                   |     |               |         |  |
| 19                                      |       |                   |          |            |                                                                                                    |         |    |    |   |      |                   |     |               |         |  |
| 20                                      |       |                   |          |            |                                                                                                    |         |    | _  |   |      |                   |     |               |         |  |
|                                         |       |                   |          |            |                                                                                                    |         | _  |    |   |      |                   |     |               |         |  |
|                                         |       |                   | JUMLAH   |            |                                                                                                    |         |    |    |   |      | 0.000             | 000 |               |         |  |

(Sumber: Dokumentasi Perusahaan)

Berdasarkan Gambar 3.125, diketahui Daftar Bukti Pemotongan PPh Pasal 23 masa pajak Mei 2017. Diketahui bukti pemotongan kepada PS & Partners atas Jasa Konsultan, dengan nomor bukti pemotongan 01/V/17 pada tanggal 31/05/2017, dengan nilai obyek pajak sebesar Rp6.000.000 dengan tarif 2% sehingga diperoleh PPh yang dipotong sebesar Rp120.000. Sehingga pada kolom "Nama Vendor" diisi dengan PS & Partners, "No BP. PPh 23 diisi

dengan 01/V/17, dan "Tanggal BP PPh 23" diisi dengan 31/05/2017 (Gambar 3.126).

Gambar 3. 126 Rekapitulasi SPT Masa PPh Pasal 23 PT AM (Mei 2017)

| Rekapitulasi PP                 | 'h 23                                               |                                                         |                                                         |                                                        |                                                      |                                                |                          |                                        |                                                         |                                                                      |                         |                                                                 |         |
|---------------------------------|-----------------------------------------------------|---------------------------------------------------------|---------------------------------------------------------|--------------------------------------------------------|------------------------------------------------------|------------------------------------------------|--------------------------|----------------------------------------|---------------------------------------------------------|----------------------------------------------------------------------|-------------------------|-----------------------------------------------------------------|---------|
| Identitas Pemo                  | tong Paiak                                          |                                                         |                                                         |                                                        |                                                      |                                                |                          |                                        |                                                         |                                                                      |                         |                                                                 |         |
| NPWP                            | DTAM                                                |                                                         |                                                         |                                                        |                                                      |                                                |                          |                                        |                                                         |                                                                      |                         |                                                                 |         |
| Nama                            | FIAM                                                |                                                         |                                                         |                                                        |                                                      |                                                |                          |                                        |                                                         |                                                                      |                         |                                                                 |         |
|                                 |                                                     |                                                         |                                                         |                                                        |                                                      |                                                |                          |                                        |                                                         |                                                                      |                         |                                                                 |         |
|                                 |                                                     |                                                         |                                                         |                                                        |                                                      |                                                |                          |                                        |                                                         |                                                                      |                         |                                                                 |         |
|                                 |                                                     |                                                         |                                                         |                                                        |                                                      |                                                |                          |                                        |                                                         |                                                                      |                         |                                                                 |         |
| Masa Pajak                      | Jenis SPT                                           | Tanggal Bayar                                           | Tanggal Lapor                                           | Status                                                 | Uraian                                               | Nama Vendor                                    | No.                      | BP PPh 23                              | Tgl BP PPh 23                                           | Nilai Obyek<br>Pajak (Rp)                                            | Tarif                   | PPh yang<br>dipotong (Rp)                                       | Remarks |
| Masa Pajak<br>Mei               | Jenis SPT<br>SPT Normal                             | Tanggal Bayar<br>09/06/2017                             | Tanggal Lapor<br>14/06/2017                             | Status<br>Kurang Bayar                                 | Uraian<br>Jasa Konsultan                             | Nama Vendor<br>PS & Partners                   | No.                      | BP PPh 23<br>/V/17                     | Tgl BP PPh 23<br>31/05/2017                             | Nilai Obyek<br>Pajak (Rp)<br>6.000.000                               | Tarif<br>2%             | PPh yang<br>dipotong (Rp)<br>120.000                            | Remarks |
| Masa Pajak<br>Mei<br>Okt        | Jenis SPT<br>SPT Normal<br>SPT Normal               | Tanggal Bayar<br>09/06/2017<br>09/11/2017               | Tanggal Lapor<br>14/06/2017<br>10/11/2017               | Status<br>Kurang Bayar<br>Kurang Bayar                 | Uraian<br>Jasa Konsultan<br>Jasa Lain                | Nama Vendor<br>PS & Partners<br>PT DA          | No.                      | BP PPh 23                              | Tgl BP PPh 23<br>31/05/2017<br>31/10/2017               | Nilai Obyek<br>Pajak (Rp)<br>6.000.000<br>600.000.000                | Tarif<br>2%<br>2%       | PPh yang<br>dipotong (Rp)<br>120.000<br>12.000.000              | Remarks |
| Masa Pajak<br>Mei<br>Okt<br>Nov | Jenis SPT<br>SPT Normal<br>SPT Normal<br>SPT Normal | Tanggal Bayar<br>09/06/2017<br>09/11/2017<br>11/12/2017 | Tanggal Lapor<br>14/06/2017<br>10/11/2017<br>13/12/2017 | Status<br>Kurang Bayar<br>Kurang Bayar<br>Kurang Bayar | Uraian<br>Jasa Konsultan<br>Jasa Lain<br>Jasa Teknik | Nama Vendor<br>PS & Partners<br>PT DA<br>PT DA | No.<br>01,<br>01,<br>01, | BP PPh 23<br>/V/17<br>/X/17<br>/XII/17 | Tgl BP PPh 23<br>31/05/2017<br>31/10/2017<br>30/11/2017 | Nilai Obyek<br>Pajak (Rp)<br>6.000.000<br>600.000.000<br>450.000.000 | Tarif<br>2%<br>2%<br>2% | PPh yang<br>dipotong (Rp)<br>120.000<br>12.000.000<br>9.000.000 | Remarks |

(Sumber: Dokumentasi Perusahaan)

4) Jika terdapat SPT Masa PPh Pasal 23 yang melewati batas waktu penyetoran atau pelaporan, maka pada kolom "Remarks" akan diberikan keterangan berpotensi terlambat setor atau berpotensi tulambat lapor.

Pada Gambar 3.126, diketahui SPT tersebut dibayarkan pada 31/05/2017 dan dilaporkan pada 14/06/2017, sehingga pada kolom "Remarks" tidak perlu diberi keterangan karena SPT tersebut telah dibayar dan dilaporkan sebelum batas waktunya.

5) Menghitung total nilai obyek pajak dan PPh Pasal 23 yang dipotong.

Gambar 3. 127 Perhitungan Total Nilai Obyek Pajak dan PPh yang dipotong PT AM periode 2017

|    | J11 *           | $\times \checkmark f_x$ | =SUM(J8:J10)  | <u> </u>      |              |                |               |            |      |               |                           | 1     |                           |    |      |
|----|-----------------|-------------------------|---------------|---------------|--------------|----------------|---------------|------------|------|---------------|---------------------------|-------|---------------------------|----|------|
|    | L11 *           | $\times \checkmark f_x$ | =SUM(L8:L10)  | SUM(L8:L10)   |              |                |               |            |      |               |                           |       |                           |    |      |
|    | А               | В                       | С             | D             | E            | F              | G             | н          |      | 1             | J                         | к     | L                         |    | И    |
| 1  | Rekapitulasi PP | h 23                    |               |               |              |                |               |            |      |               |                           |       |                           |    |      |
| 2  | Identitas Pemo  | tong Pajak              |               |               |              |                |               |            |      |               |                           |       |                           |    |      |
| 3  | NPWP            | DT AM                   |               |               |              |                |               |            |      |               |                           |       |                           |    |      |
| 4  | Nama            | PIAM                    |               |               |              |                |               |            |      |               |                           |       |                           |    |      |
| 5  |                 |                         |               |               |              |                |               |            |      |               |                           |       |                           |    |      |
| 6  |                 |                         |               |               |              |                |               |            |      |               |                           |       |                           |    |      |
| 7  | Masa Pajak      | Jenis SPT               | Tanggal Bayar | Tanggal Lapor | Status       | Uraian         | Nama Vendor   | No. BP PP  | h 23 | Tgl BP PPh 23 | Nilai Obyek Pajak<br>(Rp) | Tarif | PPh yang<br>dipotong (Rp) | Re | arks |
| 8  | Mei             | SPT Normal              | 09/06/2017    | 14/06/2017    | Kurang Bayar | Jasa Konsultan | PS & Partners | 01/I I/V/: | 17   | 31/05/2017    | 6.000.000                 | 2%    | 120.000                   |    |      |
| 9  | Okt             | SPT Normal              | 09/11/2017    | 10/11/2017    | Kurang Bayar | Jasa Lain      | PT DA         | 01/I I/X/1 | 17   | 31/10/2017    | 600.000.000               | 2%    | 12.000.000                |    |      |
| 10 | Nov             | SPT Normal              | 11/12/2017    | 13/12/2017    | Kurang Bayar | Jasa Teknik    | PT DA         | 01/I I/XII | 1/17 | 30/11/2017    | 450.000.000               | 2%    | 9.000.000                 |    |      |
| 11 |                 |                         |               |               |              |                |               |            |      |               | 1.056.000.000             |       | 21.120.000                |    |      |

### (Sumber: Dokumentasi Perusahaan)

Berdasarkan Gambar 3.127, total nilai obyek pajak PT AM periode 2017 sebesar Rp1.056.000.000 diperoleh dari menjumlahkan nilai obyek pajak

selama tahun 2017. Kemudian, total PPh yang dipotong sebesar Rp21.120.000 yang diperoleh dari menjumlahkan PPh yang dipotong selama tahun 2017 atau dengan mengalikan total nilai obyek pajak dengan tarif 2%.

 Setelah pekerjaan selesai, hasil rekapitulasi SPT Masa PPh Pasal 23 disimpan pada dropbox.

Selama magang, penulis melakukan rekapitulasi SPT Masa PPh Pasal 23 PT AM selama periode 2016-2019 sebanyak 8 SPT.

### 3.3.2 Kendala yang Ditemukan

Dalam pelaksanaan kerja magang berikut kendala yang dihadapi saat melakukan pekerjaan yaitu:

1) Untuk PT MI, PT NR, dan PT AK

Data yang diberikan oleh klien terkait pekerjaan rekapitulasi SPT Masa PPN dan rekapitulasi *request list* serta memeriksa kelengkapan data untuk *tax due diligence* tidak lengkap.

2) Untuk PT IM

Data terkait kurs tengah BI yang tersedia tidak lengkap hanya tersedia dari tahun 2001-2021, sedangkan terdapat *fixed asset* yang diperoleh sebelum tahun 2001.

### 3.3.3 Solusi yang Ditemukan

Dari kendala yang ditemukan, maka solusinya sebagai berikut:

 Menginformasikan kepada *senior* terkait adanya kekurangan data untuk dilakukan *follow up* kepada klien.

2) Menginformasikan kepada *senior* terkait adanya kekurangan data kurs tengah BI dan solusi yang dapat dilakukan apabila tidak terdapat kurs tengah BI yang sesuai dengan tanggal perolehan, maka dapat menggunakan kurs tengah BI pada tanggal terdekat dari tanggal perolehan *fixed asset* tersebut.